# cisco.

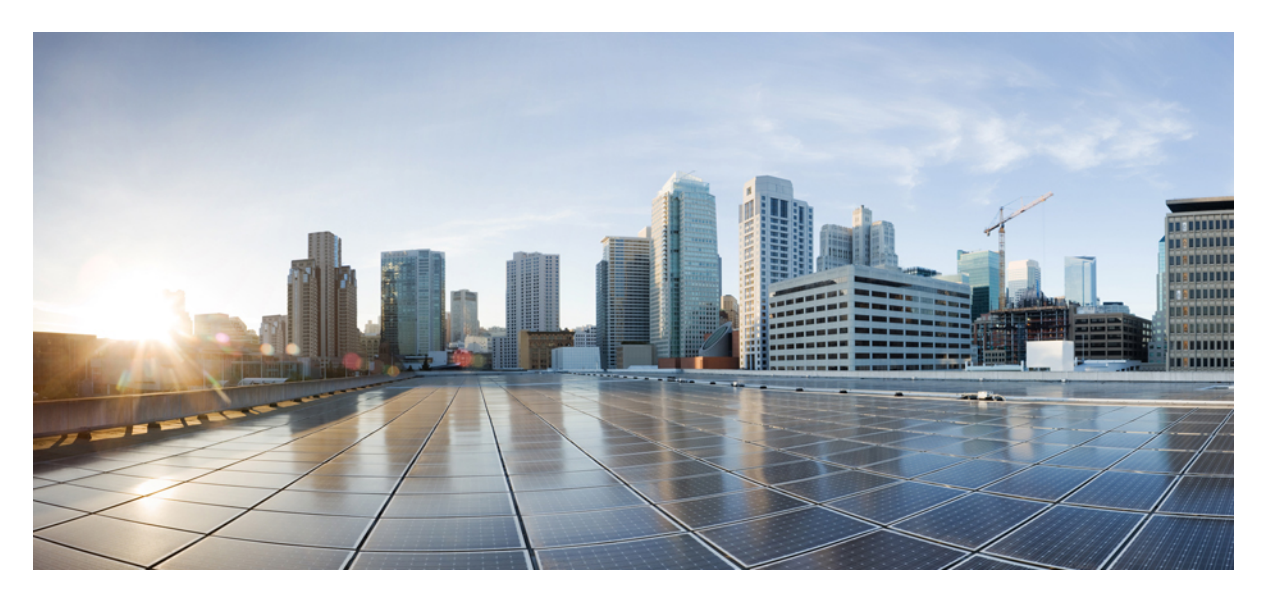

## IP SLA コンフィギュレーション ガイド(Cisco IOS XE Gibraltar 16.10.x 向け)

**シスコシステムズ合同会社** 〒107-6227 東京都港区赤坂9-7-1 ミッドタウン・タワー http://www.cisco.com/jp お問い合わせ先:シスコ*コン*タクトセンター 0120-092-255 (フリーコール、携帯・PHS含む) 電話受付時間:平日 10:00~12:00、13:00~17:00 http://www.cisco.com/jp/go/contactcenter/ 【注意】シスコ製品をご使用になる前に、安全上の注意(www.cisco.com/jp/go/safety\_warning/)をご確認ください。本書は、米国シスコ発行ド キュメントの参考和訳です。リンク情報につきましては、日本語版掲載時点で、英語版にアップデートがあり、リンク先のページが移動/変更され ている場合がありますことをご了承ください。あくまでも参考和訳となりますので、正式な内容については米国サイトのドキュメントを参照くだ さい。また、契約等の記述については、弊社販売パートナー、または、弊社担当者にご確認ください。

THE SPECIFICATIONS AND INFORMATION REGARDING THE PRODUCTS IN THIS MANUAL ARE SUBJECT TO CHANGE WITHOUT NOTICE. ALL STATEMENTS, INFORMATION, AND RECOMMENDATIONS IN THIS MANUAL ARE BELIEVED TO BE ACCURATE BUT ARE PRESENTED WITHOUT WARRANTY OF ANY KIND, EXPRESS OR IMPLIED. USERS MUST TAKE FULL RESPONSIBILITY FOR THEIR APPLICATION OF ANY PRODUCTS.

THE SOFTWARE LICENSE AND LIMITED WARRANTY FOR THE ACCOMPANYING PRODUCT ARE SET FORTH IN THE INFORMATION PACKET THAT SHIPPED WITH THE PRODUCT AND ARE INCORPORATED HEREIN BY THIS REFERENCE. IF YOU ARE UNABLE TO LOCATE THE SOFTWARE LICENSE OR LIMITED WARRANTY, CONTACT YOUR CISCO REPRESENTATIVE FOR A COPY.

The Cisco implementation of TCP header compression is an adaptation of a program developed by the University of California, Berkeley (UCB) as part of UCB's public domain version of the UNIX operating system. All rights reserved. Copyright © 1981, Regents of the University of California.

NOTWITHSTANDING ANY OTHER WARRANTY HEREIN, ALL DOCUMENT FILES AND SOFTWARE OF THESE SUPPLIERS ARE PROVIDED "AS IS" WITH ALL FAULTS. CISCO AND THE ABOVE-NAMED SUPPLIERS DISCLAIM ALL WARRANTIES, EXPRESSED OR IMPLIED, INCLUDING, WITHOUT LIMITATION, THOSE OF MERCHANTABILITY, FITNESS FOR A PARTICULAR PURPOSE AND NONINFRINGEMENT OR ARISING FROM A COURSE OF DEALING, USAGE, OR TRADE PRACTICE.

IN NO EVENT SHALL CISCO OR ITS SUPPLIERS BE LIABLE FOR ANY INDIRECT, SPECIAL, CONSEQUENTIAL, OR INCIDENTAL DAMAGES, INCLUDING, WITHOUT LIMITATION, LOST PROFITS OR LOSS OR DAMAGE TO DATA ARISING OUT OF THE USE OR INABILITY TO USE THIS MANUAL, EVEN IF CISCO OR ITS SUPPLIERS HAVE BEEN ADVISED OF THE POSSIBILITY OF SUCH DAMAGES.

Any Internet Protocol (IP) addresses and phone numbers used in this document are not intended to be actual addresses and phone numbers. Any examples, command display output, network topology diagrams, and other figures included in the document are shown for illustrative purposes only. Any use of actual IP addresses or phone numbers in illustrative content is unintentional and coincidental.

All printed copies and duplicate soft copies of this document are considered uncontrolled. See the current online version for the latest version.

Cisco has more than 200 offices worldwide. Addresses and phone numbers are listed on the Cisco website at www.cisco.com/go/offices.

Cisco and the Cisco logo are trademarks or registered trademarks of Cisco and/or its affiliates in the U.S. and other countries. To view a list of Cisco trademarks, go to this URL: www.cisco.com go trademarks. Third-party trademarks mentioned are the property of their respective owners. The use of the word partner does not imply a partnership relationship between Cisco and any other company. (1721R)

© 2019 Cisco Systems, Inc. All rights reserved.

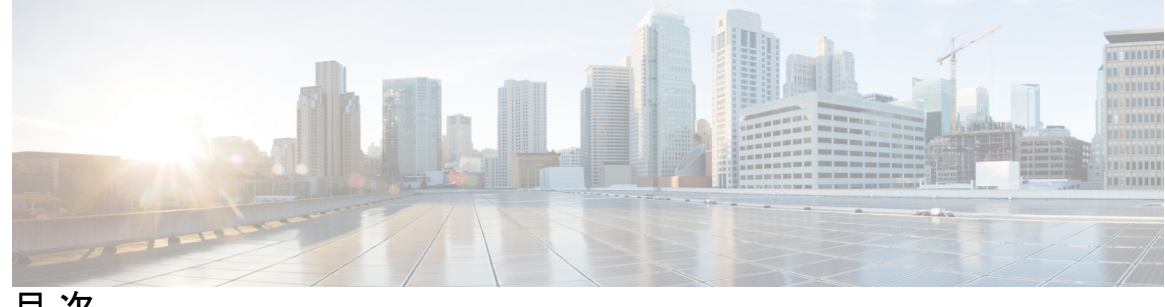

目次

第1章

最初にお読みください 1

#### 第2章 IP SLA の概要 3

機能情報の確認 3

- IP SLA に関する情報 4
  - IP SLA 技術の概要 4
  - サービスレベル契約 5
  - IP SLA の利点 6
  - IP SLA の制約事項 7
  - IP SLA を使用したネットワーク パフォーマンスの測定 7
  - IP SLA Responder と IP SLA コントロールプロトコル 8
  - IP SLA の応答時間の計算 9
  - IP SLA 動作のスケジューリング 10
  - IP SLA 動作のしきい値のモニタリング 10
  - MPLS VPN 認識 11
  - 履歴統計情報 11
- その他の参考資料 11

- 第 3 章
- IP SLA UDP ジッター動作の設定 13

機能情報の確認 13 IP SLA UDP ジッター動作の前提条件 14 IP SLA UDP ジッター動作に関する制約事項 14 IP SLA UDP ジッター動作に関する情報 14 IP SLA UDP ジッター動作 14

IP SLA UDP ジッター動作の設定方法 16
宛先デバイスでの IP SLA Responder の設定 16
送信元デバイスの UDP ジッター動作の設定とスケジューリング 17
送信元デバイスでの基本 UDP ジッター動作の設定 17
追加特性を指定した UDP ジッター動作の設定 19
IP SLA 動作のスケジューリング 23
トラブルシューティングのヒント 24
次の作業 25
IP SLA UDP ジッター動作の設定例 28
例: UDP ジッター動作の設定 28
IP SLA UDP ジッター動作に関するその他の関連資料 28
IP SLA UDP ジッター動作の機能情報 29

第4章 IP SLA マルチキャスト サポート 31

機能情報の確認 31
IP SLA マルチキャスト サポートの前提条件 31
IP SLA マルチキャスト サポートの制限事項 32
IP SLA マルチキャスト サポートに関する情報 32
マルチキャスト UDP ジッター動作 32
IP SLA マルチキャスト サポートの設定方法 33
宛先デバイスでの IP SLA Responder の設定 33
送信元デバイスのマルチキャスト レスポンダのリストの作成 34
マルチキャスト UDP ジッター動作の設定 36
IP SLA 動作のスケジューリング 39
トラブルシューティングのヒント 41
次の作業 41
IP SLA マルチキャスト サポートの設定例 42
例:マルチキャスト UDP ジッター動作 42
IP SLA マルチキャスト サポートに関するその他の関連資料 43

IPSLA マルチキャスト サポートに関する機能情報 44

54

第5章

| VoIP 用の IP SLA UDP ジッター動作の設定 45                  |
|--------------------------------------------------|
| 機能情報の確認 45                                       |
| VoIP 用の IP SLA UDP ジッター動作の制約事項 46                |
| VoIP 用の IP SLA UDP ジッター動作に関する情報 46               |
| Calculated Planning Impairment Factor (ICPIF) 46 |
| 平均オピニオン評点 (MOS) 47                               |
| IP SLA を使用した音声パフォーマンスのモニタリング 48                  |
| IP SLA でのコーデックのシミュレーション 49                       |
| IP SLA ICPIF 值 49                                |
| IP SLA MOS 值 51                                  |
| VoIP 用の IP SLA UDP ジッター動作の設定方法 52                |
| 宛先デバイスでの IP SLA Responder の設定 52                 |
| IP SLA VoIP UDP ジッター動作の設定およびスケジューリング             |
| IP SLA 動作のスケジューリング 57                            |
| トラブルシューティングのヒント 59                               |
| 次の作業 59                                          |
| VoIP 用の IP SLA UDP ジッター動作の設定例 59                 |
| IP SLA VoIP UDP 動作の設定例 59                        |
| IP SLA VoIP UDP 動作統計情報の出力例 60                    |
| その他の参考資料 61                                      |
| IP SLA VoIP UDP ジッター動作の機能情報 63                   |
| 用語集 64                                           |

第6章

#### IP SLA QFP タイム スタンプ 65

機能情報の確認 65
IP SLA QFP タイム スタンプの前提条件 65
IP SLA QFP タイム スタンプの制限事項 66
IP SLA QFP タイム スタンプに関する情報 66
IP SLA UDP ジッター動作 66
QFP タイム スタンプ 68

IP SLA QFP タイム スタンプの設定方法 69

宛先デバイスでの IP SLA Responder の設定 69

送信元デバイスの UDP ジッター動作の設定とスケジューリング 70

QFP タイム スタンプを指定した基本 UDP ジッター動作の設定 70

QFP タイム スタンプと追加特性を指定した UPD ジッター動作の設定 72

IP SLA 動作のスケジューリング 76

トラブルシューティングのヒント 78

次の作業 78

IP SLA QFP タイム スタンプの設定例 78

例: QFP タイム スタンプを指定した UDP 動作の設定 78

その他の参考資料 79

IP SLA QFP タイム スタンプに関する機能情報 80

第 7 章 IP SLA LSP ヘルス モニタ動作の設定 81

機能情報の確認 81

LSP ヘルスモニタ動作の前提条件 82

LSP ヘルスモニタ動作の制限事項 82

LSP ヘルスモニタ動作に関する情報 82

LSP ヘルス モニタの利点 82

LSP ヘルス モニタの動作方法 83

隣接 PE デバイスの検出 84

LSP ディスカバリ 85

LSP ディスカバリ グループ 87

IP SLA LSP ping  $\geq$  LSP traceroute 89

LSP ヘルス モニタの予防的しきい値モニタリング 89

LSP ヘルス モニタの複数動作スケジューリング 91

LSP ヘルスモニタ動作の設定方法 92

LSP ヘルス モニタ動作の設定 92

PE デバイスでの LSP ディスカバリなしの LSP ヘルス モニタ動作の設定 92 PE デバイスで LSP ディスカバリありの LSP ヘルス モニタ動作の設定 96 LSP ヘルス モニタ動作のスケジューリング 100

#### トラブルシューティングのヒント 101

次の作業 101

**IP SLA LSP ping 動作または LSP traceroute 動作の手動設定およびスケジューリング 101** トラブルシューティングのヒント **105** 

次の作業 105

LSP ヘルス モニタ動作の確認とトラブルシューティング 105

LSP ヘルス モニタの設定例 107

LSP ディスカバリなしの LSP ヘルス モニタの設定および検証例 107

LSP ディスカバリありの LSP ヘルス モニタの設定および検証例 111

IP SLA LSP ping 動作の手動設定の例 114

その他の参考資料 114

LSP ヘルスモニタ動作に関する機能情報 116

第8章 VCCV 経由の MPLS 疑似回線用 IP SLA 117

機能情報の確認 117

VCCV を介した MPLS 擬似回線用 IP SLA に関する制限事項 117
VCCV を介した MPLS 擬似回線用 IP SLA に関する情報 118
IP SLA VCCV 動作 118
LSP ヘルスモニタの予防的しきい値モニタリング 118
VCCM を介した MPLS 擬似回線用 IP SLA の設定方法 120
IP SLA VCCV 動作の手動設定とスケジューリング 120
トラブルシューティングのヒント 123
次の作業 123
VCCM を介した MPLS 擬似回線用 IP SLA の設定例 123
IP SLA VCCV 動作の手動設定の例 123

その他の参考資料 124

VCCM を介した MPLS PWE3 用 IP SLA の機能情報 125

第9章 Metro-Ethernet 用 IP SLA の設定 127

機能情報の確認 127

Metro-Ethernet 用 IP SLA の前提条件 127

第 10 章

| Metro-Ethernet 用 IP SLA の制限事項 128                  |  |
|----------------------------------------------------|--|
| Metro-Ethernet 用 IP SLA に関する情報 128                 |  |
| IP SLA イーサネット動作の基本 128                             |  |
| Metro-Ethernet 用 IP SLA の設定方法 129                  |  |
| 送信元デバイスでのエンドポイント ディスカバリを伴う IP SLA 自動イーサネット動作の      |  |
| 設定 129                                             |  |
| 送信元デバイスでの IP SLA イーサネット ping またはジッター動作の手動設定 132    |  |
| IP SLA 動作のスケジューリング 135                             |  |
| トラブルシューティングのヒント 136                                |  |
| 次の作業 136                                           |  |
| Metro-Ethernet 用 IP SLA の設定例 137                   |  |
| エンドポイント ディスカバリを伴う IP SLA 自動イーサネット動作の例 137          |  |
| 個々の IP SLA イーサネット ping 動作の例 137                    |  |
| その他の参考資料 138                                       |  |
| Metro-Ethernet 用 IP SLA の機能情報 139                  |  |
|                                                    |  |
| IP SLA Metro-Ethernet 3.0(ITU-T Y.1731)動作の設定 141   |  |
| 機能情報の確認 141                                        |  |
| ITU-T Y.1731 動作の前提条件 142                           |  |
| IP SLA Metro-Ethernet 3.0(ITU-T Y.1731)の制限事項 142   |  |
| IP SLA Metro-Ethernet 3.0(ITU-T Y.1731)動作の設定方法 143 |  |
| デュアルエンドイーサネット遅延または遅延変動動作の設定 143                    |  |
| 宛先デバイスでの受信者 MEP の設定 143                            |  |
| 発信元ルータでの送信者 MEP の設定 145                            |  |
| シングルエンドイーサネット遅延または遅延変動動作用の送信者 MEP の設定 147          |  |
| シングルエンド イーサネット フレーム損失率動作用の送信者 MEP の設定 151          |  |
| IP SLA 動作のスケジューリング 154                             |  |
| IP SLA Metro-Ethernet 3.0(ITU-T Y.1731)動作の設定例 156  |  |
| 例:デュアルエンドイーサネット遅延動作 156                            |  |
| 例:フレーム遅延とフレーム遅延変動の測定設定 157                         |  |
| 例:シングルエンドイーサネット遅延動作用の送信者 MEP 158                   |  |
|                                                    |  |

例:シングルエンドイーサネットフレーム損失動作用の送信者 MEP 158
IP SLA Metro-Ethernet 3.0 (ITU-T Y.1731) 動作に関するその他の関連資料 159
IP SLA Metro-Ethernet 3.0 (ITU-T Y.1731) 動作の機能情報 161

第 11 章 IPSLA Y1731 オンデマンド動作および同時動作 163

機能情報の確認 163

ITU-T Y.1731 動作の前提条件 164

IP SLA Y.1731 オンデマンド動作に関する制約事項 164

IP SLA Y.1731 オンデマンド動作および同時動作に関する情報 164 IPSLA Y1731 SLM 機能拡張 164

IP SLA Y.1731 オンデマンド動作および同時動作の設定方法 165
 送信者 MEP でのダイレクト オンデマンド動作の設定 165
 送信者 MEP での参照オンデマンド動作の設定 166
 送信者 MEP での IP SLA Y.1731 同時動作の設定 167

IP SLA Y.1731 オンデマンド動作および同時動作の設定例 167
 例:ダイレクトモードのオンデマンド動作 167
 例:参照モードのオンデマンド動作 169

IP SLA 再設定シナリオ 170

IP SLA Y.1731 オンデマンド動作および同時動作に関するその他の関連資料 171IP SLA Y.1731 オンデマンド動作および同時動作に関する機能情報 172

第 12 章 IP SLA UDP エコー動作の設定 175

機能情報の確認 175
IP SLA UDP エコー動作に関する制約事項 175
IP SLA UDP エコー動作に関する情報 176
UDP エコー動作 176
IP SLA UDP エコー動作の設定方法 177
宛先デバイスでの IP SLA Responder の設定 177
送信元デバイスでの UDP エコー動作の設定 178
送信元デバイスでの基本 UDP エコー動作の設定 178

送信元デバイスでのオプション パラメータを使用した UDP エコー動作の設定 179

目次

IP SLA 動作のスケジューリング 183

トラブルシューティングのヒント 185

次の作業 185

IP SLA UDP エコー動作の設定例 185

UDP エコー動作の設定例 185

その他の参考資料 186

IP SLA UDP エコー動作に関する機能情報 187

第 13 章 IP SLA HTTP 動作の設定 189

機能情報の確認 189

IP SLA HTTP 動作の制約事項 189

IP SLA HTTP 動作に関する情報 190

HTTP 動作 190

IP SLA HTTP 動作の設定方法 191

送信元デバイスでの HTTP GET 動作の設定 191

送信元デバイスでの基本 HTTP GET 動作の設定 191

送信元デバイスでのオプションパラメータを使用した HTTP GET 動作の設定 192

送信元デバイスでの HTTP RAW 動作の設定 194

IP SLA 動作のスケジューリング 195

トラブルシューティングのヒント 197

次の作業 197

IP SLA HTTP 動作の設定例 198

HTTP GET 動作の設定例 198

HTTP RAW 動作の設定例 198

プロキシサーバ経由での HTTP RAW 動作の設定例 199

認証による HTTP RAW 動作の設定例 199

その他の参考資料 199

IP SLA HTTP 動作の機能情報 200

第 14 章

IP SLA TCP 接続動作の設定 203

機能情報の確認 203

TCP 接続動作 204

IP SLA TCP 接続動作の設定方法 205

宛先デバイスでの IP SLA Responder の設定 205

送信元デバイスでの TCP 接続動作の設定およびスケジューリング 206

前提条件 206

送信元デバイスでの基本 TCP 接続動作の設定 206

送信元デバイスでのオプションパラメータを使用した TCP 接続動作の設定 207

IP SLA 動作のスケジューリング 210

トラブルシューティングのヒント 212

次の作業 212

IP SLA TCP 接続動作の設定例 212

TCP 接続動作の設定例 212

その他の参考資料 213

IP SLA TCP 接続動作の機能情報 214

#### 第15章 Cisco IP SLA ICMP ジッター動作の設定 215

機能情報の確認 215

IP SLA ICMP ジッター動作に関する制約事項 216

IP SLA ICMP ジッター動作に関する情報 216

IP SLA ICMP ジッター動作の利点 216

IP SLA ICMP ジッター動作によって測定された統計情報 216

IP SLA ICMP ジッター動作の設定方法 218

IP SLA 動作のスケジューリング 218

トラブルシューティングのヒント 219

次の作業 220

その他の参考資料 220

IP SLA - ICMP ジッター動作の機能情報 221

第 16 章

IP SLA ICMP エコー動作の設定 223

機能情報の確認 223

| IP SLA ICMP エコー動作に関する制約事項 223     |     |
|-----------------------------------|-----|
| IP SLA ICMP エコー動作に関する情報 224       |     |
| ICMP エコー動作 224                    |     |
| IP SLA ICMP エコー動作の設定方法 224        |     |
| ICMP エコー動作の設定 224                 |     |
| 送信元デバイスでの基本 ICMP エコー動作の設定 225     |     |
| オプション パラメータを使用した ICMP エコー動作の設定    | 226 |
| IP SLA 動作のスケジューリング 230            |     |
| トラブルシューティングのヒント 231               |     |
| 次の作業 232                          |     |
| IP SLA ICMP エコー動作の設定例 232         |     |
| ICMP エコー動作の設定例 232                |     |
| IP SLA ICMP エコー動作に関するその他の関連資料 232 |     |
| IP SLA ICMP エコー動作の機能情報 233        |     |
|                                   |     |

第 17 章

#### IP SLA ICMP パス エコー動作の設定 235

機能情報の確認 235

IP SLA ICMP パス エコー動作に関する制約事項 235

IP SLA ICMP パスエコー動作に関する情報 236

ICMP パスエコー動作 236

IP SLA ICMP パスエコー動作の設定方法 237

送信元デバイスでの ICMP パス エコー動作の設定 237

送信元デバイスでの基本 ICMP パス エコー動作の設定 237

送信元デバイスでのオプション パラメータを使用した ICMP パス エコー動作の設定 238

IP SLA 動作のスケジューリング 241

トラブルシューティングのヒント 243

次の作業 243

IP SLA ICMP パスエコー動作の設定例 244

ICMP パスエコー動作の設定例 244

IP SLA ICMP エコー動作に関するその他の関連資料 244

IP SLA ICMP パスエコー動作の機能情報 245

| 第 18 章 | IP SLA ICMP パス ジッター動作の設定 247            |
|--------|-----------------------------------------|
|        | 機能情報の確認 247                             |
|        | ICMP パス ジッター動作の前提条件 247                 |
|        | ICMP パス ジッター動作の制限事項 248                 |
|        | IP SLA ICMP パス ジッター動作に関する情報 249         |
|        | ICMP パス ジッター動作 249                      |
|        | IP SLA ICMP パス ジッター動作の設定方法 250          |
|        | 宛先デバイスでの IP SLA Responder の設定 250       |
|        | 送信元デバイスでの ICMP パス ジッター動作の設定 251         |
|        | 基本的な ICMP パス ジッター動作の設定 251              |
|        | 追加パラメータを指定した ICMP パス ジッター動作の設定 252      |
|        | IP SLA 動作のスケジューリング 254                  |
|        | トラブルシューティングのヒント 256                     |
|        | 次の作業 256                                |
|        | IP SLA ICMP パス ジッター動作の設定例 256           |
|        | パス ジッター動作の設定例 256                       |
|        | その他の参考資料 257                            |
|        | IP SLA ICMP パス ジッター動作の機能情報 258          |
| 第 19 章 | ー<br>IP SLA FTP 動作の設定 259               |
|        | 機能情報の確認 259                             |
|        | IP SLA FTP 動作の制約事項 259                  |
|        | IP SLA FTP 動作に関する情報 260                 |
|        | FTP 動作 260                              |
|        | IP SLA FTP 動作の設定方法 261                  |
|        | 送信元デバイスでの FTP 動作の設定 261                 |
|        | 送信元デバイスでの基本 FTP 動作の設定 261               |
|        | 送信元デバイスでのオプション パラメータを使用した FTP 動作の設定 262 |
|        | IP SLA 動作のスケジューリング 265                  |

トラブルシューティングのヒント 266

次の作業 267

IP SLA FTP 動作の設定例 267

例:FTP動作の設定 267

その他の参考資料 267

IP SLA FTP 動作の設定に関する機能情報 268

### 第 20章 IP SLA DNS 動作の設定 271

機能情報の確認 271

IP SLA DNS 動作に関する情報 272

DNS の動作 272

IP SLA DNS 動作の設定方法 272

送信元デバイスでの IP SLA DNS 動作の設定 272

送信元デバイスでの基本 DNS 動作の設定 273

送信元デバイスでのオプションパラメータを使用した DNS 動作の設定 274

IP SLA 動作のスケジューリング 276

トラブルシューティングのヒント 278

次の作業 278

IP SLA DNS 動作の設定例 278

DNS 動作の設定例 278

その他の参考資料 279

IP SLA DNS 動作の設定に関する機能情報 280

#### 第 21 章 IP SLA DHCP 動作の設定 283

機能情報の確認 283
IP SLA DHCP 動作に関する情報 283
DHCP の動作 283
IP SLA DHCP リレーエージェントのオプション 284
IP SLA DHCP 動作の設定方法 284
送信元デバイスでの DHCP 動作の設定 284
基本的な DHCP 動作の設定 284

目次

オプション パラメータを使用した DHCP 動作の設定 285

IP SLA 動作のスケジューリング 288

トラブルシューティングのヒント 289

次の作業 290

IP SLA DHCP 動作の設定例 290

IP SLA DHCP 動作の設定例 290

その他の参考資料 290

IP SLA DHCP 動作の機能情報 291

第 22 章 IP SLA 複数動作スケジューラの設定 293

機能情報の確認 293

IP SLA 複数動作スケジューラの制限事項 293

IP SLA 複数動作スケジューラの前提条件 294

IP SLA 複数動作スケジューラに関する情報 294

IP SLA 複数動作スケジューラ 294

IP SLA 複数動作スケジューリングのデフォルトの動作 295

スケジュール期間が頻度よりも小さい場合の IP SLA 複数動作スケジューリング 296

IP SLA 動作の数がスケジュール期間よりも大きい場合の複数動作スケジューリング 298

スケジュール期間が頻度よりも大きい場合の IP SLA 複数動作スケジューリング 299

IP SLA ランダム スケジューラ 301

IP SLA 複数動作スケジューラの設定方法 302

複数の IP SLA 動作のスケジューリング 302

IP SLA ランダム スケジューラのイネーブル化 303

IP SLA 複数動作スケジューリングの確認 304

**IP SLA 複数動作スケジューラの設定例 306** 

複数の IP SLA 動作のスケジューリングの例 306

IP SLA ランダム スケジューラのイネーブル化の例 307

その他の参考資料 307

IP SLA 複数動作スケジューラに関する機能情報 308

第 23 章 IP SLA 動作の予防的しきい値モニタリングの設定 309

機能情報の確認 309

予防的しきい値モニタリングに関する情報 309

IP SLA 反応の設定 309

IP SLA 動作によってサポートされる反応 310

IP SLA しきい値モニタリングおよび通知 312

ジッター動作に対する RTT 反応 314

予防的しきい値モニタリングの設定方法 314

予防的しきい値モニタリングの設定 314

予防的しきい値モニタリングの設定例 317

IP SLA 反応の設定例 317

IP SLA 反応設定の確認例 318

SNMP 通知のトリガー例 318

その他の参考資料 319

IP SLA 予防的しきい値モニタリングに関する機能情報 320

第 24 章 IP SLA TWAMP Responder 321

機能情報の確認 321 IP SLA TWAMP Responder の前提条件 321 IP SLA TWAMP Responder の制限事項 322 IP SLA TWAMP Responder に関する情報 322 TWAMP 322 IP SLA TWAMP Responder v1.0 323 IP SLA TWAMP Responder の設定方法 324 TWAMP サーバの設定 324 セッション リフレクタの設定 325 IP SLA TWAMP レスポンダの設定例 326 IP SLA TWAMP Responder v1.0 の例 326 その他の参考資料 327

IP SLA TWAMP Responder の機能情報 328

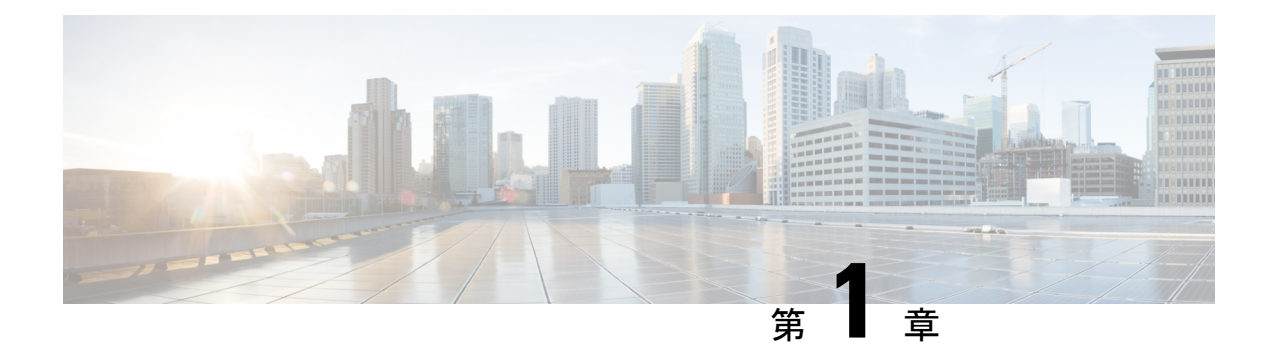

## 最初にお読みください

#### Cisco IOS XE 16 に関する重要な情報

現行の Cisco IOS XE Release 3.7.0E(Catalyst スイッチング用)および Cisco IOS XE Release 3.17S (アクセスおよびエッジルーティング用)の2つのリリースは、単一バージョンのコンバージ ドリリース Cisco IOS XE 16 に進化(マージ)しました。これにより、スイッチングおよびルー ティングポートフォリオにおける広範なアクセス製品およびエッジ製品を1つのリリースでカ バーします。

#### 機能情報

機能のサポート、プラットフォームのサポート、およびシスコソフトウェアイメージのサポートに関する情報を検索するには、Cisco Feature Navigator を使用します。Cisco.com のアカウントは必要ありません。

### 参考資料

• 『Cisco IOS コマンドリファレンス』、全リリース

マニュアルの入手方法およびテクニカル サポート

- シスコからタイムリーな関連情報を受け取るには、Cisco Profile Manager でサインアップ してください。
- 重要な技術によりビジネスに必要な影響を与えるには、シスコサービスにアクセスしてく ださい。
- サービス リクエストを送信するには、シスコ サポートにアクセスしてください。
- •安全で検証済みのエンタープライズクラスのアプリケーション、製品、ソリューション、 およびサービスを探して参照するには、Cisco Marketplace にアクセスしてください。
- 一般的なネットワーキング、トレーニング、認定関連の出版物を入手するには、Cisco Press にアクセスしてください。
- ・特定の製品または製品ファミリの保証情報を探すには、Cisco Warranty Finder にアクセスしてください。

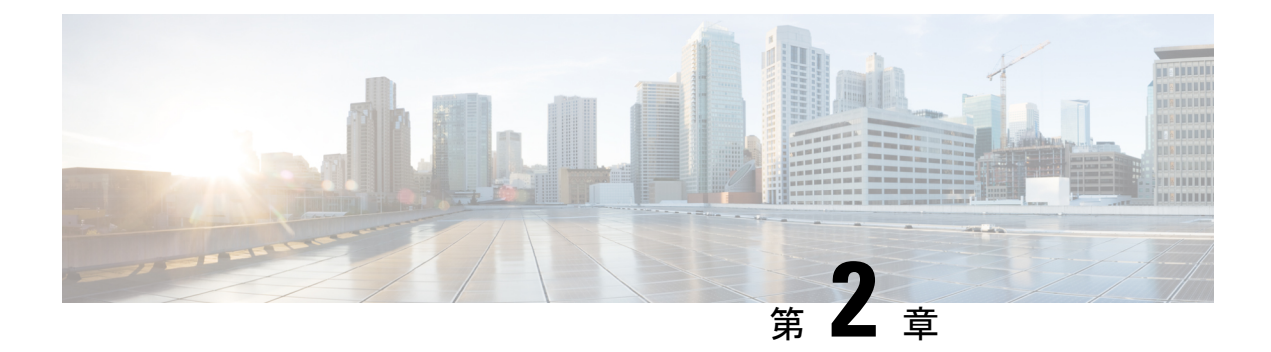

## IP SLA の概要

ここでは、IP サービスレベル契約(SLA)について説明します。IP SLA により、シスコのお 客様はIP アプリケーションとサービスのIP サービスレベルを分析するとともに、生産性の向 上、運用コストの削減、ネットワーク停止頻度の低減を実現できます。IP SLA は、アクティ ブトラフィック モニタリングを使用します。これにより、継続的で信頼性のある予測可能な 方法でトラフィックが生成され、ネットワークパフォーマンスを測定できます。IP SLA を使 用すると、サービス プロバイダーのお客様は測定したうえでサービスレベル契約を提供する ことができ、企業のお客様はサービスレベルや外部委託しているサービスレベル契約を検証 したり、ネットワークパフォーマンスを把握したりできます。IP SLA は、ネットワークアセ スメントを実行し、Quality of Service (QoS)を検証したり新規サービスの展開を簡易化すると ともに、管理者によるネットワークのトラブルシューティングをサポートしますIP SLA によっ て取得されたデータは、コマンドラインまたは Simple Network Management Protocol (SNMP) による Cisco Round-Trip Time Monitor (RTTMON)や syslog Management Information Base (MIB) のポーリングを通じてアクセスできます。

- •機能情報の確認 (3ページ)
- IP SLA に関する情報 (4ページ)
- その他の参考資料 (11ページ)

## 機能情報の確認

ご使用のソフトウェアリリースでは、このモジュールで説明されるすべての機能がサポートされているとは限りません。最新の機能情報および警告については、「Bug Search Tool」およびご使用のプラットフォームおよびソフトウェアリリースのリリースノートを参照してください。このモジュールで説明される機能に関する情報、および各機能がサポートされるリリースの一覧については、機能情報の表を参照してください。

プラットフォームのサポートおよびシスコ ソフトウェア イメージのサポートに関する情報を 検索するには、Cisco Feature Navigator を使用します。Cisco Feature Navigator にアクセスするに は、www.cisco.com/go/cfn に移動します。Cisco.com のアカウントは必要ありません。

## **IP SLA** に関する情報

### **IP SLA** 技術の概要

Cisco IP SLA は、アクティブ トラフィック モニタリングを使用します。これにより、継続的 で信頼性のある予測可能な方法でトラフィックが生成され、ネットワークパフォーマンスを測 定できます。IP SLA はネットワークにデータを送信し、複数のネットワーク間あるいは複数 のネットワーク パス内のパフォーマンスを測定します。ネットワーク データおよび IP サービ スをシミュレーションし、ネットワーク パフォーマンス情報をリアル タイムで収集します。 収集される情報には、応答時間、一方向遅延、ジッター(パケット間の遅延のばらつき)、パ ケット損失、音声品質スコアリング、ネットワークリソースの可用性、アプリケーションのパ フォーマンス、およびサーバの応答時間に関するデータが含まれます。IP SLA はトラフィッ クを生成および分析して、シスコデバイス間またはシスコ デバイスからネットワーク アプリ ケーション サーバのようなリモート IP デバイスへのパフォーマンスを測定することにより、 アクティブ モニタリングを実行します。さまざまな IP SLA 動作による測定統計情報を、トラ ブルシューティング、問題分析、ネットワーク トポロジの設計に使用できます。

IP SLA を使用すると、サービス プロバイダーのお客様は測定したうえでサービス レベル契約 を提供することができ、企業のお客様はサービス レベルや外部委託しているサービス レベル 契約を検証したり、新規または既存の IP サービスおよびアプリケーションのネットワーク パ フォーマンスを把握したりできます。IP SLA は、非常に正確で、精度の高いサービス レベル 保証の測定を提供するために、独自のサービスレベル保証のメトリックと手法を使用します。

特定の IP SLA 動作に応じて、遅延、パケット損失、ジッター、パケットシーケンス、接続、 パス、サーバの応答時間、およびダウンロード時間の統計情報がシスコデバイス内でモニタで き、CLI および SNMP MIB の両方に保存できます。パケットには設定可能な IP レイヤ オプ ションとアプリケーション層オプションがあります。たとえば、送信元および宛先の IP アド レス、ユーザデータグラム プロトコル (UDP) /TCP ポート番号、サービス タイプ (ToS) バ イト (Diffserv コード ポイント (DSCP) および IP プレフィックス ビットを含む)、バーチャ ルプライベート ネットワーク (VPN) ルーティング/転送インスタンス (VRF)、URL Web ア ドレスなどが設定できます。

レイヤ2トランスポートに依存せず、IP SLAは、異なるネットワーク間にエンドツーエンド を設定してエンドユーザが経験しそうなメトリックを最大限に反映させることができます。IP SLA動作が収集するパフォーマンスメトリックには次のものがあります。

- 遅延(往復および一方向)
- ・ジッター (方向性あり)
- ・パケット損失(方向性あり)
- ・パケットシーケンス (パケット順序)
- ・パス (ホップ単位)
- ・接続(方向性あり)

- ・サーバまたは Web サイトのダウンロード時間
- •音声品質スコア

IP SLA には、SNMP を使用してアクセスできるため、CiscoWorks Internet Performance Monitor (IPM) のようなパフォーマンスモニタリングアプリケーションや他のサードパーティ製の シスコ パートナー パフォーマンス管理製品からも使用できます。IP SLA を使用するネット ワーク管理製品に関する詳細については、http://www.cisco.com/go/ipsla を参照してください。

IP SLA 動作によって収集されたデータに基づく SNMP 通知により、パフォーマンスが指定し たレベルを下回った場合や問題が修正された場合に、ルータはアラートを受信できます。IP SLA は、外部ネットワーク管理システム (NMS) アプリケーションとシスコ デバイス上で実 行されている IP SLA 動作との間のインタラクションに Cisco RTTMON MIB を使用します。IP SLA 機能から参照されるオブジェクト変数の詳細については、Cisco MIB Web サイトから入手 できる CISCO-RTTMON-MIB.my ファイルのテキストを参照してください。

### サービス レベル契約

インターネットショッピングはこの数年で急激に成長し、テクノロジーの進化により高速で信頼性の高いインターネットアクセスが提供されるようになりました。多くの企業では現在、オンラインアクセスが必要で、ビジネスのオンラインのほとんどをオンラインで行い、サービスの損失は企業の収益性に影響を及ぼすことがあります。今では、インターネットサービスプロバイダー (ISP) や内部 IT 部門でさえも、定義済みのサービスレベル(サービスレベル契約)を提供して、お客様に一定の予測可能性を提供しています。

ビジネスクリティカルなアプリケーション、Voice over IP(VoIP)ネットワーク、音声および 表示による会議、および VPN の最新のパフォーマンス要件により、企業内では、パフォーマ ンスレベルに合わせた統合 IP ネットワークの最適化が求められています。ネットワーク管理 者にとっては、アプリケーション ソリューションを支えるサービスレベル契約をサポートす る必要性がますます高まっています。次の図に、アプリケーションのサポートも含め、エンド ツーエンドのパフォーマンス測定をサポートするために、IP SLA がどのように従来のレイヤ 2 サービスレベル契約の概念を取り込み、より広い範囲に適用されているかを示します。

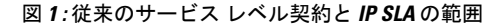

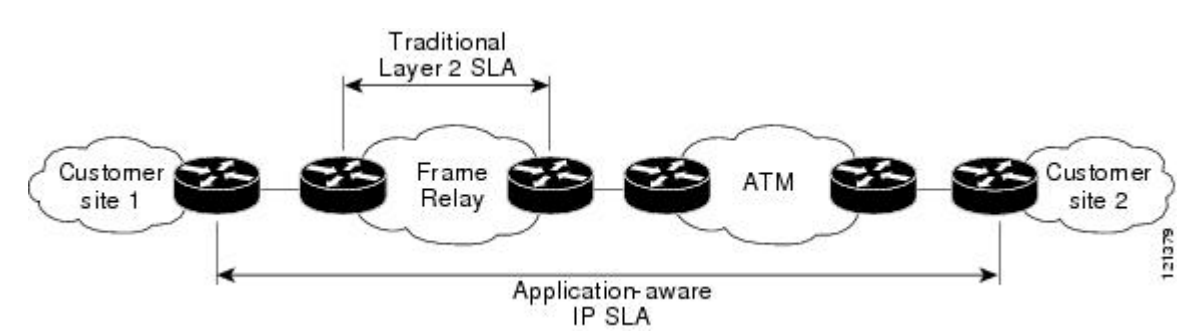

IP SLA では、従来のサービス レベル契約と比べて次のような改善を実現できます。

- エンドツーエンド測定:ネットワークの端からもう一方の端までパフォーマンスを測定で きることにより、エンドユーザによるネットワーク利用状況をより広い到達範囲でより正 確に表現できます。
- 詳細化:遅延、ジッター、パケットシーケンス、レイヤ3接続、パスとダウンロード時間 などの双方向のラウンドトリップの数値に詳細化される統計情報により、レイヤ2リンク の帯域幅だけよりも詳細なデータが得られます。
- ・展開の簡易化: IP SLA は、大きいネットワーク内で既存のシスコ デバイスを活用することにより、従来のサービスレベル契約で必要になることの多い物理的なプローブよりも、 簡単かつ低コストで実装されます。
- アプリケーション認識型モニタリング: IP SLA は、レイヤ3からレイヤ7で実行されているアプリケーションによって生成されたパフォーマンス統計情報をシミュレートし、測定できます。従来のサービスレベル契約では、レイヤ2パフォーマンスしか測定できません。
- ・普及: IP SLA は、ローエンドからハイエンドまでのデバイスとスイッチに及ぶ、シスコネットワーキングデバイスでサポートされています。この幅広い展開により、IP SLA は、 従来のサービスレベル契約よりも高い柔軟性を備えています。

ネットワークのコアからエッジまでのさまざまなレベルのトラフィックに対するパフォーマン スの予想がわかっている場合、自信を持ってエンドツーエンドのアプリケーション対応サービ スレベル契約を構築できます。

### **IP SLA**の利点

- IP SLA モニタリング
  - ・サービスレベル契約モニタリング、評価、および検証の提供
- ネットワークパフォーマンスモニタリング。
  - ネットワーク内のジッタ、遅延、パケット損失が測定できる。
  - 連続的で信頼性のある確実な評価ができる。
- IP サービス ネットワーク稼働状態評価
  - ・既存の QoS が新しい IP サービスに対して十分であることの検証
- エッジツーエッジネットワーク可用性のモニタリング
  - ネットワークリソースをあらかじめ検証し接続をテストします(たとえば、リモート サイトからビジネス上の重要なデータを保存するために使用されるネットワークファ イルシステム(NFS)サーバのネットワークアベイラビリティを示します)。
- ネットワーク動作のトラブルシューティング
  - 問題をただちに特定し、トラブルシューティング時間を節約する、一貫し、信頼性が 高い測定を提供します。
- Voice over IP (VoIP) パフォーマンス モニタリング

 マルチプロトコル ラベル スイッチング (MPLS) バーチャル プライベート ネットワーク (VPN) パフォーマンスのモニタリングおよびネットワークの検証

### **IP SLA**の制約事項

start-time now キーワードを使用して設定された IP SLA は、リロード後に再起動する必要があります。

IP SLA v1、v2、v3 は、ASR 903, RSP2、ASR 903、RSP3、および ASR 920 プラットフォーム上の HMAC SHA 1、HMCA SHA 256、HMCA SHA 384、HMCA SHA 512 認証をサポートしていません。

### IP SLA を使用したネットワーク パフォーマンスの測定

IP SLA を使用して、ネットワークエンジニアは、コア、分散、エッジといったネットワーク の任意のエリア間のパフォーマンスをモニタできます。モニタリングは、物理的なプローブを 展開しなくても、時間と場所を問わず実行できます。

IP SLA プローブの拡張機能は、応答時間、ネットワーク リソースの可用性、アプリケーショ ンパフォーマンス、ジッター(パケット間の遅延変動)、接続時間、スループット、およびパ ケット損失を測定することによって、ネットワークのパフォーマンスをモニタするアプリケー ション認識型の統合的な動作エージェントです。この機能をサポートしているシスコデバイス と、リモート IP ホスト(サーバ)、シスコルートデバイス、またはメインフレームホストの 間のパフォーマンスを測定できます。この機能によって提供されるパフォーマンス測定統計情 報は、トラブルシューティング、問題分析、ネットワーク トポロジの設計に使用できます。

IP SLAは、生成されたトラフィックを使用して、2つのネットワークデバイス間のネットワークパフォーマンスを測定します。次の図に、IP SLA が宛先デバイスに生成パケットを送信するときに IP SLA が開始される手順を示します。IP SLA 動作のタイプにもよりますが、宛先デバイスはそのパケットを受信した後、送信元でパフォーマンスメトリックを計算できるようにタイムスタンプ情報を返信します。IP SLA 動作は、特定のプロトコル(UDP など)を使用してネットワークの送信元から宛先へのネットワーク測定を行います。

図 2: IP SLA 動作

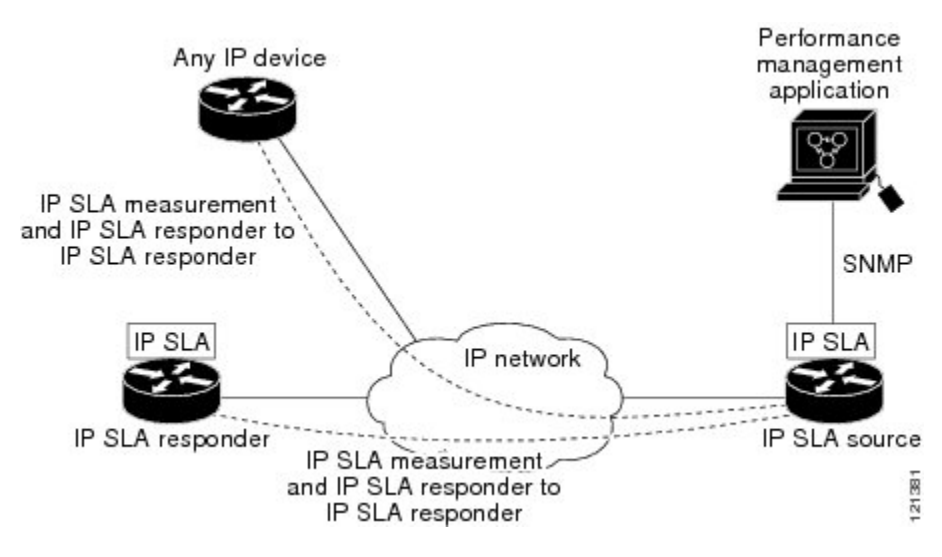

IP SLA ネットワーク パフォーマンス測定を実施する手順は次のとおりです。

- 1. 必要に応じて IP SLA Responder をイネーブルにします。
- 2. 必要な IP SLA 動作タイプを設定します。
- 3. 指定された IP SLA 動作タイプに使用可能なオプションを設定します。
- 4. 必要であれば、しきい値条件を設定します。
- 5. 動作の実行スケジュールを指定し、しばらく動作を実行して統計情報を収集します。
- 6. Cisco ソフトウェア コマンドまたは NMS システムで SNMP を使用し、動作の結果を表示 および解釈します。

## IP SLA Responder と IP SLA コントロール プロトコル

IP SLA Responder は宛先シスコ ルーティング デバイスに組み込まれたコンポーネントで、シ ステムが IP SLA 要求パケットを予想して応答します。IP SLA Responder には、専用プローブ がなくても正確な測定ができるという大きな利点があり、標準的な ICMP ベースの測定では得 られない追加の統計情報も得られます。特許取得済み IP SLA 制御プロトコルは、IP SLA Responder がどのポートで待ち受けと応答を行うかを通知するために使用するメカニズムを提 供します。シスコ デバイスだけが宛先 IP SLA Responder の送信元になります。

「IP SLA を使用したネットワーク パフォーマンスの測定」の項にある図「IP SLA 動作」に は、IP ネットワークに関して IP SLA Responder が適合する場所が示されています。IP SLA Responder は、IP SLA 動作から送信されたコントロール プロトコル メッセージを指定された ポートでリッスンします。コントロールメッセージを受信すると、応答側は、指定されたUDP ポートまたは TCP ポートを指定された期間イネーブルにします。この間に、レスポンダは要 求を受け付け、応答します。Responder は、IP SLA パケットに応答した後、あるいは指定され た期間が経過すると、ポートをディセーブルにします。セキュリティを強化するために、コン トロール メッセージの MD5 認証も使用できます。

すべての IP SLA 動作について、IP SLA Responder を宛先デバイスでイネーブルにしなければ ならないわけではありません。たとえば、宛先デバイスですでに提供されているサービス (Telnet や HTTP など) が選択される場合、IP SLA Responder をイネーブルにする必要はあり ません。シスコ以外のデバイスには、IP SLA Responder を設定できません。この場合、IP SLA はこれらのデバイス固有のサービスに対してだけ動作パケットを送信できます。

### IP SLA の応答時間の計算

デバイスは、他のハイ プライオリティ プロセスがあるために、着信パケットの処理に数十ミ リ秒かかることがあります。テストパケットに対する応答は、処理されるのを待ちながらキュー に入っていることがあるため、この遅延によって応答時間は変化します。この場合、応答時間 は正しいネットワーク遅延を反映しません。IP SLA は送信元デバイスとターゲット デバイス (IP SLA Responder が使用されている場合)の処理遅延を最小化し、正しいラウンドトリップ 時間を識別します。IP SLA テストパケットは、タイム スタンプによって処理遅延を最小化し ます。

IP SLA Responder がイネーブルの場合、パケットが割り込みレベルでインターフェイスに着信 したときおよびパケットが出て行くときにターゲット デバイスでタイム スタンプを2回取得 でき、処理時間を削減できます。ネットワークアクティビティが活発なとき、ICMP ping テス トによる応答時間は長く、不正確になることがよくあります。それに対して、IP SLA テスト は、応答側でのタイムスタンプによって正確な時間が示されます。

次の図に、レスポンダの動作を示します。RTT を算出するためのタイム スタンプが4つ付け られます。ターゲット デバイスでレスポンダ機能がイネーブルの場合、タイム スタンプ3 (TS3)からタイムスタンプ2(TS2)を引いてテストパケットの処理にかかった時間を求め、 デルタ(Δ)で表します。次に全体の RTT からこのデルタの値を引きます。IP SLA により、 この方法は送信元デバイスにも適用されます。その場合、着信タイムスタンプ4(TS4)が割 り込みレベルで付けられ、より正確な結果を得ることができます。

図 3: IP SLA Responder タイム スタンプ

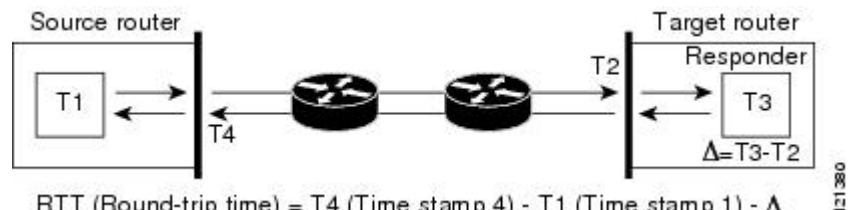

RTT (Round-trip time) = T4 (Time stamp 4) - T1 (Time stamp 1) - ∆

この他にも、ターゲット デバイスに2つのタイム スタンプがあれば一方向遅延、ジッター、 方向性を持つパケット損失がトラッキングできるという利点があります。大半のネットワーク 動作は非同期なので、このような統計情報があるのは問題です。ただし、一方向遅延の測定を 行うには、送信元デバイスとターゲット デバイスの両方をネットワーク タイム プロトコル

(NTP) で設定しておく必要があります。ソースとターゲットの両方が同じクロックソースに 同期される必要があります。一方向ジッタ測定にはクロック同期は不要です。

### IP SLA 動作のスケジューリング

IP SLA動作の設定が完了したら、その動作をスケジューリングして、統計情報の取得とエラー 情報の収集を開始する必要があります。動作をスケジュールする場合は、すぐに動作を開始す るよう指定するか、特定の月、日、時刻に開始するように指定できます。後で動作を開始する ように設定する pending オプションもあります。pending オプションは、動作の内部状態の1つ でもあり、SNMPによって確認できます。トリガーを待機する反応(しきい値)動作の場合も pending オプションを使用します。1度に1つの IP SLA 動作をスケジューリングしたり、グルー プの動作をスケジューリングすることもできます。

複数動作のスケジューリングでは、単一の Cisco ソフトウェア コマンドまたは CISCO RTTMON-MIBを使用して、複数の IP SLA 動作をスケジュールできます。この機能では、これ らの動作を均等な時間間隔で実行するようにスケジューリングすることで、IP SLA モニタリ ングトラフィックの量を制御できます。このように IP SLA 動作を分散することで、CPU の使 用を最小限に抑えることが可能になり、それによりネットワークのスケーラビリティが向上し ます。

IP SLA 複数動作のスケジューリング機能の詳細については、『*IP SLA* コンフィギュレーショ ンガイド』の「IP SLA 動作の IP SLA 複数動作のスケジューリング」モジュールを参照してく ださい。

### IP SLA 動作のしきい値のモニタリング

サービスレベル契約モニタリングを適切にサポートするには、あるいはネットワークパフォー マンスを予防的に測定するには、しきい値機能が最も重要になります。信頼性のある一貫した 測定を行えば、問題はただちに特定され、トラブルシューティングにかかる時間を短縮できま す。自信を持ってサービスレベル契約を展開するには、異常の可能性がただちに通知されるメ カニズムを用意する必要があります。IP SLA は次のような場合にイベントによってトリガー される SNMP トラップを送信できます。

- 接続の損失
- •タイムアウト
- •RTT しきい値
- 平均ジッターしきい値
- 一方向パケット損失
- 一方向ジッター
- •一方向平均オピニオン評点(MOS)
- 一方向遅延

または、IP SLA しきい値違反が発生した場合、あとで分析するために別の IP SLA 動作がトリ ガーされる場合があります。たとえば、回数を増やしたり、ICMP パス エコーや ICMP パス ジッター動作を開始してトラブルシューティングを行うことができます。 しきい値タイプとレベル設定の決定は複雑で、ネットワークで使用する IP サービス タイプに よって異なります。IP SLA 動作でのしきい値の使用に関する詳細については、『*IP SLA* コン フィギュレーションガイド』の「IP SLA 動作の IP SLA 予防的しきい値モニタリング」モジュー ルを参照してください。

### MPLS VPN 認識

IP SLA MPLS VPN 認識機能を使用すると、マルチプロトコル ラベル スイッチング (MPLS) バーチャル プライベート ネットワーク (VPN) 内で IP サービス レベルをモニタできます。 MPLS VPN 内で IP SLA を使用することにより、サービス プロバイダーは、お客様のサービス レベル契約に従って IP VPN サービスを計画、プロビジョニング、および管理できます。 IP SLA 動作は、VPN ルーティングおよび転送 (VRF) の名前を指定して、特定の VPN に対して設定 できます。

### 履歴統計情報

IP SLAには、次に示す3つのタイプの履歴統計情報が保持されます。

- ・集約統計情報:デフォルトでは、IP SLAによって動作ごとに2時間の集計統計情報が保持されます。各動作サイクルからの値は、所定の1時間以内のすでに利用可能なデータとともに集約されます。IP SLAの拡張履歴機能を使用すると、集約間隔を1時間未満にできます。
- 動作スナップショット履歴: IP SLA は、設定可能なフィルタ(すべて、しきい値超過、 障害など)と一致する動作インスタンスごとに、データのスナップショットを保持しま す。データ セット全体が使用可能であり、集約は行われません。
- ・分散統計情報:IPSLAは、設定可能な時間間隔にわたり、頻度分布を維持します。IPSLA によって動作が開始されるたびに、履歴バケット数が指定したサイズに一致するまで、ま たは動作のライフタイムが期限切れになるまで、新しい履歴バケットが作成されます。デ フォルトでは、IPSLA動作の履歴は収集されません。履歴を収集する場合は、動作の1 つまたは複数の履歴エントリが各バケットに格納されます。履歴バケットのラップは行わ れません。

## その他の参考資料

関連資料

| 関連項目           | マニュアル タイトル                                   |
|----------------|----------------------------------------------|
| Cisco IOS コマンド | Cisco IOS Master Commands List, All Releases |
| IP SLA コマンド    | [IP SLAs Command Reference]                  |

#### 標準

| 標準                              | タイトル                                               |
|---------------------------------|----------------------------------------------------|
| ITU-TG.711 u-law およびG.711 a-law | [Pulse code modulation (PCM) of voice frequencies] |
| ITU-T G.729A                    | Reduced complexity 8 kbit/s CS-ACELP speech codec  |

### MIB

| МІВ              | MIB のリンク                                                                                                    |
|------------------|----------------------------------------------------------------------------------------------------|
| CISCO-RTTMON-MIB | 選択したプラットフォーム、Cisco IOS リリース、およびフィーチャ<br>セットに関する MIB を探してダウンロードするには、次の URL にあ<br>る Cisco MIB Locator を使用します。<br>http://www.cisco.com/go/mibs |

#### RFC

| RFC                                                                       | タイト<br>ル |
|---------------------------------------------------------------------------|----------|
| この機能によりサポートされた新規 RFC または改訂 RFC はありません。またこの<br>機能による既存 RFC のサポートに変更はありません。 |          |

### テクニカル サポート

| 説明                                                                                                    | リンク                                               |
|----------------------------------------------------------------------------------------------------|---------------------------------------------------|
| ★枠で囲まれた Technical Assistance の場合★右<br>のURLにアクセスして、シスコのテクニカル<br>サポートを最大限に活用してください。これ<br>らのリソースは、ソフトウェアをインストー<br>ルして設定したり、シスコの製品やテクノロ<br>ジーに関する技術的問題を解決したりするた<br>めに使用してください。この Web サイト上の<br>ツールにアクセスする際は、Cisco.comのログ<br>イン ID およびパスワードが必要です。 | http://www.cisco.com/cisco/web/support/index.html |

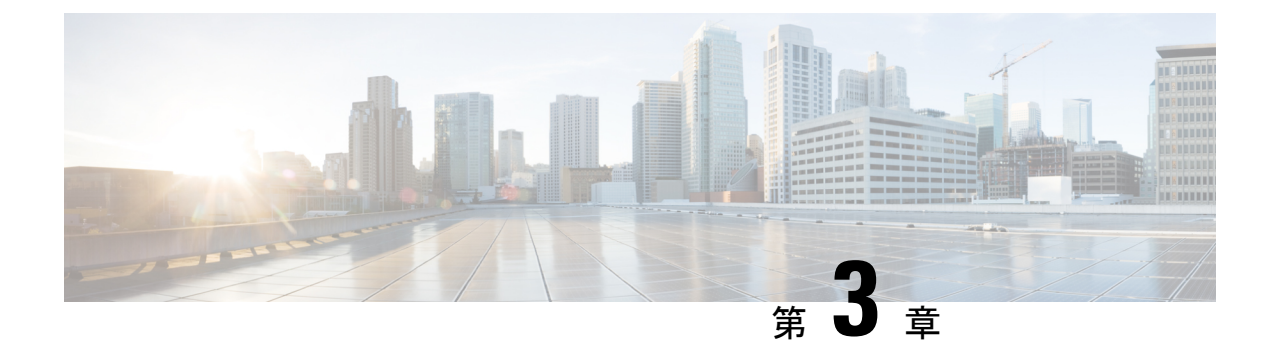

## **IP SLA UDP** ジッター動作の設定

このマニュアルでは、IP サービス レベル契約(SLA) UDP ジッター動作を設定して、IPv4 または IPv6 ネットワークで UDP トラフィックを伝送するネットワークのラウンド トリップ遅延、一方向遅延、一方向ジッター、一方向パケット損失、および接続を分析する方法について説明します。このモジュールでは、UDP ジッター動作を使用して収集されたデータを Cisco ソフトウェア コマンドを使用して表示および分析する方法についても説明します。

- •機能情報の確認 (13ページ)
- **IP SLA UDP** ジッター動作の前提条件 (14 ページ)
- IP SLA UDP ジッター動作に関する制約事項 (14 ページ)
- **IP SLA UDP** ジッター動作に関する情報 (14 ページ)
- **IP SLA UDP** ジッター動作の設定方法 (16ページ)
- IP SLA UDP ジッター動作の確認 (25 ページ)
- IP SLA UDP ジッター動作の設定例 (28 ページ)
- IP SLA UDP ジッター動作に関するその他の関連資料 (28ページ)
- IP SLA UDP ジッター動作の機能情報 (29 ページ)

## 機能情報の確認

ご使用のソフトウェアリリースでは、このモジュールで説明されるすべての機能がサポートされているとは限りません。最新の機能情報および警告については、「Bug Search Tool」およびご使用のプラットフォームおよびソフトウェアリリースのリリースノートを参照してください。このモジュールで説明される機能に関する情報、および各機能がサポートされるリリースの一覧については、機能情報の表を参照してください。

プラットフォームのサポートおよびシスコ ソフトウェア イメージのサポートに関する情報を 検索するには、Cisco Feature Navigator を使用します。Cisco Feature Navigator にアクセスするに は、www.cisco.com/go/cfn に移動します。Cisco.com のアカウントは必要ありません。

## IP SLA UDP ジッター動作の前提条件

- 一方向遅延を正確に測定するには、送信元デバイスとターゲットデバイスの間でネット ワークタイムプロトコル(NTP)が提供するクロック同期が必要です。送信元デバイス およびターゲットデバイスでNTPを設定するには、『Basic System Management Configuration Guide』の「Performing Basic System Management」の章の作業を実行します。一方向ジッ ターおよびパケット損失を測定する場合は、クロック同期は不要です。送信元デバイスと ターゲットデバイスの間でクロックが同期していない場合、一方向ジッターとパケット損 失のデータは返されますが、UDP ジッター動作による一方向遅延測定値として「0」が返 されます。
- IP サービス レベル契約 (SLA) アプリケーションを設定する前に、show ip sla application コマンドを使用して、動作タイプがソフトウェアイメージでサポートされていることを確 認します。

## **IP SLA UDP** ジッター動作に関する制約事項

・同じ送信元アドレス、宛先IPアドレスおよびポート番号を使用して設定された複数のSLA プローブは、同時に実行することはできません。

## **IP SLA UDP** ジッター動作に関する情報

### **IP SLA UDP** ジッター動作

IP サービス レベル契約 (SLA) UDP ジッター動作は、VoIP、Video over IP、またはリアルタイム ム会議などのリアルタイム トラフィック アプリケーションのネットワーク適合性を診断します。

ジッターとは、パケット間の遅延のばらつきを意味します。複数のパケットが発信元から宛先 に連続的に送信される場合(たとえば10ミリ秒間隔で)、ネットワークが理想的に動作して いれば、宛先は10ミリ秒間隔でパケットを受信します。しかし、ネットワーク内に遅延(キュー イング、代替ルートを介した受信など)が存在する場合、パケット間の到着遅延は、10ミリ秒 より大きい場合も、10ミリ秒より小さい場合もあります。この例を使用すると、正のジッター 値は、パケットの到着間隔が10ミリ秒を超えていることを示します。パケットが12ミリ秒間 隔で到着する場合、正のジッターは2ミリ秒です。パケットが8ミリ秒間隔で到着する場合、 負のジッターは2ミリ秒です。Voice over IP(VoIP)など遅延に影響されやすいネットワーク では、正のジッター値は望ましくありません。0のジッター値が理想的です。

しかし、IP SLA UDP ジッター動作の機能は、ジッタのモニタリングだけではありません。UDP ジッター動作には IP SLA UDP 動作によって返されたデータが含まれているため、UDP ジッ ター動作は多目的データ収集動作に使用できます。IP SLA が生成するパケットは、シーケン ス情報を送受信するパケット、および送信元および動作ターゲットからのタイムスタンプを送 受信するパケットを搬送します。UDPジッター動作は、この情報に基づいて次のデータを測定 できます。

- 方向別ジッター(送信元から宛先へ、宛先から送信元へ)
- 方向別パケット損失
- 方向別遅延(一方向遅延)
- ・ラウンドトリップ遅延(平均 RTT)

データの送信と受信でパスが異なる場合もあるので(非対称)、方向別データを使用すれば、 ネットワークで発生している輻輳や他の問題が発生している場所を簡単に突き止めることがで きます。

UDP ジッター動作は、合成(シミュレーション)UDP トラフィックを生成して機能します。 非対称プローブは、方向ごとのカスタム定義パケットサイズをサポートしており、それを使用 して、異なるパケットサイズを要求パケット(送信元デバイスから宛先デバイスへ)および応 答パケット(宛先デバイスから送信元デバイスへ)で送信できます。

UDP ジッター動作は、指定された頻度 F で、送信元デバイスから宛先デバイスに、サイズ S の N 個の UDP パケットをT ミリ秒間隔で送信します。それに応じて、サイズ P の UDP パケットが宛先デバイスから送信元デバイスに送信されます。デフォルトでは、ペイロードサイズが 10 バイト (S) のパケットフレーム 10 個 (N) を 10 ミリ秒 (T) ごとに生成し、60 秒 (F) ごとに動作を繰り返します。次の表に示すように、これらのパラメータは、指定した IP サービスを最適にシミュレートできるようにユーザ設定可能です。

表 1: UDP ジッター動作パラメータ

| UDP ジッター動作パラメータ           | デフォルト                                                                                                    | コンフィギュレーショ<br>ンコマンド    |
|---------------------------|----------------------------------------------------------------------------------------------------|------------------------|
| パケット数 (n)                 | 10パケット                                                                                                    | udp-jitter num-packets |
| 要求パケット単位のペイロード<br>サイズ (S) | 10 バイト                                                                                                    | request-data-size      |
| 応答パケット単位のペイロード<br>サイズ (P) | デフォルトの応答データ サイズ<br>は、設定している IP SLA 動作のタ<br>イプによって異なります。                                                            | response-data-size     |
|                           | <ul> <li>(注) response-data-size コマン</li> <li>ドが設定されていない場合、応答データサイズ値</li> <li>は要求データサイズ値と</li> <li>同じです。</li> </ul> |                        |
| パケット間隔(ミリ秒単位)<br>(T)      | 10 ミリ秒                                                                                                    | udp-jitter interval    |

| UDP ジッター動作パラメータ             | デフォルト | コンフィギュレーショ<br>ンコマンド |
|-----------------------------|-------|---------------------|
| 動作を繰り返すまでの経過時間<br>(秒単位) (F) | 60 秒  | frequency (IP SLA)  |

IP SLA動作は、合成(シミュレーション)ネットワークトラフィックを生成して機能します。 1 つの IP SLA 動作(たとえば IP SLA 動作 10)は、動作の存続期間の間、指定された頻度で繰 り返されます。

## IP SLA UDP ジッター動作の設定方法

### 宛先デバイスでの IP SLA Responder の設定

# 

(注) Responderでは、送信元に対して固定ポートを設定しないでください。Responderが送信元に対して固定ポートを設定すると、パケットが正常に(タイムアウトまたはパケット損失の問題が発生せずに)送信されたとしても、ジッター値はゼロになります。

### 手順の概要

- 1. enable
- 2. configure terminal
- 3. 次のいずれかのコマンドを入力します。
  - ip sla responder
  - ip sla responder udp-echo ipaddress ip-address port portvrf vrf
- 4. end

### 手順の詳細

|       | コマンドまたはアクション               | 目的                                        |
|-------|----------------------------|-------------------------------------------|
| ステップ1 | enable                     | 特権 EXEC モードをイネーブルにします。                    |
|       | 例:                         | <ul> <li>パスワードを入力します(要求された場合)。</li> </ul> |
|       | Device> enable             |                                           |
| ステップ2 | configure terminal         | グローバル コンフィギュレーション モードを開始                  |
|       | 例:                         | します。                                      |
|       | Device# configure terminal |                                           |

|       | コマンドまたはアクション                                                                                        | 目的                                                                                                    |
|-------|----------------------------------------------------------------------------------------------------|----------------------------------------------------------------------------------------------------|
| ステップ3 | 次のいずれかのコマンドを入力します。<br>• ip sla responder<br>• ip sla responder udp-echo ipaddress <i>ip-address</i> | (任意)送信元からの制御メッセージに応じて、シ<br>スコデバイスにおける IP SLA Responder 機能を一時<br>的にイネーブルにします。                              |
|       | port portvrf vrf<br>例:<br>Device(config)# ip sla responder                                          | (任意:送信元でプロトコル制御がディセーブルで<br>ある場合にのみ必須です。)指定の IP アドレス、<br>ポート、および VRF で、IP SLA Responder の機能を<br>イネーブルにします。 |
|       | Device(config)# ip sla responder udp-echo<br>ipaddress 192.0.2.132 port 5000 vrf vrf1               | <ul> <li>プロトコル制御は、デフォルトでイネーブルに<br/>なっています。</li> </ul>                                                     |
| ステップ4 | end<br>例:                                                                                           | グローバル コンフィギュレーション モードを終了<br>し、特権 EXEC モードに戻ります。                                                           |
|       | Device(config)# end                                                                                 |                                                                                                    |

## 送信元デバイスの UDP ジッター動作の設定とスケジューリング

次のいずれかの作業のみを実行します。

- ・送信元デバイスでの基本 UDP ジッター動作の設定
- ・追加特性を指定した UDP ジッター動作の設定

### 送信元デバイスでの基本 UDP ジッター動作の設定

#### 手順の概要

- 1. enable
- 2. configure terminal
- 3. ip sla operation-number
- **4. udp-jitter** {*destination-ip-address* | *destination-hostname*} *destination-port* [**source-ip** {*ip-address* | *hostname*}] [**source-port** *port-number*] [**control** {**enable** | **disable**}] [**num-packets** *number-of-packets*] [**interval** *interpacket-interval*]
- 5. frequency seconds
- 6. end
- 7. show ip sla configuration [operation-number]

#### 手順の詳細

|       | コマンドまたはアクション | 目的                     |
|-------|--------------|------------------------|
| ステップ1 | enable       | 特権 EXEC モードをイネーブルにします。 |
|       | 例:           | •パスワードを入力します(要求された場合)。 |

|       | コマンドまたはアクション                                                                                                    | 目的                                                                                                    |
|-------|----------------------------------------------------------------------------------------------------|----------------------------------------------------------------------------------------------------|
|       | Device> enable                                                                                                    |                                                                                                    |
| ステップ2 | <b>configure terminal</b><br>例:<br>Device# configure terminal                                                                                                    | グローバル コンフィギュレーション モードを開始<br>します。                                                                                                    |
| ステップ3 | ip sla operation-number<br>例:<br>Device(config)# ip sla 10                                                                                                    | IP SLA 動作の設定を開始し、IP SLA コンフィギュ<br>レーション モードを開始します。                                                                                                    |
| ステップ4 | udp-jitter {destination-ip-address   destination-hostname}<br>destination-port [source-ip {ip-address   hostname}]<br>[source-port port-number] [control {enable   disable}]<br>[num-packets number-of-packets] [interval<br>interpacket-interval]<br>例:<br>Device(config-ip-sla)# udp-jitter 192.0.2.135 5000 | <ul> <li>IP SLA動作をUDP ジッター動作として設定し、UDP<br/>ジッター コンフィギュレーション モードを開始し<br/>ます。</li> <li>・送信元デバイスと宛先デバイスの両方で IP SLA<br/>制御プロトコルをディセーブルにする場合のみ<br/>control disable キーワードの組み合わせを使用<br/>します。</li> </ul> |
| ステップ5 | frequency seconds<br>例:<br>Device(config-ip-sla-jitter)# frequency 30                                                                                                    | (任意)指定した IP SLA 動作を繰り返す間隔を設<br>定します。                                                                                                    |
| ステップ6 | end<br>例:<br>Device(config-ip-sla-jitter)# end                                                                                                    | UDP ジッター コンフィギュレーション モードを終<br>了し、特権 EXEC モードに戻ります。                                                                                                    |
| ステップ1 | show ip sla configuration [operation-number]<br>例:<br>Device# show ip sla configuration 10                                                                                                    | (任意) すべての IP SLA 動作または指定した IP SLA<br>動作に関する設定値を、すべてのデフォルト値を含<br>めて表示します。                                                                                                    |

### 次のタスク

動作のパーセンタイル オプションを設定するには、「IP SLA の設定:異常値のフィルタリン グのパーセンタイル サポート」モジュールを参照してください。

### 追加特性を指定した UDP ジッター動作の設定

- (注) ・UDP ジッター動作には大量のデータが含まれるため、IP サービスレベル契約(SLA) UDP ジッター動作では IP SLA 履歴機能はサポートされていません。つまり、次のコマンドは UDP ジッター動作ではサポートされていません: history buckets-kept、history filter、 history lives-kept、samples-of-history-kept、および show ip sla history
  - ・UDP ジッター動作の統計情報保存時間は、IP SLA で使用される MIB (CISCO-RTTMON-MIB) によって2時間に制限されます。history hours-of-statistics hours グローバルコンフィギュレーションを使用して、これより大きな値に設定しても、保持さ れる期間が2時間を超えることはありません。ただし、Data Collection MIB を使用して動 作の履歴データを収集することはできます。詳細については、 「CISCO-DATA-COLLECTION-MIB」を参照してください。

### 始める前に

送信元デバイスでの UDP ジッター動作を設定する前に、ターゲットデバイス(動作ターゲット)で IP SLA Responder をイネーブルにしておく必要があります。IP SLA Responder を使用で きるのは、Cisco IOS ソフトウェアベースのデバイスだけです。Responder をイネーブルにする ために、「宛先デバイスでの IP SLA Responder の設定」の項の作業を実行します。

手順の概要

- 1. enable
- 2. configure terminal
- 3. ip sla operation-number
- **4. udp-jitter** {*destination-ip-address* | *destination-hostname*} *destination-port* [**source-ip** {*ip-address* | *hostname*}] [**source-port** *port-number*] [**control** {**enable** | **disable**}] [**num-packets** *number-of-packets*] [**interval** *interpacket-interval*]
- 5. history distributions-of-statistics-kept size
- 6. history enhanced [interval seconds] [buckets number-of-buckets]
- 7. **frequency** seconds
- 8. history hours-of-statistics-kept hours
- 9. owner owner-id
- 10. request-data-size bytes
- 11. response-data-size bytes
- 12. history statistics-distribution-interval milliseconds
- 13. tag text
- 14. threshold milliseconds
- **15.** *timeout milliseconds*
- 16. 次のいずれかのコマンドを入力します。
  - tos number
  - traffic-class number
- **17.** flow-label number

I

- 18. verify-data
- **19.** vrf vrf-name
- **20**. end
- 21. show ip sla configuration [operation-number]

### 手順の詳細

|                                | コマンドまたはアクション                                                                                                    | 目的                                                                                                    |
|--------------------------------|----------------------------------------------------------------------------------------------------|----------------------------------------------------------------------------------------------------|
| ステップ1                          | enable                                                                                                    | 特権 EXEC モードをイネーブルにします。                                                                                                    |
|                                | 例:                                                                                                    | <ul> <li>パスワードを入力します(要求された場合)。</li> </ul>                                                                                                    |
|                                | Device> enable                                                                                                    |                                                                                                    |
| ステップ <b>2</b>                  | configure terminal                                                                                                    | グローバル コンフィギュレーション モードを開始                                                                                                    |
|                                | 例:                                                                                                    | します。                                                                                                    |
|                                | Device# configure terminal                                                                                                    |                                                                                                    |
| ステップ3                          | ip sla operation-number                                                                                                    | IP SLA 動作の設定を開始し、IP SLA コンフィギュ                                                                                                    |
|                                | 例:                                                                                                    | レーション モードに移行します。                                                                                                    |
|                                | Device(config)# ip sla 10                                                                                                    |                                                                                                    |
| ステップ <b>4</b><br>ステップ <b>5</b> | udp-jitter {destination-ip-address           destination-hostname} destination-port [source-ip         {ip-address   hostname}] [source-port port-number]         [control {enable   disable}] [num-packets         number-of-packets] [interval interpacket-interval]         例 :         Device (config-ip-sla) # udp-jitter 192.0.2.134         5000         history distributions-of-statistics-kept size | <ul> <li>IP SLA 動作を UDP ジッター動作として設定し、</li> <li>UDP ジッター コンフィギュレーションモードを開始します。</li> <li>・送信元デバイスとターゲット デバイスの両方で IP SLA 制御プロトコルをディセーブルにする場合のみ control disable キーワードの組み合わせを使用します。</li> <li>(任意) IP SLA 動作にホップ単位で保持する統計</li> </ul> |
|                                | 例:<br>Device(config-ip-sla-jitter)# history<br>distributions-of-statistics-kept 5                                                                                                    | 情報の配信数を設定します。                                                                                                    |
| ステップ6                          | history enhanced [interval seconds] [buckets<br>number-of-buckets]<br>例:                                                                                                    | (任意)IPSLA動作に対する拡張履歴収集をイネー<br>ブルにします。                                                                                                    |
|                                | Device(config-ip-sla-jitter)# history enhanced<br>interval 900 buckets 100                                                                                                    |                                                                                                    |
| ステップ7                          | frequency seconds                                                                                                    | (任意)指定した IP SLA 動作を繰り返す間隔を設                                                                                                    |
|                                | 例:                                                                                                    | 定します。                                                                                                    |
|                | コマンドまたはアクション                                                                 | 目的                                                            |
|----------------|------------------------------------------------------------------------------|---------------------------------------------------------------|
|                | Device(config-ip-sla-jitter)# frequency 30                                   |                                                               |
| ステップ8          | <b>history hours-of-statistics-kept</b> <i>hours</i><br>例:                   | (任意)IP SLA 動作の統計情報を保持する時間数<br>を設定します。                         |
|                | Device(config-ip-sla-jitter)# history<br>hours-of-statistics-kept 4          |                                                               |
| ステップ 9         | owner owner-id<br>例:                                                         | (任意)IP SLA 動作の簡易ネットワーク管理プロ<br>トコル(SNMP)所有者を設定します。             |
|                | Device(config-ip-sla-jitter)# owner admin                                    |                                                               |
| ステップ10         | request-data-size bytes<br>例:                                                | (任意)IP SLA 動作の要求パケットのペイロード<br>内でのプロトコル データ サイズを設定します。         |
|                | Device(config-ip-sla-jitter)# request-data-size<br>64                        |                                                               |
| ステップ 11        | response-data-size bytes<br>例:                                               | (任意) <b>IP SLA</b> 動作の応答パケットのペイロード<br>内でのプロトコル データ サイズを設定します。 |
|                | Device(config-ip-sla-jitter)# response-data-size 25                          |                                                               |
| ステップ <b>12</b> | history statistics-distribution-interval milliseconds                        | (任意) IP SLA 動作で維持する各統計情報の配信                                   |
|                | 例:                                                                           | 間隔を設定します。                                                     |
|                | Device(config-ip-sla-jitter)# history<br>statistics-distribution-interval 10 |                                                               |
| ステップ13         | tag text                                                                     | (任意)IP SLA 動作のユーザ指定 ID を作成しま<br>オ                             |
|                | 例:                                                                           | 9 o                                                           |
|                | Device(config-ip-sla-jitter)# tag<br>TelnetPollServer1                       |                                                               |
| ステップ14         | threshold milliseconds                                                       | (任意) IP SLA動作によって作成されるネットワー                                   |
|                | 例:                                                                           | クモニタリンク統計情報を計算するための上限し<br>きい値を設定します。                          |
|                | Device(config-ip-sla-jitter)# threshold 10000                                |                                                               |
| ステップ <b>15</b> | timeout milliseconds<br>例:                                                   | (任意)IP SLA 動作がその要求パケットからの応<br>答を待機する時間を設定します。                 |
|                | Device(config-ip-sla-jitter)# timeout 10000                                  |                                                               |

|                | コマンドまたはアクション                                                                    | 目的                                                                       |
|----------------|---------------------------------------------------------------------------------|--------------------------------------------------------------------------|
| ステップ16         | 次のいずれかのコマンドを入力します。 <ul> <li>tos number</li> <li>traffic-class number</li> </ul> | (任意) IP SLA 動作の IPv4 ヘッダーに ToS バイト<br>を定義します。<br>または                     |
|                | 例:<br>Device(config-ip-sla-jitter)# tos 160                                     | (任意)サポートされている IP SLA 動作に対する<br>IPv6 ヘッダーにトラフィック クラスバイトを定義<br>します。        |
| <br>ステップ 17    | <pre>Device(config-ip-sla-jitter)# traffic-class 160 flow-label number</pre>    |                                                                          |
|                | 例:                                                                              | IPv6 ヘッダーにフロー ラベルフィールドを定義します。                                            |
|                | Device(config-ip-sla-jitter)# flow-label 112233                                 |                                                                          |
| ステップ18         | verify-data<br>例:                                                               | (任意) IPSLA動作が各応答パケットに対してデー<br>タ破壊の有無をチェックするようにします。                       |
|                | Device(config-ip-sla-jitter)# verify-data                                       |                                                                          |
| ステップ 19        | vrf vrf-name<br>例:                                                              | (任意)IP SLA 動作を使用したマルチプロトコル<br>ラベル スイッチング(MPLS)VPN 内をモニタリ<br>ングを許可します。    |
|                | Device(config-ip-sla-jitter)# vrf vpn-A                                         |                                                                          |
| ステップ <b>20</b> | end<br>例:                                                                       | UDP ジッター コンフィギュレーションモードを終<br>了し、特権 EXEC モードに戻ります。                        |
|                | Device(config-ip-sla-jitter)# end                                               |                                                                          |
| ステップ <b>21</b> | show ip sla configuration [operation-number]<br>例:                              | (任意) すべての IP SLA 動作または指定した IP<br>SLA 動作に関する設定値を、すべてのデフォルト<br>値を含めて表示します。 |
|                | Device# show ip sla configuration 10                                            |                                                                          |

#### 次のタスク

動作のパーセンタイルオプションを設定するには、「IP SLA の設定:異常値のフィルタリン グのパーセンタイルサポート」モジュールを参照してください。

# IP SLA 動作のスケジューリング

#### 始める前に

- スケジュールされるすべての IP サービス レベル契約(SLA)動作がすでに設定されている必要があります。
- 複数動作グループでスケジュールされたすべての動作の頻度が同じでなければなりません。
- 複数動作グループに追加する1つ以上の動作 ID 番号のリストは、カンマ(,) を含めて最大 125 文字に制限する必要があります。

#### 手順の概要

- 1. enable
- 2. configure terminal
- 3. 次のいずれかのコマンドを入力します。
  - ip sla schedule operation-number [life {forever | seconds}] [start-time {[hh:mm:ss] [month day | day month] | pending | now | after hh:mm:ss}] [ageout seconds] [recurring]
  - ip sla group schedule group-operation-number operation-id-numbers { schedule-period schedule-period-range | schedule-together } [ageout seconds] frequency group-operation-frequency [life {forever | seconds}] [start-time {hh:mm [:ss] [month day | day month] | pending | now | after hh:mm [:ss]}]
- 4. end
- 5. show ip sla group schedule
- 6. show ip sla configuration

#### 手順の詳細

|       | コマンドまたはアクション                                                                                                    | 目的                                                                       |
|-------|----------------------------------------------------------------------------------------------------|--------------------------------------------------------------------------|
| ステップ1 | enable                                                                                                    | 特権 EXEC モードをイネーブルにします。                                                   |
|       | 例:                                                                                                    | <ul> <li>パスワードを入力します(要求された場合)。</li> </ul>                                |
|       | Device> enable                                                                                                    |                                                                          |
| ステップ2 | configure terminal                                                                                                    | グローバル コンフィギュレーション モードを開始                                                 |
|       | 例:                                                                                                    | します。                                                                     |
|       | Device# configure terminal                                                                                                    |                                                                          |
| ステップ3 | 次のいずれかのコマンドを入力します。                                                                                                    | ・個々のIPSLA動作のスケジューリングパラメー                                                 |
|       | • ip sla schedule operation-number [life {forever  <br>seconds}] [start-time {[hh:mm:ss] [month day   day<br>month]   pending   now   after hh:mm:ss}] [ageout<br>seconds] [recurring] | タを設定します。 <ul> <li>複数動作スケジューラ用に IP SLA 動作グループ番号と動作番号の範囲を指定します。</li> </ul> |

|       | コマンドまたはアクション                                                                                                    | 目的                          |
|-------|----------------------------------------------------------------------------------------------------|-----------------------------|
|       | <ul> <li>ip sla group schedule group-operation-number<br/>operation-id-numbers { schedule-period<br/>schedule-period-range   schedule-together} [ageout<br/>seconds] frequency group-operation-frequency [life<br/>{forever   seconds}] [start-time {hh:mm [:ss] [month<br/>day   day month]   pending   now   after hh:mm [:ss]}]</li> </ul> |                             |
|       | 例:                                                                                                    |                             |
|       | Device(config)# ip sla schedule 10 life forever<br>start-time now                                                                                                    |                             |
|       | Device(config)# ip sla group schedule 10<br>schedule-period frequency                                                                                                    |                             |
|       | Device(config)# ip sla group schedule 1 3,4,6-9<br>life forever start-time now                                                                                                    |                             |
|       | Device(config)# ip sla schedule 1 3,4,6-9<br>schedule-period 50 frequency range 80-100                                                                                                    |                             |
| ステップ4 | end                                                                                                    | グローバル コンフィギュレーション モードを終了    |
|       | 例:                                                                                                    | し、特権 EXEC モードに戻ります。         |
|       | Device(config)# end                                                                                                    |                             |
| ステップ5 | show ip sla group schedule                                                                                                    | (任意)IP SLA グループ スケジュールの詳細を表 |
|       | 例:                                                                                                    | 示します。                       |
|       | Device# show ip sla group schedule                                                                                                    |                             |
| ステップ6 | show ip sla configuration                                                                                                    | (任意)IP SLA 設定の詳細を表示します。     |
|       | 例:                                                                                                    |                             |
|       | Device# show ip sla configuration                                                                                                    |                             |

## トラブルシューティングのヒント

- IP サービス レベル契約 (SLA) 動作が実行中でなく、統計情報が生成されていない場合 は、設定に verify-data コマンドを追加して (IP SLA コンフィギュレーション モードで設 定)、データ検証をイネーブルにします。データ検証をイネーブルにすると、各動作の応 答で破損の有無がチェックされます。通常の動作時に verify-data コマンドを使用すると、 不要なオーバーヘッドがかかるので注意してください。
- IP SLA 動作に関する問題をトラブルシューティングするには、debug ip sla trace コマンド と debug ip sla error コマンドを使用します。

#### 次の作業

トラップを生成する目的(または別の動作を開始する目的)で、IPサービスレベル契約(SLA) 動作に予防的しきい値条件と反応トリガーを追加するには、「予防的しきい値モニタリングの 設定」の項を参照してください。

# **IP SLA UDP** ジッター動作の確認

#### 手順の概要

- 1. enable
- 2. show ip sla configuration
- 3. show ip sla group schedule
- 4. show ip sla statistics
- 5. show ip sla statistics 2 details

#### 手順の詳細

#### ステップ1 enable

特権 EXEC モードをイネーブルにします。

・パスワードを入力します(要求された場合)。

#### 例:

Device> enable

#### ステップ2 show ip sla configuration

IP SLA 設定の詳細を表示します。

例:

#### Device# show ip sla configuration

```
IP SLAs Infrastructure Engine-III
Entry number: 5
Owner: ownername
Tag: text
Operation timeout (milliseconds): 9999
Type of operation to perform: udp-jitter
Target address/Source address: 192.0.2.115/0.0.0.0
Target port/Source port: 5/0
Type Of Service parameter: 0x5
Request size (ARR data portion): 100
Response size (ARR data portion): 200
Packet Interval (milliseconds)/Number of packets: 20/10
Verify data: No
Operation Stats Precision : microseconds
Timestamp Location Optimization: enabled
Operation Packet Priority : high
```

NTP Sync Tolerance : 0 percent Vrf Name: Control Packets: enabled

#### ステップ3 show ip sla group schedule

IP SLA グループ スケジュールの詳細を表示します。

例:

Device# show ip sla group schedule

```
Group Entry Number: 1
Probes to be scheduled: 6-9,3-4
Total number of probes: 6
Schedule period: 10
Mode: even
Group operation frequency: Equals schedule period
Status of entry (SNMP RowStatus): Active
Next Scheduled Start Time: Pending trigger
Life (seconds): 3600
Entry Ageout (seconds): never
```

#### ステップ4 show ip sla statistics

IP SLA 統計情報を表示します。

例:

Device# show ip sla statistics

```
Type of operation: udp-jitter
Packet Loss Values:
Loss Source to Destination: 19
Source to Destination Loss Periods Number: 19
Source to Destination Loss Period Length Min/Max: 1/1
Source to Destination Inter Loss Period Length Min/Max: 1/546
Loss Destination to Source: 0
Destination to Source Loss Periods Number: 0
Destination to Source Loss Period Length Min/Max: 0/0
Destination to Source Inter Loss Period Length Min/Max: 0/0
Out Of Sequence: 0 Tail Drop: 0
Packet Late Arrival: 0 Packet Skipped: 0
```

- udp-jitter には、パケットが失われた方向を検出する機能があります。また、パケット損失の期間に関 する統計情報を計算します。
- Loss Source to Destination: 19:19 個のパケットが送信者から送信されたが、レスポンダには届かなかったことを示します。
- Source to Destination Loss Periods Number: 19:19個のパケット損失のインシデントがあったことを示します(パケット損失のインシデントとは、実際の損失パケット数に関係なく、パケットが失われた期間のことです)。
- Source to Destination Loss Period Length Min/Max: 1/1:この方向で失われたすべてのパケットが隔離されていることを示します。複数の損失パケットのバックツーバックのインスタンスはありません。

 Source to Destination Inter Loss Period Length Min/Max: 1/546: 損失パケット間の最小間隔が1であり、 連続するパケット損失の最大間隔が546 個の正常に送信されたパケットであることを示します。

#### ステップ5 show ip sla statistics 2 details

IPSLA の最新の動作統計情報を表示します。

例:

Device# show ip sla statistics 2 details

```
IPSLA operation id: 2
Type of operation: udp-jitter
Latest RTT: 1 milliseconds
Latest operation start time: 07:45:28 GMT Thu Aug 28 2014
Latest operation return code: OK
Over thresholds occurred: FALSE
RTT Values:
Number Of RTT: 10 RTT Min/Avg/Max: 1/1/1 milliseconds
Latency one-way time:
Number of Latency one-way Samples: 6
Source to Destination Latency one way Min/Avg/Max: 1/1/1 milliseconds
Destination to Source Latency one way Min/Avg/Max: 0/0/0 milliseconds
Source to Destination Latency one way Sum/Sum2: 6/6
Destination to Source Latency one way Sum/Sum2: 0/0
Jitter Time:
Number of SD Jitter Samples: 9
Number of DS Jitter Samples: 9
Source to Destination Jitter Min/Avg/Max: 0/1/1 milliseconds
Destination to Source Jitter Min/Avg/Max: 0/0/0 milliseconds
Source to destination positive jitter Min/Avg/Max: 1/1/1 milliseconds
Source to destination positive jitter Number/Sum/Sum/2: 3/3/3
Source to destination negative jitter Min/Avg/Max: 1/1/1 milliseconds
Source to destination negative jitter Number/Sum/Sum2: 3/3/3
Destination to Source positive jitter Min/Avg/Max: 0/0/0 milliseconds
Destination to Source positive jitter Number/Sum/Sum2: 0/0/0
Destination to Source negative jitter Min/Avg/Max: 0/0/0 milliseconds
Destination to Source negative jitter Number/Sum/Sum2: 0/0/0
Interarrival jitterout: 0 Interarrival jitterin: 0
Jitter AVG: 1
Over Threshold:
Number Of RTT Over Threshold: 0 (0%)
Packet Loss Values:
Loss Source to Destination: 0
Source to Destination Loss Periods Number: 0
Source to Destination Loss Period Length Min/Max: 0/0
Source to Destination Inter Loss Period Length Min/Max: 0/0
Loss Destination to Source: 0
Destination to Source Loss Periods Number: 0
Destination to Source Loss Period Length Min/Max: 0/0
Destination to Source Inter Loss Period Length Min/Max: 0/0
Out Of Sequence: O Tail Drop: O Packet Late Arrival: O
Packet Skipped: 0
Voice Score Values:
Calculated Planning Impairment Factor (ICPIF): 0
Mean Opinion Score (MOS): 0
Number of successes: 2
Number of failures: 0
Operation time to live: Forever
```

Operational state of entry: Active Last time this entry was reset: Never

# **IP SLA UDP** ジッター動作の設定例

## 例:UDP ジッター動作の設定

次の例では、2つの動作が、動作2が最初の動作の5秒後に開始される UDP ジッター動作として設定されています。どちらの動作も無期限に実行されます。

```
configure terminal
ip sla 1
udp-jitter 192.0.2.115 65051 num-packets 20
request-data-size 160
tos 128
frequency 30
ip sla schedule 1 start-time after 00:05:00
ip sla 2
udp-jitter 192.0.2.115 65052 num-packets 20 interval 10
request-data-size 20
tos 64
frequency 30
ip sla schedule 2 start-time after 00:05:05
```

送信元デバイスからの制御メッセージに応じて、シスコ デバイスで IP SLA Responder 機能を 一時的に有効にするには、ターゲット(宛先)デバイスで次のコマンドを入力します。

ip sla responder

# **IP SLA UDP** ジッター動作に関するその他の関連資料

#### 関連資料

| 関連項目                  | マニュアル タイトル                                  |
|-----------------------|---------------------------------------------|
| Cisco IOS コマンド        | Cisco IOS Master Command List, All Releases |
| Cisco IOS IP SLA コマンド | Cisco IOS IP SLAs Command Reference         |

MIB

| MIB                                         | MIB のリンク                                                                                              |
|---------------------------------------------|----------------------------------------------------------------------------------------------------|
| • CISCO-DATA-COLLECTION-MIB                 | 選択したプラットフォーム、Cisco IOS リリース、および                                                                       |
| • CISCO-RTTMON-MIB<br>• IPV6-FLOW-LABEL-MIB | フィーチャ セットに関する MIB を探してダウンロードするには、次の URL にある Cisco MIB Locator を使用します。<br>http://www.cisco.com/go/mibs |

#### シスコのテクニカル サポート

| 説明                                                                                                    | リンク                                               |
|----------------------------------------------------------------------------------------------------|---------------------------------------------------|
| ★枠で囲まれた Technical Assistance の場合★右のURLにアクセスして、シスコのテクニカルサポートを最大限に活用してください。これらのリソースは、ソフトウェアをインストールして設定したり、シスコの製品やテクノロジーに関する技術的問題を解決したりするために使用してください。このWebサイト上のツールにアクセスする際は、Cisco.comのログイン ID およびパスワードが必要です。 | http://www.cisco.com/cisco/web/support/index.html |

# **IP SLA UDP ジッター動作の機能情報**

表 2: IP SLA UDP ジッター動作に関する機能情報

| 機能名                                                        | リリース                                                                                 | 機能情報                                                                                                    |
|------------------------------------------------------------|--------------------------------------------------------------------------------------|----------------------------------------------------------------------------------------------------|
| IP SLA : UDP ジッ<br>ター動作                                    | Cisco IOS XE Release<br>2.1<br>Cisco IOS XE 3.1.0SG<br>Cisco IOS XE Release<br>3.2SE | IP SLA UDP ジッター動作を使用すると、UDP<br>トラフィックを伝送するネットワーク内にお<br>けるラウンドトリップ遅延、一方向遅延、一<br>方向ジッター、一方向パケット損失、および<br>接続を測定できます。 |
| IPv6 用 IP SLA(UDP<br>ジッター、UDP エ<br>コー、ICMP エコー、<br>TCP 接続) | Cisco IOS XE Release<br>2.1<br>Cisco IOS XE 3.1.0SG<br>Cisco IOS XE Release<br>3.2SE | IPv6用IPSLA(UDPジッター、UDPエコー、<br>ICMPエコー、TCP接続)機能によって、IPv6<br>ネットワークにおける動作性に対するサポー<br>トが追加されています。                    |

I

| 機能名                                  | リリース                          | 機能情報                                                                               |
|--------------------------------------|-------------------------------|------------------------------------------------------------------------------------|
| IP SLA: UDP ジッ<br>ターの非対称プローブ<br>サポート | Cisco IOS XE Release<br>3.10S | IP SLA: UDP ジッターの非対称プローブ サ<br>ポート機能では、応答パケット内のカスタム<br>定義パケット サイズの設定をサポートしてい<br>ます。 |
|                                      |                               | 次のコマンドが導入されました。<br>response-data-size                                              |
|                                      |                               | Cisco IOS XE リリース 3.10S では、Cisco ASR<br>1000 シリーズルータのサポートが追加されま<br>した。             |

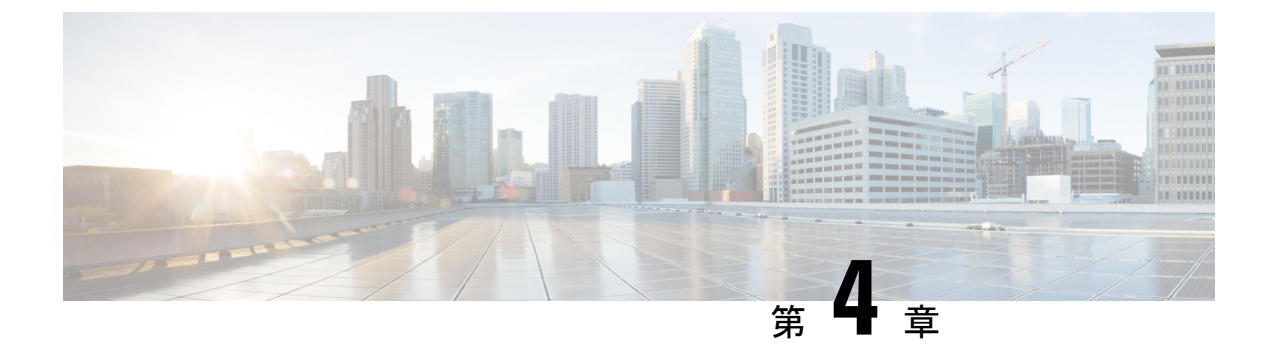

# IP SLA マルチキャスト サポート

このモジュールでは、ユーザが指定するマルチキャストグループ内の各マルチキャスト受信者 の一方向遅延、ジッター、およびパケット損失などの統計情報を測定および報告するために、 IP サービス レベル契約 (SLA) マルチキャスト UDP ジッター動作を設定してスケジューリン グする方法について説明します。.

- •機能情報の確認 (31ページ)
- IP SLA マルチキャスト サポートの前提条件 (31ページ)
- IP SLA マルチキャスト サポートの制限事項 (32 ページ)
- IP SLA マルチキャスト サポートに関する情報 (32ページ)
- IP SLA マルチキャスト サポートの設定方法 (33 ページ)
- IP SLA マルチキャスト サポートの設定例 (42 ページ)
- IP SLA マルチキャスト サポートに関するその他の関連資料 (43 ページ)
- IPSLA マルチキャスト サポートに関する機能情報 (44 ページ)

# 機能情報の確認

ご使用のソフトウェアリリースでは、このモジュールで説明されるすべての機能がサポートされているとは限りません。最新の機能情報および警告については、「Bug Search Tool」およびご使用のプラットフォームおよびソフトウェアリリースのリリースノートを参照してください。このモジュールで説明される機能に関する情報、および各機能がサポートされるリリースの一覧については、機能情報の表を参照してください。

プラットフォームのサポートおよびシスコ ソフトウェア イメージのサポートに関する情報を 検索するには、Cisco Feature Navigator を使用します。Cisco Feature Navigator にアクセスするに は、www.cisco.com/go/cfn に移動します。Cisco.com のアカウントは必要ありません。

# IP SLA マルチキャスト サポートの前提条件

 一方向遅延を正確に測定するには、送信元デバイスとターゲットデバイスの間でネット ワークタイムプロトコル(NTP)が提供するクロック同期が必要です。送信元デバイス およびターゲットデバイスでNTPを設定するには、『Network Management Configuration *Guide*』の「Performing Basic System Management」の章の作業を実行します。一方向ジッタ およびパケット損失を測定する場合は、クロック同期は不要です。だたし、送信元デバイ スとターゲットデバイスとの間でクロックが同期していない場合、一方向ジッターとパ ケット損失データは返されますが、UDP ジッター動作による一方向遅延測定は「0」の値 が返されます。

- IP SLA マルチキャストが成功するには、すべてのデバイスが同一 VRF の一部でなければ なりません。
- レスポンダとプローブが設定されているデバイスはともに、IP SLA マルチキャストサポート機能をサポートしている Cisco ソフトウェアイメージを実行している必要があります。
   IP SLA アプリケーションを設定する前に、show ip sla application コマンドを使用して、ご使用のソフトウェアイメージでサポートされている動作タイプを確認してください。

## IP SLA マルチキャスト サポートの制限事項

マルチキャスト UDP ジッター動作は、一方向(OW)データのみ提供できます。

## IP SLA マルチキャスト サポートに関する情報

## マルチキャスト UDP ジッター動作

マルチキャスト UDP ジッター動作は、ユーザが指定するマルチキャスト グループ内の各マル チキャスト受信者の一方向遅延、ジッター、およびパケット損失などの統計情報を測定および 報告します。マルチキャスト UDP ジッター動作によって、次のタスクを実行できます。

- ネットワークに新しいマルチキャストネットワークアプリケーションを導入後または新しいマルチキャストベースのプロトコルを実装後の、マルチキャストネットワークのパフォーマンスの分析と評価。
- 重要なイベントに対してマルチキャストネットワークを実際に利用する前の、マルチキャストのネットワーク動作の確認。
- ネットワークを監視して、考えられる問題領域を分離するための予防的アプローチの実行。

マルチキャスト UDP ジッター動作の送信者は、送信元デバイスからマルチキャスト IP アドレスに指定された間隔で UDP パケットを送信します。初期設定時に、指定されたエンドポイントリストに、特定のマルチキャスト動作についての連絡先となるすべてのレスポンダのリストが提供されます。マルチキャストサブシステムは、ユニキャストパスを利用して、ユニキャスト制御パケットをエンドポイントリストに記載された各マルチキャスト受信者に送信します。受信者がマルチキャストグループに参加できるように、制御メッセージが各受信者に送信されます。

マルチキャスト受信者の IP SLA マルチキャスト レスポンダは、UDP パケットを受信し、タイ ムスタンプ データを記録します。

IGMP への参加が正常に完了した有効なレスポンダのリストは、送信者側で保持されます。レ スポンダリストを受信すると、マルチキャストパケットの生成を開始できます。

すべてのマルチキャストトラフィックは、送信元の送信者から受信者のレスポンダへの一方向 であるため、動作の一部である各レスポンダは、ローカル計算の実行と統計情報の保存を担い ます。統計情報は、動作の各サイクルの最後に表示される送信者に送り返されます(すべての パケットがレスポンダに送信された後)。レスポンダは統計情報の履歴を保持せず、情報を送 信者に送信後にすべての関連するメモリを解放するので、スケジューリングされている各動作 (頻度に基づく)は、マルチキャストレスポンダによって新しい動作とみなされ、以前の動作 とは関連がないものとみなされます。

マルチキャスト UDP ジッター動作は、IPv4 ネットワークでサポートされます。

# IP SLA マルチキャスト サポートの設定方法

## 宛先デバイスでの IP SLA Responder の設定

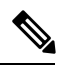

(注) Responderでは、送信元に対して固定ポートを設定しないでください。Responderが送信元に対して固定ポートを設定すると、パケットが正常に(タイムアウトまたはパケット損失の問題が発生せずに)送信されたとしても、ジッター値はゼロになります。

#### 手順の概要

- 1. enable
- **2.** configure terminal
- 3. 次のいずれかのコマンドを入力します。
  - ip sla responder
  - ip sla responder udp-echo ipaddress ip-address port portvrf vrf
- 4. end

#### 手順の詳細

|       | コマンドまたはアクション   | 目的                     |
|-------|----------------|------------------------|
| ステップ1 | enable         | 特権 EXEC モードをイネーブルにします。 |
|       | 例:             | •パスワードを入力します(要求された場合)。 |
|       | Device> enable |                        |

|               | コマンドまたはアクション                                                                                                    | 目的                                                                                                    |
|---------------|----------------------------------------------------------------------------------------------------|----------------------------------------------------------------------------------------------------|
| ステップ <b>2</b> | configure terminal<br>例:                                                                                               | グローバル コンフィギュレーション モードを開始<br>します。                                                                          |
|               | Device# configure terminal                                                                                             |                                                                                                    |
| ステップ3         | 次のいずれかのコマンドを入力します。 <ul> <li>ip sla responder</li> <li>ip sla responder udp-echo ipaddress <i>ip-address</i></li> </ul> | (任意)送信元からの制御メッセージに応じて、シ<br>スコデバイスにおける IP SLA Responder 機能を一時<br>的にイネーブルにします。                              |
|               | port portvrf vrf<br>例:<br>Device(config)# ip sla responder                                                             | (任意:送信元でプロトコル制御がディセーブルで<br>ある場合にのみ必須です。)指定の IP アドレス、<br>ポート、および VRF で、IP SLA Responder の機能を<br>イネーブルにします。 |
|               | Device(config)# ip sla responder udp-echo<br>ipaddress 192.0.2.132 port 5000 vrf vrf1                                  | <ul> <li>プロトコル制御は、デフォルトでイネーブルに<br/>なっています。</li> </ul>                                                     |
| ステップ4         | end<br>例:                                                                                                    | グローバル コンフィギュレーション モードを終了<br>し、特権 EXEC モードに戻ります。                                                           |
|               | Device(config)# end                                                                                                    |                                                                                                    |

## 送信元デバイスのマルチキャスト レスポンダのリストの作成

#### 始める前に

(レスポンダの)エンドポイントリストに追加するすべてのレスポンダは、宛先デバイスで最初に設定する必要があります。設定情報については、「宛先デバイスでの IP SLA Responder の設定」の項を参照してください。

#### 手順の概要

- 1. enable
- 2. configure terminal
- 3. ip sla endpoint-list type ip template-name
- 4. description description
- **5.** ip-address address [-address], ..., address] port port
- **6**. end
- 7. show ip sla endpoint-list [type ip [template-name]]

手順の詳細

|               | コマンドまたはアクション                                                      | 目的                                                              |
|---------------|-------------------------------------------------------------------|-----------------------------------------------------------------|
| ステップ1         | enable                                                            | 特権 EXEC モードをイネーブルにします。                                          |
|               | 例:                                                                | <ul> <li>パスワードを入力します(要求された場合)。</li> </ul>                       |
|               | Device> enable                                                    |                                                                 |
| ステップ2         | configure terminal                                                | グローバル コンフィギュレーション モードを開始                                        |
|               | 例:                                                                | します。                                                            |
|               | Device# configure terminal                                        |                                                                 |
| ステップ3         | ip sla endpoint-list type ip template-name                        | エンドポイントリストの設定を開始し、エンドポイ                                         |
|               | 例:                                                                | ント リスト コンフィギュレーション モードを開始<br> します。                              |
|               | Device(config)# ip sla endpoint-list type ip<br>mcast-rcvrs       |                                                                 |
| ステップ4         | description description                                           | (任意)設定されているテンプレートに説明テキス                                         |
|               | 例:                                                                | トを追加します。                                                        |
|               | Device(config-epl)# description list of receivers                 |                                                                 |
| ステップ5         | <b>ip-address</b> address [-address  ,, address] <b>port</b> port | 設定されているエンドポイントリストにマルチキャ                                         |
|               | 例:                                                                | ストレスポンダの IPv4 または IPv6 アドレスを追加<br>します。                          |
|               | Device(config-epl)# ip-address 10.1.1.1-13 port 6500              | <ul> <li>・必要なすべてのアドレスが設定されるまで、このコマンドを繰り返します。</li> </ul>         |
|               |                                                                   | •1つ以上のアドレスを削除することでエンドポ                                          |
|               |                                                                   | <ul> <li>イントリストを変更するには、このコマンドの</li> <li>no 形式を使用します。</li> </ul> |
| ~             | and                                                               | 性体をアクテードに言います                                                   |
| <b>ステッノ6</b>  | cnu<br>仮し、                                                        | 衍惟 EXEC モートに戻りよす。<br>                                           |
|               | . 14                                                              |                                                                 |
|               | Device(config-epl)# end                                           |                                                                 |
| ステップ <b>1</b> | show ip sla endpoint-list [type ip [template-name]]               | (任意)エンドポイント リストの設定を表示しま<br>  す_                                 |
|               | 1 <del>9</del> 1] :                                               |                                                                 |
|               | Device# show ip sla endpoint-list type ip<br>mcast-rcvrs          |                                                                 |

## マルチキャスト UDP ジッター動作の設定

(注)

- UDP ジッター動作には大量のデータが含まれるため、IP SLA UDP ジッター動作では IP SLA履歴機能(統計情報の履歴バケット)はサポートされていません。つまり、次のコマ ンドは UDP ジッター動作ではサポートされていません: history buckets-kept、history filter, history lives-kept、samples-of-history-kept、および show ip sla history
  - ・UDP ジッター動作の統計情報保存時間は、IP SLA で使用される MIB (CISCO-RTTMON-MIB) によって2時間に制限されます。history hours-of-statistics hours グローバルコンフィギュレーションを使用して、これより大きな値に設定しても、保持さ れる期間が2時間を超えることはありません。ただし、Data Collection MIB を使用して動 作の履歴データを収集することはできます。詳細については、
  - 「CISCO-DATA-COLLECTION-MIB」(http://www.cisco.com/go/mibs)を参照してくださ

v،

#### 手順の概要

- 1. enable
- **2**. configure terminal
- **3.** ip sla operation-number
- **4. udp-jitter** {*destination-ip-address* | *destination-hostname*} *destination-port* **endpoint-list** *endpoint-list* [**ssm**] [**source-ip** *ip-address*] [**source-port** *port-number*] [**num-packets** *number-of-packets*] [**interval** *interpacket-interval*]
- 5. control retry retries
- 6. control timeout seconds
- 7. dscp dscp-value
- 8. tree-init number
- 9. history distributions-of-statistics-kept size
- **10.** history enhanced [interval seconds] [buckets number-of-buckets]
- **11.** frequency seconds
- 12. history hours-of-statistics-kept hours
- **13.** owner owner-id
- 14. request-data-size bytes
- **15.** history statistics-distribution-interval milliseconds
- 16. tag text
- 17. threshold milliseconds
- **18.** timeout milliseconds
- **19.** tos number
- **20**. verify-data
- **21.** vrf vrf-name
- **22**. end
- **23.** show ip sla configuration [operation-number]

#### 手順の詳細

I

|       | コマンドまたはアクション                                                                                                    | 目的                                               |  |
|-------|----------------------------------------------------------------------------------------------------|--------------------------------------------------|--|
| ステップ1 | enable                                                                                                    | 特権 EXEC モードをイネーブルにします。                           |  |
|       | 例:                                                                                                    | <ul> <li>パスワードを入力します(要求された場合)。</li> </ul>        |  |
|       | Device> enable                                                                                                    |                                                  |  |
| ステップ2 | configure terminal                                                                                                    | グローバル コンフィギュレーション モードを開始                         |  |
|       | 例:                                                                                                    | します。                                             |  |
|       | Device# configure terminal                                                                                                    |                                                  |  |
| ステップ3 | ip sla operation-number                                                                                                    | IP SLA 動作の設定を開始し、IP SLA コンフィギュ                   |  |
|       | 例:                                                                                                    | レーション モードに移行します。                                 |  |
|       | Device(config)# ip sla 10                                                                                                    |                                                  |  |
| ステップ4 | udp-jitter {destination-ip-address                                                                                                    | IP SLA動作をマルチキャスト UDP ジッター動作と                     |  |
|       | endpoint-list [ssm] [source-ip ip-address] [source-port                                                                                             | して設定し、マルチキャスト UDP ジッター コン<br>フィギュレーション エードを開始します |  |
|       | <i>port-number</i> ][ <b>num-packets</b> <i>number-of-packets</i> ][ <b>interval</b><br><i>interpacket-interval</i> ]                               | シイイユレーションに「アを開始しより。                              |  |
|       |                                                                                                    |                                                  |  |
|       | . נק                                                                                                    |                                                  |  |
|       | Device(config-ip-sla)# udp-jitter 239.1.1.1 5000<br>endpoint-list mcast-rcvrs source-ip 10.10.10.106<br>source-port 7012 num-packets 50 interval 25 |                                                  |  |
| ステップ5 | control retry retries                                                                                                    | (任意)送信側デバイスが制御プロトコルメッセー                          |  |
|       | 例:                                                                                                    | ジを再送信する回数を設定します。                                 |  |
|       | Device(config-ip-sla-multicast-jitter-oper)#<br>control retry 2                                                                                     |                                                  |  |
| ステップ6 | control timeout seconds                                                                                                    | (任意)宛先デバイスが制御プロトコル メッセー                          |  |
|       | 例:                                                                                                    | ジを待機する秒数を設定します。                                  |  |
|       | <pre>Device(config-ip-sla-multicast-jitter)# control   timeout 4</pre>                                                                              |                                                  |  |
| ステップ7 | dscp dscp-value                                                                                                    | (任意)動作の DSCP 値を設定します。                            |  |
|       | 例:                                                                                                    |                                                  |  |
|       | Device(config-ip-sla-multicast-jitter-oper)# dscp<br>10                                                                                             |                                                  |  |
| ステップ8 | tree-init number                                                                                                    | (任意)マルチキャストツリーを設定します。                            |  |
|       | 例:                                                                                                    |                                                  |  |
|       | Device(config-ip-sla-multicast-jitter-oper)#<br>tree-init 1                                                                                         |                                                  |  |

I

|                | コマンドまたはアクション                                                                                | 目的                                                     |
|----------------|---------------------------------------------------------------------------------------------|--------------------------------------------------------|
| ステップ <b>9</b>  | history distributions-of-statistics-kept size<br>例:                                         | (任意)IP SLA 動作中にホップ単位で保持する統計情報の配信数を設定します。               |
|                | Device(config-ip-sla-multicast-jitter-oper)#<br>history distributions-of-statistics-kept 5  |                                                        |
| ステップ <b>10</b> | history enhanced [interval seconds] [buckets<br>number-of-buckets]<br>例:                    | (任意)IPSLA動作に対する拡張履歴収集をイネー<br>ブルにします。                   |
|                | Device(config-ip-sla-multicast-jitter-oper)#<br>history enhanced interval 900 buckets 100   |                                                        |
| ステップ 11        | frequency seconds<br>例:                                                                     | (任意)指定した IP SLA 動作を繰り返す間隔を設<br>定します。                   |
|                | Device(config-ip-sla-multicast-jitter-oper)#<br>frequency 30                                |                                                        |
| ステップ <b>12</b> | history hours-of-statistics-kept hours<br>例:                                                | (任意)IP SLA 動作の統計情報を保持する時間数<br>を設定します。                  |
|                | Device(config-ip-sla-multicast-jitter-oper)#<br>history hours-of-statistics-kept 4          |                                                        |
| ステップ <b>13</b> | owner owner-id<br>例:                                                                        | (任意)IP SLA 動作の簡易ネットワーク管理プロ<br>トコル(SNMP)所有者を設定します。      |
|                | Device(config-ip-sla-multicast-jitter-oper)#<br>owner admin                                 |                                                        |
| ステップ14         | request-data-size bytes<br>例:                                                               | (任意)IP SLA 動作の要求パケットのペイロード<br>におけるプロトコル データ サイズを設定します。 |
|                | Device(config-ip-sla-multicast-jitter-oper)#<br>request-data-size 64                        |                                                        |
| ステップ <b>15</b> | history statistics-distribution-interval       milliseconds         例:                      | (任意)IP SLA 動作で維持する各統計情報の配信<br>間隔を設定します。                |
|                | Device(config-ip-sla-multicast-jitter-oper)#<br>history statistics-distribution-interval 10 |                                                        |
| ステップ 16        | tag text<br>例:                                                                              | <ul><li>(任意) IP SLA 動作のユーザ指定 ID を作成します。</li></ul>      |
|                | Device(config-ip-sla-multicast-jitter-oper)# tag<br>TelnetPollServer1                       |                                                        |

|                | コマンドまたはアクション                                                                                    | 目的                                                                       |  |
|----------------|-------------------------------------------------------------------------------------------------|--------------------------------------------------------------------------|--|
| ステップ17         | threshold milliseconds<br>例:<br>Device(config-ip-sla-multicast-jitter-oper)#<br>threshold 10000 | (任意) IPSLA動作によって作成されるネットワー<br>クモニタリング統計情報を計算するための上限し<br>きい値を設定します。       |  |
| ステップ18         | timeout milliseconds<br>例:<br>Device(config-ip-sla-multicast-jitter-oper)#<br>timeout 10000     | (任意)IP SLA 動作がその要求パケットからの応<br>答を待機する時間を設定します。                            |  |
| ステップ19         | tos number<br>例:<br>Device(config-ip-sla-multicast-jitter-oper)# tos<br>160                     | (任意)IPv4 ネットワークに限り、IP SLA 動作の<br>IPv4 ヘッダーの ToS バイトを定義します。               |  |
| ステップ <b>20</b> | verify-data<br>例:<br>Device(config-ip-sla-multicast-jitter-oper)#<br>verify-data                | (任意) IPSLA動作が各応答パケットに対してデー<br>タ破壊の有無をチェックするようにします。                       |  |
| ステップ <b>21</b> | vrf vrf-name<br>例:<br>Device(config-ip-sla-multicast-jitter-oper)# vrf<br>vpn-A                 | (任意)IP SLA 動作を使用したマルチプロトコル<br>ラベル スイッチング(MPLS)VPN 内をモニタリ<br>ングを許可します。    |  |
| ステップ <b>22</b> | end<br>例:<br>Device(config-ip-sla-multicast-jitter-oper)# end                                   | 特権 EXEC モードに戻ります。                                                        |  |
| ステップ <b>23</b> | show ip sla configuration [operation-number]<br>例:<br>Device# show ip sla configuration 10      | (任意) すべての IP SLA 動作または指定した IP<br>SLA 動作に関する設定値を、すべてのデフォルト<br>値を含めて表示します。 |  |

# IP SLA 動作のスケジューリング

#### 始める前に

スケジュールされるすべての IP サービス レベル契約 (SLA) 動作がすでに設定されている必要があります。

- 複数動作グループでスケジュールされたすべての動作の頻度が同じでなければなりません。
- 複数動作グループに追加する1つ以上の動作 ID 番号のリストは、カンマ(,) を含めて最大 125 文字に制限する必要があります。

#### 手順の概要

- 1. enable
- 2. configure terminal
- 3. 次のいずれかのコマンドを入力します。
  - ip sla schedule *operation-number* [life {forever | *seconds*}] [start-time {[*hh:mm:ss*] [month day | day month] | pending | now | after *hh:mm:ss*}] [ageout *seconds*] [recurring]
  - ip sla group schedule *group-operation-number operation-id-numbers* { schedule-period *schedule-period-range* | schedule-together} [ageout *seconds*] frequency *group-operation-frequency* [life {forever | *seconds*}] [start-time {*hh:mm* [:ss] [month day | day month] | pending | now | after *hh:mm* [:ss]}]
- 4. end
- 5. show ip sla group schedule
- 6. show ip sla configuration

#### 手順の詳細

|               | コマンドまたはアクション                                                                                                    | 目的                                                |
|---------------|----------------------------------------------------------------------------------------------------|---------------------------------------------------|
| ステップ1         | enable                                                                                                    | 特権 EXEC モードをイネーブルにします。                            |
|               | 例:                                                                                                    | <ul> <li>パスワードを入力します(要求された場合)。</li> </ul>         |
|               | Device> enable                                                                                                    |                                                   |
| ステップ <b>2</b> | configure terminal                                                                                                    | グローバル コンフィギュレーション モードを開始                          |
|               | 例:                                                                                                    | します。                                              |
|               | Device# configure terminal                                                                                                    |                                                   |
| ステップ3         | 次のいずれかのコマンドを入力します。                                                                                                    | ・個々のIPSLA動作のスケジューリングパラメー                          |
|               | • ip sla schedule operation-number [life {forever                                                                              | タを設定します。                                          |
|               | seconds}][start-time {[hh:mm:ss] [month day   day<br>month]   pending   now   after hh:mm:ss}] [ageout<br>seconds] [recurring] | • 複数動作スケジューラ用に IP SLA 動作グルー<br>プ番号と動作番号の範囲を指定します。 |
|               | • ip sla group schedule group-operation-number                                                                                 |                                                   |
|               | <i>schedule-period-numbers</i> { <b>schedule-period</b> <i>schedule-period-range</i>   <b>schedule-together</b> } [ageout]     |                                                   |
|               | seconds] frequency group-operation-frequency [life                                                                             |                                                   |
|               | {torever   seconds } ] [start-time {hh:mm [:ss] [month<br>day   day month]   pending   now   after hh:mm [:ss] }]              |                                                   |
|               | 例:                                                                                                    |                                                   |

|       | コマンドまたはアクション                                                                           | 目的                          |
|-------|----------------------------------------------------------------------------------------|-----------------------------|
|       | Device(config)# ip sla schedule 10 life forever<br>start-time now                      |                             |
|       | Device(config)# ip sla group schedule 10<br>schedule-period frequency                  |                             |
|       | Device(config)# ip sla group schedule 1 3,4,6-9<br>life forever start-time now         |                             |
|       | Device(config)# ip sla schedule 1 3,4,6-9<br>schedule-period 50 frequency range 80-100 |                             |
| ステップ4 | end                                                                                    | グローバル コンフィギュレーション モードを終了    |
|       | 例:                                                                                     | し、特権 EXEC モードに戻ります。         |
|       | Device(config)# end                                                                    |                             |
| ステップ5 | show ip sla group schedule                                                             | (任意)IP SLA グループ スケジュールの詳細を表 |
|       | 例:                                                                                     | 示します。                       |
|       | Device# show ip sla group schedule                                                     |                             |
| ステップ6 | show ip sla configuration                                                              | (任意)IP SLA 設定の詳細を表示します。     |
|       | 例:                                                                                     |                             |
|       | Device# show ip sla configuration                                                      |                             |

## トラブルシューティングのヒント

- IP サービス レベル契約 (SLA) 動作が実行中でなく、統計情報が生成されていない場合 は、設定に verify-data コマンドを追加して (IP SLA コンフィギュレーション モードで設 定)、データ検証をイネーブルにします。データ検証をイネーブルにすると、各動作の応 答で破損の有無がチェックされます。通常の動作時に verify-data コマンドを使用すると、 不要なオーバーヘッドがかかるので注意してください。
- IP SLA 動作に関する問題をトラブルシューティングするには、debug ip sla trace コマンド と debug ip sla error コマンドを使用します。

### 次の作業

トラップを生成する目的(または別の動作を開始する目的)で、IPサービスレベル契約(SLA) 動作に予防的しきい値条件と反応トリガーを追加するには、「予防的しきい値モニタリングの 設定」の項を参照してください。

# IP SLA マルチキャスト サポートの設定例

# 例:マルチキャスト UDP ジッター動作

Device# show ip sla endpoint-list

Endpoint-list Name: multicast Description: ip-address 192.0.2.1 port 1111 ip-address 192.0.2.2 port 2222 ip-address 192.0.2.3 port 3333 Device# show ip sla configuration 22 IP SLAs Infrastructure Engine-III Entry number: 22 Owner: Tag: Operation timeout (milliseconds): 5000 Type of operation to perform: udp-jitter Target address/Source address: 224.1.1.1/0.0.0.0 Target port/Source port: 2460/0 Type Of Service parameter: 0x0 Request size (ARR data portion): 32 Packet Interval (milliseconds)/Number of packets: 20/10 Verify data: No Vrf Name: Control Packets: enabled Schedule: Operation frequency (seconds): 60 (not considered if randomly scheduled) Next Scheduled Start Time: Pending trigger Group Scheduled : FALSE Randomly Scheduled : FALSE Life (seconds): 3600 Entry Ageout (seconds): never Recurring (Starting Everyday): FALSE Status of entry (SNMP RowStatus): notInService Threshold (milliseconds): 5000 Distribution Statistics: Number of statistic hours kept: 2 Number of statistic distribution buckets kept: 1 Statistic distribution interval (milliseconds): 20 Enhanced History: dest-ip-addr !<---Responders in endpoint list: multicast sno oper-id 1 976271337 192.0.2.1 192.0.2.2 2 1632881300

192.0.2.3

3 2138021658

# IP SLA マルチキャスト サポートに関するその他の関連資料

#### 関連資料

| 関連項目                | マニュアル タイトル                                                         |
|---------------------|--------------------------------------------------------------------|
| Cisco IOS コマンド      | Cisco IOS Master Commands      List, All Releases                  |
| IP SLA コマンド         | Cisco IOS IP SLAs Command<br>Reference                             |
| Cisco IP SLA に関する情報 | 『 <i>IP SLA</i> コンフィギュレー<br>ションガイド』の「Cisco IOS<br>IP SLA の概要」モジュール |

#### MIB

| МІВ                | MIB のリンク                                                                                                    |
|--------------------|----------------------------------------------------------------------------------------------------|
| CISCO-IPSLA-TC-MIB | 選択したプラットフォーム、Cisco ソフトウェア リリース、および<br>フィーチャ セットの MIB を検索してダウンロードする場合は、次の<br>URL にある Cisco MIB Locator を使用します。 |
|                    | http://www.cisco.com/go/mibs                                                                                  |

#### シスコのテクニカル サポート

| 説明                                 | リンク                                               |
|------------------------------------|---------------------------------------------------|
| ★枠で囲まれた Technical Assistance の場合★右 | http://www.cisco.com/cisco/web/support/index.html |
| のURLにアクセスして、シスコのテクニカル              |                                                   |
| サポートを最大限に活用してください。これ               |                                                   |
| らのリソースは、ソフトウェアをインストー               |                                                   |
| ルして設定したり、シスコの製品やテクノロ               |                                                   |
| ジーに関する技術的問題を解決したりするた               |                                                   |
| めに使用してください。この Web サイト上の            |                                                   |
| ツールにアクセスする際は、Cisco.comのログ          |                                                   |
| イン ID およびパスワードが必要です。               |                                                   |

# IPSLA マルチキャスト サポートに関する機能情報

次の表に、このモジュールで説明した機能に関するリリース情報を示します。この表は、ソフ トウェア リリース トレインで各機能のサポートが導入されたときのソフトウェア リリースだ けを示しています。その機能は、特に断りがない限り、それ以降の一連のソフトウェアリリー スでもサポートされます。

プラットフォームのサポートおよびシスコ ソフトウェア イメージのサポートに関する情報を 検索するには、Cisco Feature Navigator を使用します。Cisco Feature Navigator にアクセスするに は、www.cisco.com/go/cfn に移動します。Cisco.com のアカウントは必要ありません。

| 機能名                    | リリース                                                                                         | 機能情報                                                                                                    |
|------------------------|----------------------------------------------------------------------------------------------|----------------------------------------------------------------------------------------------------|
| IPSLA マルチキャストのサ<br>ポート | 15.2(4)M<br>15.3(1)S<br>Cisco IOS XE Release 3.8S<br>15.1(2)SG<br>Cisco IOS XE Release 3.4SG | この機能では、ユーザが指定<br>するマルチキャストグループ<br>内の各マルチキャスト受信者<br>の一方向遅延、ジッター、お<br>よびパケット損失などの統計<br>情報を測定および報告するた<br>めのマルチキャストUDPジッ<br>ター動作が導入されました。<br>次のコマンドが導入または変<br>更されました。clock-tolerance<br>ntp oneway、control (IP<br>SLA)、dscp (IP SLA)、history<br>distributions-of-statistics-kept、<br>history enhanced、history<br>hours-of-statistics-kept、<br>ip-address (endpoint list)、<br>operation-packet priority、<br>owner、precision、show ip sla<br>application、show ip sla<br>configuration、show ip sla<br>statistics、show ip sla<br>statistics、show ip sla<br>statistics<br>aggregated、tag (IP SLA)、<br>timeout (IP SLA)、tos、<br>tree-init、udp-jitter、<br>verify-data (IP SLA)、vrf |

表 3: IPSLA マルチキャスト サポートに関する機能情報

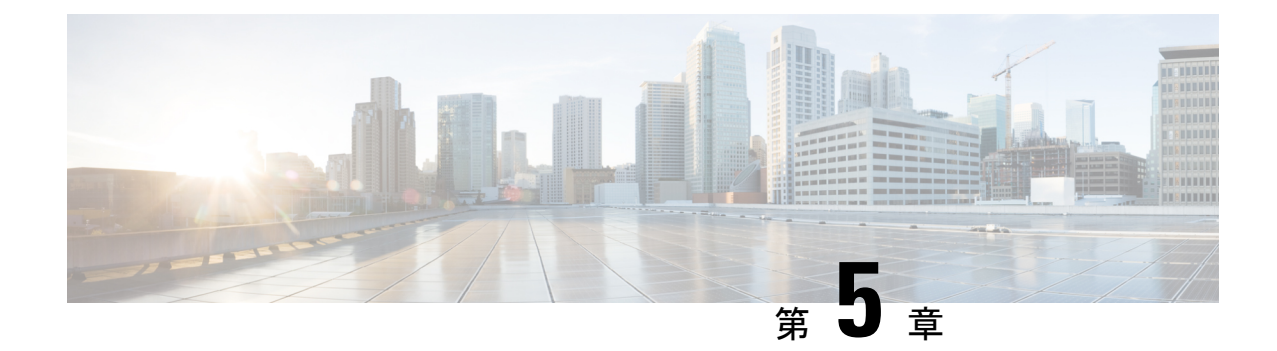

# VoIP 用の IP SLA UDP ジッター動作の設定

このマニュアルでは、IPサービスレベル契約(SLA) ユーザデータグラムプロトコル(UDP) ジッター動作を設定してネットワーク内の Voice over IP(VoIP) 品質レベルを予防的にモニタ し、IPv4 または IPv6 ネットワーク内のユーザに VoIP 品質レベルを保証できるようにする方法 について説明します。IP SLA VoIP UDP ジッター動作は、共通のコーデックを使用して VoIP トラフィックを正確にシミュレーションし、ネットワーク内のシスコデバイス間で一貫性のあ る音声品質スコア(MOS および ICPIF)を算出します。

(注)

このマニュアルで使用される「音声」という用語は、あらゆるインターネットテレフォニー アプリケーションを意味します。「Voice over IP」という用語には、IP ネットワーク経由のマ ルチメディア(音声とビデオの両方)の伝送が含まれることもあります。

- •機能情報の確認 (45 ページ)
- VoIP 用の IP SLA UDP ジッター動作の制約事項 (46 ページ)
- VoIP 用の IP SLA UDP ジッター動作に関する情報 (46 ページ)
- VoIP 用の IP SLA UDP ジッター動作の設定方法 (52 ページ)
- VoIP 用の IP SLA UDP ジッター動作の設定例 (59 ページ)
- その他の参考資料 (61ページ)
- IP SLA VoIP UDP ジッター動作の機能情報 (63 ページ)
- •用語集 (64 ページ)

## 機能情報の確認

ご使用のソフトウェアリリースでは、このモジュールで説明されるすべての機能がサポートされているとは限りません。最新の機能情報および警告については、「Bug Search Tool」およびご使用のプラットフォームおよびソフトウェアリリースのリリースノートを参照してください。このモジュールで説明される機能に関する情報、および各機能がサポートされるリリースの一覧については、機能情報の表を参照してください。

プラットフォームのサポートおよびシスコ ソフトウェア イメージのサポートに関する情報を 検索するには、Cisco Feature Navigator を使用します。Cisco Feature Navigator にアクセスするに は、www.cisco.com/go/cfn に移動します。Cisco.com のアカウントは必要ありません。

# VoIP 用の IP SLA UDP ジッター動作の制約事項

- この機能は、UDP トラフィックを使用して適切な Voice over IP スコアを生成します。 Real-Time Transport Protocol (RTP) はサポートされていません。
- この機能で算出される ICPIF 値および MOS 値には IP SLA 内での一貫性はありますが、相対的に比較するために生成された予想値に過ぎません。これらの値は、他の方法で測定された値とは異なる可能性があります。
- 任意の方法で測定されたカスタマーオピニオンの予測値(E-Model伝送評価係数Rや算出 された平均オピニオン評点に対して示された値など)は、伝送計画および分析のみを目的 として生成された値です。実際のカスタマーオピニオンを反映する値ではありません。

# VoIP 用の IP SLA UDP ジッター動作に関する情報

## **Calculated Planning Impairment Factor** (ICPIF)

ICPIF は、式 *Icpif = Itot - A*の一部として、1996 年版の ITU-T 勧告 G.113 『Transmission impairments』で最初に開発されました。ICPIF は、実際には「(Impairment)Calculated Planning Impairment Factor」の頭字語で、単純に「計画劣化係数の算出値」を意味すると理解してくだ さい。ICPIF は、比較および計画用に、ネットワークに生じた音声品質に対する主な劣化の定 量化を試みます。

ICPIFは、測定された劣化係数の合計(総劣化、つまり Itot)からユーザ定義のアクセスアドバンテージ係数(A)を引いたものです。アクセスアドバンテージ係数(A)は、通話方法(携帯電話からの通話対固定電話からの通話など)に基づいた、ユーザの期待を表す値です。この式を拡張すると、完全な式は次のようになります。

Icpif = Io + Iq + Idte + Idd + Ie - A

値は次のとおりです。

- Io は、最適ではないラウドネス定格が原因の劣化を表します。
- Iq は、PCM の量子化歪みが原因の劣化を表します。
- Idte は、送話者エコーによる劣化を表します。
- Idd は、一方向の伝送の時間(一方向遅延)により発生した劣化を表します。
- *le*は、通話に使用されたコーデックタイプ、パケット損失など装置の影響が原因の劣化を表します。

・Aは、アクセスの容易性の代償としてユーザがある程度の劣化を許容するという事実を補う、アクセスアドバンテージ係数(ユーザ期待係数とも呼ばれます)を表します。

ICPIF の値は、通常、5(非常に軽い障害)から55(非常に重い障害)の範囲で表されます。 20 未満の ICPIF 値は、通常、「適切」と見なされます。ICPIF 値の目的は音声品質の客観的測 定ですが、この値は、劣化の組み合わせの主観的影響を予測するためにも使用されます。G.113 (1996年2月)に記載された、主観的品質判定に対応することが期待されるサンプル ICPIF 値 を、次の図に示します。

表 4:総劣化係数 ICPIF に応じた品質レベル

| ICPIF の上<br>限 | 音声通信の品質                              |
|---------------|--------------------------------------|
| 5             | きわめて良好                               |
| 10            | 良好                                   |
| 20            | 適切                                   |
| 30            | 限定された状況で許容可                          |
| 45            | きわめて限定された状況で許容可                      |
| 55            | ユーザが強い不満を示す可能性が高い(苦情、ネットワークオペレータの変更) |

ICPIFの詳細については、1996年版のG.113の仕様を参照してください。

(注) 最新版の ITU-T G.113 勧告(2001 年)には、ICPIF モデルについての記載はありません。代わりに、事業者に対して次のように G.107 を紹介しています。「ITU-T G.107 の E-model で使用される『劣化係数法』が推奨されます。量子化歪み単位を使用していた初期の方法は、現在では推奨されません」と記述されています。完全な E-Model(ITU-T 伝送評価モデルとも呼ばれます)は、R = Ro - Is - Id - Ie + A として表現され、劣化係数の定義の改善により、コール品質のより正確な測定の可能性を提供します(詳細については、G.107、2003 年版を参照してください)。ICPIF と E-Model は劣化に関する用語を共有していますが、これら 2 つのモデルを混同しないでください。IP SLA VOIP UDP 動作機能では、ICPIF、伝送評価係数 R、および MOS値の間で観測された対応関係が活用されますが、E-Model はサポートされていません。

IP SLA は単純化された ICPIF 式を使用します(この式の詳細については、以降のこのマニュア ルで定義します)。

## 平均オピニオン評点(MOS)

伝送される音声の品質は、聞き手の主観的な反応です。Voice over IP の伝送に使用する各コー デックは特定のレベルの品質を提供します。特定のコーデックによってもたらされる音質の測 定に使用される共通のベンチマークは、MOS です。MOS では、幅広い聞き手が、特定のコー デックを使用して送信された音声サンプルの品質を1(貧弱)~5(優良)で判定します。オピ ニオン評点は平均化されて、各サンプルの平均が算出されます。次の表に、各値に対するMOS 評点および対応する品質の説明を示します。

表 5: MOS 評価

| スコ<br>ア | 品<br>質 | 品質劣化の説明           |
|---------|--------|-------------------|
| 5       | 優良     | ほとんど感じられない        |
| 4       | 良      | わずかに感じられるが、気にならない |
| 3       | न      | 感じられ、やや気になる       |
| 2       | 貧<br>弱 | 気になるが、不快ではない      |
| 1       | 不<br>可 | 非常に気になり、不快である     |

コーデックおよび他の伝送劣化に関する MOS 評点がよく知られているため、測定された劣化 に基づいて MOS の予測値を算出し、表示できます。ITU では、この予測値を客観的 MOS また は主観的 MOS 値と区別するために、Mean Opinion Score; Conversational Quality, Estimated (MOS-CQE)と表しています(詳細は、*P.800.1 Mean Opinion Score (MOS) terminology - ITU を* 参照)。

## IP SLA を使用した音声パフォーマンスのモニタリング

IPネットワーク上で音声品質およびビデオ品質を測定する際に重要なメトリックの1つはジッ タです。ジッタとは、着信パケット間の遅延のばらつき(パケット間の遅延の分散)を示すの に使用される名前です。ジッタは、通話者の音声パターンに不均等なずれを生じさせて、音声 品質に影響を与えます。IPネットワーク上での音声伝送およびビデオ伝送に関するその他の重 要なパフォーマンスパラメータには、遅延やパケット損失が挙げられます。IP SLA は、Cisco ソフトウェアの埋め込み型アクティブモニタリング機能であり、ユーザとのサービスレベル契 約以上のサービスレベルをネットワークが確保するためにシミュレーションし、これらのパラ メータを測定するための手段を提供します。

IP SLA は、送信元デバイスから特定の宛先(動作ターゲットと呼ばれます)にネットワーク 経由で送信された UDP プローブパケットで構成される UDP ジッター動作を提供します。この 合成トラフィックは、接続のジッタ量、ラウンドトリップ時間、方向別パケット損失、および 一方向遅延を記録するために使用されます「合成トラフィック」という用語は、ネットワーク トラフィックがシミュレートされていることを示します。つまり、トラフィックは、IP SLA によって生成されます。収集された統計情報の形式でのデータは、ユーザ定義した期間内の複 数のテストに対して表示でき、たとえば、1日の異なる時間、または週の経過におけるネット ワークのパフォーマンスを確認できます。ジッタープローブには、受信側で最小の遅延を提供 するために IP SLA Responder を使用できます。

IP SLA VoIP UDP ジッター動作は、UDP ジッター動作によって既に収集されているメトリック に加えて、動作によって収集されたデータに MOS スコアおよび ICPIF スコアを返す機能を追 加することによって標準的な UDP ジッター動作を変更します。この VoIP 固有の実装では、 VoIP ネットワークのパフォーマンスを測定する際にさらに役立つ情報が提供されるため、ネッ トワークの評価、トラブルシューティング、およびヘルスモニタリングを実行する機能を向上 できます。

## IP SLA でのコーデックのシミュレーション

IP SLA VoIP UDP ジッター動作は、指定された頻度 f で、指定された送信元デバイスから指定 されたターゲット デバイスに、サイズ s の n 個の UDP パケットを t ミリ秒間隔で送信して統 計情報を計算します。ターゲット デバイスは、プローブ動作を処理するために、Cisco IP SLA Responder を実行している必要があります。

MOS スコアと ICPIF スコアを生成するには、VoIP UDP ジッター動作を設定するときに、接続 に使用するコーデック タイプを指定する必要があります。動作に設定したコーデック タイプ に基づいて、パケット数 (n) 、各ペイロードのサイズ (s) 、パケット間間隔 (t) 、および動 作の頻度 (f) がデフォルト値に自動設定されますただし、必要な場合は、udp-jitter コマンド の構文でこれらのパラメータを手動で設定することもできます。

次の表に、コーデックによる動作に設定されるデフォルトパラメータを示します。

| コーデック                      | デフォルトの要求サイ<br>ズ(パケットペイロー<br>ド)( <b>s</b> ) | デフォルトのパ<br>ケット間間隔<br>(t) | デフォルトの<br>パケット数<br>(n) | プローブ動作の<br>頻度(f) |
|----------------------------|--------------------------------------------|--------------------------|------------------------|------------------|
| G.711 mu-Law<br>(g711ulaw) | 160 + 12 RTP バイト                           | 20 ms                    | 1000                   | 1分に1回            |
| G.711 A-Law<br>(g711alaw)  | 160 + 12 RTP バイト                           | 20 ms                    | 1000                   | 1分に1回            |
| G.729A (g729a)             | 20+12 RTP バイト                              | 20 ms                    | 1000                   | 1分に1回            |

表 6: デフォルトの VoIP UDP ジッター動作パラメータ (コーデック タイプ別)

たとえば、g711ulaw コーデックの特性を使用する VoIP UDP ジッター動作を設定した場合、プ ローブ動作はデフォルトで1分に1回(f)送信されます。各プローブ動作は1000パケット (n)で構成され、各パケットは180バイトの合成データ(s)を含み、20ミリ秒間隔(t)で 送信されます。

## IP SLA ICPIF 値

Cisco ソフトウェアを使用する ICPIF 値の計算は、主として音声品質を損なう2つの主要因(遅 延パケットと損失パケット)に基づいています。パケット遅延およびパケット損失は IP SLA で測定できます。したがって、完全な ICPIF 式(*Icpif = Io + Iq + Idte + Idd + Ie - A*)は、*Io*、 *Iq*、および *Idte*の各値が 0 であると仮定して、次のように単純化できます。

総劣化係数(*Icpif*) = 遅延劣化係数r(*Idd*) + 機器劣化係数(*Ie*) - 期待/アドバンテージ係数 (A)

つまり ICPIF 値は、遅延パケットの測定値に基づいた遅延劣化係数と、損失パケットの測定値 に基づいた機器劣化係数を加算して算出されます。ネットワーク内で測定されたこの総劣化の 合計値から劣化変数(期待係数)を引くと、ICPIF になります。

これは、Cisco Gateways が受信した VoIP データ ストリームの ICPIF を計算する際に使用する 式と同じです。

#### 遅延劣化係数

遅延劣化係数(Idd)は、2つの値に基づいた数値です。1つの値は、固定値です。(ITU 規格 で規定された)コーデック遅延、先読み遅延、およびデジタル信号処理(DSP)遅延の固定値 を使用して算出されます。2番めの値は、変数です。測定された一方向遅延(ラウンドトリッ プ時間測定値を2で割った値)に基づいています。一方向遅延値は、G.107(2002年版)の分 析式に基づいたマッピングテーブルを使用して数値にマップされます。次の表に、IP SLA に よって測定された一方向遅延と遅延劣化係数値の対応関係の例を示します。

| 一方向遅延(ミリ秒) | 遅延劣化係<br>数 |
|------------|------------|
| 50         | 1          |
| 100        | 2          |
| 150        | 4          |
| 200        | 7          |

#### 表 7:一方向遅延と ICPIF 遅延劣化係数の対応関係の例

#### 機器劣化係数

機器劣化係数(*Ie*)は、測定されたパケット損失量に基づいた数値です。測定されたパケット 損失量は総送信パケット数の割合として表され、コーデックによって定義される機器劣化係数 に対応します。次の表に、IP SLA によって測定されたパケット損失と機器劣化係数値の対応 関係の例を示します。

#### 表8:測定されたパケット損失とICPIF機器劣化の対応関係の例

| パケット損失(送信済みパケット<br>の総数のパーセント) | <b>PCM</b> (G.711)コーデックの<br>機器劣化値 | <b>CS-ACELP</b> (G.729A)コーデッ<br>クの機器劣化値 |
|-------------------------------|-----------------------------------|-----------------------------------------|
| 2 %                           | 12                                | 20                                      |
| 4 %                           | 22                                | 30                                      |

| パケット損失(送信済みパケット<br>の総数のパーセント) | <b>PCM</b> (G.711)コーデックの<br>機器劣化値 | <b>CS-ACELP</b> (G.729A)コーデッ<br>クの機器劣化値 |
|-------------------------------|-----------------------------------|-----------------------------------------|
| 6 %                           | 28                                | 38                                      |
| 8 %                           | 32                                | 42                                      |

#### 期待計数

アドバンテージ係数(A)とも呼ばれる期待計数は、アクセスの容易性の代償としてユーザが ある程度の品質の劣化を許容するという事実を表すことを目的としています。たとえば、到達 困難な場所にいる携帯電話ユーザは、接続品質が従来の固定電話接続ほど良好ではないことを 予測している可能性があります。この変数は、向上したアクセスの利便性と音声品質の低下の 釣り合いを保つことを目的としているので、アドバンテージ係数(アクセスアドバンテージ係 数の略)とも呼ばれます。

次の表は ITU-T 勧告G.113 を改良したもので、A の暫定最大値のセットを、提供されるサービ スごとに定義しています。

表 9: アドバンテージ係数の推奨最大値

| 通信サービス                                       | アドバンテージ/期待係数 |
|----------------------------------------------|--------------|
|                                              | Aの最大値        |
| 従来の有線(固定電話)                                  | 0            |
| 建物内のモビリティ(セルラー接続)                            | 5            |
| 地域内または車内のモビリティ                               | 10           |
| 到達困難な場所へのアクセス(たとえば、マルチホップ衛星接続を<br>介したアクセスなど) | 20           |

これらの値は推奨値に過ぎません。意味のある値にするには、係数(A)と特定のアプリケー ションで選択した係数値を、採用する任意のプランニングモデルで一貫して使用する必要があ ります。ただし、上の表の値は、Aの絶対的な上限と見なす必要があります。

IP SLA VoIP UDP ジッター動作のデフォルトのアドバンテージ係数は常に0です。

## IP SLA MOS 値

**IP SLA** は、**ICPIF** 値と MOS 値との測定された対応関係を使用して MOS 値を予測します。この機能の文脈で MOS という略語を使用する場合、Mean Opinion Score; Conversational Quality, Estimated (MOS-CQE) を表すと理解してください。

G.107(2003年3月)で定義された E-Model は、伝送パラメータが原因の劣化(損失、遅延など)を組み合わせて1つの評価、つまり伝送評価係数R(R係数)を算出することによって、 平均的な聞き手が感じる主観的な品質を予測します。0(最低)~100(最高)で表されるこの 評価は、MOS などユーザの主観的な反応を予測するために使用されます。具体的には、MOS はR係数から変換式を使用して算出できます。逆に言うと、この式を逆変換式に修正して使用 すれば、MOS 値から R 係数を算出できます。

ICPIF 値と R 係数との間にも関係があります。IP SLA は、ICPIF スコアから算出された R 係数 の予測値から適切な MOS スコアの概算値を算出して、この対応関係を利用します。次の表に、 対応する ICPIF 値に対して生成される MOS 値を示します。

| ICPIF の範<br>囲 | MOS | 品質のカテゴ<br>リ |
|---------------|-----|-------------|
| $0\sim 3$     | 5   | 最良          |
| $4 \sim 13$   | 4   | 大きい         |
| $14 \sim 23$  | 3   | 普通          |
| $24 \sim 33$  | 2   | 小さい         |
| $34 \sim 43$  | 1   | きわめて小さ<br>い |

表 10: MOS 値に対する ICPIF 値の対応関係

**IP SLA は、MOS 予測値を常に1~5 で表します(5 が最高品質です)。MOS 値が0(ゼロ)**の場合は、その動作に対して MOS データを生成できなかったことを示します。

# VoIP 用の IP SLA UDP ジッター動作の設定方法

## 宛先デバイスでの IP SLA Responder の設定

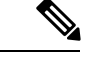

(注) Responderでは、送信元に対して固定ポートを設定しないでください。Responderが送信元に対して固定ポートを設定すると、パケットが正常に(タイムアウトまたはパケット損失の問題が発生せずに)送信されたとしても、ジッター値はゼロになります。

#### 手順の概要

- 1. enable
- **2**. configure terminal
- 3. 次のいずれかのコマンドを入力します。
  - ip sla responder
  - ip sla responder udp-echo ipaddress ip-address port portvrf vrf
- 4. end

#### 手順の詳細

|               | コマンドまたはアクション                                                                                                    | 目的                                                    |
|---------------|----------------------------------------------------------------------------------------------------|-------------------------------------------------------|
| ステップ1         | enable                                                                                                    | 特権 EXEC モードをイネーブルにします。                                |
|               | 例:                                                                                                    | <ul> <li>パスワードを入力します(要求された場合)。</li> </ul>             |
|               | Device> enable                                                                                                    |                                                       |
| ステップ2         | configure terminal                                                                                                | グローバル コンフィギュレーション モードを開始                              |
|               | 例:                                                                                                    | します。                                                  |
|               | Device# configure terminal                                                                                        |                                                       |
| ステップ <b>3</b> | 次のいずれかのコマンドを入力します。                                                                                                | (任意)送信元からの制御メッセージに応じて、シ                               |
|               | <ul> <li>ip sla responder</li> <li>ip sla responder udp-echo ipaddress ip-address<br/>port portyrf vrf</li> </ul> | スコデバイスにおける IP SLA Responder 機能を一時<br> 的にイネーブルにします     |
|               |                                                                                                    | (任音・洋信云でプロトコル制御がディヤーブルで                               |
|               | 例:                                                                                                    | は急、送信先でプローニル間仰がフィビークルである場合にのみ必須です。)指定のIPアドレス、         |
|               | Device(config)# ip sla responder                                                                                  | ボート、および VRF で、IP SLA Responder の機能を<br>イネーブルにします。     |
|               | Device(config)# ip sla responder udp-echo<br>ipaddress 192.0.2.132 port 5000 vrf vrf1                             | <ul> <li>プロトコル制御は、デフォルトでイネーブルに<br/>なっています。</li> </ul> |
| ステップ4         | end                                                                                                    | グローバル コンフィギュレーション モードを終了                              |
|               | 例:                                                                                                    | し、特権 EXEC モードに戻ります。<br>                               |
|               | Device(config)# end                                                                                               |                                                       |

## IP SLA VoIP UDP ジッター動作の設定およびスケジューリング

(注)

・現時点では、IP SLA は次の音声コーデック(圧縮法)のみをサポートします。

- •G.711 A Law (g711alaw: 64 kbps PCM 圧縮法)
- G.711 mu Law (g711ulaw: 64 kbps PCM 圧縮法)
- •G.729A (g729a: 8 kbps CS-ACELP 圧縮法)
- ・次のコマンドは UDP ジッタ コンフィギュレーション モードでは使用できますが、UDP ジッタ(コーデック)動作では使用できません。
  - history distributions-of-statistics-kept
  - history statistics-distribution-interval
  - request-data-size
- コーデックタイプを指定すると、codec-interval、codec-size、および codec-numpacket の 各オプションに適切なデフォルト値が設定されます。デフォルト値よりも優先させる特別 な理由(異なるコーデックの概算など)がある場合を除き、間隔、サイズ、およびパケッ ト数の各オプションの値を指定しないでください。
- show ip sla configuration コマンドを設定すると、「Number of statistic distribution buckets kept」および「Statistic distribution interval (milliseconds)」の値が表示されますが、これらの 値はジッター(コーデック)動作には適用されません。

#### 手順の概要

- 1. enable
- **2**. configure terminal
- **3.** ip sla operation-number
- 4. udp-jitter {destination-ip-address | destination-hostname} destination-port codec codec-type [codec-numpackets number-of-packets] [codec-size number-of-bytes] [codec-interval milliseconds] [advantage-factor value] [source-ip {ip-address | hostname}] [source-port port-number] [control {enable | disable}]
- 5. history enhanced [interval seconds] [buckets number-of-buckets]
- 6. frequency seconds
- 7. history hours-of-statistics-kept hours
- 8. owner owner-id
- 9. tag text
- 10. threshold milliseconds
- **11.** timeout milliseconds
- 12. 次のいずれかを実行します。
  - tos number
  - traffic-class number
- 13. flow-label number
- 14. verify-data

- **15.** vrf vrf-name
- 16. end
- **17.** show ip sla configuration [operation-number]

#### 手順の詳細

|       | コマンドまたはアクション                                                                                                    | 目的                                               |
|-------|----------------------------------------------------------------------------------------------------|--------------------------------------------------|
| ステップ1 | enable                                                                                                    | 特権 EXEC モードをイネーブルにします。                           |
|       | 例:                                                                                                    | <ul> <li>パスワードを入力します(要求された場合)。</li> </ul>        |
|       | Device> enable                                                                                                    |                                                  |
| ステップ2 | configure terminal                                                                                                    | グローバル コンフィギュレーション モードを開始                         |
|       | 例:                                                                                                    | します。                                             |
|       | Device# configure terminal                                                                                                    |                                                  |
| ステップ3 | ip sla operation-number                                                                                                    | IP SLA 動作の設定を開始し、IP SLA コンフィギュ                   |
|       | 例:                                                                                                    | レーション モードに移行します。<br>                             |
|       | Device(config)# ip sla 10                                                                                                    |                                                  |
| ステップ4 | <b>udp-jitter</b> { <i>destination-ip-address</i>  <br><i>destination-hostname</i> } <i>destination-port</i> <b>codec</b> <i>codec-type</i> | 遅延、ジッタ、およびパケット損失の統計情報に加                          |
|       | [codec-numpackets number-of-packets] [codec-size                                                                                            | えて、VolP ハコアを生成するシッタ(コーテック)<br>  動作としてこの動作を設定します。 |
|       | number-of-bytes       [codec-interval milliseconds]         [advantage-factor value]       [source-ip {ip-address}]                         |                                                  |
|       | <pre>hostname}][source-port port-number][control {enable   disable}]</pre>                                                                  |                                                  |
|       | 例:                                                                                                    |                                                  |
|       | Device(config-ip-sla)# udp-jitter 209.165.200.225                                                                                           |                                                  |
|       | 16384 codec g711alaw advantage-factor 10                                                                                                    |                                                  |
| ステップ5 | <b>history enhanced</b> [interval seconds] [buckets<br>number-of-buckets]                                                                   | (任意) IPSLA動作に対する拡張履歴収集をイネー<br>ブルにします。            |
|       | 例:                                                                                                    |                                                  |
|       | Device(config-ip-sla-jitter)# history enhanced                                                                                              |                                                  |
|       | interval 900 buckets 100                                                                                                    |                                                  |
| ステップ6 | frequency seconds                                                                                                    | (任意)指定した IP SLA 動作を繰り返す間隔を設                      |
|       | 例:                                                                                                    |                                                  |
|       | Device(config-ip-sla-jitter)# frequency 30                                                                                                  |                                                  |
| ステップ1 | history hours-of-statistics-kept hours                                                                                                    | (任意) IP SLA 動作の統計情報を保持する時間数                      |
|       | 例:                                                                                                    | を設定します。                                          |

I

|                | コマンドまたはアクション                                                        | 目的                                                                              |
|----------------|---------------------------------------------------------------------|---------------------------------------------------------------------------------|
|                | Device(config-ip-sla-jitter)# history<br>hours-of-statistics-kept 4 |                                                                                 |
| ステップ8          | owner owner-id<br>例:                                                | (任意)IP SLA 動作の簡易ネットワーク管理プロ<br>トコル(SNMP)所有者を設定します。                               |
|                | Device(config-ip-sla-jitter)# owner admin                           |                                                                                 |
| ステップ9          | tag text<br>例:                                                      | <ul><li>(任意) IP SLA 動作のユーザ指定 ID を作成します。</li></ul>                               |
|                | Device(config-ip-sla-jitter)# tag<br>TelnetPollServer1              |                                                                                 |
| ステップ 10        | threshold milliseconds<br>例:                                        | (任意) IPSLA動作によって作成されるネットワー<br>クモニタリング統計情報を計算するための上限し<br>きい値を設定します。              |
|                | Device(config-ip-sla-jitter)# threshold 10000                       |                                                                                 |
| ステップ 11        | timeout milliseconds                                                | (任意) IP SLA 動作がその要求パケットからの応<br>ダを徒継する時間を設定します                                   |
|                | 例:                                                                  | 谷を付機りる时间を設たしまり。                                                                 |
|                | Device(config-ip-sla-jitter)# timeout 10000                         |                                                                                 |
| ステップ <b>12</b> | 次のいずれかを実行します。                                                       | (任意) IPv4 ネットワークに限り、IP SLA 動作の<br>IPv4 ヘッダーの ToS バイトを定義します                      |
|                | • tos number<br>• traffic-class number                              | または                                                                             |
|                | 例:                                                                  | (任意)IPv6 ネットワークに限り、サポートされ<br>ている IP 動作に対する IPv6 ヘッダーのトラフィッ                      |
|                | <b>例</b> :                                                          | ク クラス バイトを定義します。<br>                                                            |
|                | Device(config-ip-sla-jitter)# traffic-class 160                     |                                                                                 |
| ステップ <b>13</b> | flow-label number<br>例:                                             | (任意) IPv6 ネットワークに限り、サポートされ<br>ている IP SLA 動作に対する IPv6 ヘッダーのフロー<br>ラベルフィールドを定義します |
|                | Device(config-ip-sla-jitter)# flow-label 112233                     |                                                                                 |
| ステップ 14        | verify-data<br>例:                                                   | (任意) IPSLA動作が各応答パケットに対してデー<br>タ破壊の有無をチェックするようにします。                              |
|                | Device(config-ip-sla-jitter)# verify-data                           |                                                                                 |
|                | コマンドまたはアクション                                 | 目的                                                                                        |
|----------------|----------------------------------------------|-------------------------------------------------------------------------------------------|
| ステップ15         | vrf vrf-name<br>例:                           | (任意) IP SLA 動作を使用して、マルチプロトコ<br>ル ラベル スイッチング (MPLS) バーチャル プラ<br>イベート ネットワーク (VPN) 内をモニタリング |
|                | Device(config-ip-sla-jitter)# vrf vpn-A      | できるようにします。                                                                                |
| ステップ16         | end                                          | 特権 EXEC モードに戻ります。                                                                         |
|                | 例:                                           |                                                                                           |
|                | Device(config-ip-sla-jitter)# end            |                                                                                           |
| ステップ <b>17</b> | show ip sla configuration [operation-number] | (任意)すべての IP SLA 動作または指定した IP                                                              |
|                | 例:                                           | SLA 動作に関する設定値を、すべてのデフォルト<br>値を含めて表示します。                                                   |
|                | Device# show ip sla configuration 10         |                                                                                           |

## IP SLA 動作のスケジューリング

#### 始める前に

- スケジュールされるすべての IP サービス レベル契約(SLA)動作がすでに設定されている必要があります。
- 複数動作グループでスケジュールされたすべての動作の頻度が同じでなければなりません。
- 複数動作グループに追加する1つ以上の動作 ID 番号のリストは、カンマ(,) を含めて最大 125 文字に制限する必要があります。

#### 手順の概要

- 1. enable
- 2. configure terminal
- 3. 次のいずれかのコマンドを入力します。
  - ip sla schedule operation-number [life {forever | seconds}] [start-time {[hh:mm:ss] [month day | day month] | pending | now | after hh:mm:ss}] [ageout seconds] [recurring]
  - ip sla group schedule group-operation-number operation-id-numbers { schedule-period schedule-period-range | schedule-together} [ageout seconds] frequency group-operation-frequency [life {forever | seconds}] [start-time {hh:mm [:ss] [month day | day month] | pending | now | after hh:mm [:ss]}]
- 4. end
- 5. show ip sla group schedule
- 6. show ip sla configuration

### 手順の詳細

|               | コマンドまたはアクション                                                                                                    | 目的                                                                                                    |
|---------------|----------------------------------------------------------------------------------------------------|----------------------------------------------------------------------------------------------------|
| ステップ1         | enable                                                                                                    | 特権 EXEC モードをイネーブルにします。                                                                                               |
|               | 例:                                                                                                    | <ul> <li>パスワードを入力します(要求された場合)。</li> </ul>                                                                            |
|               | Device> enable                                                                                                    |                                                                                                    |
| ステップ <b>2</b> | configure terminal                                                                                                    | グローバル コンフィギュレーション モードを開始<br>します。                                                                                     |
| _             | Device# configure terminal                                                                                                    |                                                                                                    |
| ステップ <b>3</b> | 次のいずれかのコマンドを入力します。<br>• ip sla schedule operation-number [life {forever  <br>seconds}] [start-time {[hh:mm:ss] [month day   day<br>month]   pending   now   after hh:mm:ss}] [ageout<br>seconds] [recurring]<br>• ip sla group schedule group-operation-number<br>operation-id-numbers { schedule-period<br>schedule-period-range   schedule-together} [ageout<br>seconds] frequency group-operation-frequency [life<br>{forever   seconds}] [start-time {hh:mm [:ss] [month<br>day   day month]   pending   now   after hh:mm [:ss]}]<br>Ø] :<br>Device (config) # ip sla schedule 10 life forever<br>start-time now<br>Device (config) # ip sla group schedule 10<br>schedule-period frequency<br>Device (config) # ip sla group schedule 1 3,4,6-9<br>life forever start-time now<br>Device (config) # ip sla schedule 1 3,4,6-9<br>life forever start-time now | <ul> <li>・個々のIPSLA動作のスケジューリングパラメー<br/>タを設定します。</li> <li>・複数動作スケジューラ用に IP SLA 動作グルー<br/>プ番号と動作番号の範囲を指定します。</li> </ul> |
| ステップ4         | end<br>例:<br>Device(config)# end                                                                                                    | グローバル コンフィギュレーション モードを終了<br>し、特権 EXEC モードに戻ります。                                                                      |
| ステップ5         | show ip sla group schedule<br>例:<br>Device# show ip sla group schedule                                                                                                    | (任意)IP SLA グループ スケジュールの詳細を表示します。                                                                                     |

|       | コマンドまたはアクション                      | 目的                      |
|-------|-----------------------------------|-------------------------|
| ステップ6 | show ip sla configuration         | (任意)IP SLA 設定の詳細を表示します。 |
|       | 例:                                |                         |
|       | Device# show ip sla configuration |                         |

### トラブルシューティングのヒント

- IP サービス レベル契約 (SLA) 動作が実行中でなく、統計情報が生成されていない場合 は、設定に verify-data コマンドを追加して (IP SLA コンフィギュレーション モードで設 定)、データ検証をイネーブルにします。データ検証をイネーブルにすると、各動作の応 答で破損の有無がチェックされます。通常の動作時に verify-data コマンドを使用すると、 不要なオーバーヘッドがかかるので注意してください。
- IP SLA 動作に関する問題をトラブルシューティングするには、debug ip sla trace コマンド と debug ip sla error コマンドを使用します。

次の作業

トラップを生成する目的(または別の動作を開始する目的)で、IPサービスレベル契約(SLA) 動作に予防的しきい値条件と反応トリガーを追加するには、「予防的しきい値モニタリングの 設定」の項を参照してください。

## VoIP 用の IP SLA UDP ジッター動作の設定例

## IP SLA VoIP UDP 動作の設定例

次の例では、209.165.200.225 のデバイスで Cisco IP SLA Responder がイネーブルであると仮定 します。

Device> enable

Password: Device# configure terminal

Enter configuration commands, one per line. End with the end command. Device(config)# ip sla 10 Device(config-sla)# udp-jitter 209.165.200.225 16384 codec g711alaw advantage-factor 2

Device(config-sla-jitter)# owner admin\_bofh
Device(config-sla-jitter)# exit

Device(config) # ip sla schedule 10 start-time now

Device(config)# exit

Device#

```
Device# show running-config | begin ip sla 10
ip sla 10
udp-jitter 209.165.200.225 16384 codec g711alaw advantage-factor 2
owner admin bofh
ip sla schedule 10 start-time now
Device# show ip sla configuration 10
Entry number: 10
Owner: admin bofh
Tag:
Type of operation to perform: jitter
Target address: 209.165.200.225
Source address: 0.0.0.0
Target port: 16384
Source port: 0
Operation timeout (milliseconds): 5000
Codec Type: g711alaw
Codec Number Of Packets: 1000
Codec Packet Size: 172
Codec Interval (milliseconds): 20
Advantage Factor: 2
Type Of Service parameters: 0x0
Verify data: No
Vrf Name:
Control Packets: enabled
Operation frequency (seconds): 60
Next Scheduled Start Time: Start Time already passed
Life (seconds): 3600
Entry Ageout (seconds): never
Status of entry (SNMP RowStatus): Active
Connection loss reaction enabled: No
Timeout reaction enabled: No
Verify error enabled: No
Threshold reaction type: Never
Threshold (milliseconds): 5000
Threshold Falling (milliseconds): 3000
Threshold Count: 5
Threshold Count2: 5
Reaction Type: None
Number of statistic hours kept: 2
Number of statistic distribution buckets kept: 1
Statistic distribution interval (milliseconds): 20
Enhanced History:
```

コーデックタイプがジッター動作用に設定されている場合、標準ジッターの「Request size (ARR data portion)」、「Number of packets」、および「Interval (milliseconds)」のパラメータは show ip sla configuration コマンドの出力に表示されません。代わりに、「Codec Packet Size」、「Codec Number of Packets」、および「Codec Interval (milliseconds)」の値が表示されます。

## IP SLA VoIP UDP 動作統計情報の出力例

ジッター (コーデック) 動作の音声スコア (ICPIF 値と MOS 値) を表示するには、show ip sla statistics コマンドを使用します。

```
Device# show ip sla statistics 10
```

```
Entry number: 10
Modification time: 12:57:45.690 UTC Sun Oct 26 2003
Number of operations attempted: 1
Number of operations skipped: 0
Current seconds left in Life: Forever
Operational state of entry: Active
Last time this entry was reset: Never
Connection loss occurred: FALSE
Timeout occurred: FALSE
Over thresholds occurred: FALSE
Latest RTT (milliseconds): 19
Latest operation start time: 12:57:45.723 Sun Oct 26 2003
Latest operation return code: OK
1
Voice Scores:
ICPIF: 20
                  MOS Score: 3.20
RTT Values:
NumOfRTT: 10
               RTTAvg: 19
                                RTTMin: 19
                                               RTTMax: 20
RTTSum: 191
               RTTSum2: 3649
Packet Loss Values:
PacketLossSD: 0 PacketLossDS: 0
PacketOutOfSequence: 0 PacketMIA: 0
                                     PacketLateArrival: 0
InternalError: 0
                       Busies: 0
Jitter Values:
NumOfJitterSamples: 9
                    MaxOfPositivesSD: 0
MinOfPositivesSD: 0
NumOfPositivesSD: 0
                       SumOfPositivesSD: 0
                                               Sum2PositivesSD: 0
MinOfNegativesSD: 0
                       MaxOfNegativesSD: 0
NumOfNegativesSD: 0
                       SumOfNegativesSD: 0
                                               Sum2NegativesSD: 0
MinOfPositivesDS: 1
                     MaxOfPositivesDS: 1
NumOfPositivesDS: 1
                       SumOfPositivesDS: 1
                                               Sum2PositivesDS: 1
MinOfNegativesDS: 1
                       MaxOfNegativesDS: 1
NumOfNegativesDS: 1
                       SumOfNegativesDS: 1
                                               Sum2NegativesDS: 1
                               Interarrival jitterin: 0
Interarrival jitterout: 0
One Way Values:
NumOfOW: 0
             OWMaxSD: 0
OWMinSD: 0
                               OWSumSD: 0
                                               OWSum2SD: 0
OWMinDS: 0
               OWMaxDS: 0
                               OWSumDS: 0
                                               OWSum2DS: 0
```

## その他の参考資料

#### 関連資料

| 関連項目                     | マニュアル タイトル                                                                 |
|--------------------------|----------------------------------------------------------------------------|
| Cisco IOS コマンド           | Cisco IOS Master Commands List, All Releases                               |
| Cisco IOS IP SLA コマンド    | Cisco IOS IP SLAs Command Reference                                        |
| Voice over IP(VoIP)コーデック | [Understanding Codecs: Complexity, Hardware Support, MOS, and Negotiation] |
| パケット音声ネットワークのジッタ         | Understanding Jitter in Packet Voice Networks (Cisco IOS Platforms) shtml  |

#### 標準および **RFC**

| 標準 <sup>1</sup> /RFC <sup>2</sup> | タイトル                                                                           |
|-----------------------------------|--------------------------------------------------------------------------------|
| ITU-T 勧告 G.107(2003 年)            | The E-model, a computation model for use in transmission planning.             |
| ITU-T 勧告 G.113(1996 年)            | Transmission impairments                                                       |
| ITU-T 勧告 G.113(2001 年)            | Transmission impairments due to speech processing.                             |
| ITU-T 勧告 G.711(1998 年)            | 『Pulse code modulation (PCM) of voice frequencies』<br>(G.711 音声コーデックともいう)      |
| ITU-T 勧告 G.729 Annex A (1996 年)   | 『Reduced complexity 8 kbit/s CS-ACELP speech codec』<br>(G.729/A/B 音声コーデックともいう) |
| ITU-T 勧告 P.800.1 (2003 年)         | 『Mean Opinion Score (MOS) terminology』                                         |
| RFC 768                           | User Datagram Protocol                                                         |
| RFC 1889                          | <i>RTP: A Transport Protocol for Real-Time Applications</i>                    |

<sup>1</sup> この機能による、表示されている RFC の完全なサポートを主張するものではありません。ITU 電気通信規格(「現在有効な ITU-T 勧告」)は、http://www.itu.ch で入手できます。規定の概要は、各種インターネット サイトで入手できます。

2 この機能による、表示されている RFC の完全なサポートを主張するものではありません。

### MIB

| МІВ              | MIBのリンク                                                                                                    |
|------------------|----------------------------------------------------------------------------------------------------|
| CISCO-RTTMON-MIB | 選択したプラットフォーム、Cisco IOS リリース、およびフィーチャ<br>セットに関する MIB を探してダウンロードするには、次の URL にあ<br>る Cisco MIB Locator を使用します。<br>http://www.cisco.com/go/mibs |

シスコのテクニカル サポート

| 説明                                                                                                    | リンク                                               |
|----------------------------------------------------------------------------------------------------|---------------------------------------------------|
| ★枠で囲まれた Technical Assistance の場合★右<br>のURLにアクセスして、シスコのテクニカル<br>サポートを最大限に活用してください。これ<br>らのリソースは、ソフトウェアをインストー<br>ルして設定したり、シスコの製品やテクノロ<br>ジーに関する技術的問題を解決したりするた<br>めに使用してください。この Web サイト上の<br>ツールにアクセスする際は、Cisco.comのログ<br>イン ID およびパスワードが必要です。 | http://www.cisco.com/cisco/web/support/index.html |

## IP SLA VoIP UDP ジッター動作の機能情報

次の表に、このモジュールで説明した機能に関するリリース情報を示します。この表は、ソフ トウェア リリース トレインで各機能のサポートが導入されたときのソフトウェア リリースだ けを示しています。その機能は、特に断りがない限り、それ以降の一連のソフトウェアリリー スでもサポートされます。

プラットフォームのサポートおよびシスコ ソフトウェア イメージのサポートに関する情報を 検索するには、Cisco Feature Navigator を使用します。Cisco Feature Navigator にアクセスするに は、www.cisco.com/go/cfn に移動します。Cisco.com のアカウントは必要ありません。

| 表 11: IP SLA VOIP UDP ンツター動作の機能情報 |
|-----------------------------------|
|-----------------------------------|

| 機能名                                                     | リリース | 機能情報                                                                                                    |
|---------------------------------------------------------|------|----------------------------------------------------------------------------------------------------|
| IP SLA - UDP ベース VoIP 動作                                |      | <b>IP SLA</b> ユーザデータグラムプ<br>ロトコル(UDP)ジッター動<br>作を使用すると、UDP トラ<br>フィックを伝送するネットワー<br>ク内におけるラウンドトリッ<br>プ遅延、一方向遅延、一方向<br>ジッター、一方向パケット損<br>失、および接続を測定できま<br>す。 |
| IPv6 用 IP SLA(UDP ジッ<br>ター、UDP エコー、ICMP エ<br>コー、TCP 接続) |      | IPv6 ネットワークでの動作を<br>可能にするためにサポートが<br>追加されました。                                                                                                    |

## 用語集

codec: IP テレフォニー分野におけるコーデックは、音声データとビデオデータの伝送効率を 向上させるために使用される圧縮/圧縮解除アルゴリズムです。音声コーデックタイプは、通 常、アルゴリズムを規定する ITU 勧告番号(「PCM」ではなく「G.711」など)を使用して表 されます。

**CS-ACELP**:参考文書G.729およびG.729A『Coding of speech at 8 kbit/s using conjugate-structure algebraic-code-excited linear-prediction (CS-ACELP)』で規定されたコーデックタイプ。

ITU:国際電気通信連合。ITUは、政府機関および民間セクターが世界規模の電気通信ネット ワークおよびサービスに関する調整を行う、国際連合内の国際組織です。国際電気通信連合電 気通信標準化部門(ITU-T)は、電気通信のあらゆる分野を対象とする規格(勧告)を規定す る部門であり、ITUの3つの作業部門の1つです。ITUのWebサイトは、http://www.itu.intで す。

**ITU-T**: ITU 電気通信標準化部門。ITU-T は ITU の 3 つの作業部門の 1 つです。電気通信のあ らゆる分野を対象とする規格(ITU-T 勧告と呼ばれます)を規定する部門です。

**MOS-CQE** (Mean Opinion Score; Conversational Quality, Estimated) : 会話型アプリケーション の状況下での品質予測を目的とするネットワーク計画モデルによって算出されるスコア。ITU-T 勧告に従って実行された会話品質の予測。G.107 が Mean Opinion Score (MOS) に変換される と、MOS-CQE の観点での結果が得られます。<sup>3</sup>

**PCM**:参考文書G.711 『Pulse code modulation (PCM) of voice frequencies』で規定されたコーデックタイプ。

<sup>&</sup>lt;sup>3</sup> ITU-T 勧告 P.800.1 で規定されています。ITU の著作権および免責事項に従って使用されます。

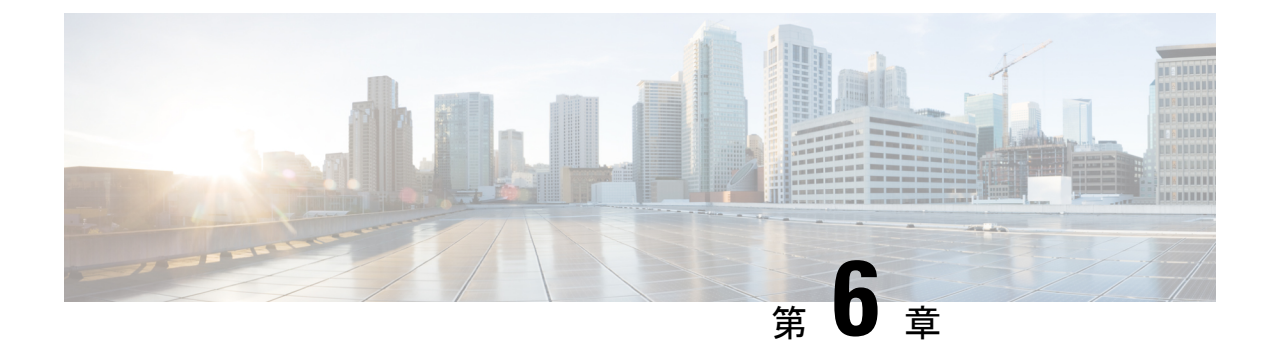

## IP SLA QFP タイム スタンプ

このモジュールでは、IP サービス レベル契約(SLA) UDP ジッター動作の IP SLA QFP タイム スタンプ機能を設定する方法について説明します。この新しいプローブおよびレスポンダ構造 により、より正確なネットワーク パフォーマンス測定が可能になります。

- •機能情報の確認 (65ページ)
- IP SLA QFP タイム スタンプの前提条件 (65 ページ)
- IP SLA QFP タイム スタンプの制限事項 (66 ページ)
- IP SLA QFP タイム スタンプに関する情報 (66 ページ)
- IP SLA QFP タイム スタンプの設定方法 (69 ページ)
- IP SLA QFP タイム スタンプの設定例 (78 ページ)
- その他の参考資料 (79 ページ)
- IP SLA QFP タイム スタンプに関する機能情報 (80 ページ)

## 機能情報の確認

ご使用のソフトウェアリリースでは、このモジュールで説明されるすべての機能がサポートされているとは限りません。最新の機能情報および警告については、「Bug Search Tool」およびご使用のプラットフォームおよびソフトウェアリリースのリリースノートを参照してください。このモジュールで説明される機能に関する情報、および各機能がサポートされるリリースの一覧については、機能情報の表を参照してください。

プラットフォームのサポートおよびシスコ ソフトウェア イメージのサポートに関する情報を 検索するには、Cisco Feature Navigator を使用します。Cisco Feature Navigator にアクセスするに は、www.cisco.com/go/cfn に移動します。Cisco.com のアカウントは必要ありません。

## IP SLA QFP タイム スタンプの前提条件

• IP SLA QFP タイム スタンプ機能が動作するためには、レスポンダとプローブが設定され ているデバイスがともに、QFP タイム スタンプをサポートしている Cisco ソフトウェア イメージを実行している必要があります。

- 一方向遅延を正確に測定するには、NTP などによる送信元デバイスとターゲット デバイ スとの間のクロック同期が必要です。送信元デバイスおよびターゲット デバイスで NTP を設定するには、『Network Management Configuration Guide』の「Performing Basic System Management」の章の作業を実行します。
- IP SLA アプリケーションを設定する前に、show ip sla application コマンドを使用して、ご 使用のソフトウェア イメージでサポートされている動作タイプを確認してください。

## IP SLA QFP タイム スタンプの制限事項

- ・送信者またはレスポンダのデバイスをリブートした後、SNTPがFPクロックをRPクロックに同期するまで、転送プロセッサ(FP)およびルートプロセッサ(RP)の時刻が正確でない場合があります。デバイスFPとRPの時刻が安定する前に動作が実行されるのを回避するには、UDPジッター動作を開始する前にリブート後に数分待機します。
- IP SLA UDP ジッター動作によって報告される一方向遅延の値は、NTP 同期レベルによっ て決まります。デバイスが同期されていても、デバイスのNTPオフセット値が大きいと、 一方向値が正しくない場合があります。オフセット値が大きくなりすぎた場合は、一方向 値が報告されない場合があります。また、デバイスのNTPオフセット値は変動する場合 があるので、これらの変更は報告される一方向値に反映されます。
- ・送信元デバイスに最適化されたタイムスタンプの場所を設定し、ターゲット IP SLA Responder が設定されているデバイスが最適化されたタイムスタンプの場所をサポートしていない場合、IP SLA 動作は失敗します。
- IP SLA QFP タイム スタンプは、Cisco CSR 1000v または Cisco ISRv ではサポートされてい ません。

## IP SLA QFP タイム スタンプに関する情報

### **IP SLA UDP** ジッター動作

IP サービス レベル契約 (SLA) UDP ジッター動作は、VoIP、Video over IP、またはリアルタイム ム会議などのリアルタイム トラフィック アプリケーションのネットワーク適合性を診断しま す。

ジッターとは、パケット間の遅延のばらつきを意味します。複数のパケットが発信元から宛先 に連続的に送信される場合(たとえば 10 ミリ秒間隔で)、ネットワークが理想的に動作して いれば、宛先は10ミリ秒間隔でパケットを受信します。しかし、ネットワーク内に遅延(キュー イング、代替ルートを介した受信など)が存在する場合、パケット間の到着遅延は、10ミリ秒 より大きい場合も、10ミリ秒より小さい場合もあります。この例を使用すると、正のジッター 値は、パケットの到着間隔が 10ミリ秒を超えていることを示します。パケットが 12 ミリ秒間 隔で到着する場合、正のジッターは2 ミリ秒です。パケットが 8 ミリ秒間隔で到着する場合、 負のジッターは2ミリ秒です。Voice over IP(VoIP)など遅延に影響されやすいネットワークでは、正のジッター値は望ましくありません。0のジッター値が理想的です。

しかし、IPSLAUDPジッター動作の機能は、ジッタのモニタリングだけではありません。UDP ジッター動作には IP SLA UDP 動作によって返されたデータが含まれているため、UDP ジッ ター動作は多目的データ収集動作に使用できます。IP SLA が生成するパケットは、シーケン ス情報を送受信するパケット、および送信元および動作ターゲットからのタイムスタンプを送 受信するパケットを搬送します。UDP ジッター動作は、この情報に基づいて次のデータを測定 できます。

- •方向別ジッター(送信元から宛先へ、宛先から送信元へ)
- 方向別パケット損失
- 方向別遅延(一方向遅延)
- ラウンドトリップ遅延(平均 RTT)

データの送信と受信でパスが異なる場合もあるので(非対称)、方向別データを使用すれば、 ネットワークで発生している輻輳や他の問題が発生している場所を簡単に突き止めることがで きます。

UDP ジッター動作は、合成(シミュレーション)UDP トラフィックを生成して機能します。 非対称プローブは、方向ごとのカスタム定義パケットサイズをサポートしており、それを使用 して、異なるパケットサイズを要求パケット(送信元デバイスから宛先デバイスへ)および応 答パケット(宛先デバイスから送信元デバイスへ)で送信できます。

UDP ジッター動作は、指定された頻度 F で、送信元デバイスから宛先デバイスに、サイズ S の N 個の UDP パケットをT ミリ秒間隔で送信します。それに応じて、サイズ P の UDP パケットが宛先デバイスから送信元デバイスに送信されます。デフォルトでは、ペイロードサイズが 10 バイト (S) のパケットフレーム 10 個 (N) を 10 ミリ秒 (T) ごとに生成し、60 秒 (F) ごとに動作を繰り返します。次の表に示すように、これらのパラメータは、指定した IP サービスを最適にシミュレートできるようにユーザ設定可能です。

表 12: UDP ジッター動作パラメータ

| UDP ジッター動作パラメータ           | デフォルト  | コンフィギュレーショ<br>ンコマンド    |
|---------------------------|--------|------------------------|
| パケット数 (n)                 | 10パケット | udp-jitter num-packets |
| 要求パケット単位のペイロード<br>サイズ (S) | 10 バイト | request-data-size      |

| UDP ジッター動作パラメータ             | デフォルト                                                                                                    | コンフィギュレーショ<br>ンコマンド |
|-----------------------------|----------------------------------------------------------------------------------------------------|---------------------|
| 応答パケット単位のペイロード<br>サイズ (P)   | デフォルトの応答データ サイズ<br>は、設定している IP SLA 動作のタ<br>イプによって異なります。                                                            | response-data-size  |
|                             | <ul> <li>(注) response-data-size コマン</li> <li>ドが設定されていない場合、応答データサイズ値</li> <li>は要求データサイズ値と</li> <li>同じです。</li> </ul> |                     |
| パケット間隔(ミリ秒単位)<br>(T)        | 10 ミリ秒                                                                                                    | udp-jitter interval |
| 動作を繰り返すまでの経過時間<br>(秒単位) (F) | 60 秒                                                                                                    | frequency (IP SLA)  |

IP SLA動作は、合成(シミュレーション)ネットワークトラフィックを生成して機能します。 1 つの IP SLA 動作(たとえば IP SLA 動作 10)は、動作の存続期間の間、指定された頻度で繰 り返されます。

### QFP タイム スタンプ

IP SLA UDP ジッターは、ラウンドトリップ時間、一方向遅延、ジッター、およびパケット損 失などのメトリックを測定するための、最も広く利用されている IP SLA 動作です。測定の精 度は、パケットが送信者とレスポンダの間で移動し戻る間に、タイムスタンプが取得される場 所によって異なります。

通常、IP SLA 動作のタイム スタンプは、ルート プロセッサ(RP)の IP SLA プロセスで取得 されます。タイム スタンプは、RP で発生したスケジューリング遅延の影響を受けるので、こ のタイムスタンプの場所が不正確で一貫性のない測定につながります。QFP タイム スタンプ は、RP から Cisco Packet Processor (CPP) にタイム スタンプの場所を移動します。

ただし、一方向遅延を測定するには、送信元デバイスとターゲットデバイスのクロックを同期 する必要があります。デバイスの CPP クロックは外部のクロック ソースと直接同期すること ができないため、RP クロックが外部のクロック ソースと同期され、SNTP を使用して RP と フォワーディング プロセッサ (FP) のクロックが同期されます。RP-FP 同期の精度は十分で はありません。この問題に対処するために、QFP タイムスタンプ機能の拡張 UDP ジッター プ ローブで RP と CPP 両方のタイム スタンプが保存されます。RTT とジッターの計算には CPP タイムスタンプが使用され、一方向計算は引き続き RP タイムスタンプに基づきます。そのた め、一方向遅延を正確に測定するには、NTP などによる送信元デバイスとターゲット デバイ スとの間のクロック同期が必要です。一方向遅延値は RP タイム スタンプを使用して計算さ れ、CPP タイム スタンプに基づく予測補正アルゴリズムを適用して修正されます。

QFP タイム スタンプには、拡張 UDP プローブと拡張レスポンダが含まれています。UDP プ ローブと IP SLA Responder が設定されているデバイスは共に、QFP タイム スタンプと最適化 されたタイム スタンプの場所をサポートする Cisco ソフトウェア イメージを実行している必要があります(より正確な RTT 測定のため)。UDP ジッター動作が、最適化されたタイム スタンプの場所をサポートしていないデバイス上のレスポンダを対象としている場合、IP SLA プローブは失敗します。

## IP SLA QFP タイム スタンプの設定方法

### 宛先デバイスでの IP SLA Responder の設定

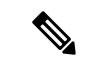

(注) Responderでは、同じ送信元に対して固定ポートを設定しないでください。Responderが同じ送 信元に対して固定ポートを設定すると、パケットが正常に(タイムアウトまたはパケット損失 の問題が発生せずに)送信されたとしても、ジッター値はゼロになります。

#### 手順の概要

- 1. enable
- **2**. configure terminal
- 3. 次のいずれかを実行します。
  - ip sla responder
  - ip sla responder udp-echo ipaddress ip-address port port
- 4. exit

#### 手順の詳細

|       | コマンドまたはアクション                                                            | 目的                                                |  |
|-------|-------------------------------------------------------------------------|---------------------------------------------------|--|
| ステップ1 | enable                                                                  | 特権 EXEC モードをイネーブルにします。                            |  |
|       | 例:                                                                      | <ul> <li>パスワードを入力します(要求された場合)。</li> </ul>         |  |
|       | Device> enable                                                          |                                                   |  |
| ステップ2 | configure terminal                                                      | グローバル コンフィギュレーション モードを開始                          |  |
|       | 例:                                                                      | します。                                              |  |
|       | Device# configure terminal                                              |                                                   |  |
| ステップ3 | 次のいずれかを実行します。                                                           | (任意)送信元からの制御メッセージに応じて、シ                           |  |
|       | • ip sla responder<br>• in sla responder udp-echo, inaddress in-address | スコデバイスにおける IP SLA Responder 機能を一時<br>的にイネーブルにします。 |  |
|       | port port                                                               | (任意)送信元でプロトコル制御がディセーブルで                           |  |
|       | 例:                                                                      | ある場合にのみ必須です。指定のIPアドレスおよび                          |  |

|       | コマンドまたはアクション                                                                                                    | 目的                                                                            |
|-------|----------------------------------------------------------------------------------------------------|-------------------------------------------------------------------------------|
|       | Device(config)# ip sla responder<br>例:<br>Device(config)# ip sla responder udp-echo<br>ipaddress 172.29.139.132 port 5000 | ポートで、IP SLA Responder の機能をイネーブルに<br>します。<br>・プロトコル制御は、デフォルトでイネーブルに<br>なっています。 |
| ステップ4 | exit                                                                                                    | <ul><li>(任意) グローバル コンフィギュレーション モー</li><li>ドを終了し、特権 EXEC モードに戻ります。</li></ul>   |
|       | Device(config)# exit                                                                                                    |                                                                               |

## 送信元デバイスの UDP ジッター動作の設定とスケジューリング

次のいずれかの作業のみを実行します。

- ・送信元デバイスでの基本 UDP ジッター動作の設定
- ・追加特性を指定した UDP ジッター動作の設定

### QFP タイム スタンプを指定した基本 UDP ジッター動作の設定

送信元デバイスでQFP タイム スタンプを指定した UDP ジッター プローブを設定するには、 次の作業を実行します。

#### 手順の概要

- 1. enable
- **2**. configure terminal
- **3.** ip sla operation-number
- **4. udp-jitter** {*destination-ip-address* | *destination-hostname*} *destination-port* [**source-ip** {*ip-address* | *hostname*}] [**source-port** *port-number*] [**control** {**enable** | **disable**}] [**num-packets** *number-of-packets*] [**interval** *interpacket-interval*]
- **5.** frequency seconds
- 6. precision microseconds
- 7. optimize timestamp
- 8. end
- **9.** show ip sla configuration [operation-number]

#### 手順の詳細

|       | コマンドまたはアクション | 目的                                        |
|-------|--------------|-------------------------------------------|
| ステップ1 | enable       | 特権 EXEC モードをイネーブルにします。                    |
|       | 例:           | <ul> <li>パスワードを入力します(要求された場合)。</li> </ul> |

|       | コマンドまたはアクション                                                                                                    | 目的                                                                                                    |
|-------|----------------------------------------------------------------------------------------------------|----------------------------------------------------------------------------------------------------|
|       | Device> enable                                                                                                    |                                                                                                    |
| ステップ2 | configure terminal<br>例:<br>Device# configure terminal                                                                                                    | グローバル コンフィギュレーション モードを開始<br>します。                                                                                                    |
| ステップ3 | ip sla operation-number<br>例:<br>Device(config)# ip sla 10                                                                                                    | IP SLA 動作の設定を開始し、IP SLA コンフィギュ<br>レーション モードに移行します。                                                                                                    |
| ステップ4 | udp-jitter {destination-ip-address   destination-hostname}<br>destination-port [source-ip {ip-address   hostname}]<br>[source-port port-number] [control {enable   disable}]<br>[num-packets number-of-packets] [interval<br>interpacket-interval]<br>例:<br>Device (config-ip-sla) # udp-jitter 172.29.139.134<br>5000 | <ul> <li>IP SLA 動作をUDP ジッター動作として設定し、UDP<br/>ジッタ コンフィギュレーション サブモードを開始<br/>します。</li> <li>・送信元デバイスと宛先デバイスの両方でIP SLA<br/>制御プロトコルをディセーブルにする場合のみ<br/>control disable キーワードの組み合わせを使用<br/>します。</li> </ul> |
| ステップ5 | frequency seconds<br>例:<br>Device(config-ip-sla-jitter)# frequency 30                                                                                                    | (任意)指定した IP SLA 動作を繰り返す間隔を設<br>定します。                                                                                                    |
| ステップ6 | precision microseconds<br>例:<br>Device(config-ip-sla-jitter)# precision<br>microseconds                                                                                                    | QFP タイム スタンプを有効にします。                                                                                                    |
| ステップ1 | optimize timestamp<br>例:<br>Device(config-ip-sla-jitter)# optimize timestamp                                                                                                    | <ul> <li>(任意) Cisco ASR 1000 シリーズ ルータの場合の<br/>み。cpp UNIX 時間よりも正確な CPP ティックを有<br/>効にします。</li> <li>(注) Responder が cpp ティックをサポートして<br/>いない場合、IP SLA 動作は失敗します。</li> </ul>                            |
| ステップ8 | end<br>例:<br>Device(config-ip-sla-jitter)# end                                                                                                    | 特権 EXEC モードに戻ります。                                                                                                    |

|       | コマンドまたはアクション                                 | 目的                              |
|-------|----------------------------------------------|---------------------------------|
| ステップ9 | show ip sla configuration [operation-number] | (任意)すべてのIPSLA動作または指定したIPSLA     |
|       | 例:                                           | 動作に関する設定値を、すべてのアフォルト値を含めて表示します。 |
|       | Device# show ip sla configuration 10         |                                 |

### QFP タイム スタンプと追加特性を指定した UPD ジッター動作の設定

# (注)

- UDP ジッター動作には大量のデータが含まれるため、IP SLA UDP ジッター動作では IP SLA 履歴機能(統計情報の履歴バケット)はサポートされていません。つまり、次のコマンドは UDP ジッター動作ではサポートされていません: history buckets-kept、history filter、history lives-kept、samples-of-history-kept、および show ip sla history
   UDP ジッター動作の統計情報保存時間は、IP SLA で使用される MIB
  - (CISCO-RTTMON-MIB) によって2時間に制限されます。history hours-of-statistics hours グローバルコンフィギュレーションを使用して、これより大きな値に設定しても、保持さ れる期間が2時間を超えることはありません。ただし、Data Collection MIB を使用して動 作の履歴データを収集することはできます。詳細については、
  - 「CISCO-DATA-COLLECTION-MIB」(http://www.cisco.com/go/mibs)を参照してください。

### 手順の概要

- 1. enable
- **2**. configure terminal
- **3.** ip sla operation-number
- **4. udp-jitter** {*destination-ip-address* | *destination-hostname*} *destination-port* [**source-ip** {*ip-address* | *hostname*}] [**source-port** *port-number*] [**control** {**enable** | **disable**}] [**num-packets** *number-of-packets*] [**interval** *interpacket-interval*]
- 5. precision microseconds
- **6**. optimize timestamp
- 7. history distributions-of-statistics-kept size
- 8. history enhanced [interval seconds] [buckets number-of-buckets]
- **9. frequency** seconds
- 10. history hours-of-statistics-kept hours
- **11.** owner owner-id
- **12.** request-data-size bytes
- 13. history statistics-distribution-interval milliseconds
- 14. tag text
- 15. threshold milliseconds
- **16.** timeout milliseconds
- 17. 次のいずれかを実行します。
  - tos number

- traffic-class number
- **18.** flow-label number
- **19**. verify-data
- **20.** vrf vrf-name
- **21**. end
- 22. show ip sla configuration [operation-number]

### 手順の詳細

|               | コマンドまたはアクション                                                                                                    | 目的                                                                           |
|---------------|----------------------------------------------------------------------------------------------------|------------------------------------------------------------------------------|
| ステップ1         | enable                                                                                                    | 特権 EXEC モードをイネーブルにします。                                                       |
|               | 例:                                                                                                    | <ul> <li>パスワードを入力します(要求された場合)。</li> </ul>                                    |
|               | Device> enable                                                                                                    |                                                                              |
| ステップ <b>2</b> | configure terminal                                                                                                    | グローバル コンフィギュレーション モードを開始                                                     |
|               | 例:                                                                                                    | します。                                                                         |
|               | Device# configure terminal                                                                                                    |                                                                              |
| ステップ3         | ip sla operation-number                                                                                                    | IP SLA 動作の設定を開始し、IP SLA コンフィギュ                                               |
|               | 例:                                                                                                    | レーション モードに移行します。                                                             |
|               | Device(config)# ip sla 10                                                                                                    |                                                                              |
| ステップ4         | udp-jitter {destination-ip-address  <br>destination-hostname} destination-port [source-ip<br>{ip-address   hostname}] [source-port port-number]<br>[control {enable   disable}] [num-packets | IP SLA 動作を UDP ジッター動作として設定し、<br>UDP ジッタ コンフィギュレーション サブモードを<br>開始します。         |
|               | number-of-packets] [interval interpacket-interval]                                                                                                    | <ul> <li>・送信元デバイスとターゲットデバイスの両方</li> <li>で IP SLA 制御プロトコルをディセーブルにす</li> </ul> |
|               | 121 .                                                                                                    | る場合のみ control disable キーワードの組み合                                              |
|               | Device(config-ip-sla)# udp-jitter 172.29.139.134<br>5000                                                                                                    | わせを使用します。                                                                    |
| ステップ5         | precision microseconds                                                                                                    | QFP タイム スタンプを有効にします。                                                         |
|               | 例:                                                                                                    |                                                                              |
|               | Device(config-ip-sla-jitter)# precision<br>microseconds                                                                                                    |                                                                              |
| ステップ6         | optimize timestamp                                                                                                    | (任意)Cisco ASR 1000 シリーズ ルータのみに対                                              |
|               | 例:                                                                                                    | し、IP SLA のタイム スタンプの場所を最適化しま<br> す                                            |
|               | Device(config-ip-sla-jitter)# optimize timestamp                                                                                                    |                                                                              |

I

Т

|                                                                                                    | <ul> <li>(注) ターゲット IP SLA Responder が設定され<br/>ているデバイスが最適化されたタイムス<br/>タンプの場所もサポートしていない場合、<br/>IP SLA 動作は失敗します。</li> </ul> |
|----------------------------------------------------------------------------------------------------|----------------------------------------------------------------------------------------------------|
| ステップ7 history distributions-of-statistics-kept size 例:<br>Device(config-ip-sla-jitter)# history distributions-of-statistics-kept 5               | (任意)IP SLA 動作中にホップ単位で保持する統計情報の配信数を設定します。                                                                                 |
| ステップ8 history enhanced [interval seconds] [buckets number-of-buckets] 例: Device (config-ip-sla-jitter) # history enhan- interval 900 buckets 100 | (任意) IPSLA動作に対する拡張履歴収集をイネー<br>ブルにします。                                                                                    |
| ステップ9 frequency seconds<br>例:<br>Device(config-ip-sla-jitter)# frequency 30                                                                      | (任意)指定した IP SLA 動作を繰り返す間隔を設<br>定します。                                                                                     |
| ステップ10 history hours-of-statistics-kept hours<br>例:<br>Device(config-ip-sla-jitter)# history<br>hours-of-statistics-kept 4                       | (任意)IP SLA 動作の統計情報を保持する時間数<br>を設定します。                                                                                    |
| ステップ11 owner owner-id<br>例:<br>Device(config-ip-sla-jitter)# owner admin                                                                         | (任意)IP SLA 動作の簡易ネットワーク管理プロ<br>トコル(SNMP)所有者を設定します。                                                                        |
| ステップ12 request-data-size bytes<br>例:<br>Device(config-ip-sla-jitter)# request-data-<br>64                                                        | (任意) IP SLA 動作の要求パケットのペイロード<br>におけるプロトコル データ サイズを設定します。                                                                  |
| ステップ13 history statistics-distribution-interval millisecon<br>例:<br>Device(config-ip-sla-jitter)# history<br>statistics-distribution-interval 10 | nds (任意) IP SLA 動作で維持する各統計情報の配信<br>間隔を設定します。                                                                             |

|                | コマンドまたはアクション                                           | 目的                                                         |
|----------------|--------------------------------------------------------|------------------------------------------------------------|
| ステップ14         | tag text                                               | (任意)IP SLA 動作のユーザ指定 ID を作成しま                               |
|                | 例:                                                     | す。                                                         |
|                | Device(config-ip-sla-jitter)# tag<br>TelnetPollServer1 |                                                            |
| ステップ 15        | threshold milliseconds                                 | (任意) IPSLA動作によって作成されるネットワー                                 |
|                | 例:                                                     | クモニタリンク統計情報を計算するための上限し<br>きい値を設定します。                       |
|                | Device(config-ip-sla-jitter)# threshold 10000          |                                                            |
| ステップ16         | timeout milliseconds                                   | (任意)IP SLA 動作がその要求パケットからの応                                 |
|                | 例:                                                     | 答を待機する時間を設定します。                                            |
|                | Device(config-ip-sla-jitter)# timeout 10000            |                                                            |
| ステップ 17        | 次のいずれかを実行します。                                          | (任意)IPv4 ネットワークに限り、IP SLA 動作の                              |
|                | • tos number                                           | IPv4 ヘッダーの ToS バイトを定義します。                                  |
|                | • traffic-class number                                 | または                                                        |
|                | 例:                                                     | (任意) IPv6 ネットワークに限り、サポートされ                                 |
|                | Device(config-ip-sla-jitter)# tos 160                  | ている IP 動作に対する IPv6 ヘッターのトラフィッ<br>ク クラス バイトを定義します。          |
|                | 例:                                                     |                                                            |
|                | Device(config-ip-sla-jitter)# traffic-class 160        |                                                            |
| ステップ18         | flow-label number                                      | (任意)IPv6 ネットワークに限り、サポートされ                                  |
|                | 例:                                                     | ている IP SLA 動作に対する IPv6 ヘッダーのフロー<br>ラベル フィールドを定義します         |
|                | Device(config-ip-sla-jitter)# flow-label 112233        |                                                            |
|                |                                                        |                                                            |
| ステップ 19        | verify-data                                            | (任意) IPSLA動作が各応答パケットに対してデー<br>タ破壊の有無をチェックするようにします          |
|                | 1例:                                                    | ノ阪家の有点をチェノノチョンテリにしより。                                      |
|                | Device(config-ip-sla-jitter)# verify-data              |                                                            |
| ステップ <b>20</b> | vrf vrf-name                                           | (任意)IP SLA 動作を使用して、マルチプロトコ                                 |
|                | 例:                                                     | ル フベル スイッチング (MPLS) バーチャル プラ<br>イベート ネットワーク (VPN) 内をモニタリング |
|                | Device(config-ip-sla-jitter)# vrf vpn-A                | できるようにします。                                                 |
| ステップ <b>21</b> | end                                                    | 特権 EXEC モードに戻ります。                                          |
|                | 例:                                                     |                                                            |

|                | コマンドまたはアクション                                       | 目的                                                                      |
|----------------|----------------------------------------------------|-------------------------------------------------------------------------|
|                | Device(config-ip-sla-jitter)# end                  |                                                                         |
| ステップ <b>22</b> | show ip sla configuration [operation-number]<br>例: | (任意)すべての IP SLA 動作または指定した IP<br>SLA 動作に関する設定値を、すべてのデフォルト<br>値を含めて表示します。 |
|                | Device# show ip sla configuration 10               |                                                                         |

## IP SLA 動作のスケジューリング

#### 始める前に

- スケジュールされるすべての IP サービス レベル契約(SLA)動作がすでに設定されている必要があります。
- 複数動作グループでスケジュールされたすべての動作の頻度が同じでなければなりません。
- 複数動作グループに追加する1つ以上の動作 ID 番号のリストは、カンマ(,) を含めて最大 125 文字に制限する必要があります。

#### 手順の概要

- 1. enable
- **2**. configure terminal
- 3. 次のいずれかのコマンドを入力します。
  - ip sla schedule operation-number [life {forever | seconds}] [start-time {[hh:mm:ss] [month day | day month] | pending | now | after hh:mm:ss}] [ageout seconds] [recurring]
  - ip sla group schedule group-operation-number operation-id-numbers { schedule-period schedule-period-range | schedule-together} [ageout seconds] frequency group-operation-frequency [life {forever | seconds}] [start-time {hh:mm [:ss] [month day | day month] | pending | now | after hh:mm [:ss]}]
- 4. end
- 5. show ip sla group schedule
- 6. show ip sla configuration

#### 手順の詳細

|       | コマンドまたはアクション   | 目的                                        |
|-------|----------------|-------------------------------------------|
| ステップ1 | enable         | 特権 EXEC モードをイネーブルにします。                    |
|       | 例:             | <ul> <li>パスワードを入力します(要求された場合)。</li> </ul> |
|       | Device> enable |                                           |

|       | コマンドまたはアクション                                                                                                    | 目的                                                                                                    |
|-------|----------------------------------------------------------------------------------------------------|----------------------------------------------------------------------------------------------------|
| ステップ2 | configure terminal                                                                                                    | グローバル コンフィギュレーション モードを開始                                                                                             |
|       | 例:                                                                                                    | します。                                                                                                    |
|       | Device# configure terminal                                                                                                    |                                                                                                    |
| ステップ3 | 次のいずれかのコマンドを入力します。<br>• ip sla schedule operation-number [life {forever  <br>seconds}] [start-time {[hh:mm:ss] [month day   day<br>month]   pending   now   after hh:mm:ss}] [ageout<br>seconds] [recurring]<br>• ip sla group schedule group-operation-number<br>operation-id-numbers { schedule-period<br>schedule-period-range   schedule-together} [ageout<br>seconds] frequency group-operation-frequency [life<br>{forever   seconds}] [start-time {hh:mm[:ss] [month | <ul> <li>・個々のIPSLA動作のスケジューリングパラメー<br/>タを設定します。</li> <li>・複数動作スケジューラ用に IP SLA 動作グルー<br/>プ番号と動作番号の範囲を指定します。</li> </ul> |
|       | <pre>day   day month]   pending   now   after hh:mm [:ss]}]</pre>                                                                                                    |                                                                                                    |
|       | 例:                                                                                                    |                                                                                                    |
|       | Device(config)# ip sla schedule 10 life forever<br>start-time now                                                                                                    |                                                                                                    |
|       | Device(config)# ip sla group schedule 10<br>schedule-period frequency                                                                                                    |                                                                                                    |
|       | Device(config)# ip sla group schedule 1 3,4,6-9<br>life forever start-time now                                                                                                    |                                                                                                    |
|       | Device(config)# ip sla schedule 1 3,4,6-9<br>schedule-period 50 frequency range 80-100                                                                                                    |                                                                                                    |
| ステップ4 | end<br>例:                                                                                                    | グローバル コンフィギュレーション モードを終了<br>し、特権 EXEC モードに戻ります。                                                                      |
| 0     | Device(config)# end                                                                                                    |                                                                                                    |
| ステップ5 | show ip sla group schedule                                                                                                    | (任意)IP SLA グループ スケジュールの詳細を表示します。                                                                                     |
|       | 191J:                                                                                                    |                                                                                                    |
|       | Device# show ip sla group schedule                                                                                                    |                                                                                                    |
| ステップ6 | show ip sla configuration                                                                                                    | (任意)IP SLA 設定の詳細を表示します。                                                                                              |
|       | 例:                                                                                                    |                                                                                                    |
|       | Device# show ip sla configuration                                                                                                    |                                                                                                    |

### トラブルシューティングのヒント

- IP SLA 動作が実行中でなく、統計情報が生成されていない場合は、動作の設定にverify-data コマンドを追加して(IP SLA コンフィギュレーションモードで設定)、データ検証をイ ネーブルにします。データ検証をイネーブルにすると、各動作の応答で破損の有無がチェッ クされます。通常の動作時にverify-dataコマンドを使用すると、不要なオーバーヘッドが かかるので注意してください。
- IP SLA 動作に関する問題をトラブルシューティングするには、debug ip sla trace コマンド と debug ip sla error コマンドを使用します。

### 次の作業

トラップを生成する目的(または別の動作を開始する目的)で、IP SLA 動作に予防的しきい 値条件と反応トリガーを追加するには、「予防的しきい値モニタリングの設定」の項を参照し てください。

#### operation)

IP SLA 動作の結果を表示し、内容を確認するには、show ip sla statistics コマンドを使用しま す。サービス レベル契約の基準に対応するフィールドの出力を確認し、サービス メトリック が許容範囲内であるかどうかを判断します。

## IP SLA QFP タイム スタンプの設定例

### 例: QFP タイム スタンプを指定した UDP 動作の設定

次の例では、2 つの動作が QFP タイム スタンプと最適化されたタイム スタンプの場所を指定 した拡張 UDP ジッター動作として設定されています。動作 2 は、最初の動作の 5 秒後に開始 します。

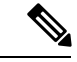

(注) レスポンダが設定されているデバイスは、最適化されたタイムスタンプの場所をサポートして いる必要が(も)あり、そうでないとプローブが失敗します。

```
送信元(送信者)デバイス側:
```

```
ip sla 1
udp-jitter 192.0.2.134 5000 num-packets 20
request-data-size 160
tos 128
frequency 30
precision microseconds !enables QFP time stamping
optimize timestamp !configures optimized time stamp location
ip sla schedule 1 start-time after 00:05:00
ip sla 2
udp-jitter 192.0.2.134 65052 num-packets 20 interval 10
request-data-size 20
```

tos 64
frequency 30
precision microseconds
optimize timestamp
ip sla schedule 2 start-time after 00:05:05

宛先(レスポンダ)デバイス側:

ip sla responder

## その他の参考資料

### 関連資料

| 関連項目                  | マニュアル タイトル                                  |
|-----------------------|---------------------------------------------|
| Cisco IOS コマンド        | Cisco IOS Master Command List, All Releases |
| Cisco IOS IP SLA コマンド | Cisco IOS IP SLAs Command Reference         |

#### MIB

| МІВ                   | MIB のリンク                                                        |
|-----------------------|-----------------------------------------------------------------|
| • CISCO-RTTMON-MIB    | 選択したプラットフォーム、Cisco IOS リリース、およびフィーチャ                            |
| • IPV6-FLOW-LABEL-MIB | セットに関する MIB を探してダウンロードするには、次の URL にある Cisco MIB Locator を使用します。 |
|                       | http://www.cisco.com/go/mibs                                    |

### シスコのテクニカル サポート

| 説明                                                                                                    | リンク                                               |
|----------------------------------------------------------------------------------------------------|---------------------------------------------------|
| ★枠で囲まれた Technical Assistance の場合★右<br>のURLにアクセスして、シスコのテクニカル<br>サポートを最大限に活用してください。これ<br>らのリソースは、ソフトウェアをインストー<br>ルして設定したり、シスコの製品やテクノロ<br>ジーに関する技術的問題を解決したりするた<br>めに使用してください。この Web サイト上の<br>ツールにアクセスする際は、Cisco.comのログ<br>イン ID およびパスワードが必要です。 | http://www.cisco.com/cisco/web/support/index.html |

## IP SLA QFP タイムスタンプに関する機能情報

次の表に、このモジュールで説明した機能に関するリリース情報を示します。この表は、ソフ トウェア リリース トレインで各機能のサポートが導入されたときのソフトウェア リリースだ けを示しています。その機能は、特に断りがない限り、それ以降の一連のソフトウェアリリー スでもサポートされます。

プラットフォームのサポートおよびシスコ ソフトウェア イメージのサポートに関する情報を 検索するには、Cisco Feature Navigator を使用します。Cisco Feature Navigator にアクセスするに は、www.cisco.com/go/cfn に移動します。Cisco.com のアカウントは必要ありません。

| 機能名                 | リリース                      | 機能情報                                                                                                 |
|---------------------|---------------------------|----------------------------------------------------------------------------------------------------|
| IP SLA QFP タイム スタンプ | Cisco IOS XE Release 3.7S | この機能では、IP SLA UDP<br>ジッター動作の精度を高める<br>ために、IP SLA Cisco パケット<br>プロセッサ(CPP)のタイム<br>スタンプを有効にできます。       |
|                     |                           | Cisco ASR 1000 シリーズ ルー<br>タでのみ、この機能は、より<br>正確な RTT を測定するための<br>タイム スタンプの場所の最適<br>化もサポートしています。        |
|                     |                           | 次のコマンドが導入または変<br>更されました。optimize<br>timestamp、precision<br>microseconds、show ip sla<br>configuration |

表 13: IP SLA OFP タイム スタンプに関する機能情報

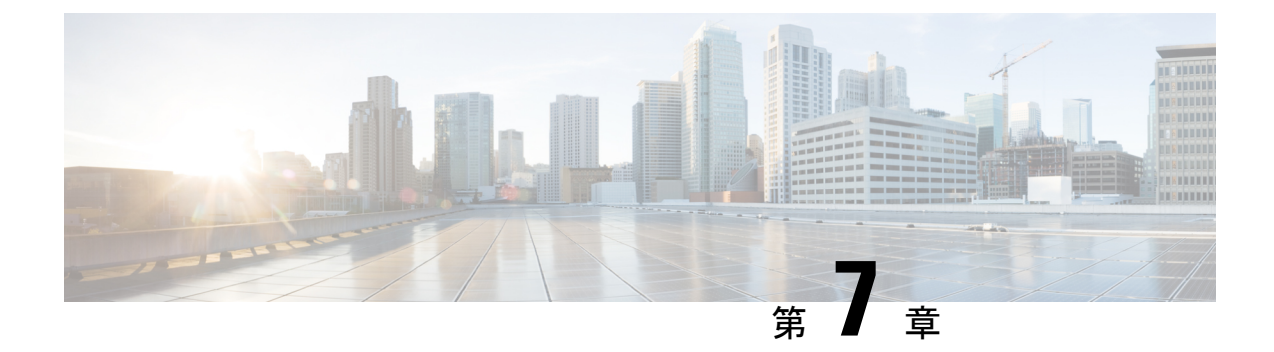

## **IP SLA LSP** ヘルス モニタ動作の設定

このモジュールでは、IP サービス レベル契約(SLA)ラベル スイッチド パス(LSP)のヘル スモニタを設定する方法について説明します。LSP ヘルス モニタを使用すると、レイヤ3マ ルチプロトコルラベルスイッチング(MPLS)バーチャルプライベートネットワーク(VPN) を予防的にモニタできます。この機能により、参加しているプロバイダー エッジ(PE)デバ イス間のすべての LSP に対して、コントロール プレーンおよびデータ プレーン内での自動化 されたエンドツーエンド検証が提供されます。このエンドツーエンド(PE-to-PEデバイス)ア プローチにより、LSP 接続はカスタマー トラフィックの送信パスに沿って確実に検証されま す。その結果、MPLS コア内で発生し顧客に影響を与えるネットワーク接続の問題が LSP ヘル スモニタによって検出されます。LSP ヘルス モニタを設定すると、ネットワーク トポロジに 基づいて、自動的に IP SLA LSP ping または LSP traceroute 処理が生成または削除されます。

- •機能情報の確認 (81ページ)
- LSP ヘルス モニタ動作の前提条件 (82 ページ)
- LSP ヘルス モニタ動作の制限事項 (82 ページ)
- •LSP ヘルスモニタ動作に関する情報 (82ページ)
- •LSP ヘルス モニタ動作の設定方法 (92 ページ)
- LSP ヘルス モニタの設定例 (107 ページ)
- •その他の参考資料 (114ページ)
- •LSP ヘルス モニタ動作に関する機能情報 (116ページ)

## 機能情報の確認

ご使用のソフトウェアリリースでは、このモジュールで説明されるすべての機能がサポートされているとは限りません。最新の機能情報および警告については、「Bug Search Tool」およびご使用のプラットフォームおよびソフトウェアリリースのリリースノートを参照してください。このモジュールで説明される機能に関する情報、および各機能がサポートされるリリースの一覧については、機能情報の表を参照してください。

プラットフォームのサポートおよびシスコ ソフトウェア イメージのサポートに関する情報を 検索するには、Cisco Feature Navigator を使用します。Cisco Feature Navigator にアクセスするに は、www.cisco.com/go/cfn に移動します。Cisco.com のアカウントは必要ありません。

## LSP ヘルス モニタ動作の前提条件

- LSP ヘルスモニタ動作の参加 PE デバイスは、MPLS LSP ping 機能をサポートしている必要があります。詳細なエラーレポーティングと診断情報を得るために、プロバイダー(P) デバイスも MPLS LSP ping 機能をサポートしていることが推奨されます。
- ・送信元PEデバイスに、目的のLSPヘルスモニタ機能をサポートするのに十分なメモリがあるかどうかを確認します。LSPディスカバリオプションをイネーブルにすると、デバイスのメモリに著しい影響を与える可能性があります。LSPディスカバリプロセス中に使用可能なメモリが不足すると、そのプロセスはグレースフル終了し、エラーメッセージが表示されます。

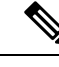

(注) LSP ヘルス モニタ動作の宛先 PE デバイスで IP SLA Responder を有効にする必要はありません。

## LSP ヘルス モニタ動作の制限事項

LSP ヘルスモニタ動作の開始後は、その動作が終了するまで、コンフィギュレーションパラメータを変更してはいけません。動作がアクティブに実行しているときにコンフィギュレーションパラメータを変更すると、ネットワーク接続統計情報の取得に遅延が発生する可能性があります。

## LSP ヘルス モニタ動作に関する情報

### LSP ヘルス モニタの利点

- 等コストマルチパス間のエンドツーエンド LSP 接続測定による MPLS ネットワーク内でのネットワーク アベイラビリティの確認やネットワーク接続のテスト
- SNMP トラップ通知と Syslog メッセージを使用した予防的しきい値モニタリング
- MPLS ネットワークに対するネットワークのトラブルシューティングにかかる時間の短縮
- 高速再試行機能を使用したスケーラブルなネットワークエラー検出
- ・ネットワークトポロジに基づいた IP SLA 動作の作成と削除
- ・ローカル VPN ルーティングおよび転送(VRF) インスタンスとグローバル ルーティング テーブルに基づいたボーダー ゲートウェイ プロトコル(BGP) ネクスト ホップ ネイバー の検出

- IP SLA 動作の複数動作スケジューリング
- しきい値違反とスケーラブルな動作スケジューリングによる、MPLSネットワークエッジ 間の擬似回線接続のテスト
- ・ラウンドトリップ時間(RTT)しきい値違反、接続損失、およびコマンド応答タイムアウトのモニタリングとSNMPトラップ警告

## LSP ヘルス モニタの動作方法

LSP ヘルス モニタ機能では、レイヤ 3 MPLS VPN を予防的にモニタできます。LSP ヘルス モニタの動作方法の一般的なプロセスは次のとおりです。

1. ユーザが LSP ヘルス モニタ動作を設定すると、BGP ネクスト ホップ ネイバー探索プロセ スが有効になります。

LSP ヘルスモニタ動作の設定方法は、標準的な IP SLA 動作の設定方法と同様です。たと えば、LSP ヘルスモニタ動作のすべての動作パラメータは、動作の ID 番号を指定した後 で設定します。ただし、標準的な IP SLA 動作と異なり、これらの設定されたパラメータ は、LSP ヘルスモニタによって作成される個々の IP SLA LSP ping および LSP traceroute 動 作の基本設定として使用されます。LSP 検出プロセスは、送信元 PE デバイスのメモリや CPUに大きな影響を与える可能性があります。不要なデバイスパフォーマンス問題の発生 を防ぐために、LSP ヘルスモニタ動作の動作パラメータとスケジューリング パラメータ を設定するときには、細心の注意が必要です。

BGP ネクスト ホップネイバー探索プロセスがイネーブルな場合、ローカル VRF とグロー バル ルーティングテーブルの情報に基づいて、送信元 PE デバイスに関連付けられている すべての VRF によって使用中の BGP ネクスト ホップ ネイバーのデータベースが生成され ます。BGP ネクスト ホップ ネイバー探索プロセスの詳細については、「隣接 PE デバイス の検出」の項を参照してください。

(注)

デフォルトでは、送信元と宛先の PE デバイス間に1つのパスだけが検出されます。LSP ディ スカバリ オプションがイネーブルの場合、送信元 PE デバイスと宛先 PE デバイスの間で等コ ストマルチパスが検出されます。LSP検出プロセスの動作の詳細については、「LSP検出プロ セス」の項を参照してください。

2. ユーザが、LSP ヘルス モニタ動作の予防的しきい値モニタリング パラメータを設定しま す。予防的しきい値モニタリングの詳細については、「LSP ヘルスモニタの予防的しきい 値モニタリング」の項を参照してください。

選択した予防的しきい値モニタリング設定オプションに応じて、しきい値違反が発生した ときに SNMP トラップ通知または syslog メッセージが生成されます。

3. ユーザが、LSPヘルスモニタ動作の複数動作スケジューリングパラメータを設定します。 複数動作スケジューリングの詳細については、「LSPヘルスモニタの複数動作スケジュー リング」の項を参照してください。 LSP ヘルスモニタ動作が開始されると、単一の IP SLA 動作が適用される各 PE (BGP ネク ストホップ)ネイバーに対して自動的に作成されます(手順1で設定したパラメータに基 づく)。IP SLA 動作は、送信元 PE デバイスと検出された宛先 PE デバイス間のネットワー ク接続を測定します。各測定の開始時間と頻度は、ユーザによって定義された複数動作ス ケジューリング パラメータに基づきます。

#### IP SLA 動作の追加と削除

LSP ヘルスモニタは、特定の VPN に対して追加または削除された BGP ネクスト ホップ ネイ バーについて定期的な通知を受けます。この情報は、LSP ヘルスモニタが保持するキューに格 納されます。キュー内の情報とユーザ指定の期間に基づき、新たに検出された PE ルデバイス 対して新しい IP SLA 動作が自動的に作成され、有効でなくなった PE デバイスに対する既存の IP SLA 動作は自動的に削除されます。動作の自動削除は無効にできます。しかし、この機能 をディセーブルにすることは推奨されません。ディセーブルにした場合、それらの動作を手動 で削除しなければならないためです。

LSPディスカバリオプションを有効にした場合は、「LSP検出プロセス」の項で説明するプロ セスと同じプロセスに従い、新たに検出された BGP ネクスト ホップ ネイバーに対する LSP ディスカバリ グループの作成を実行します。BGP ネクスト ホップ ネイバーが特定の VPN か ら削除されると、対応するすべての LSP ディスカバリ グループおよび関連する個々の IP SLA 動作と統計情報が LSP ディスカバリ グループ データベースから削除されます。

#### BGP ネクスト ホップ ネイバーをフィルタリングするためのアクセス リスト

標準 IP アクセスリストを設定して、LSP ヘルス モニタによって自動的に作成される IP SLA 動作の数を制限できます。IP SLA アクセスリストパラメータを設定すると、LSP ヘルス モニ タによって検出された BGP ネクスト ホップ ネイバーのリストが、関連する標準 IP アクセス リストで定義されている条件に基づいてフィルタリングされます。つまり、送信元アドレスが標準 IP アクセス リストで許可された条件を満たしている BGP ネクスト ホップ ネイバーの IP SLA 動作だけが、LSP ヘルス モニタによって自動的に作成されます。

#### 自動的に作成された各 IP SLA 動作の一意の識別子

LSP ヘルス モニタによって自動的に作成された IP SLA 動作は、所有者フィールドで一意に識別されます。動作の所有者フィールドは、その個別の動作に設定可能なすべてのパラメータを使用して生成されます。所有者フィールドの長さが255文字を超えると、超えた文字は切り捨てられます。

### 隣接 PE デバイスの検出

BGP ネクスト ホップ ネイバー探索プロセスは、送信元 PE デバイスに関連付けられているす べての VRF によって使用中の BGP ネクストホップネイバーを見つけるために使用されます。 ほとんどの場合、これらのネイバーは PE デバイスです。

BGP ネクストホップネイバー探索プロセスがイネーブルな場合、ローカル VRF とグローバル ルーティングテーブルの情報に基づいて、送信元 PE デバイスに関連付けられているすべての VRF によって使用中の BGP ネクストホップ ネイバーのデータベースが生成されます。ルー ティングアップデートが受信されると、新しいBGPネクストホップネイバーがただちにデー タベースに追加され、データベースから削除されます。

次の図に、インターネットサービスプロバイダー(ISP)の単純な VPN シナリオでの BGP ネ クストホップネイバー探索プロセスの動作を示します。この例で、デバイス PE1 に関連付け られた 3 つの VPN があります(赤、青、緑)。デバイス PE1 から見ると、これらの VPN に は、BGP ネクストホップネイバー PE2(デバイス ID: 12.12.12.12)および PE3(デバイス ID: 13.13.13)を経由してリモートで到達可能です。BGP ネクストホップネイバー探索プ ロセスがデバイス PE1 でイネーブルになっている場合、ローカル VRF とグローバル ルーティ ングテーブルに基づいてデータベースが生成されます。この例のデータベースには、2 つの BGP ネクストホップデバイス エントリとして PE2 12.12.12 および PE3 13.13.13 が格納 されます。ルーティングエントリは、どのネクストホップデバイスがどの特定の VRF 内に属 しているか区別するために、ネクストホップデバイス単位で維持されます。各ネクストホッ プデバイス エントリに対し、グローバル ルーティングテーブル内の BGP ネクストホップデ バイスの IPv4 Forward Equivalence Class (FEC)が、MPLS LSP ping 動作で使用するために提供 されます。

図 4:単純な VPNの BGP ネクスト ホップ ネイバー探索

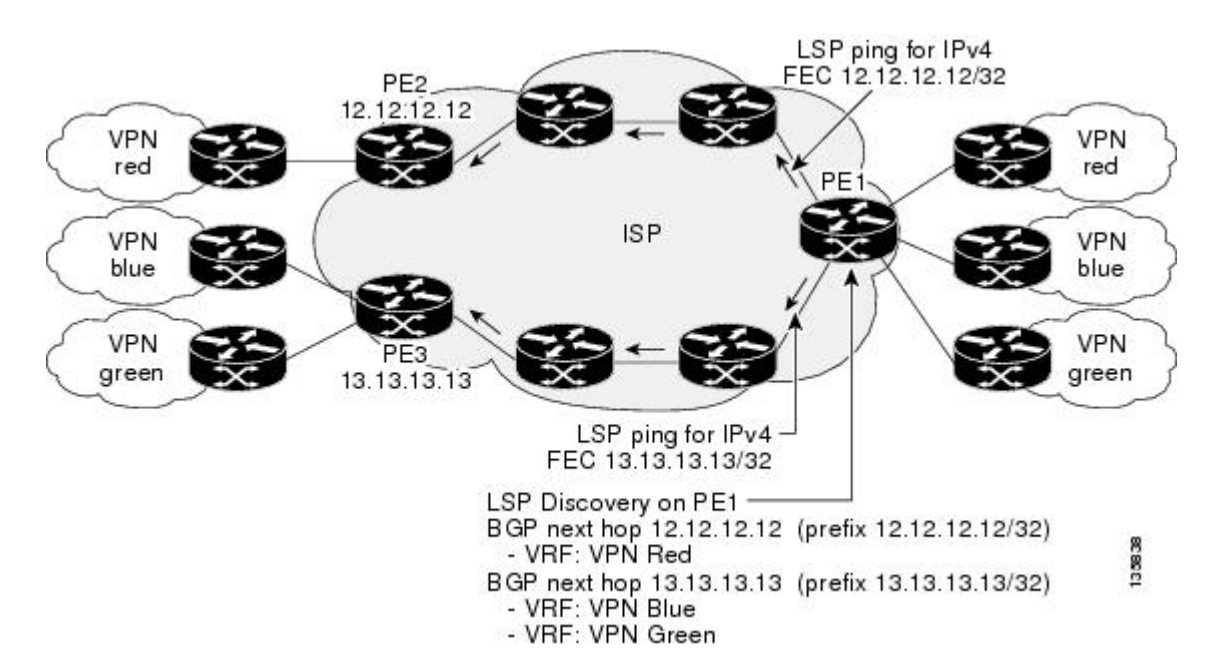

### LSP ディスカバリ

LSP ヘルス モニタ動作の LSP ディスカバリ オプションでは、送信元と宛先の PE デバイス間のMPLS トラフィックを伝送するための等コストマルチパスを検出する機能が提供されます。 その後、検出されたそれぞれのパスに対してネットワーク接続測定を実行できます。

LSP ディスカバリの一般的なプロセスは次のとおりです。

 BGP ネクストホップネイバーは、BGP ネクストホップネイバー探索プロセスを使用して 検出されます。BGP ネクストホップネイバー探索プロセスの詳細については、「隣接 PE ルータの検出」の項を参照してください。

LSP ヘルスモニタ動作が開始されると、単一の IP SLA 動作が適用される各 PE (BGP ネク ストホップ)ネイバーに対して自動的に作成されます。LSP ディスカバリ プロセスのこ の最初のステップでは、適用可能な PE ネイバーごとに 1 つのパスだけが検出されます。 ネクストホップネイバーごとに、LSP ヘルスモニタは LSP ディスカバリ グループを作成 し(最初は検出された1 つのパスだけで構成される)、そのグループに一意の識別番号を 割り当てます。LSP ディスカバリ グループの詳細については、「LSP ディスカバリ グルー プ」の項を参照してください。

- LSP ヘルスモニタによって、LSP ディスカバリ要求が、適用可能な各 BGP ネクストホップネイバーの LSP ディスカバリ サブシステムに送信されます。適切な応答が受信される 各ネクストホップネイバーの場合は、等コストマルチパスを検出するための MPLS エコー 要求が送信元 PE デバイスから1つずつ送信されます。それぞれの等コストマルチパスを 一意に識別するパラメータ(127/8 宛先 IP アドレス(LSP セレクタ)および PE 発信イン ターフェイス)が、関連付けられた LSP 検出データベースに追加されます。
- (注) 個別の LSP ヘルス モニタ動作に対し、ユーザは、同時に LSP ディスカバリを実行できる BGP ネクスト ホップ ネイバーの最大数を定義できます。
  - 個々の IP SLA 動作(適用可能な PE ネイバーごとに作成される)は、IP SLA LSP ping 上 位動作を使用して、送信元 PE デバイスと検出された宛先 PE デバイスの間のすべての等コ ストマルチパスでネットワーク接続を測定します。IP SLA 上位動作は、LSP ping パケッ トを宛先 PE デバイスに送信し、検出された等コストマルチパスごとに LSP ping 127/8 LSP セレクタ IP アドレスを調整することで動作します。たとえば、宛先 PE デバイスに対して 3 つの等コストマルチパスが存在し、識別された LSP セレクタ IP アドレスが 127.0.0.1、 127.0.0.5、および 127.0.0.6 であるとします。IP SLA 上位動作は、3 つのパスすべてに上位 動作を誘導するために、識別された LSP セレクタ IP アドレスを使用して 3 つの LSP ping パケットを連続して送信します。この技術により、送信元 PE デバイスと宛先 PE デバイス のペアごとに 1 つの IP SLA LSP ping 動作しか存在しないことが保証され、送信元 PE デバ イスによって送信されるアクティブな LSP ping 動作の数が大幅に削減されます。

次の図に、単純な VPN のシナリオを示します。このネットワークは、VPN blue という名前の VRF に属している 2 台の PE デバイス (デバイス PE1 とデバイス PE2) とコア MPLS VPN で 構成されます。デバイス PE1 は、LSP ディスカバリ オプションをイネーブルにした LSP ヘル スモニタ動作の送信元 PE デバイスであるとし、デバイス PE2 は BGP ディスカバリ プロセス でデバイス PE1 の BGP ネクスト ホップネイバーとして検出されるものとします。パス1 とパ ス 2 がデバイス PE1 からデバイス PE2 までの等コスト マルチパスである場合、LSP ディスカ バリ プロセスによって、パス1 とパス 2 で構成される LSP ディスカバリ グループが作成され ます。各パスのネットワーク アベイラビリティをモニタするために、IP SLA LSP ping 上位動 作も作成されます。 図 5:単純な VPN の LSP ディスカバリ

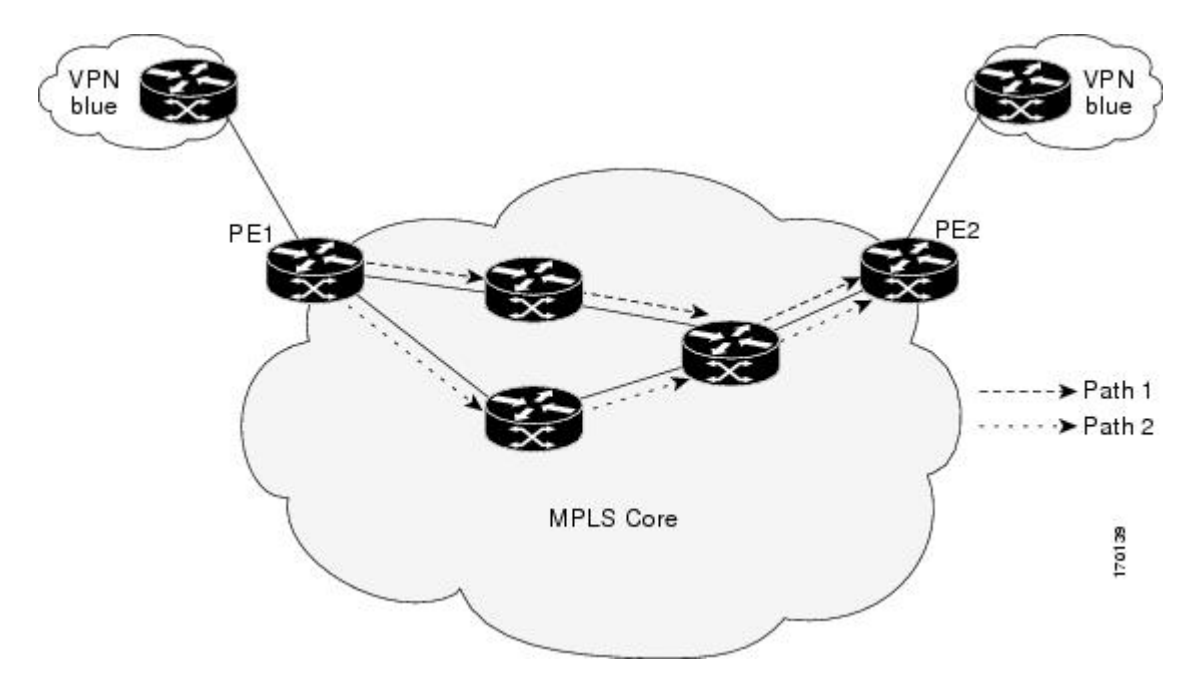

## LSP ディスカバリ グループ

1 つの LSP ヘルス モニタ動作は、BGP ネクスト ホップ ネイバー探索プロセスで検出される BGP ネクスト ホップ ネイバーの数に応じて、複数の LSP ディスカバリ グループで構成されま す。各 LSP ディスカバリ グループは、1 つの BGP ネクスト ホップ ネイバーに対応し、一意の 識別番号(番号 1 から開始)が割り当てられます。次の図に、単純な VPN のシナリオを示し ます。このネットワークは、VPN blue という名前の VRF に属している 3 台の PE デバイス (デ バイス PE1、PE2、および PE3)とコア MPLS VPN で構成されます。デバイス PE1 は、LSP ディスカバリ オプションをイネーブルにした LSP ヘルス モニタ動作の送信元 PE デバイスで あるとし、デバイス PE2 および PE3 は BGP ディスカバリ プロセスでデバイス PE1 への BGP ネクスト ホップ ネイバーとして検出されるものとします。LSP ディスカバリ グループ 1 は、 デバイス PE1 からデバイス PE2 までの等コスト マルチパスとして作成され、LSP ディスカバ リ グループ 2 は、デバイス PE1 からデバイス PE3 までの等コスト マルチパスとして作成され ます。 図 6:単純な VPN の LSP ディスカバリ グループ

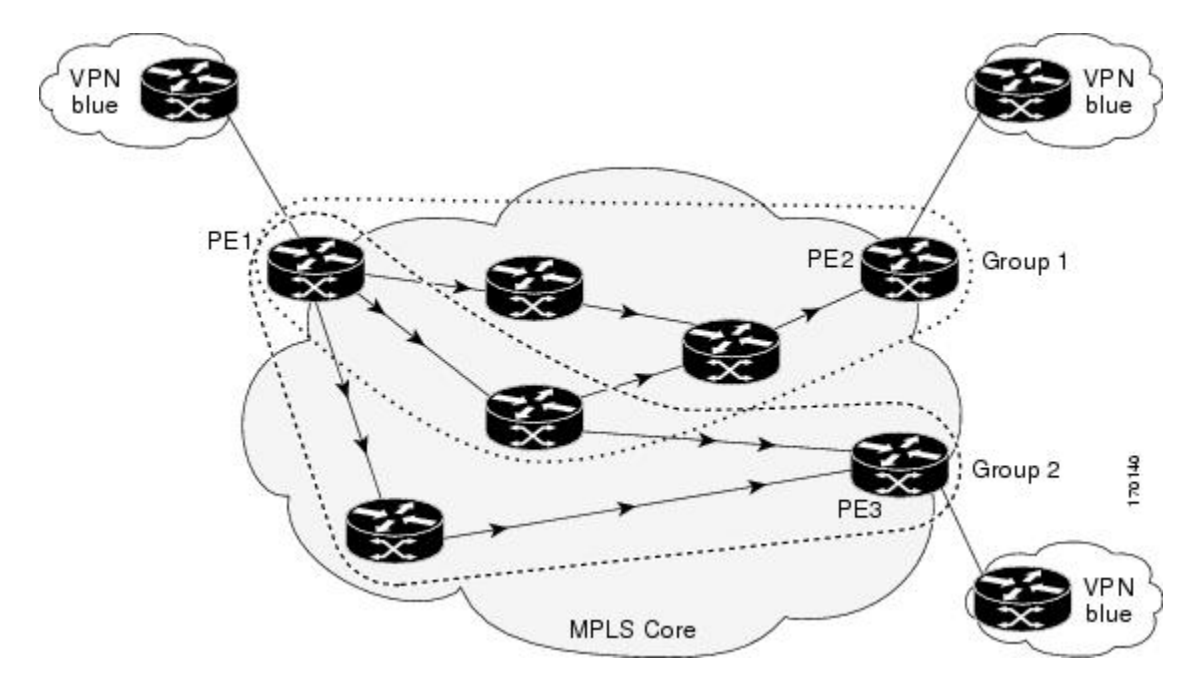

LSP ヘルスモニタ動作が開始されると、単一の IP SLA 動作が適用される各 PE (BGP ネクストホップ)ネイバーに対して自動的に作成されます。各 IP SLA 動作(適用可能な PE ネイバーごとに作成される)は、IP SLA LSP ping 上位動作を使用して、送信元 PE デバイスと検出された宛先 PE デバイスの間のすべての等コストマルチパスでネットワーク接続を測定します。各LSP ping 上位動作は、単一の LSP ディスカバリ グループと対応します。

LSP ping 上位動作は、LSP ping パケットを宛先 PE デバイスに送信し、検出された等コストマ ルチパスごとに LSP ping 127/8 LSP セレクタ IP アドレスを調整することで動作します。それぞ れの等コストマルチパスによって収集されたネットワーク接続の統計情報は、集約されて、1 時間単位で保存されます(最大2時間分のデータを収集できます)。結果は、特定の1時間分 について、LSP ディスカバリ グループ内のすべての等コストマルチパスのグループ平均代表 値として格納されます。

送信元 PE デバイスと BGP ネクスト ホップ ネイバー間で検出されたそれぞれの等コスト マル チパスは、次のパラメータを使用して一意に識別されます。

- ・ローカル ホスト IP アドレスの範囲内の 127/8 宛先 IP アドレス(LSP セレクタ)
- PE 発信インターフェイス

LSP ディスカバリグループのデータベースは、次のいずれかのイベントが発生すると更新されます。

- 対応する LSP ping 上位動作による LSP ping パケットの送信
- ・LSP ディスカバリ グループへのアクティブな等コスト マルチパスの追加または削除
- 特定のLSPディスカバリグループのすべての集約された統計データを削除するCiscoコマンドをユーザが入力

### IP SLA LSP ping ∠ LSP traceroute

LSP ヘルス モニタ機能により、IP SLA LSP ping 動作と IP SLA LSP traceroute 動作に対するサ ポートが追加されます。これらの動作は、ネットワークの接続性の問題をトラブルシューティ ングし、MPLS VPN のネットワークのアベイラビリティを判定するために役立ちます。LSP ヘ ルス モニタを使用する場合、送信元 PE デバイスと検出された宛先 PE デバイスの間のネット ワーク接続を測定するために、IP SLA LSP ping 動作と LSP traceroute 動作が自動的に作成され ます。個々の IP SLA LSP ping 動作と LSP traceroute 動作を手動で設定することもできます。こ れらの動作の手動の設定は、接続性の問題をトラブルシューティングするために役立ちます。

IP SLA LSP ping 動作と IP SLA LSP traceroute 動作は、それぞれ MPLS LSP ping 機能と MPLS LSP traceroute 機能で使用されるのと同じインフラストラクチャに基づいて、LSP をテストする ためのエコー応答パケットとエコー要求パケットを送受信します。

LSP ディスカバリは、IP SLA traceroute 動作をサポートしません。

### LSP ヘルス モニタの予防的しきい値モニタリング

LSP ヘルス モニタの予防的しきい値モニタリング サポート機能では、ユーザ定義の応答条件 (接続損失やタイムアウトなど)が満たされたときに、SNMPトラップ通知と Syslog メッセー ジをトリガーできます。LSPヘルスモニタのしきい値モニタリング動作の設定方法は、標準的 な IP SLA 動作の設定方法と同様です。

### イネーブルにされた LSP ディスカバリ オプション

LSP ヘルス モニタの LSP ディスカバリ オプション動作がイネーブルにされている場合、次の いずれかのイベントが発生したときに SNMP トラップ通知を生成できます。

- ・特定の BGP ネクスト ホップ ネイバーの LSP ディスカバリが失敗
- ・LSP ディスカバリ グループの動作ステータスが変化

特定のBGPネクストホップネイバーに対するLSPディスカバリが失敗する理由として、次のものが考えられます。

- BGP ネクスト ホップ ネイバーが LSP ディスカバリ要求に応答できる時間の期限切れ
- •BGPネクストホップネイバーに通じるすべてのパスに対してリターンコードが「Broken」 または「Unexplorable」

次の表では、LSPディスカバリグループの動作ステータスが変化する条件を説明しています。 LSPディスカバリグループの個々の IP SLA LSP ping 動作が実行されるたびに、戻りコードが 生成されます。リターンコードの値と LSP ディスカバリグループの現在のステータスに応じ て、グループステータスは変化します。 表 14: LSP ディスカバリ グループ ステータスが変化する条件

| 個々の <b>IP SLA</b><br>動作のリター<br>ンコード | 現在のグループ ス<br>テータス <b>= UP</b>      | 現在のグループ ステータス =<br>PARTIAL                                                                | 現在のグループ ス<br>テータス <b>= DOWN</b>  |
|-------------------------------------|------------------------------------|-------------------------------------------------------------------------------------------|----------------------------------|
| ОК                                  | グループステータス<br>は変化しません。              | グループ内のすべてのパスに対<br>するリターン コードが OK の場<br>合、グループ ステータスは UP<br>に変化します。                        | グループステータス<br>はPARTIALに変化し<br>ます。 |
| Broken または<br>Unexplorable          | グループステータス<br>は PARTIAL に変化<br>します。 | グループ内のすべてのパスに対<br>するリターンコードが Brokenま<br>たはUnexplorableの場合、グルー<br>プステータスは DOWN に変化<br>します。 | グループ ステータス<br>は変化しません。           |

個々の IP SLA LSP ping 動作に対するリターン コードは、次のいずれかです。

- •OK:LSPが正常に機能していることを示します。カスタマーVPNトラフィックは、この パスを経由して送信されます。
- Broken: LSP が壊れていることを示します。カスタマー VPN トラフィックは、このパス を経由して送信されず、場合によっては廃棄されます。
- Unexplorable:このPEネイバーへの一部のパスが検出されていないことを示します。これは、LSP上に中断がある場合や、LSP 選択に使用される 127/8 IP アドレスの数が足りなくなった場合になることがあります。

LSP ディスカバリ グループのステータスは、次のいずれかです。

- UNKNOWN: グループステータスがまだ決定されていないこと、およびグループに属しているパスが最初のテスト中であることを示します。この初期テストが完了すると、グループステータスはUP、PARTIAL、または DOWN に変化します。
- UP: グループ内のすべてのパスがアクティブで、動作の失敗は検出されていないことを 示します。
- PARTIAL: グループ内のすべてではないが、1つ以上のパスに対して動作の失敗が検出されていることを示します。
- DOWN: グループ内のすべてのパスに対して動作の失敗が検出されていることを示します。

#### セカンダリ頻度オプション

LSPヘルスモニタ機能の導入により、セカンダリ頻度を指定できる新しいしきい値モニタリン グパラメータが追加されています。特定のパスでセカンダリ頻度オプションが設定され、障害 (接続損失やタイムアウトなど)が検出された場合、パスが再測定される頻度がセカンダリ頻 度値(高速でのテスト)に増やされます。設定された応答条件が満たされると(連続するN回 の接続損失、または連続するN回のタイムアウトなど)、SNMPトラップおよび syslog メッ セージが送信されて、測定頻度が元の頻度値に戻ります。

### LSP ヘルス モニタの複数動作スケジューリング

LSP ヘルスモニタの複数動作スケジューリングサポート機能では、(各LSP ヘルスモニタ動作に対して)自動的に作成された IP SLA 動作を、指定された期間(スケジュール期間)にわたって均等に分散される間隔で開始し、指定された頻度で再開するように簡単にスケジューリングできます。複数動作スケジューリングは、多数の PE ネイバーが存在し、その結果として多数の IP SLA 動作が同時に稼働している送信元 PE デバイス上で LSP ヘルスモニタがイネーブルにされる場合に特に有用です。

(新たに検出された BGP ネクスト ホップ ネイバーに対して)新たに作成された IP SLA 動作 は、現在稼働している動作と同じスケジュール期間に追加されます。同時に開始する動作が多 くなりすぎないように、複数動作スケジューリング機能は、それらの動作を、スケジュール期 間にわたって均一に分散されるランダムな間隔で開始するようにスケジューリングします。

LSP ヘルスモニタの複数動作スケジュールの設定方法は、個々の IP SLA 動作のグループに対する標準的な複数動作スケジュールの設定方法と同様です。

#### LSP ディスカバリのイネーブル化

LSPディスカバリありのLSPヘルスモニタ動作の複数動作スケジュールが開始されると、BGP ネクストホップネイバーが検出され、適用可能な各ネイバーへのネットワーク接続が単一の LSPだけを使用してモニタされます。最初は、送信元 PE デバイスと検出された宛先 PE デバ イスの間のネットワーク接続は単一パス上でだけ測定されます。この初期状態は、LSPヘルス モニタ動作が LSP ディスカバリなしで実行された場合と同じです。

後に続く LSP ディスカバリ プロセスの繰り返しで等コスト パスが新たに検出されると、IP SLA LSP ping 動作が作成され、その動作に関する具体的な情報が LSP ディスカバリ グループ データベースに保存されます。これらの新たに作成された IP SLA LSP ping 動作は、それらに 関連付けられた LSP ディスカバリ グループの次のネットワーク接続測定の繰り返しからデー タの収集を開始します。

各 LSP ディスカバリ グループの個々の IP SLA LSP ping 動作の開始時間は、LSP ディスカバリ グループの数と複数動作スケジュールのスケジュール期間に基づきます。たとえば、3 つの LSP ディスカバリ グループ (グループ1、グループ2、およびグループ3)を60秒の期間にわ たって実行するようにスケジューリングすると、グループ1の最初の LSP ping 動作は0秒に開 始し、グループ2の最初の LSP ping 動作は20秒に開始し、グループ3の最初の LSP ping 動作 は40秒に開始します。各 LSP ディスカバリ グループの残りの個々の IP SLA LSP ping 動作 は、最初の LSP ping 動作の完了後に順次実行されます。LSP ディスカバリ グループごとに、1 つの LSP ping 動作しか同時には実行されません。

## LSP ヘルス モニタ動作の設定方法

### LSP ヘルス モニタ動作の設定

次のいずれかの作業のみを実行します。

### PE デバイスでの LSP ディスカバリなしの LSP ヘルス モニタ動作の設定

(注) LSP ディスカバリがディセーブルの場合、送信元 PE デバイスと各 BGP ネクスト ホップ ネイ バーの間のパスは1つしか検出されません。

#### 手順の概要

- 1. enable
- **2**. configure terminal
- 3. mpls discovery vpn next-hop
- 4. mpls discovery vpn interval seconds
- 5. auto ip sla mpls-lsp-monitor operation-number
- 6. 次のいずれかを実行します。
  - type echo [ipsla-vrf-all | vrf vpn-name]
  - type pathEcho [ipsla-vrf-all | vrf vpn-name]
- 7. access-list access-list-number
- 8. scan-interval minutes
- 9. delete-scan-factor factor
- **10**. force-explicit-null
- 11. exp exp-bits
- **12.** Isp-selector *ip-address*
- **13.** reply-dscp-bits *dscp-value*
- **14**. reply-mode {ipv4 | router-alert}
- 15. request-data-size bytes
- **16.** secondary-frequency {both | connection-loss | timeout} frequency
- 17. tag text
- **18.** threshold milliseconds
- **19.** timeout milliseconds
- **20.** ttl time-to-live
- **21**. exit
- **22.** auto ip sla mpls-lsp-monitor reaction-configuration operation-number react {connectionLoss | timeout} [action-type option] [threshold-type {consecutive [occurrences] | immediate | never}]
- **23**. exit
### 手順の詳細

I

|               | コマンドまたはアクション                                                                                                    | 目的                                                                        |
|---------------|----------------------------------------------------------------------------------------------------|---------------------------------------------------------------------------|
| ステップ1         | enable                                                                                                    | 特権 EXEC モードをイネーブルにします。                                                    |
|               | 例:                                                                                                    | •パスワードを入力します(要求された場合)。                                                    |
|               | Device> enable                                                                                                    |                                                                           |
| ステップ2         | configure terminal                                                                                                 | グローバル コンフィギュレーション モードを開始                                                  |
|               | 例:                                                                                                    | します。                                                                      |
|               | Device# configure terminal                                                                                         |                                                                           |
| ステップ <b>3</b> | mpls discovery vpn next-hop                                                                                        | (任意) MPLS VPN BGP ネクスト ホップ ネイバー                                           |
|               | 例:                                                                                                    | 探索プロセスをイネーブルにします。                                                         |
|               | Device(config)# mpls discovery vpn next-hop                                                                        | (注) このコマンドは、auto ip sla<br>mpls-lsp-monitor コマンドを入力すると自<br>動的にイネーブルになります。 |
| ステップ4         | mpls discovery vpn interval seconds                                                                                | (任意)有効ではなくなったルーティング エント                                                   |
|               | 例:                                                                                                    | リが MPLS VPN の BGP ネクスト ホップ ネイバー<br>「「「「」」 かく 削除され て 問題 ちゃっし ま             |
|               | Device(config)# mpls discovery vpn interval 120                                                                    | 抹茶/ ークペースから前床される间隔を指定します。                                                 |
| ステップ5         | auto ip sla mpls-lsp-monitor operation-number                                                                      | LSP ヘルスモニタ動作の設定を開始し、自動 IP                                                 |
|               | 例:                                                                                                    | SLA MPLS コンフィギュレーション モードを開始<br>します。                                       |
|               | Device(config)# auto ip sla mpls-lsp-monitor 1                                                                     | (注) このコマンドを入力すると、mpls                                                     |
|               |                                                                                                    | <b>discovery vpn next-hop</b> コマンドが自動的<br>にイネーブルになります。                    |
| ステップ6         | 次のいずれかを実行します。                                                                                                    | MPLS パラメータ コンフィギュレーションサブモー                                                |
|               | <ul> <li>type echo [ipsla-vrf-all   vrf vpn-name]</li> <li>type pathEcho [ipsla-vrf-all   vrf vpn-name]</li> </ul> | ドを開始し、ユーザが LSP ヘルス モニタを使用し<br>て IP SLA LSP ping 動作のパラメータを設定できる<br>ようにします。 |
|               | 191 :                                                                                                    | または                                                                       |
|               | Device(config-auto-ip-sla-mpls)# type echo<br>ipsla-vrf-all                                                        | MPLSパラメータコンフィギュレーションサブモー                                                  |
|               | 例:                                                                                                    | ドを開始し、ユーサか LSP ヘルス モニタを使用して IP SLA LSP traceroute 動作のパラメータを設定で            |
|               | Device(config-auto-ip-sla-mpls)# type pathEcho<br>ipsla-vrf-all                                                    | きるようにします。                                                                 |
| ステップ <b>1</b> | access-list access-list-number                                                                                     | (任意)LSP ヘルス モニタ動作に適用するアクセ                                                 |
|               | 例:                                                                                                    | スリストを指定します。                                                               |

|                | コマンドまたはアクション                                                                                               | 目的                                                                                                    |
|----------------|----------------------------------------------------------------------------------------------------|----------------------------------------------------------------------------------------------------|
|                | Device(config-auto-ip-sla-mpls-params)#<br>access-list 10                                                  |                                                                                                    |
| ステップ8          | scan-interval minutes<br>例:<br>Device(config-auto-ip-sla-mpls-params)#<br>scan-interval 5                  | (任意)IP SLA LSP ヘルス モニタ データベースの<br>タイマーを設定します。                                                                                                    |
| ステップ <b>9</b>  | delete-scan-factor factor<br>例:<br>Device(config-auto-ip-sla-mpls-params)#<br>delete-scan-factor 2         | <ul> <li>(任意)有効ではなくなった BGP ネクストホップ<br/>ネイバーに対する IP SLA 動作を自動的に削除する<br/>までに、LSP ヘルスモニタがスキャンキューを<br/>チェックする回数を指定します。</li> <li>・デフォルトのスキャンファクタは1です。LSP<br/>ヘルスモニタがスキャンキューで更新をチェッ<br/>クするたびに、有効ではなくなった BGP ネク<br/>ストホップ ネイバーの IP SLA 動作が削除さ<br/>れます。</li> <li>・スキャンファクタを0に設定すると、LSP ヘ<br/>ルスモニタは IP SLA 動作を自動的に削除しな<br/>くなります。この設定は推奨されません。</li> <li>・このコマンドは、scan-interval コマンドと同時<br/>に使用する必要があります。</li> </ul> |
| ステップ10         | force-explicit-null<br>例:<br>Device(config-auto-ip-sla-mpls-params)#<br>force-explicit-null                | (任意)明示的な Null ラベルを IP SLA 動作のすべ<br>てのエコー要求パケットに追加します。                                                                                                    |
| ステップ <b>11</b> | exp exp-bits<br>例:<br>Device(config-auto-ip-sla-mpls-params)# exp 5                                        | (任意) IP SLA 動作のエコー要求パケットのヘッ<br>ダーの試験的フィールド値を指定します。                                                                                                    |
| ステップ <b>12</b> | lsp-selector <i>ip-address</i><br>例:<br>Device(config-auto-ip-sla-mpls-params)#<br>lsp-selector 127.0.0.10 | (任意) IP SLA 動作の LSP を選択するために使用<br>されるローカルホスト IP アドレスを指定します。                                                                                                    |

I

|                | コマンドまたはアクション                                                                      | 目的                                                                                                    |
|----------------|-----------------------------------------------------------------------------------|----------------------------------------------------------------------------------------------------|
| ステップ13         | reply-dscp-bits dscp-value<br>例:                                                  | <ul> <li>(任意) IP SLA 動作のエコー応答パケットの</li> <li>Differentiated Services Codepoint (DSCP) 値を指定</li> <li>します。</li> </ul> |
|                | reply-dscp-bits 5                                                                 |                                                                                                    |
| ステップ 14        | reply-mode {ipv4   router-alert}<br>例:                                            | (任意)IP SLA 動作のエコー要求パケットの応答<br>モードを指定します。                                                                           |
|                | Device(config-auto-ip-sla-mpls-params)#<br>reply-mode router-alert                | ・デフォルトの応答モードは、IPv4 UDP パケッ<br>トです。                                                                                 |
| ステップ 15        | request-data-size bytes<br>例:                                                     | (任意)IP SLA 動作の要求パケットのプロトコル<br>データ サイズを指定します。                                                                       |
|                | Device(config-auto-ip-sla-mpls-params)#<br>request-data-size 200                  |                                                                                                    |
| ステップ 16        | secondary-frequency {both   connection-loss   timeout}<br>frequency               | (任意)より高い測定頻度(セカンダリ頻度)を設定します。応答条件時に IP SLA 動作の測定頻度が<br>この値に変化します。                                                   |
|                | Device(config-auto-ip-sla-mpls-params)#<br>secondary-frequency connection-loss 10 |                                                                                                    |
| ステップ17         | tag text<br>例:                                                                    | (任意)IP SLA 動作のユーザ指定 ID を作成しま<br>す。                                                                                 |
|                | Device(config-auto-ip-sla-mpls-params)# tag<br>testgroup                          |                                                                                                    |
| ステップ 18        | threshold milliseconds<br>例:                                                      | (任意) IPSLA動作によって作成されるネットワー<br>クモニタリング統計情報を計算するための上限し<br>きい値を設定します。                                                 |
|                | <pre>Device(config-auto-ip-sla-mpls-params)# threshold<br/>6000</pre>             |                                                                                                    |
| ステップ 19        | timeout milliseconds<br>例:                                                        | (任意)IP SLA 動作がその要求パケットからの応<br>答を待機する時間を指定します。                                                                      |
|                | Device(config-auto-ip-sla-mpls-params)# timeout 7000                              |                                                                                                    |
| ステップ <b>20</b> | ttl time-to-live<br>例:                                                            | (任意)IP SLA 動作のエコー要求パケットの最大<br>ホップ カウントを指定します。                                                                      |
|                | <pre>Device(config-auto-ip-sla-mpls-params)# ttl 200</pre>                        |                                                                                                    |

|                | コマンドまたはアクション                                                                                                    | 目的                                                               |
|----------------|----------------------------------------------------------------------------------------------------|------------------------------------------------------------------|
| ステップ <b>21</b> | exit<br>例:                                                                                                    | MPLSパラメータコンフィギュレーションサブモー<br>ドを終了し、グローバル コンフィギュレーション<br>モードに戻ります。 |
|                | <pre>Device(config-auto-ip-sla-mpls-params)# exit</pre>                                                                                                    |                                                                  |
| ステップ <b>22</b> | auto ip sla mpls-lsp-monitor reaction-configuration<br>operation-number react {connectionLoss   timeout}<br>[action-type option] [threshold-type {consecutive<br>[occurrences]   immediate   never}]<br>例:<br>Device(config)# auto ip sla mpls-lsp-monitor<br>reaction-configuration 1 react connectionLoss | (任意)LSP ヘルス モニタの制御下のイベントに<br>基づいて発生する特定のアクションを設定します。             |
|                | action-type trapOnly threshold-type consecutive 3                                                                                                    |                                                                  |
| ステップ <b>23</b> | exit                                                                                                    | グローバル コンフィギュレーション モードを終了                                         |
|                | 例:                                                                                                    | し、特権 EXEC モードに戻ります。                                              |
|                | Device(config)# exit                                                                                                    |                                                                  |

### PE デバイスで LSP ディスカバリありの LSP ヘルス モニタ動作の設定

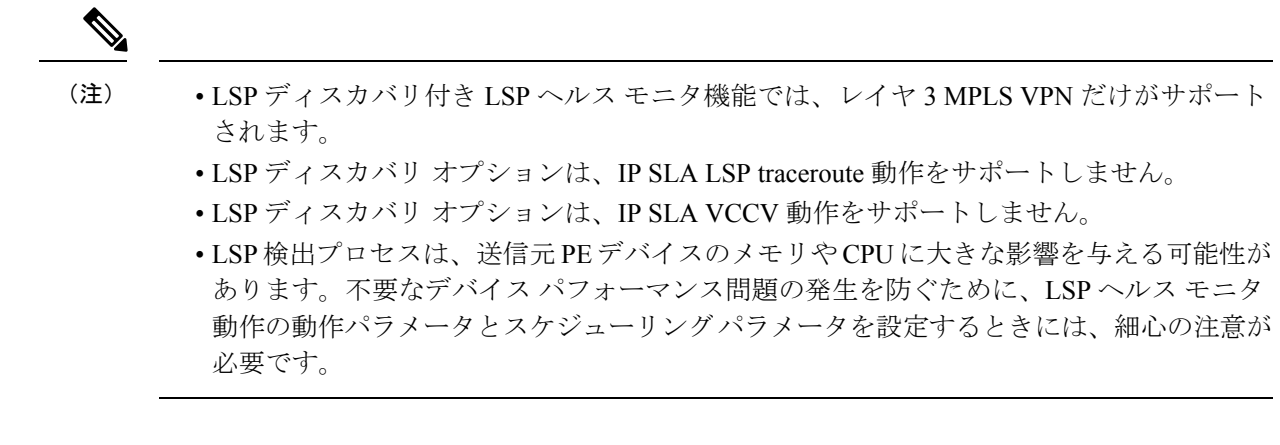

### 手順の概要

- 1. enable
- **2**. configure terminal
- **3**. mpls discovery vpn next-hop
- 4. mpls discovery vpn interval seconds
- 5. auto ip sla mpls-lsp-monitor operation-number
- 6. type echo [ipsla-vrf-all | vrf vpn-name]
- 7. IP SLA LSP エコー動作用の省略可能なパラメータを設定します。
- 8. path-discover
- 9. hours-of-statistics-kept hours

- 10. force-explicit-null
- **11.** interval milliseconds
- 12. lsp-selector-base ip-address
- 13. maximum-sessions number
- 14. scan-period minutes
- **15.** session-timeout seconds
- **16.** *timeout seconds*
- 17. exit
- **18**. exit
- **19.** auto ip sla mpls-lsp-monitor reaction-configuration *operation-number* react lpd {lpd-group [retry *number*] | tree-trace} [action-type trapOnly]
- **20.** ip sla logging traps
- **21**. exit

### 手順の詳細

|       | コマンドまたはアクション                                      | 目的                                                       |
|-------|---------------------------------------------------|----------------------------------------------------------|
| ステップ1 | enable                                            | 特権 EXEC モードをイネーブルにします。                                   |
|       | 例:                                                | •パスワードを入力します(要求された場合)。                                   |
|       | Device> enable                                    |                                                          |
| ステップ2 | configure terminal                                | グローバル コンフィギュレーション モードを開始                                 |
|       | 例:                                                | します。                                                     |
|       | Device# configure terminal                        |                                                          |
| ステップ3 | mpls discovery vpn next-hop                       | (任意) MPLS VPN BGP ネクスト ホップ ネイバー                          |
|       | 例:                                                | 探索プロセスをイネーブルにします。                                        |
|       | Device(config)# mpls discovery vpn next-hop       | (注) このコマンドは、auto ip sla                                  |
|       |                                                   | mpis-isp-monitor コマントを八刀りると日<br>動的にイネーブルになります。           |
| ステップ4 | mpls discovery vpn interval seconds               | (任意)有効ではなくなったルーティング エント                                  |
|       | 例:                                                | リが MPLS VPN の BGP ネクスト ホップ ネイバー                          |
|       | Device (config) # mple discovery upp interval 120 | 探索テータベースから削除される間隔を指定します                                  |
|       | Device(config) # mpis discovery vpn interval izo  |                                                          |
| ステップ5 | auto ip sla mpls-lsp-monitor operation-number     | LSP ヘルスモニタ動作の設定を開始し、自動 IP<br>SI A MPIS コンフィギュレーションモードを開始 |
|       | 191]:                                             | します。                                                     |
|       | Device(config)# auto ip sla mpls-lsp-monitor 1    | (注) このコマンドを入力すると、mpls                                    |
|       |                                                   | discovery vpn next-hop コマンドが自動的<br>にイネーブルになります。          |
|       |                                                   |                                                          |

|                | コマンドまたはアクション                                                                                                    | 目的                                                                                                    |
|----------------|----------------------------------------------------------------------------------------------------|----------------------------------------------------------------------------------------------------|
| ステップ6          | <pre>type echo [ipsla-vrf-all   vrf vpn-name] 例: Device(config-auto-ip-sla-mpls)# type echo ipsla-vrf-all</pre>         | MPLS パラメータ コンフィギュレーション モード<br>を開始し、ユーザが LSP ヘルス モニタを使用して<br>IP SLA LSP ping 動作のパラメータを設定できるよ<br>うにします。                                                                              |
| ステップ1          | IP SLA LSP エコー動作用の省略可能なパラメータ<br>を設定します。                                                                                 | (任意)「PEデバイスでLSPディスカバリなしの<br>LSP ヘルスモニタ動作の設定」の項の手順7~21<br>を参照してください。                                                                                                    |
| ステップ8          | path-discover<br>例:<br>Device(config-auto-ip-sla-mpls-params)#<br>path-discover                                         | IP SLA LSP ヘルス モニタ動作に対して LSP ディス<br>カバリ オプションをイネーブルにし、LSP ディス<br>カバリ パラメータ コンフィギュレーション サブ<br>モードを開始します。                                                                            |
| ステップ 9         | hours-of-statistics-kept hours<br>例:<br>Device(config-auto-ip-sla-mpls-lpd-params)#<br>hours-of-statistics-kept 1       | (任意) LSP ヘルス モニタ動作用に LSP ディスカ<br>バリ グループ統計情報を維持する時間を設定しま<br>す。                                                                                                    |
| ステップ10         | force-explicit-null<br>例:<br>Device(config-auto-ip-sla-mpls-lpd-params)#<br>force-explicit-null                         | (任意)明示的な Null ラベルを LSP ヘルス モニタ<br>動作のすべてのエコー要求パケットに追加します。                                                                                                    |
| ステップ11         | interval milliseconds<br>例:<br>Device(config-auto-ip-sla-mpls-lpd-params)#<br>interval 2                                | (任意) LSP ヘルス モニタ動作用に LSP ディスカ<br>バリプロセスの一部として送信される MPLS エコー<br>要求の間隔を指定します。                                                                                                    |
| ステップ <b>12</b> | lsp-selector-base <i>ip-address</i><br>例:<br>Device(config-auto-ip-sla-mpls-lpd-params)#<br>lsp-selector-base 127.0.0.2 | (任意)LSP ヘルス モニタ動作の LSP ディスカバ<br>リ グループに属する LSP の選択に使用するベース<br>IP アドレスを指定します。                                                                                                    |
| ステップ <b>13</b> | maximum-sessions number<br>例:<br>Device(config-auto-ip-sla-mpls-lpd-params)#<br>maximum-sessions 2                      | <ul> <li>(任意) 1つのLSP ヘルスモニタ動作用にLSPディ<br/>スカバリを同時に処理できる BGP ネクストホップ<br/>ネイバーの最大数を指定します。</li> <li>(注) このパラメータを設定するときには、デ<br/>バイスの CPU に悪影響を及ぼさないよう<br/>に、細心の注意を払う必要があります。</li> </ul> |

I

|                | コマンドまたはアクション                                                                                                    | 目的                                                                                                    |
|----------------|----------------------------------------------------------------------------------------------------|----------------------------------------------------------------------------------------------------|
| ステップ14         | scan-period minutes<br>例:<br>Device(config-auto-ip-sla-mpls-lpd-params)#<br>scan-period 30                                                                                                    | (任意) LSP ヘルス モニタ動作用に LSP ディスカ<br>バリ プロセスが再開できるようになるまでの時間<br>を設定します。                                                                                                    |
| ステップ15         | session-timeout seconds<br>例:<br>Device(config-auto-ip-sla-mpls-lpd-params)#<br>session-timeout 60                                                                                                    | (任意) LSP ヘルス モニタ動作の LSP ディスカバ<br>リプロセスが個別の BGP ネクストホップネイバー<br>向けの LSP ディスカバリ要求に対して応答を待つ<br>時間を設定します。                                                                          |
| ステップ16         | timeout seconds<br>例:<br>Device(config-auto-ip-sla-mpls-lpd-params)#<br>timeout 4                                                                                                    | <ul> <li>(任意) LSP ヘルス モニタ動作の LSP ディスカバ<br/>リプロセスがエコー要求パケットに対する応答を<br/>待つ時間を設定します。</li> <li>(注) このパラメータを設定するときには、デ<br/>バイスの CPU に悪影響を及ぼさないよう<br/>に、細心の注意を払う必要があります。</li> </ul> |
| ステップ17         | exit<br>例:<br>Device(config-auto-ip-sla-mpls-lpd-params)# exit                                                                                                    | LSPディスカバリパラメータコンフィギュレーショ<br>ンサブモードを終了し、MPLSパラメータコンフィ<br>ギュレーション モードに戻ります。                                                                                                    |
| ステップ18         | exit<br>例:<br>Device(config-auto-ip-sla-mpls-params)# exit                                                                                                    | MPLS パラメータ コンフィギュレーション モード<br>を終了し、グローバルコンフィギュレーションモー<br>ドに戻ります。                                                                                                    |
| ステップ <b>19</b> | auto ip sla mpls-lsp-monitor reaction-configuration<br>operation-number react lpd {lpd-group [retry<br>number]   tree-trace} [action-type trapOnly]<br>例:<br>Device(config) # auto ip sla mpls-lsp-monitor<br>reaction-configuration 1 react lpd lpd-group<br>retry 3 action-type trapOnly | (任意) LSP ディスカバリがイネーブルの LSP ヘ<br>ルス モニタ動作の予防的しきい値モニタリング パ<br>ラメータを設定します。                                                                                                    |
| ステップ <b>20</b> | ip sla logging traps<br>例:<br>Device(config)# ip sla logging traps                                                                                                    | (任意)IP SLA トラップ通知に固有の SNMP シス<br>テム ロギング メッセージの生成をイネーブルにし<br>ます。                                                                                                    |
| ステップ <b>21</b> | exit<br>例:                                                                                                    | グローバル コンフィギュレーション モードを終了<br>し、特権 EXEC モードに戻ります。                                                                                                    |

| コマンドまたはアクション         | 目的 |
|----------------------|----|
| Device(config)# exit |    |

## LSP ヘルス モニタ動作のスケジューリング

## **》** (注)

- LSP検出プロセスは、送信元 PE デバイスのメモリや CPU に大きな影響を与える可能性が あります。同時に稼働している IP SLA LSP ping 動作が多くなりすぎないように、スケ ジューリング パラメータを設定するときには、細心の注意が必要です。大規模な MPLS VPN に対しては、スケジュール期間を比較的大きな値に設定する必要があります。
  - (新たに検出された BGP ネクスト ホップ ネイバーに対して)新たに作成された IP SLA 動作は、現在稼働している動作と同じ複数動作スケジュール期間に追加されます。同時に 開始する動作が多くなりすぎないように、複数動作スケジューラは、それらの動作を、ス ケジュール期間にわたって均一に分散されるランダムな間隔で開始するようにスケジュー リングします。

### 始める前に

・スケジュールされるすべての IP SLA 動作がすでに設定されている必要があります。

### 手順の概要

- 1. enable
- 2. configure terminal
- **3.** auto ip sla mpls-lsp-monitor schedule operation-number schedule-period seconds [frequency [seconds]] [start-time {after hh : mm : ss | hh : mm[: ss] [month day | day month] | now | pending}]
- 4. exit
- 5. show ip sla configuration

### 手順の詳細

|       | コマンドまたはアクション               | 目的                                        |
|-------|----------------------------|-------------------------------------------|
| ステップ1 | enable                     | 特権 EXEC モードをイネーブルにします。                    |
|       | 例:                         | <ul> <li>パスワードを入力します(要求された場合)。</li> </ul> |
|       | Device> enable             |                                           |
| ステップ2 | configure terminal         | グローバル コンフィギュレーション モードを開始                  |
|       | 例:                         | します。                                      |
|       | Device# configure terminal |                                           |

|       | コマンドまたはアクション                                                                                                    | 目的                                   |
|-------|----------------------------------------------------------------------------------------------------|--------------------------------------|
| ステップ3 | auto ip sla mpls-lsp-monitor schedule operation-number<br>schedule-period seconds [frequency [seconds]]<br>[start-time {after hh : mm : ss   hh : mm[: ss] [month day<br>  day month]   now   pending}] | LSPヘルスモニタ動作のスケジューリングパラメー<br>タを設定します。 |
|       | 例:                                                                                                    |                                      |
|       | Device(config)# auto ip sla mpls-lsp-monitor<br>schedule 1 schedule-period 60 start-time now                                                                                                    |                                      |
| ステップ4 | exit                                                                                                    | 特権 EXEC モードに戻ります。                    |
|       | 例:                                                                                                    |                                      |
|       | Device(config)# exit                                                                                                    |                                      |
| ステップ5 | show ip sla configuration                                                                                                    | (任意)IP SLA 設定の詳細を表示します。              |
|       | 例:                                                                                                    |                                      |
|       | Device# show ip sla configuration                                                                                                    |                                      |

### トラブルシューティングのヒント

debug ip sla trace コマンドおよび debug ip sla error コマンドを使用すると、個々の IP SLA LSP ping 動作や LSP traceroute 動作に関する問題のトラブルシューティングに役立ちます。debug ip sla mpls-lsp-monitor コマンドを使用すると、IP SLA LSP ヘルス モニタ動作に関する問題の トラブルシューティングに役立ちます。

### 次の作業

個々の IP SLA 動作の結果を表示するには、show ip sla statistics コマンドと show ip sla statistics aggregated コマンドを使用します。サービスレベル契約の基準に対応するフィールドの出力を 確認すると、サービス メトリックが許容範囲内であるかどうかを判断する役に立ちます。

## **IP SLA LSP ping** 動作または **LSP traceroute** 動作の手動設定およびスケ ジューリング

手順の概要

- 1. enable
- 2. configure terminal
- 3. ip sla operation-number
- 4. 次のいずれかを実行します。
  - mpls lsp ping ipv4 destination-address destination-mask [force-explicit-null] [lsp-selector ip-address] [src-ip-addr source-address] [reply {dscp dscp-value | mode {ipv4 | router-alert}}]

- mpls lsp trace ipv4 destination-address destination-mask [force-explicit-null] [lsp-selector ip-address] [src-ip-addr source-address] [reply {dscp dscp-value | mode {ipv4 | router-alert}}]
- 5. exp exp-bits
- 6. request-data-size bytes
- 7. secondary-frequency {connection-loss | timeout} frequency
- 8. tag text
- **9.** threshold milliseconds
- **10.** timeout milliseconds
- **11. ttl** *time-to-live*
- **12**. exit
- **13.** ip sla reaction-configuration operation-number [react monitored-element] [threshold-type {never | immediate | consecutive [consecutive-occurrences] | xofy [x-value y-value] | average [number-of-probes]}] [threshold-value upper-threshold lower-threshold] [action-type {none | trapOnly | triggerOnly | trapAndTrigger}]
- **14**. ip sla logging traps
- **15.** ip sla schedule operation-number [life {forever | seconds}] [start-time {hh : mm[: ss] [month day | day month] | pending | now | after hh : mm : ss}] [ageout seconds] [recurring]
- **16.** exit

### 手順の詳細

|       | コマンドまたはアクション                                                                                                    | 目的                                                                             |
|-------|----------------------------------------------------------------------------------------------------|--------------------------------------------------------------------------------|
| ステップ1 | enable                                                                                                    | 特権 EXEC モードをイネーブルにします。                                                         |
|       | 例:                                                                                                    | <ul> <li>パスワードを入力します(要求された場合)。</li> </ul>                                      |
|       | Device> enable                                                                                                    |                                                                                |
| ステップ2 | configure terminal                                                                                                    | グローバル コンフィギュレーション モードを開始                                                       |
|       | 例:                                                                                                    | します。                                                                           |
|       | Device# configure terminal                                                                                                    |                                                                                |
| ステップ3 | ip sla operation-number                                                                                                    | IP SLA 動作の設定を開始し、IP SLA コンフィギュ                                                 |
|       | 例:                                                                                                    | レーション モードに移行します。                                                               |
|       | Device(config)# ip sla 1                                                                                                    |                                                                                |
| ステップ4 | 次のいずれかを実行します。                                                                                                    | <ul> <li>最初の例では、IP SLA 動作を LSP ping 動作と</li> </ul>                             |
|       | • mpls lsp ping ipv4 destination-address<br>destination-mask [force-explicit-null] [lsp-selector                                                                                                    | して設定し、LSP ping コンフィギュレーション<br>モードを開始します。                                       |
|       | <pre>ip-address] [src-ip-addr source-address] [reply {dscp dscp-value   mode {ipv4   router-alert}}] • mpls lsp trace ipv4 destination-address destination-mask [force-explicit-null] [lsp-selector</pre> | •2番目の例では、IP SLA 動作を LSP trace 動作<br>として設定し、LSP trace コンフィギュレーショ<br>ンモードを開始します。 |
|       |                                                                                                    |                                                                                |

|       | コマンドまたはアクション                                                                                                    | 目的                                                                                                    |
|-------|----------------------------------------------------------------------------------------------------|----------------------------------------------------------------------------------------------------|
|       | <pre>ip-address] [src-ip-addr source-address] [reply {dscp dscp-value   mode {ipv4   router-alert}}] 例: Device(config-ip-sla)# mpls lsp ping ipv4 192.168.1.4 255.255.255 lsp-selector 127.1.1.1 例: Device(config-ip-sla)# mpls lsp trace ipv4 192.168.1.4 255.255.255 lsp-selector</pre> |                                                                                                    |
|       | 127.1.1.1                                                                                                    |                                                                                                    |
| ステップ5 | exp exp-bits<br>例:<br>Device(config-sla-monitor-lspPing)# exp 5                                                                                                    | <ul> <li>(任意) IP SLA 動作のエコー要求パケットのヘッ<br/>ダーの試験的フィールド値を指定します。</li> <li>(注) LSP ping コンフィギュレーションモード<br/>は、この例と残りの手順で使用されます。<br/>注釈がある場合を除き、同じコマンドが<br/>LSP trace コンフィギュレーションモード<br/>でもサポートされています。</li> </ul> |
| ステップ6 | request-data-size bytes<br>例:<br>Device(config-sla-monitor-lspPing)#<br>request-data-size 200                                                                                                    | (任意)IP SLA 動作の要求パケットのプロトコル<br>データ サイズを指定します。                                                                                                    |
| ステップ1 | secondary-frequency {connection-loss   timeout}<br>frequency<br>例:<br>Device(config-sla-monitor-lspPing)#<br>secondary-frequency connection-loss 10                                                                                                    | <ul> <li>(任意)より高い測定頻度(セカンダリ頻度)を設定します。応答条件時に IP SLA 動作の測定頻度がこの値に変化します。</li> <li>・このコマンドは、IP SLA LSP ping 動作専用です。LSP trace コンフィギュレーションモードは、このコマンドをサポートしていません。</li> </ul>                                     |
| ステップ8 | tag text<br>例:<br>Device(config-sla-monitor-lspPing)# tag testgroup                                                                                                    | (任意)IP SLA 動作のユーザ指定 ID を作成しま<br>す。                                                                                                    |
| ステップ9 | threshold milliseconds<br>例:<br>Device(config-sla-monitor-lspPing)# threshold<br>6000                                                                                                    | (任意) IPSLA動作によって作成されるネットワークモニタリング統計情報を計算するための上限しきい値を設定します。                                                                                                    |

I

|                | コマンドまたはアクション                                                                                                    | 目的                                                                              |
|----------------|----------------------------------------------------------------------------------------------------|---------------------------------------------------------------------------------|
| ステップ 10        | timeout milliseconds<br>例:                                                                                                    | (任意)IP SLA 動作がその要求パケットからの応<br>答を待機する時間を指定します。                                   |
|                | Device(config-sla-monitor-lspPing)# timeout 7000                                                                                                    |                                                                                 |
| ステップ 11        | ttl time-to-live<br>例:                                                                                                    | (任意)IP SLA 動作のエコー要求パケットの最大<br>ホップ カウントを指定します。                                   |
|                | Device(config-sla-monitor-lspPing)# ttl 200                                                                                                    |                                                                                 |
| ステップ <b>12</b> | exit<br>例:                                                                                                    | LSP ping または LSP トレース コンフィギュレーショ<br>ン サブモードを終了し、グローバル コンフィギュ<br>レーション モードに戻ります。 |
|                | <pre>Device(config-sla-monitor-lspPing)# exit</pre>                                                                                                    |                                                                                 |
| ステップ <b>13</b> | <b>ip sla reaction-configuration</b> operation-number [react<br>monitored-element] [ <b>threshold-type</b> {never   immediate<br>  consecutive [consecutive-occurrences]   xofy [x-value<br>y-value]   average [number-of-probes]}] [threshold-value<br>upper-threshold lower-threshold] [action-type {none  <br>trapOnly   triggerOnly   trapAndTrigger}] | (任意)IP SLA の制御下のイベントに基づいて発<br>生する特定のアクションを設定します。                                |
|                | 例:                                                                                                    |                                                                                 |
|                | <pre>Device(config)# ip sla reaction-configuration 1 react connectionLoss threshold-type consecutive 3 action-type traponly</pre>                                                                                                    |                                                                                 |
| ステップ 14        | ip sla logging traps                                                                                                    | (任意)IP SLA トラップ通知に固有の SNMP シス                                                   |
|                | 例:                                                                                                    | テム ロギング メッセージの生成をイネーブルにし<br>ます                                                  |
|                | Device(config)# ip sla logging traps                                                                                                    |                                                                                 |
| ステップ15         | <b>ip sla schedule</b> operation-number [ <b>life</b> { <b>forever</b>  <br>seconds}] [ <b>start-time</b> { <i>hh</i> : <i>mm</i> [: <i>ss</i> ] [ <i>month day</i>   <i>day</i><br><i>month</i> ]   <b>pending</b>   <b>now</b>   <b>after</b> <i>hh</i> : <i>mm</i> : <i>ss</i> }] [ <b>ageout</b><br><i>seconds</i> ] [ <b>recurring</b> ]              | IP SLA 動作のスケジューリング パラメータを設定<br>します。                                             |
|                | 例:                                                                                                    |                                                                                 |
|                | Device(config)# ip sla schedule 1 start-time now                                                                                                    |                                                                                 |
| ステップ16         | exit                                                                                                    | グローバル コンフィギュレーション サブモードを                                                        |
|                | 例:                                                                                                    | 終了し、特権 EXEC モードに戻ります。<br>                                                       |
|                | Device(config)# exit                                                                                                    |                                                                                 |

### トラブルシューティングのヒント

**debug ip sla trace** コマンドおよび **debug ip sla error** コマンドを使用すると、個々の IP SLA LSP ping 動作や LSP traceroute 動作に関する問題のトラブルシューティングに役立ちます。

次の作業

個々の IP SLA 動作の結果を表示するには、show ip sla statistics コマンドと show ip sla statistics aggregated コマンドを使用します。サービスレベル契約の基準に対応するフィールドの出力を 確認すると、サービスメトリックが許容範囲内であるかどうかを判断する役に立ちます。

## LSP ヘルス モニタ動作の確認とトラブルシューティング

### 手順の概要

- **1. debug ip sla error** [*operation-number*]
- 2. debug ip sla mpls-lsp-monitor [operation-number]
- **3. debug ip sla trace** [*operation-number*]
- 4. show ip sla mpls-lsp-monitor collection-statistics [group-id]
- 5. show ip sla mpls-lsp-monitor configuration [operation-number]
- 6. show ip sla mpls-lsp-monitor lpd operational-state [group-id]
- 7. show ip sla mpls-lsp-monitor neighbors
- 8. show ip sla mpls-lsp-monitor scan-queue operation-number
- 9. show ip sla mpls-lsp-monitor summary [operation-number [group [group-id]]]
- **10**. **show ip sla statistics** [*operation-number*] [**details**]
- **11.** show ip sla statistics aggregated [operation-number] [details]
- 12. show mpls discovery vpn

|       | コマンドまたはアクション                                     | 目的                          |
|-------|--------------------------------------------------|-----------------------------|
| ステップ1 | debug ip sla error [operation-number]            | (任意)IP SLA 動作のランタイム エラーのデバッ |
|       | 例:                                               | グ出力をイネーブルにします。              |
|       | Device# debug ip sla error                       |                             |
| ステップ2 | debug ip sla mpls-lsp-monitor [operation-number] | (任意)LSP ヘルス モニタ動作のデバッグ出力を   |
|       | 例:                                               | イネーブルにします。                  |
|       | Device# debug ip sla mpls-lsp-monitor            |                             |
| ステップ3 | debug ip sla trace [operation-number]            | (任意)IP SLA 動作の実行をトレースするための  |
|       | 例:                                               | デバッグ出力をイネーブルにします。           |
|       | Device# debug ip sla trace                       |                             |

### 手順の詳細

|               | コマンドまたはアクション                                                                                                    | 目的                                                                                                    |  |  |
|---------------|----------------------------------------------------------------------------------------------------|----------------------------------------------------------------------------------------------------|--|--|
| ステップ4         | <pre>show ip sla mpls-lsp-monitor collection-statistics [group-id] 例: Device# show ip sla mpls-lsp-monitor collection-statistics 100001</pre> | <ul> <li>(任意) LSP ヘルス モニタ動作の LSP ディスカバ<br/>リグループに属する IP SLA 動作の統計情報を表示<br/>します。</li> <li>(注) このコマンドは、LSP ディスカバリ オプ<br/>ションがイネーブルの場合にのみ適用で</li> </ul> |  |  |
|               |                                                                                                    | きます。                                                                                                    |  |  |
| ステップ5         | <b>show ip sla mpls-lsp-monitor configuration</b><br>[operation-number]                                                                       | (任意)LSP ヘルス モニタ動作の設定を表示します。                                                                                                    |  |  |
|               | 例:                                                                                                    |                                                                                                    |  |  |
|               | Device# show ip sla mpls-lsp-monitor<br>configuration 1                                                                                       |                                                                                                    |  |  |
| ステップ6         | <b>show ip sla mpls-lsp-monitor lpd operational-state</b> [ <i>group-id</i> ]                                                                 | <ul><li>(任意) LSP ヘルス モニタ動作に属する LSP ディ<br/>スカバリグループの動作ステータスを表示します。</li></ul>                                                                          |  |  |
|               | 例:                                                                                                    | (注) このコマンドは、LSP ディスカバリ オプ<br>ションがイネーブルの埋合にの五適田で                                                                                                    |  |  |
|               | Device# show ip sla mpls-lsp-monitor lpd<br>operational-state 100001                                                                          | きます。                                                                                                    |  |  |
| ステップ1         | show ip sla mpls-lsp-monitor neighbors                                                                                                    | (任意)LSP ヘルスモニタ動作によって検出され                                                                                                    |  |  |
|               | 例:                                                                                                    | た MPLS VPN BGP ネクスト ホップ ネイバーに関<br>するルーティングおよび接続情報を表示します。                                                                                             |  |  |
|               | Device# show ip sla mpls-lsp-monitor neighbors                                                                                                |                                                                                                    |  |  |
| ステップ8         | show ip sla mpls-lsp-monitor scan-queue<br>operation-number                                                                                   | (任意)LSPヘルスモニタ動作の特定のMPLS VPN<br>に対するBGPネクストホップネイバーの追加また                                                                                               |  |  |
|               | 例:                                                                                                    | は削除に関する情報を表示します。                                                                                                    |  |  |
|               | Device# show ip sla mpls-lsp-monitor scan-queue<br>1                                                                                          |                                                                                                    |  |  |
| ステップ <b>9</b> | <b>show ip sla mpls-lsp-monitor summary</b><br>[operation-number [ <b>group</b> [group-id]]]                                                  | (任意) LSP ヘルス モニタ動作の BGP ネクスト<br>ホップネイバーおよび LSP ディスカバリ グループ                                                                                           |  |  |
|               | 例:                                                                                                    | の情報を表示します。                                                                                                    |  |  |
|               | Device# show ip sla mpls-lsp-monitor summary                                                                                                  | <ul> <li>(注) このコマンドは、LSP ディスカバリ オプ<br/>ションがイネーブルの場合にのみ適用で<br/>きます。</li> </ul>                                                                        |  |  |
| ステップ10        | show ip sla statistics [operation-number] [details]                                                                                           | (任意) IP SLA のすべての動作または指定した動作の現在の動作ステータスおよび統計情報を表示し                                                                                                   |  |  |
|               | שלין.<br>Device# show ip sla statistics 100001                                                                                                | ます。                                                                                                    |  |  |
|               |                                                                                                    |                                                                                                    |  |  |

|                | コマンドまたはアクション                                                            | 目的                                              |                                                    |
|----------------|-------------------------------------------------------------------------|-------------------------------------------------|----------------------------------------------------|
|                |                                                                         | (注)                                             | このコマンドは、手動で設定された IP<br>SLA 動作にのみ適用されます。            |
| ステップ 11        | show ip sla statistics aggregated [operation-number]<br>[details]<br>例: | <ul><li>(任意)</li><li>作の集約</li><li>ます。</li></ul> | IP SLA のすべての動作または指定した動<br>」された統計エラーおよび分散情報を表示し     |
|                | Device# show ip sla statistics aggregated 100001                        | (注)                                             | このコマンドは、手動で設定された IP<br>SLA 動作にのみ適用されます。            |
| ステップ <b>12</b> | show mpls discovery vpn<br>例:                                           | (任意)<br>探索プロ<br>す。                              | MPLS VPN BGP ネクスト ホップ ネイバー<br>マセスに関するルーティング情報を表示しま |
|                | Device# show mpls discovery vpn                                         |                                                 |                                                    |

# LSP ヘルス モニタの設定例

## LSP ディスカバリなしの LSP ヘルス モニタの設定および検証例

次の図に、ISP用の単純なVPNシナリオを示します。このネットワークは、3つのVPN (red、 blue、および green) に属している4台のPEデバイスとコア MPLS VPN で構成されます。デバ イスPE1から見ると、これらのVPNには、BGPネクストホップデバイスPE2 (デバイスID: 10.10.10.5)、PE3 (デバイスID: 10.10.10.7)、およびPE4 (デバイスID: 10.10.10.8) を経由 してリモートで到達可能です。

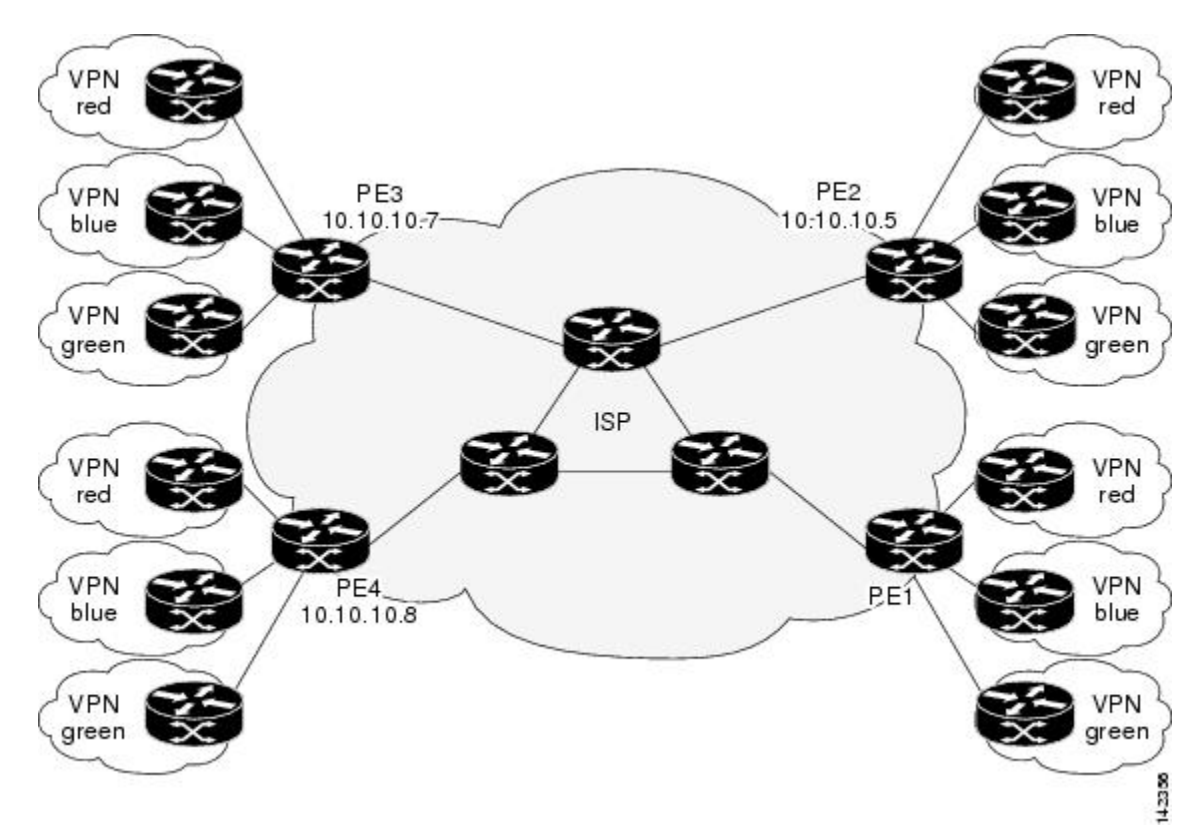

図 7: LSP ヘルス モニタの例で使用されるネットワーク

次に、LSP ヘルスモニタを使用して PE1(上の図を参照)上で動作パラメータ、予防的しき い値モニタリング、およびスケジューリングオプションを設定する例を示します。この例で は、LSP ヘルスモニタ動作1に対して LSP ディスカバリオプションがイネーブルになってい ます。動作1は、デバイス PE1に関連付けられたすべての VRF(red、blue、および green)で 使用中のすべての BGP ネクストホップネイバー(PE2、PE3、および PE4)に対して IP SLA LSP ping 動作を自動的に作成するように設定されます。BGP ネクストホップネイバープロセ スがイネーブルにされ、有効ではなくなったルーティングエントリが BGP ネクストホップネ イバー探索データベースから削除される間隔は 60 秒に設定されます。LSP ヘルスモニタがス キャンキューで BGP ネクストホップネイバーの更新をチェックする間隔は1分に設定されま す。セカンダリ頻度オプションは、接続損失およびタイムアウトの両方のイベントでイネーブ ルになり、セカンダリ頻度は 10 秒に設定されます。接続損失イベントまたはタイムアウトイ ベントが 3 回連続して発生すると、予防的しきい値モニタリングの設定で指定したとおりに SNMP トラップ通知が送信されます。複数動作スケジューリングおよび IP SLA SNMP システ ム ロギングメッセージの生成がイネーブルにされます。

#### **PE1**の設定

mpls discovery vpn interval 60
mpls discovery vpn next-hop
!
auto ip sla mpls-lsp-monitor 1
type echo ipsla-vrf-all
timeout 1000

```
scan-interval 1
secondary-frequency both 10
!
auto ip sla mpls-lsp-monitor reaction-configuration 1 react connectionLoss threshold-type
consecutive 3 action-type trapOnly
auto ip sla mpls-lsp-monitor reaction-configuration 1 react timeout threshold-type
consecutive 3 action-type trapOnly
ip sla traps
snmp-server enable traps rtr
!
auto ip sla mpls-lsp-monitor schedule 1 schedule-period 60 start-time now
```

```
次に、PE1 での show ip sla mpls-lsp-monitor configuration コマンドの出力例を示します。
```

```
PE1# show ip sla mpls-lsp-monitor configuration 1
Entry Number : 1
Modification time : *12:18:21.830 PDT Fri Aug 19 2005
Operation Type : echo
                  : ipsla-vrf-all
Vrf Name
Tag
EXP Value
                  : 0
Timeout(ms)
                 : 1000
                 : 5000
Threshold(ms)
                  : Equals schedule period
Frequency(sec)
LSP Selector
                  : 127.0.0.1
ScanInterval(min) : 1
Delete Scan Factor : 1
Operations List : 100001-100003
Schedule Period(sec): 60
             : 100
Request size
                  : Start Time already passed
Start Time
SNMP RowStatus
                 : Active
TTL value
                 : 255
Reply Mode
                 : ipv4
Reply Dscp Bits
                  :
Secondary Frequency : Enabled on Timeout
        Value(sec) : 10
Reaction Configs
                 :
   Reaction
                  : connectionLoss
   Threshold Type : Consecutive
   Threshold Count : 3
   Action Type : Trap Only
   Reaction
                  : timeout
   Threshold Type : Consecutive
   Threshold Count : 3
    Action Type
                  : Trap Only
```

次に、PE1 での show mpls discovery vpn コマンドの出力例を示します。

次に、PE1 での show ip sla mpls-lsp-monitor neighbors コマンドの出力例を示します。

PE1# show ip sla mpls-lsp-monitor neighbors

```
IP SLA MPLS LSP Monitor Database : 1
BGP Next hop 10.10.10.5 (Prefix: 10.10.10.5/32) OK
ProbeID: 100001 (red, blue, green)
BGP Next hop 10.10.10.7 (Prefix: 10.10.10.7/32) OK
ProbeID: 100002 (red, blue, green)
BGP Next hop 10.10.10.8 (Prefix: 10.10.10.8/32) OK
ProbeID: 100003 (red, blue, green)
```

次に、PE1 から PE4 への IP 接続が失われているときの show ip sla mpls-lsp-monitor scan-queue 1 コマンドと debug ip sla mpls-lsp-monitor コマンドの出力例を示します。この出力は、PE4 に 関連付けられている VPN (red、blue、および green)のそれぞれに対する接続損失が検出され たこと、およびその情報が LSP ヘルス モニタスキャン キューに追加されたことを示していま す。また、PE4 が有効な BGP ネクスト ホップ ネイバーではなくなっているので、PE4 の IP SLA 動作 (Probe 10003)が削除されています。

```
PE1# show ip sla mpls-lsp-monitor scan-queue 1
Next scan Time after: 20 Secs
Next Delete scan Time after: 20 Secs
BGP Next hop Prefix
                                   vrf
                                                                    Add/Delete?
10.10.10.8
               0.0.0.0/0
                                                                    Del(100003)
                                  red
               0.0.0.0/0
                                                                    Del(100003)
10.10.10.8
                                  blue
10.10.10.8
               0.0.0.0/0
                                   green
                                                                    Del(100003)
PE1# debug ip sla mpls-lsp-monitor
IP SLAs MPLSLM debugging for all entries is on
*Aug 19 19:48: IP SLAs MPLSLM(1):Next hop 10.10.10.8 added in DeleteQ(1)
*Aug 19 19:49: IP SLAS MPLSLM(1):Removing vrf red from tree entry 10.10.10.8
*Aug 19 19:56: IP SLAs MPLSLM(1):Next hop 10.10.10.8 added in DeleteQ(1)
*Aug 19 19:56: IP SLAs MPLSLM(1):Next hop 10.10.10.8 added in DeleteQ(1)
*Aug 19 19:49: IP SLAs MPLSLM(1):Removing vrf blue from tree entry 10.10.10.8
*Aug 19 19:49: IP SLAs MPLSLM(1):Removing vrf green from tree entry 10.10.10.8
*Aug 19 19:49: IP SLAs MPLSLM(1):Removing Probe 100003
```

次に、PE1 から PE4 への IP 接続が復元されるときの show ip sla mpls-lsp-monitor scan-queue 1 コマンドと debug ip sla mpls-lsp-monitor コマンドの出力例を示します。この出力は、PE4 に 関連付けられている VPN (red、blue、および green)のそれぞれが検出されたこと、およびその情報が LSP ヘルス モニタ スキャン キューに追加されたことを示しています。また、PE4 が 新たに検出された BGP ネクストホップネイバーになるので、PE4の新しい IP SLA 動作(Probe 100005)が作成され、LSP ヘルス モニタ複数動作スケジュールに追加されています。PE4 は 3 つの VPN に属していますが、作成されている IP SLA 動作は 1 つだけです。

```
PE1# show ip sla mpls-lsp-monitor scan-queue 1
Next scan Time after: 23 Secs
Next Delete scan Time after: 23 Secs
BGP Next hop Prefix
                                   vrf
                                                                    Add/Delete?
10.10.10.8
                10.10.10.8/32
                                   red
                                                                    Add
10.10.10.8
                10.10.10.8/32
                                   blue
                                                                    Add
                                   green
               10.10.10.8/32
                                                                    Add
10.10.10.8
PE1# debug ip sla mpls-lsp-monitor
IP SLAs MPLSLM debugging for all entries is on
*Aug 19 19:59: IP SLAs MPLSLM(1):Next hop 10.10.10.8 added in AddQ
*Aug 19 19:59: IP SLAs MPLSLM(1):Next hop 10.10.10.8 added in AddQ
*Aug 19 19:59: IP SLAs MPLSLM(1):Next hop 10.10.10.8 added in AddQ
*Aug 19 19:59: IP SLAs MPLSLM(1):Adding vrf red into tree entry 10.10.10.8
*Aug 19 19:59: IP SLAs MPLSLM(1):Adding Probe 100005
*Aug 19 19:59: IP SLAS MPLSLM(1):Adding ProbeID 100005 to tree entry 10.10.10.8 (1)
*Aug 19 19:59: IP SLAs MPLSLM(1):Adding vrf blue into tree entry 10.10.10.8
*Aug 19 19:59: IP SLAs MPLSLM(1):Duplicate in AddQ 10.10.10.8
*Aug 19 19:59: IP SLAs MPLSLM(1):Adding vrf green into tree entry 10.10.10.8
```

\*Aug 19 19:59: IP SLAS MPLSLM(1):Duplicate in AddQ 10.10.10.8 \*Aug 19 19:59: IP SLAS MPLSLM(1):Added Probe(s) 100005 will be scheduled after 26 secs over schedule period 60

## LSP ディスカバリありの LSP ヘルス モニタの設定および検証例

次の図に、ISP 用の単純な VPN シナリオを示します。このネットワークは、red という名前の VPN に属している 2 台の PE デバイスとコア MPLS VPN で構成されます。デバイス PE1 から 見て、デバイス PE2 に到達可能な等コスト マルチパスは 3 つあります。

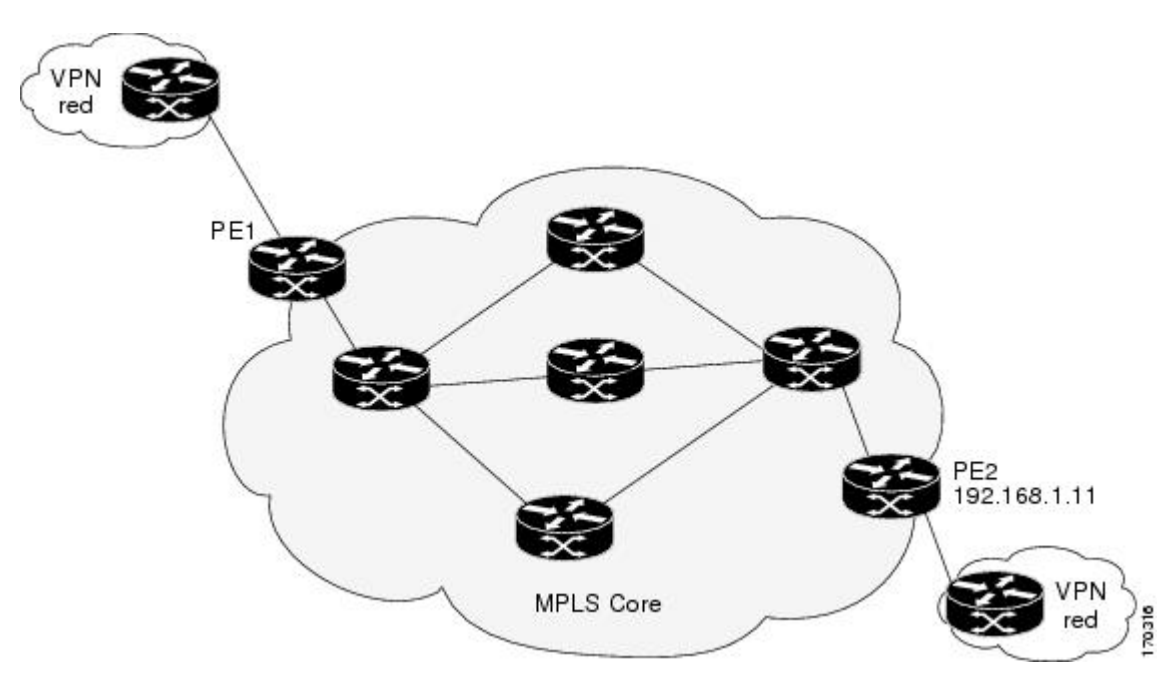

図 8: LSP ディスカバリありの LSP ヘルス モニタの例で使用されるネットワーク

次に、LSP ヘルスモニタを使用して PE1(上の図を参照)上で動作パラメータ、予防的しき い値モニタリング、およびスケジューリングオプションを設定する例を示します。この例で は、LSP ヘルスモニタ動作100に対して LSP ディスカバリオプションがイネーブルにされま す。動作100は、PE1と PE2の間のすべての等コストマルチパスに対して IP SLA LSP ping 動 作を自動的に作成するように設定されます。BGP ネクストホップネイバープロセスがイネー ブルにされ、有効ではなくなったルーティングエントリが BGP ネクストホップネイバー探索 データベースから削除される間隔は30秒に設定されます。LSP ヘルスモニタがスキャンキュー で BGP ネクストホップネイバーの更新をチェックする間隔は1分に設定されます。セカンダ リ頻度オプションは、接続損失およびタイムアウトの両方のイベントでイネーブルになり、セ カンダリ頻度は5秒に設定されます。エコー要求パケットの明示的な Null ラベル オプション がイネーブルにされます。LSP 再ディスカバリ期間は3分に設定されます。LSP ディスカバリ グループステータスが変化すると、予防的しきい値モニタリングの設定で指定したとおりに SNMP トラップ通知が送信されます。複数動作スケジューリングおよび IP SLA SNMP システ ムロギングメッセージの生成がイネーブルにされます。

### PE1 の設定

```
mpls discovery vpn next-hop
mpls discovery vpn interval 30
1
auto ip sla mpls-lsp-monitor 100
type echo ipsla-vrf-all
 scan-interval 1
secondary-frequency both 5
1
path-discover
force-explicit-null
scan-period 3
!
auto ip sla mpls-lsp-monitor reaction-configuration 100 react lpd-group retry 3 action-type
trapOnly
Т
auto ip sla mpls-lsp-monitor schedule 100 schedule-period 30 start-time now
!
ip sla logging traps
snmp-server enable traps rtr
```

次に、PE1 での show ip sla mpls-lsp-monitor configuration コマンドの出力例を示します。

```
PE1# show ip sla mpls-lsp-monitor configuration
Entry Number : 100
Modification time : *21:50:16.411 GMT Tue Jun 20 2006
Operation Type : echo
Vrf Name
                    : ipsla-vrf-all
Tag
                   : 0
EXP Value
Timeout(ms)
                   : 5000
                  : 50
Threshold(ms)
Frequency(sec) : Equals schedule period
ScanInterval(min) : 1
Delete Scan Factor : 1
Operations List : 100002
Schedule Period(sec): 30
Request size : 100
                  : Start Time already passed
: Active
Start Time
SNMP RowStatus
TTL value
                   : 255
Reply Mode
                   : ipv4
Reply Dscp Bits :
Path Discover
                   : Enable
   Maximum sessions
                              : 1
   Session Timeout(seconds) : 120
                           : 127.0.0.0
   Base LSP Selector
   Echo Timeout(seconds)
                             : 5
   Send Interval(msec) : 0
Label Shimming Mode : force-explicit-null
Number of Stats Hours : 2
   Scan Period(minutes)
                             : 3
Secondary Frequency : Enabled on Connection Loss and Timeout
         Value(sec) : 5
Reaction Configs :
   Reaction
                    : Lpd Group
                   : 3
   Retry Number
   Action Type
                   : Trap Only
```

次に、PE1 での show mpls discovery vpn コマンドの出力例を示します。

次に、PE1 での show ip sla mpls-lsp-monitor neighbors コマンドの出力例を示します。

```
PE1# show ip sla mpls-lsp-monitor neighbors
IP SLA MPLS LSP Monitor Database : 100
BGP Next hop 192.168.1.11 (Prefix: 192.168.1.11/32) OK Paths: 3
ProbeID: 100001 (red)
```

次に、LSP ディスカバリ グループ 100001 に対する show ip sla mpls-lsp-monitor lpd operational-state コマンドの出力例を示します。

```
PE1# show ip sla mpls-lsp-monitor lpd operational-state
Entry number: 100001
MPLSLM Entry Number: 100
Target FEC Type: LDP IPv4 prefix
Target Address: 192.168.1.11
Number of Statistic Hours Kept: 2
Last time LPD Stats were reset: *21:21:18.239 GMT Tue Jun 20 2006
Traps Type: 3
Latest Path Discovery Mode: rediscovery complete
Latest Path Discovery Start Time: *21:59:04.475 GMT Tue Jun 20 2006
Latest Path Discovery Return Code: OK
Latest Path Discovery Completion Time(ms): 3092
Number of Paths Discovered: 3
Path Information :
                               Link Conn Adj
Path Outgoing Lsp
                                                          Downstream
Index Interface Selector
                              Type Id Addr
                                                          Label Stack
                                                                          Status
1
     Et0/0 127.0.0.8
                               90 0
                                          10.10.18.30
                                                           21
                                                                          OK
                                    0
                127.0.0.2
                                90
                                                                          ОK
2
      Et.0/0
                                           10.10.18.30
                                                           21
3
      Et.0/0
                 127.0.0.1
                                90
                                      0
                                           10.10.18.30
                                                           21
                                                                          OK
```

次に、LSP ディスカバリ グループ 100001 に対する show ip sla mpls-lsp-monitor collection-statistics コマンドの出力例を示します。

```
PE1# show ip sla mpls-lsp-monitor collection-statistics
Entry number: 100001
Start Time Index: *21:52:59.795 GMT Tue Jun 20 2006
Path Discovery Start Time: *22:08:04.507 GMT Tue Jun 20 2006
Target Destination IP address: 192.168.1.11
Path Discovery Status: OK
Path Discovery Completion Time: 3052
Path Discovery Minimum Paths: 3
Path Discovery Maximum Paths: 3
LSP Group Index: 100002
LSP Group Status: up
Total Pass: 36
Total Timeout: 0
                       Total Fail: 0
Latest Probe Status: 'up,up,up'
Latest Path Identifier: '127.0.0.8-Et0/0-21,127.0.0.2-Et0/0-21,127.0.0.1-Et0/0-21'
Minimum RTT: 280
                       Maximum RTT: 324
                                                Average RTT: 290
```

次に、LSP ヘルス モニタ動作 100 に対する show ip sla mpls-lsp-monitor summary コマンドの 出力例を示します。

```
PE1# show ip sla mpls-lsp-monitor summary 100
Index
                       - MPLS LSP Monitor probe index
Destination
                        - Target IP address of the BGP next hop
Status
                        - LPD group status
LPD Group ID
                        - Unique index to identify the LPD group
Last Operation Time
                       - Last time an operation was attempted by
                          a particular probe in the LPD Group
                    Status
Index Destination
                                LPD Group ID
                                               Last Operation Time
                                                *22:20:29.471 GMT Tue Jun 20 2006
100
      192.168.1.11
                    up
                                 100001
```

次に、LSP ディスカバリ グループ 100001 に対する show ip sla mpls-lsp-monitor summary コマ ンドの出力例を示します。

| PE1#show ip sla mpls-lsp- | -monitor sum | mary 100 gro | up 100001    |        |                       |
|---------------------------|--------------|--------------|--------------|--------|-----------------------|
| Group ID                  | - unique n   | umber to ide | entify a LPD | group  |                       |
| Lsp-selector              | - Unique 1   | 27/8 address | used to ide  | entify | a LPD                 |
| Last Operation status     | - Latest p   | robe status  |              |        |                       |
| Last RTT                  | - Latest R   | ound Trip Ti | .me          |        |                       |
| Last Operation Time       | - Time whe   | n the last c | peration was | atten  | npted                 |
| Group ID Lsp-Selector     | Status       | Failures     | Successes    | RTT    | Last Operation Time   |
| 100001 127.0.0.8          | up           | 0            | 55           | 320    | *22:20:29.471 GMT Tue |
| Jun 20 2006               |              |              |              |        |                       |
| 100001 127.0.0.2          | up           | 0            | 55           | 376    | *22:20:29.851 GMT Tue |
| Jun 20 2006               |              |              |              |        |                       |
| 100001 127.0.0.1          | up           | 0            | 55           | 300    | *22:20:30.531 GMT Tue |
| Jun 20 2006               |              |              |              |        |                       |

### IP SLA LSP ping 動作の手動設定の例

次に、IP SLA LSP ping 動作を手動で設定し、スケジューリングする例を示します。

```
ip sla 1
mpls lsp ping ipv4 192.168.1.4 255.255.255 lsp-selector 127.1.1.1
frequency 120
secondary-frequency timeout 30
!
ip sla reaction-configuration 1 react connectionLoss threshold-type consecutive 3
action-type trapOnly
ip sla reaction-configuration 1 react timeout threshold-type consecutive 3 action-type
trapOnly
ip sla logging traps
!
ip sla schedule 1 start-time now life forever
```

# その他の参考資料

関連資料

| 関連項目               | マニュアル タイトル                                                                                    |
|--------------------|-----------------------------------------------------------------------------------------------|
| MPLSLSPディスカバリ管理ツール | 『Multiprotocol Label Switching Configuration Guide』の「MPLS EM-MPLS LSP Multipath Tree Trace」の章 |

| 関連項目                      | マニュアル タイトル                                                                                                    |  |  |
|---------------------------|----------------------------------------------------------------------------------------------------|--|--|
| 標準 IP アクセス リストの設定         | 『Security Configuration Guide: Securing the Data Plane<br>guide』の「Access Control Lists」の章                                |  |  |
| IP SLA の複数動作スケジューリン<br>グ  | 『 <i>Cisco IOS P SLAs Configuration Guide</i> 』の「Configuring Multioperation Scheduling of IP SLAs Operations」の章          |  |  |
| IP SLA の予防的しきい値モニタリ<br>ング | 『 <i>Cisco IOS IP SLAs Configuration Guide</i> 』の「Configuring<br>Proactive Threshold Monitoring of IP SLAs Operations」の章 |  |  |
| Cisco IOS コマンド            | Cisco IOS Master Commands List, All Releases                                                                             |  |  |
| Cisco IOS IP SLA コマンド     | Cisco IOS IP SLAs Command Reference                                                                                      |  |  |

### 標準

| 標準                                      | タイトル                                                   |
|-----------------------------------------|--------------------------------------------------------|
| draft-ietf-mpls-lsp-ping-09.txt         |                                                        |
| draft-ietf-mpls-oam-frmwk-03.txt        | 『A Framework for MPLS Operations and Management (OAM)』 |
| draft-ietf-mpls-oam-requirements-06.txt | [OAM Requirements for MPLS Networks]                   |

### MIB

| МІВ              | MIB のリンク                                                                                                    |
|------------------|----------------------------------------------------------------------------------------------------|
| CISCO-RTTMON-MIB | 選択したプラットフォーム、Cisco IOS リリース、およびフィーチャ<br>セットに関する MIB を探してダウンロードするには、次の URL にあ<br>る Cisco MIB Locator を使用します。<br>http://www.cisco.com/go/mibs |

### RFC

| RFC                                        | タイト<br>ル |
|--------------------------------------------|----------|
| この機能によりサポートされた新規 RFC または改訂 RFC はありません。またこの |          |
| 機能による既存 RFC のサポートに変更はありません。                |          |

### テクニカル サポート

| 説明                                                                                                    | リンク                                               |
|----------------------------------------------------------------------------------------------------|---------------------------------------------------|
| ★枠で囲まれた Technical Assistance の場合★右<br>のURLにアクセスして、シスコのテクニカル<br>サポートを最大限に活用してください。これ<br>らのリソースは、ソフトウェアをインストー<br>ルして設定したり、シスコの製品やテクノロ<br>ジーに関する技術的問題を解決したりするた<br>めに使用してください。この Web サイト上の<br>ツールにアクセスする際は、Cisco.comのログ<br>イン ID およびパスワードが必要です。 | http://www.cisco.com/cisco/web/support/index.html |

# LSP ヘルス モニタ動作に関する機能情報

次の表に、このモジュールで説明した機能に関するリリース情報を示します。この表は、ソフ トウェア リリース トレインで各機能のサポートが導入されたときのソフトウェア リリースだ けを示しています。その機能は、特に断りがない限り、それ以降の一連のソフトウェアリリー スでもサポートされます。

プラットフォームのサポートおよびシスコ ソフトウェア イメージのサポートに関する情報を 検索するには、Cisco Feature Navigator を使用します。Cisco Feature Navigator にアクセスするに は、www.cisco.com/go/cfn に移動します。Cisco.com のアカウントは必要ありません。

| 表 | 15 : | LSP | ヘルス | モニタ | の機能情報 |
|---|------|-----|-----|-----|-------|
|---|------|-----|-----|-----|-------|

| 機能名                                | リリー<br>ス | 機能情報                                                                                                 |
|------------------------------------|----------|----------------------------------------------------------------------------------------------------|
| IP SLALSP ヘルス モニタ                  |          | IP SLA LSP ヘルスモニタ機能により、レイヤ 3 MPLS<br>VPN を予防的にモニタできます。                                               |
| IP SLALSP ヘルス モニタ                  |          | この機能がすでに導入されていたソフトウェア リ<br>リースには、それ以前のリリースで導入されたコマ<br>ンドライン インターフェイス(CLI)を置き換える<br>新しい CLI が実装されました。 |
| LSP ディスカバリありの IP<br>SLALSP ヘルス モニタ |          | LSP ディスカバリ機能が追加されました。                                                                                |

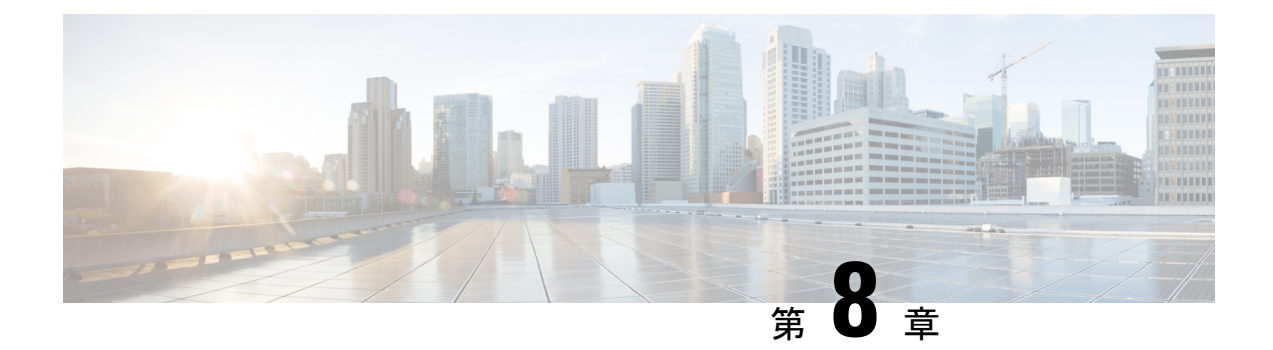

# VCCV 経由の MPLS 疑似回線用 IP SLA

このモジュールでは、疑似回線ping動作をスケジューリングし、SNMPトラップ経由でラウンドトリップ時間(RTT)、障害、および接続しきい値違反のモニタリングおよびアラートを提供するために、仮想回線接続検証(VCCV)によってMPLS疑似回線(PWE3)用のIPサービスレベル契約(SLA)を設定する方法について説明します。

- •機能情報の確認 (117ページ)
- VCCV を介した MPLS 擬似回線用 IP SLA に関する制限事項 (117 ページ)
- VCCV を介した MPLS 擬似回線用 IP SLA に関する情報 (118 ページ)
- VCCM を介した MPLS 擬似回線用 IP SLA の設定方法 (120 ページ)
- VCCM を介した MPLS 擬似回線用 IP SLA の設定例 (123 ページ)
- •その他の参考資料 (124 ページ)
- VCCM を介した MPLS PWE3 用 IP SLA の機能情報 (125 ページ)

## 機能情報の確認

ご使用のソフトウェアリリースでは、このモジュールで説明されるすべての機能がサポートされているとは限りません。最新の機能情報および警告については、「Bug Search Tool」およびご使用のプラットフォームおよびソフトウェア リリースのリリース ノートを参照してください。このモジュールで説明される機能に関する情報、および各機能がサポートされるリリースの一覧については、機能情報の表を参照してください。

プラットフォームのサポートおよびシスコ ソフトウェア イメージのサポートに関する情報を 検索するには、Cisco Feature Navigator を使用します。Cisco Feature Navigator にアクセスするに は、www.cisco.com/go/cfn に移動します。Cisco.com のアカウントは必要ありません。

## VCCV を介した MPLS 擬似回線用 IP SLA に関する制限事項

LSP ディスカバリは、IP SLA VCCV 動作ではサポートされていません。

# VCCV を介した MPLS 擬似回線用 IP SLA に関する情報

### IP SLA VCCV 動作

IP SLA VCCV 動作は、MPLS ネットワーク経由の Pseudo-Wire Emulation Edge-to-Edge (PWE3) サービスに対する仮想回線接続性検証 (VCCV) をサポートします。IP SLA VCCV 動作タイプ は、ping mpls pseudowire コマンドに基づきます。このコマンドは、指定された宛先 PE ルータ に一連の疑似回線 ping 動作を送信することにより、Any Transport over MPLS (AToM) 仮想回 線 (VC) 経由の MPLS LSP 接続をチェックします。

MPLS LSP 接続チェックが IP SLA VCCV 動作によって実行される場合(pseudowire キーワードを指定した ping mpls コマンドではない)、IP SLA 予防的しきい値モニタリング機能と複数動作スケジューリング機能を使用できます。

LSP ディスカバリ オプションは、IP SLA VCCV 動作をサポートしません。

### LSP ヘルス モニタの予防的しきい値モニタリング

LSP ヘルス モニタの予防的しきい値モニタリング サポート機能では、ユーザ定義の応答条件 (接続損失やタイムアウトなど)が満たされたときに、SNMP トラップ通知と Syslog メッセー ジをトリガーできます。LSP ヘルスモニタのしきい値モニタリング動作の設定方法は、標準的 な IP SLA 動作の設定方法と同様です。

### イネーブルにされた LSP ディスカバリ オプション

LSP ヘルス モニタの LSP ディスカバリ オプション動作がイネーブルにされている場合、次の いずれかのイベントが発生したときに SNMP トラップ通知を生成できます。

- ・特定の BGP ネクスト ホップ ネイバーの LSP ディスカバリが失敗
- ・LSP ディスカバリ グループの動作ステータスが変化

特定のBGPネクストホップネイバーに対するLSPディスカバリが失敗する理由として、次のものが考えられます。

- BGP ネクスト ホップ ネイバーが LSP ディスカバリ要求に応答できる時間の期限切れ
- BGP ネクストホップネイバーに通じるすべてのパスに対してリターンコードが「Broken」 または「Unexplorable」

次の表では、LSPディスカバリグループの動作ステータスが変化する条件を説明しています。 LSP ディスカバリグループの個々の IP SLA LSP ping 動作が実行されるたびに、戻りコードが 生成されます。リターン コードの値と LSP ディスカバリグループの現在のステータスに応じ て、グループ ステータスは変化します。 表 16: LSP ディスカバリ グループ ステータスが変化する条件

| 個々の <b>IP SLA</b><br>動作のリター<br>ンコード | 現在のグループス<br>テータス <b>= UP</b>       | 現在のグループ ステータス =<br>PARTIAL                                                                | 現在のグループス<br>テータス <b>= DOWN</b>   |
|-------------------------------------|------------------------------------|-------------------------------------------------------------------------------------------|----------------------------------|
| ОК                                  | グループステータス<br>は変化しません。              | グループ内のすべてのパスに対<br>するリターン コードが OK の場<br>合、グループ ステータスは UP<br>に変化します。                        | グループステータス<br>はPARTIALに変化し<br>ます。 |
| Broken または<br>Unexplorable          | グループステータス<br>は PARTIAL に変化<br>します。 | グループ内のすべてのパスに対<br>するリターンコードが Brokenま<br>たはUnexplorableの場合、グルー<br>プステータスは DOWN に変化<br>します。 | グループ ステータス<br>は変化しません。           |

個々の IP SLA LSP ping 動作に対するリターン コードは、次のいずれかです。

- •OK:LSPが正常に機能していることを示します。カスタマーVPNトラフィックは、この パスを経由して送信されます。
- Broken: LSP が壊れていることを示します。カスタマー VPN トラフィックは、このパス を経由して送信されず、場合によっては廃棄されます。
- Unexplorable:このPEネイバーへの一部のパスが検出されていないことを示します。これは、LSP上に中断がある場合や、LSP 選択に使用される 127/8 IP アドレスの数が足りなくなった場合になることがあります。

LSP ディスカバリ グループのステータスは、次のいずれかです。

- UNKNOWN: グループステータスがまだ決定されていないこと、およびグループに属しているパスが最初のテスト中であることを示します。この初期テストが完了すると、グループステータスはUP、PARTIAL、または DOWN に変化します。
- UP: グループ内のすべてのパスがアクティブで、動作の失敗は検出されていないことを 示します。
- PARTIAL: グループ内のすべてではないが、1つ以上のパスに対して動作の失敗が検出されていることを示します。
- DOWN: グループ内のすべてのパスに対して動作の失敗が検出されていることを示します。

#### セカンダリ頻度オプション

LSPヘルスモニタ機能の導入により、セカンダリ頻度を指定できる新しいしきい値モニタリン グパラメータが追加されています。特定のパスでセカンダリ頻度オプションが設定され、障害 (接続損失やタイムアウトなど)が検出された場合、パスが再測定される頻度がセカンダリ頻 度値(高速でのテスト)に増やされます。設定された応答条件が満たされると(連続するN回 の接続損失、または連続するN回のタイムアウトなど)、SNMPトラップおよび syslog メッ セージが送信されて、測定頻度が元の頻度値に戻ります。

# VCCM を介した MPLS 擬似回線用 IP SLA の設定方法

## IP SLA VCCV 動作の手動設定とスケジューリング

#### 手順の概要

| 1.  | enable                                                                                                    |
|-----|----------------------------------------------------------------------------------------------------|
| 2.  | configure terminal                                                                                                    |
| 3.  | ip sla operation-number                                                                                                    |
| 4.  | mpls lsp ping pseudowire peer-ipaddr vc-id [source-ipaddr source-ipaddr]                                                                                                    |
| 5.  | exp exp-bits                                                                                                    |
| 6.  | frequency seconds                                                                                                    |
| 7.  | request-data-size bytes                                                                                                    |
| 8.  | secondary-frequency {both   connection-loss   timeout} frequency                                                                                                    |
| 9.  | tag text                                                                                                    |
| 10. | threshold milliseconds                                                                                                    |
| 11. | timeout milliseconds                                                                                                    |
| 12. | exit                                                                                                    |
| 13. | <b>ip sla reaction-configuration</b> operation-number [react monitored-element] [threshold-type {never   immediate   consecutive [consecutive-occurrences]   xofy [x-value y-value]   average [number-of-probes]}] [threshold-value upper-threshold lower-threshold] [action-type {none   trapOnly   triggerOnly   trapAndTrigger}] |
| 14. | ip sla logging traps                                                                                                    |
| 15. | <b>ip sla schedule</b> operation-number [life {forever   seconds}] [start-time {hh : mm[: ss] [month day   day month]   pending   now   after hh : mm : ss}] [ageout seconds] [recurring]                                                                                                    |
| 16. | exit                                                                                                    |

#### 手順の詳細

|               | コマンドまたはアクション               | 目的                                        |
|---------------|----------------------------|-------------------------------------------|
| ステップ1         | enable                     | 特権 EXEC モードをイネーブルにします。                    |
|               | 例:                         | <ul> <li>パスワードを入力します(要求された場合)。</li> </ul> |
|               | Router> enable             |                                           |
| ステップ <b>2</b> | configure terminal         | グローバル コンフィギュレーション モードを開始                  |
|               | 例:                         | します。                                      |
|               | Router# configure terminal |                                           |

I

|               | コマンドまたはアクション                                                                                        | 目的                                                                   |
|---------------|----------------------------------------------------------------------------------------------------|----------------------------------------------------------------------|
| ステップ3         | ip sla operation-number<br>例:                                                                       | IP SLA 動作の設定を開始し、IP SLA コンフィギュ<br>レーション モードを開始します。                   |
|               | Router(config)# ip sla 777                                                                          |                                                                      |
| ステップ4         | mpls lsp ping pseudowire       peer-ipaddr vc-id         [source-ipaddr source-ipaddr]              | IP SLA 動作を LSP 疑似配線 ping として設定し、<br>VCCV コンフィギュレーション モードを開始しま<br>す。  |
|               | Router(config-ip-sla)# mpls lsp ping<br>pseudowire 192.168.1.103 123 source-ipaddr<br>192.168.1.102 |                                                                      |
| ステップ5         | exp exp-bits<br>例:                                                                                  | (任意)IP SLA 動作のエコー要求パケットのヘッ<br>ダーの試験的フィールド値を指定します。                    |
|               | 例:<br>Router(config-sla-vccv)# exp 5                                                                |                                                                      |
| ステップ6         | frequency seconds<br>例:                                                                             | (任意)指定した IP SLA 動作を繰り返す間隔を指<br>定します。                                 |
|               | Router(config-sla-vccv)# frequency 120                                                              |                                                                      |
| ステップ <b>1</b> | request-data-size bytes<br>例:                                                                       | (任意)IP SLA 動作の要求パケットのプロトコル<br>データ サイズを指定します。                         |
|               | Router(config-sla-vccv)# request-data-size 200                                                      |                                                                      |
| ステップ8         | secondary-frequency {both   connection-loss   timeout}<br>frequency<br>例:                           | (任意)より高い測定頻度(セカンダリ頻度)を設<br>定します。応答条件時に IP SLA 動作の測定頻度が<br>この値に変化します。 |
|               | Router(config-sla-vccv)# secondary-frequency connection-loss 10                                     |                                                                      |
| ステップ 9        | tag text<br>例:                                                                                      | (任意) IP SLA 動作のユーザ指定 ID を作成します。                                      |
|               | Router(config-sla-vccv)# tag testgroup                                                              |                                                                      |
| ステップ10        | threshold milliseconds<br>例:                                                                        | (任意) IPSLA動作によって作成されるネットワー<br>クモニタリング統計情報を計算するための上限し<br>きい値を設定します。   |

|                | コマンドまたはアクション                                                                                                    | 目的                                                         |
|----------------|----------------------------------------------------------------------------------------------------|------------------------------------------------------------|
|                | 例:                                                                                                    |                                                            |
|                | Router(config-sla-vccv)# threshold 6000                                                                                                    |                                                            |
| ステップ11         | timeout milliseconds                                                                                                    | (任意)IP SLA 動作がその要求パケットからの応                                 |
|                | 例:                                                                                                    | 答を待機する時間を指定します。                                            |
|                | Router(config-sla-vccv)# timeout 7000                                                                                                    |                                                            |
| ステップ <b>12</b> | exit                                                                                                    | VCCV コンフィギュレーション モードを終了し、                                  |
|                | 例:                                                                                                    | グローバル コンフィギュレーション モードに戻り<br>ます                             |
|                | Router(config-sla-vccv)# exit                                                                                                    |                                                            |
| ステップ <b>13</b> | <b>ip sla reaction-configuration</b> operation-number [react<br>monitored-element] [ <b>threshold-type</b> {never   immediate<br>  consecutive [consecutive-occurrences]   xofy [x-value<br>y-value]   average [number-of-probes]}] [ <b>threshold-value</b><br>upper-threshold lower-threshold] [action-type {none  <br>trapOnly   triggerOnly   trapAndTrigger}] | (任意)Cisco IOS IP SLA の制御下のイベントに基<br>づいて発生する特定のアクションを設定します。 |
|                | 例:                                                                                                    |                                                            |
|                | Router(config)# ip sla reaction-configuration<br>777 react connectionLoss threshold-type<br>consecutive 3 action-type traponly                                                                                                    |                                                            |
| ステップ14         | ip sla logging traps                                                                                                    | (任意)IP SLA トラップ通知に固有の SNMP シス                              |
|                | 例:                                                                                                    | テム ロギング メッセージの生成をイネーブルにし<br>ます。                            |
|                | Router(config)# ip sla logging traps                                                                                                    |                                                            |
| ステップ <b>15</b> | <b>ip sla schedule</b> operation-number [life {forever  <br>seconds}] [start-time {hh : mm[: ss] [month day   day<br>month]   pending   now   after hh : mm : ss}] [ageout<br>seconds] [recurring]                                                                                                    | IP SLA 動作のスケジューリング パラメータを設定<br>します。                        |
|                | 例:                                                                                                    |                                                            |
|                | Router(config)# ip sla schedule 777 life forever<br>start-time now                                                                                                    |                                                            |
| ステップ16         | exit                                                                                                    | グローバル コンフィギュレーション サブモードを                                   |
|                | 例:                                                                                                    | 終了し、特権 EXEC モードに戻ります。<br>                                  |
|                | Router(config)# exit                                                                                                    |                                                            |

### トラブルシューティングのヒント

**debug ip sla trace** コマンドおよび **debug ip sla error** コマンドを使用すると、VCCV 動作を介した個々の IP SLA PWE3 サービスに関する問題のトラブルシューティングに役立ちます。

次の作業

個々の IP SLA 動作の結果を表示するには、show ip sla statistics コマンドと show ip sla statistics aggregated コマンドを使用します。サービス レベル契約の基準に対応するフィールドの出力を 確認すると、サービス メトリックが許容範囲内であるかどうかを判断する役に立ちます。

# VCCM を介した MPLS 擬似回線用 IP SLA の設定例

### IP SLA VCCV 動作の手動設定の例

次に、LSPヘルスモニタの予防的しきい値モニタリング機能および複数動作スケジューリング 機能と組み合わせて IP SLA VCCV 動作を手動で設定する例を示します。

この例では、ID 123 の VC が、PE デバイスおよび IP アドレス 192.168.1.103 にあるそのピア間 ですでに確立されています。

IP SLA VCCV 動作 777 は、動作パラメータと応答条件が設定された後、ただちに開始し、無期限に実行するようにスケジューリングされます。

```
ip sla 777
mpls lsp ping pseudowire 192.168.1.103 123
  exp 5
  frequency 120
 secondary-frequency timeout 30
  tag testgroup
  threshold 6000
  timeout 7000
  exit
1
ip sla reaction-configuration 777 react rtt threshold-value 6000 3000 threshold-type
immediate 3 action-type traponly
ip sla reaction-configuration 777 react connectionLoss threshold-type immediate
action-type traponly
ip sla reaction-configuration 777 react timeout threshold-type consecutive 3 action-type
 traponly
 ip sla logging traps
1
 ip sla schedule 777 life forever start-time now
 exit
```

### RTT しきい値

threshold コマンドは、モニタされる疑似回線上で宣言される上昇しきい値の時間値として6000 ミリ秒を設定しています。最初の ip sla reaction-configuration コマンドは、ラウンドトリップ 時間が上限しきい値の6000 ミリ秒または下限しきい値の3000 ミリ秒に違反したら、ただちに SNMP ロギング トラップを送信するように指定しています。

#### 接続の損失

2番目の ip sla reaction-configuration コマンドは、モニタされる疑似回線に対して接続損失が 発生したら、ただちに SNMP ロギングトラップを送信するように指定しています。

#### 応答タイムアウト

timeout コマンドは、タイムアウトが宣言されるまでに VCCV 動作 777 が要求パケットの応答 を待つ時間として 7000 秒を設定しています。secondary-frequency コマンドは、タイムアウト が発生したら、動作の繰り返しを 120 秒間隔(frequency コマンドを使用して指定された初期 測定頻度)からより短い 30 秒間隔にして測定頻度を増やすように指定しています。3 番目の ip sla reaction-configuration コマンドは、3 回連続してタイムアウトが発生したら、SNMP ロギ ング トラップを送信するように指定しています。

## その他の参考資料

### 関連資料

| 関連項目                      | マニュアル タイトル                                                                                                    |
|---------------------------|----------------------------------------------------------------------------------------------------|
| MPLSLSPディスカバリ管理ツール        | 『Multiprotocol Label Switching Configuration Guide』の「MPLS EM-MPLS LSP Multipath Tree Trace」の章                            |
| 標準 IP アクセス リストの設定         | 『Security Configuration Guide: Securing the Data Plane<br>guide』の「Access Control Lists」の章                                |
| IP SLA の複数動作スケジューリン<br>グ  | 『 <i>Cisco IOS P SLAs Configuration Guide</i> 』の「Configuring Multioperation Scheduling of IP SLAs Operations」の章          |
| IP SLA の予防的しきい値モニタリ<br>ング | 『 <i>Cisco IOS IP SLAs Configuration Guide</i> 』の「Configuring<br>Proactive Threshold Monitoring of IP SLAs Operations」の章 |
| Cisco IOS コマンド            | Cisco IOS Master Commands List, All Releases                                                                             |
| Cisco IOS IP SLA コマンド     | Cisco IOS IP SLAs Command Reference                                                                                      |

#### 標準

| 標準                                      | タイトル                                                   |
|-----------------------------------------|--------------------------------------------------------|
| draft-ietf-mpls-lsp-ping-09.txt         | [Detecting MPLS Data Plane Failures]                   |
| draft-ietf-mpls-oam-frmwk-03.txt        | 『A Framework for MPLS Operations and Management (OAM)』 |
| draft-ietf-mpls-oam-requirements-06.txt | [OAM Requirements for MPLS Networks]                   |

#### MIB

| МІВ              | MIB のリンク                                                                                                    |
|------------------|----------------------------------------------------------------------------------------------------|
| CISCO-RTTMON-MIB | 選択したプラットフォーム、Cisco IOS リリース、およびフィーチャ<br>セットに関する MIB を探してダウンロードするには、次の URL にあ<br>る Cisco MIB Locator を使用します。<br>http://www.cisco.com/go/mibs |

#### RFC

| RFC                                        | タイト<br>ル |
|--------------------------------------------|----------|
| この機能によりサポートされた新規 RFC または改訂 RFC はありません。またこの |          |
| 機能による既存 RFC のサポートに変更はありません。                |          |

### テクニカル サポート

| 説明                                                                                                    | リンク                                               |
|----------------------------------------------------------------------------------------------------|---------------------------------------------------|
| ★枠で囲まれた Technical Assistance の場合★右<br>のURLにアクセスして、シスコのテクニカル<br>サポートを最大限に活用してください。これ<br>らのリソースは、ソフトウェアをインストー<br>ルして設定したり、シスコの製品やテクノロ<br>ジーに関する技術的問題を解決したりするた<br>めに使用してください。この Web サイト上の | http://www.cisco.com/cisco/web/support/index.html |
| ツールにアクセスする際は、Cisco.comのログ<br>イン ID およびパスワードが必要です。                                                                                                    |                                                   |

# VCCM を介した MPLS PWE3 用 IP SLA の機能情報

次の表に、このモジュールで説明した機能に関するリリース情報を示します。この表は、ソフ トウェア リリース トレインで各機能のサポートが導入されたときのソフトウェア リリースだ けを示しています。その機能は、特に断りがない限り、それ以降の一連のソフトウェアリリー スでもサポートされます。

プラットフォームのサポートおよびシスコ ソフトウェア イメージのサポートに関する情報を 検索するには、Cisco Feature Navigator を使用します。Cisco Feature Navigator にアクセスするに は、www.cisco.com/go/cfn に移動します。Cisco.com のアカウントは必要ありません。

### 表 17: VCCM を介した MPLS PWE3 用 IP SLA

| 機能名                                  | リリース                                                        | 機能情報                                                                                                    |
|--------------------------------------|-------------------------------------------------------------|----------------------------------------------------------------------------------------------------|
| VCCM 経由の MPLS 疑似回線<br>(PWE3)用 IP SLA | 12(33)SB<br>12.2(33)SRC<br>15.0(1)S<br>Cisco IOS XE 3.1.0SG | MPLS ネットワーク経由の<br>Pseudo-Wire Emulation<br>Edge-to-Edge (PWE3) サービ<br>スに対する仮想回線接続性検<br>証 (VCCV) をサポートするた<br>めに、IP SLA VCCV 動作が追<br>加されました。 |

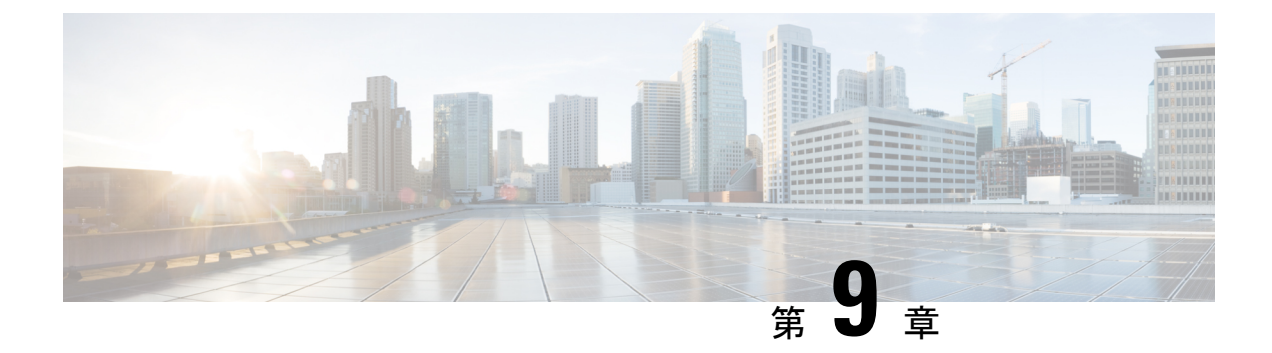

# Metro-Ethernet 用 IP SLA の設定

このモジュールでは、サービスプロバイダーイーサネットネットワークでネットワークのパフォーマンスメトリックを収集するように、Metro-Ethernet用のIPサービスレベル契約(SLA)を設定する方法について説明します。IP SLA イーサネット動作で使用可能な統計情報の測定には、ラウンドトリップ時間、ジッタ(パケット間の遅延のばらつき)、パケット損失があります。

- •機能情報の確認 (127ページ)
- Metro-Ethernet 用 IP SLA の前提条件 (127 ページ)
- Metro-Ethernet 用 IP SLA の制限事項 (128 ページ)
- Metro-Ethernet 用 IP SLA に関する情報 (128 ページ)
- Metro-Ethernet 用 IP SLA の設定方法 (129 ページ)
- Metro-Ethernet 用 IP SLA の設定例 (137 ページ)
- •その他の参考資料 (138 ページ)
- Metro-Ethernet 用 IP SLA の機能情報 (139 ページ)

## 機能情報の確認

ご使用のソフトウェアリリースでは、このモジュールで説明されるすべての機能がサポートされているとは限りません。最新の機能情報および警告については、「Bug Search Tool」およびご使用のプラットフォームおよびソフトウェアリリースのリリースノートを参照してください。このモジュールで説明される機能に関する情報、および各機能がサポートされるリリースの一覧については、機能情報の表を参照してください。

プラットフォームのサポートおよびシスコ ソフトウェア イメージのサポートに関する情報を 検索するには、Cisco Feature Navigator を使用します。Cisco Feature Navigator にアクセスするに は、www.cisco.com/go/cfn に移動します。Cisco.com のアカウントは必要ありません。

# Metro-Ethernet 用 IP SLA の前提条件

詳細なエラー レポーティングと診断情報を得るために、宛先デバイス上で IEEE 802.1ag 標準 がサポートされていることが推奨されます。

## Metro-Ethernet 用 IP SLA の制限事項

- ・メモリとパフォーマンスは、特定のイーサネット CFM メンテナンスドメインおよびイー サネット仮想回線(EVC)または大量のメンテナンスエンドポイント(MEP)を持つ VLANの影響を受ける場合があります。
- PW の冗長性の場合は、アクティブおよびバックアップ PW で 2 つの異なる CFM/Y1731 セッションが必要です。PW のスイッチオーバー後に、同じ mpid と Y1731 セッションが 動作することは期待できません。
- Y1731 はポート mep ではサポートされません。
- CFM および Y1731 は、vpls のケースではサポートされず、タグなしの EFP でもサポート されていません。

## Metro-Ethernet 用 IP SLA に関する情報

### IP SLA イーサネット動作の基本

Metro-Ethernet 用 IP SLA により、IP SLA はイーサネット接続障害監理(CFM)機能と統合さ れます。イーサネット CFM は、サービスインスタンス単位のエンドツーエンドイーサネット レイヤ Operation, Administration, and Management (OAM) プロトコルです。

Metro-Ethernet 用 IP SLA 機能では、イーサネット CFM メンテナンス エンドポイント (MEP) 間でイーサネット データ フレームを送受信することにより統計的な測定値を収集できます。 IP SLA イーサネット動作のパフォーマンス メトリックは、送信元 MEP と宛先 MEP の間で測 定されます。IP レイヤのパフォーマンス メトリックを提供する既存の IP SLA 動作とは異な り、IP SLA イーサネット動作はレイヤ 2 のパフォーマンス メトリックを提供します。

IP SLAイーサネット動作は、コマンドラインインターフェイス(CLI)または簡易ネットワー ク管理プロトコル (SNMP)を使用して設定できます。

宛先 MEP 識別番号、メンテナンス ドメインの名前、および EVC または VLAN の識別子また はポート レベル オプションを指定することにより、個々のイーサネット ping 動作またはイー サネット ジッター動作を手動で設定できます。

また、特定のメンテナンスドメインおよび EVC または VLAN 内のすべてのメンテナンス エ ンドポイントをイーサネット CFM データベースに照会する IP SLA 自動イーサネット動作(ping またはジッター)を設定するオプションもあります。IP SLA 自動イーサネット動作が設定さ れると、検出済みの MEP に基づいて個別のイーサネット ping 動作またはイーサネット ジッ ター動作が自動的に作成されます。自動イーサネット動作の稼働中にメンテナンスドメインお よび EVC または VLAN に追加される適用可能な MEP に対してイーサネット ping 動作または イーサネット ジッター動作を自動作成するために、IP SLA サブシステムとイーサネット CFM サブシステムの間には通知メカニズムが存在します。
Metro-Ethernet 用 IP SLA 機能では、IP SLA 動作の複数動作スケジューリングと、SNMP トラップ通知および Syslog メッセージを使用した予防的しきい値違反モニタリングをサポートしています。

#### IP SLA イーサネット動作で測定された統計情報

IP SLA イーサネット動作でサポートされるネットワーク パフォーマンス メトリックは、既存の IP SLA 動作でサポートされるメトリックと同様です。IP SLA イーサネット ジッター動作で サポートされる統計的な測定値には次のものがあります。

- ・ ラウンドトリップ時間の遅延
- ・未処理のパケット
- •パケット損失(ソースからターゲット、およびターゲットからソース)
- •アウトオブシーケンスパケット、テールドロップされたパケット、および遅延パケット

### Metro-Ethernet 用 IP SLA の設定方法

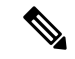

(注)

宛先デバイスで IP SLA Responder を設定する必要はありません。

## 送信元デバイスでのエンドポイント ディスカバリを伴う IP SLA 自動 イーサネット動作の設定

手順の概要

- 1. enable
- **2**. configure terminal
- **3. ip sla ethernet-monitor** *operation-number*
- 4. type echo domain domain-name {evc evc-id | vlan vlan-id} [exclude-mpids mp-ids]
- 5. cos cos-value
- 6. owner owner-id
- 7. request-data-size bytes
- 8. tag text
- 9. threshold milliseconds
- **10.** timeout milliseconds
- **11**. end
- **12**. **show ip sla ethernet-monitor configuration** [operation-number]

#### 手順の詳細

|       | コマンドまたはアクション                                                                   | 目的                                                    |
|-------|--------------------------------------------------------------------------------|-------------------------------------------------------|
| ステップ1 | enable                                                                         | 特権 EXEC モードをイネーブルにします。                                |
|       | 例:                                                                             | <ul> <li>パスワードを入力します(要求された場合)。</li> </ul>             |
|       | Device> enable                                                                 |                                                       |
| ステップ2 | configure terminal                                                             | グローバル コンフィギュレーション モードを開始                              |
|       | 例:                                                                             | します。                                                  |
|       | Device# configure terminal                                                     |                                                       |
| ステップ3 | ip sla ethernet-monitor operation-number                                       | IP SLA 自動イーサネット動作の設定を開始し、IP                           |
|       | 例:                                                                             | SLA イーサネット モニタ コンフィギュレーション<br>エードに移行します               |
|       | Device(config)# ip sla ethernet-monitor 1                                      |                                                       |
| ステップ4 | type echo domain domain-name {evc evc-id   vlan                                | • domain domain-name : 作成したドメインの名                     |
|       |                                                                                | 即を指定します。<br>• $vlanvlan-id$ ・1 つ以上のサービスプロバイダー         |
|       | . נכן                                                                          | VLAN ID を1~4094の範囲で指定します。2                            |
|       | Device(config-ip-sla-ethernet-monitor)# type echo<br>domain testdomain vlan 34 | つの VLAN ID をハイフンで区切って指定する                             |
|       |                                                                                | と、その範囲の ID を指定できます。 複数の<br>VLAN ID をカンマで区切って指定することも   |
|       |                                                                                | できます。                                                 |
|       |                                                                                | ・exclude-mpidsmp-ids:メンテナンスエンドポ                       |
|       |                                                                                | イントID (mpid) を入力します。ID は VLAN<br>ごとに一意でなければいけません(サービス |
|       |                                                                                | インスタンス)。指定できる範囲は1~8191                                |
|       |                                                                                | です。                                                   |
|       |                                                                                | エコー動作の場合のみ:イーサネット ping 動作用<br>の自動イーサネット動作を設定します。      |
|       |                                                                                | (注) リリースによっては、evc evc-id キーワー                         |
|       |                                                                                | ドと引数の組み合わせはこのコマンドで                                    |
|       |                                                                                |                                                       |
| ステップ5 | cos cos-value                                                                  | (任意) IP SLA イーサネット動作のサービス クラ                          |
|       | 例:                                                                             | スを設定します。<br>                                          |
|       | Device(config-ip-sla-ethernet-params)# cos 2                                   |                                                       |
| ステップ6 | owner owner-id                                                                 | (任意) IP SLA 動作の簡易ネットワーク管理プロ                           |
|       | 例:                                                                             | トコル(SNMP)所有者を設定します。<br>                               |

|                | コマンドまたはアクション                                                                                                    | 目的                                                                                                    |
|----------------|----------------------------------------------------------------------------------------------------|----------------------------------------------------------------------------------------------------|
|                | Device(config-ip-sla-ethernet-params)# owner<br>admin                                                                            |                                                                                                    |
| ステップ7          | request-data-size bytes<br>例:<br>Device(config-ip-sla-ethernet-params)#<br>request-data-size 64                                  | <ul> <li>(任意) IP SLA イーサネット動作のデータフレー<br/>ムのパディング サイズを設定します。</li> <li>IP SLA イーサネット ping 動作のデフォルト値<br/>は 66 バイトです。</li> <li>IP SLA イーサネット ジッター動作のデフォル<br/>ト値は 51 バイトです。</li> </ul> |
| ステップ8          | tag text<br>例:<br>Device(config-ip-sla-ethernet-params)# tag<br>TelnetPollSever1                                                 | (任意)IP SLA 動作のユーザ指定 ID を作成しま<br>す。                                                                                                    |
| ステップ 9         | threshold milliseconds<br>例:<br>Device(config-ip-sla-ethernet-params)# threshold<br>10000                                        | (任意) IPSLA動作によって作成されるネットワー<br>クモニタリング統計情報を計算するための上限し<br>きい値を設定します。                                                                                                    |
| ステップ10         | timeout milliseconds<br>例:<br>Device(config-ip-sla-ethernet-params)# timeout<br>10000                                            | (任意)IP SLA 動作がその要求パケットからの応<br>答を待機する時間を設定します。                                                                                                    |
| ステップ 11        | end<br>例:<br>Device(config-ip-sla-ethernet-params)# end                                                                          | 特権 EXEC コンフィギュレーション モードを終了<br>します。                                                                                                    |
| ステップ <b>12</b> | <pre>show ip sla ethernet-monitor configuration [operation-number] 例: Device# show ip sla ethernet-monitor configuration 1</pre> | (任意) すべての IP SLA 自動イーサネット動作ま<br>たは指定した自動イーサネット動作の構成時の設定<br>を表示します。                                                                                                    |

#### 次のタスク

トラップを生成する目的、または別の動作を開始する目的で、IP SLA 動作に予防的しきい値 条件と反応トリガーを追加するには、「予防的しきい値モニタリングの設定」の項を参照して ください。

## 送信元デバイスでのIPSLAイーサネットpingまたはジッター動作の手 動設定

#### 手順の概要

- 1. enable
- **2**. configure terminal
- 3. ip sla operation-number
- 4. ethernet echo mpid *mp-id* domain *domain-name* {evc *evc-id* | port | vlan *vlan-id*}
- **5.** ethernet jitter mpid *mp-id* domain *domain-name* {evc *evc-id* | port | vlan *vlan-id*} [interval *interframe-interval*] [num-frames *frames-number*]
- 6. cos cos-value
- 7. frequency seconds
- 8. history history-parameter
- 9. owner owner-id
- 10. request-data-size bytes
- 11. tag text
- 12. threshold milliseconds
- **13.** timeout milliseconds
- 14. end
- **15.** show ip sla configuration [operation-number]
- 16. show ip sla application

#### 手順の詳細

|       | コマンドまたはアクション               | 目的                                        |  |
|-------|----------------------------|-------------------------------------------|--|
| ステップ1 | enable                     | 特権 EXEC モードをイネーブルにします。                    |  |
|       | 例:                         | <ul> <li>パスワードを入力します(要求された場合)。</li> </ul> |  |
|       | Device> enable             |                                           |  |
| ステップ2 | configure terminal         | グローバル コンフィギュレーション モードを開始                  |  |
|       | 例:                         | します。                                      |  |
|       | Device# configure terminal |                                           |  |
| ステップ3 | ip sla operation-number    | IP SLA 動作の設定を開始し、IP SLA コンフィギュ            |  |
|       | 例:                         | レーション モードに移行します。                          |  |
|       | Device(config)# ip sla 1   |                                           |  |

|               | コマンドまたはアクション                                                                                                    | 目的                                                                                                 |  |
|---------------|----------------------------------------------------------------------------------------------------|----------------------------------------------------------------------------------------------------|--|
| ステップ4         | ethernet echo mpid mp-id domain domain-name<br>{evc evc-id   port   vlan vlan-id}<br>例:                                                          | ping 動作専用: IP SLA 動作をイーサネット ping 動<br>作として設定し、イーサネットエコーコンフィギュ<br>レーション モードを開始します。                  |  |
|               | Device(config-ip-sla)# ethernet echo mpid 23<br>domain testdomain vlan 34                                                                        | <ul><li>(注) リリースによっては、evc evc-id キーワー<br/>ドと引数の組み合わせはこのコマンドで<br/>使用できない場合があります。</li></ul>          |  |
| ステップ5         | ethernet jitter mpid mp-id domain domain-name<br>{evc evc-id   port   vlan vlan-id} [interval<br>interframe-interval] [num-frames frames-number] | ジッター動作専用: IP SLA 動作をイーサネット<br>ジッター動作として設定し、イーサネットジッター<br>コンフィギュレーション モードを開始します。                    |  |
|               | 例:<br>Device(config-ip-sla)# ethernet jitter mpid 23<br>domain testdomain evc testevc interval 20<br>num-frames 30                               | <ul><li>(注) リリースによっては、evc evc-id キーワー<br/>ドと引数の組み合わせはこのコマンドで<br/>使用できない場合があります。</li></ul>          |  |
| ステップ6         | cos cos-value<br>例:                                                                                                    | (任意)IP SLA イーサネット動作のサービス クラ<br>スを設定します。                                                            |  |
|               | Device(config-ip-sla-ethernet-echo)# cos 2                                                                                                    | (注) これと残りの手順については、この例に示されている設定モードは、イーサネットエコー動作を設定するためのものです。ただし、コマンドはイーサネットジッターコンフィギュレーションモードで同じです。 |  |
| ステップ <b>1</b> | frequency seconds<br>例:                                                                                                    | (任意)指定した IP SLA 動作を繰り返す間隔を設<br>定します。                                                               |  |
|               | Device(config-ip-sla-ethernet-echo)# frequency<br>30                                                                                             |                                                                                                    |  |
| ステップ8         | history history-parameter<br>例:<br>Device(config-ip-sla-ethernet-echo)# history<br>hours-of-statistics-kept 3                                    | (任意) IP SLA 動作に関する統計履歴情報を収集<br>するために使用するパラメータを指定します。                                               |  |
| ステップ9         | owner owner-id<br>例:<br>Device(config-ip-sla-ethernet-echo)# owner admin                                                                         | (任意)IP SLA 動作の簡易ネットワーク管理プロ<br>トコル(SNMP)所有者を設定します。                                                  |  |
| ステップ10        | request-data-size bytes<br>例:                                                                                                    | (任意)IP SLA イーサネット動作のデータ フレー<br>ムのパディング サイズを設定します。                                                  |  |

|                | コマンドまたはアクション                                                                              | 目的                                                                                   |
|----------------|-------------------------------------------------------------------------------------------|--------------------------------------------------------------------------------------|
|                | Device(config-ip-sla-ethernet-echo)#<br>request-data-size 64                              | IP SLA イーサネット ping 動作のデフォルト値は 66<br>バイトです。IP SLA イーサネット ジッター動作の<br>デフォルト値は 51 バイトです。 |
| ステップ11         | tag text<br>例:<br>Device(config-ip-sla-ethernet-echo)# tag                                | (任意)IP SLA 動作のユーザ指定 ID を作成しま<br>す。                                                   |
| ステップ <b>12</b> | threshold milliseconds<br>例:<br>Device(config-ip-sla-ethernet-echo)# threshold<br>10000   | (任意) IPSLA動作によって作成されるネットワー<br>ク モニタリング統計情報を計算するための上限し<br>きい値を設定します。                  |
| ステップ <b>13</b> | timeout milliseconds<br>例:<br>Device(config-ip-sla-ethernet-echo)# timeout<br>10000       | (任意)IP SLA 動作がその要求パケットからの応<br>答を待機する時間を設定します。                                        |
| ステップ14         | end<br>例:<br>Device(config-ip-sla-ethernet-echo)# end                                     | 特権 EXEC モードに戻ります。                                                                    |
| ステップ15         | show ip sla configuration [operation-number]<br>例:<br>Device# show ip sla configuration 1 | (任意)すべての IP SLA 動作または指定した IP<br>SLA 動作に関する設定値を、すべてのデフォルト<br>値を含めて表示します。              |
| ステップ16         | show ip sla application<br>例:<br>Device# show ip sla application                          | (任意)サポートされる IP SLA 機能に関するグ<br>ローバル情報を表示します。                                          |

#### 次のタスク

トラップを生成する目的、または別の動作を開始する目的で、IP SLA 動作に予防的しきい値 条件と反応トリガーを追加するには、「予防的しきい値モニタリングの設定」の項を参照して ください。

### IP SLA 動作のスケジューリング

### (注)

・スケジュールされるすべての IP SLA 動作がすでに設定されている必要があります。
・複数動作スケジューラでランダムスケジューラオプションを有効にしている場合を除き、 動作グループにスケジュールされたすべての動作の頻度が同じでなければなりません。

#### 手順の概要

- 1. enable
- 2. configure terminal
- 3. 次のいずれかを実行します。
  - ip sla ethernet-monitor schedule operation-number schedule-period seconds [frequency [seconds]] [start-time {after hh : mm : ss | hh : mm[: ss] [month day | day month] | now | pending}]
  - ip sla schedule operation-number [life {forever | seconds}] [start-time {hh : mm[: ss] [month day | day month] | pending | now | after hh : mm : ss}] [ageout seconds] [recurring]
  - ip sla group schedule group-operation-number operation-id-numbers schedule-period schedule-period-range [ageout seconds] frequency group-operation-frequency [life{forever | seconds}] [start-time{hh:mm[:ss] [month day | day month] | pending | now | after hh:mm:ss}]
- 4. exit
- 5. show ip sla group schedule
- 6. show ip sla configuration

#### 手順の詳細

|               | コマンドまたはアクション                                                                                                    | 目的                                                                                                    |
|---------------|----------------------------------------------------------------------------------------------------|----------------------------------------------------------------------------------------------------|
| ステップ1         | enable                                                                                                    | 特権 EXEC モードをイネーブルにします。                                                                                  |
|               | 例:                                                                                                    | <ul> <li>・パスワードを入力します(要求された場合)。</li> </ul>                                                              |
|               | Device> enable                                                                                                    |                                                                                                    |
| ステップ <b>2</b> | configure terminal                                                                                                    | グローバル コンフィギュレーション モードを開始                                                                                |
|               | 例:                                                                                                    | します。                                                                                                    |
|               | Device# configure terminal                                                                                                    |                                                                                                    |
| ステップ3         | 次のいずれかを実行します。                                                                                                    | ・最初の例は、IPSLA自動イーサネット動作のス                                                                                |
|               | <ul> <li>ip sla ethernet-monitor schedule operation-number<br/>schedule-period seconds [frequency [seconds]]<br/>[start-time {after hh : mm : ss   hh : mm[: ss] [month<br/>day   day month]   now   pending}]</li> <li>ip sla schedule operation-number [life {forever  <br/>seconds}] [start-time {hh : mm[: ss] [month day  </li> </ul> | <ul> <li>ケジューリングパラメータを設定する方法を示します。</li> <li>・2番目の例は、個々の IP SLA 動作のスケジューリングパラメータを設定する方法を示します。</li> </ul> |

|       | コマンドまたはアクション                                                                                                    | 目的                                                                                |
|-------|----------------------------------------------------------------------------------------------------|-----------------------------------------------------------------------------------|
|       | day month]   pending   now   after hh : mm : ss}]         [ageout seconds] [recurring]         • ip sla group schedule group-operation-number operation-id-numbers schedule-period schedule-period-range [ageout seconds] frequency group-operation-frequency [life{forever   seconds}]         [start-time{hh:mm[:ss] [month day   day month]   pending   now   after hh:mm:ss}] | •3番目の例は、複数動作スケジューラにスケ<br>ジューリングされる IP SLA 動作グループ番号<br>および動作番号の範囲を指定する方法を示しま<br>す。 |
|       | <pre>Device(config)# ip sla ethernet-monitor schedule<br/>10 schedule-period 60 start-time now<br/>Device(config)# ip sla schedule 1 start-time now<br/>life forever<br/>Device(config)# ip sla group schedule 1 3,4,6-9</pre>                                                                                                    |                                                                                   |
| ステップ4 | exit<br>例:<br>Device(config)# exit                                                                                                    | 特権 EXEC モードを終了します。                                                                |
| ステップ5 | <b>show ip sla group schedule</b><br>例:<br>Device# show ip sla group schedule                                                                                                    | (任意) IP SLA グループ スケジュールの詳細を表示します。                                                 |
| ステップ6 | show ip sla configuration<br>例:<br>Device# show ip sla configuration                                                                                                    | (任意)IP SLA 設定の詳細を表示します。                                                           |

### トラブルシューティングのヒント

debug ip sla trace コマンドおよび debug ip sla error コマンドを使用すると、個々の IP SLA イー サネット ping 動作やイーサネット ジッター動作に関する問題のトラブルシューティングに役 立ちます。debug ip sla ethernet-monitor コマンドを使用すると、IP SLA 自動イーサネット動作 に関する問題のトラブルシューティングに役立ちます。

#### 次の作業

トラップを生成する目的(または別の動作を開始する目的)で、IP SLA 動作に予防的しきい 値条件と反応トリガーを追加するには、「予防的しきい値モニタリングの設定」の項を参照し てください。

operation)

IP SLA 動作の結果を表示し、内容を確認するには、show ip sla statistics コマンドを使用しま す。サービス レベル契約の基準に対応するフィールドの出力を確認し、サービス メトリック が許容範囲内であるかどうかを判断します。

## Metro-Ethernet 用 IP SLA の設定例

### エンドポイントディスカバリを伴う IP SLA 自動イーサネット動作の例

次に、IP SLA 自動イーサネット動作の動作パラメータ、予防的しきい値モニタリング、およ びスケジューリングオプションを示します。設定Aでは、testdomain という名前のドメイン内 で検出され、VLAN 識別番号が34 のすべてのメンテナンス エンドポイントに対して IP SLA イーサネット ping 動作を自動的に作成するように、動作10 が設定されます。設定 B では、 testdomain という名前のドメイン内で検出され、EVCが testevc で識別されるすべてのメンテナ ンスエンドポイントに対して IP SLA イーサネット ping 動作を自動的に作成するように、動作 20 が設定されます。両方の設定において、接続損失イベントが3回連続して発生した場合、予 防的しきい値モニタリングの設定では、SNMP トラップ通知が送信されるように指定されま す。動作10 および動作20 のスケジュール期間は60 秒で、両方の動作がただちに開始される ようにスケジューリングされます。

#### 設定A

```
ip sla ethernet-monitor 10
type echo domain testdomain vlan 34
!
ip sla ethernet-monitor reaction-configuration 10 react connectionLoss threshold-type
consecutive 3 action-type trapOnly
!
ip sla ethernet-monitor schedule 10 schedule-period 60 start-time now
```

#### 設定 B

```
ip sla ethernet-monitor 20
type echo domain testdomain evc testevc
!
ip sla ethernet-monitor reaction-configuration 20 react connectionLoss threshold-type
consecutive 3 action-type trapOnly
!
ip sla ethernet-monitor schedule 20 schedule-period 60 start-time now
```

### 個々の IP SLA イーサネット ping 動作の例

次に、IP SLA イーサネット ping 動作の設定例を示します。設定 C では、メンテナンス エンド ポイント識別番号が 23、メンテナンス ドメイン名が testdomain、VLAN 識別番号が 34 となっ ています。設定 D では、メンテナンス エンドポイント識別番号が 23、メンテナンス ドメイン 名が testdomain、EVC が testevc と認識されています。両方の設定において、接続損失イベント が3回連続して発生した場合、予防的しきい値モニタリングの設定では、SNMP トラップ通知 が送信されるように指定されます。動作1と動作5は、ただちに開始するようにスケジューリングされます。

#### 設定 C

```
ip sla 1
  ethernet echo mpid 23 domain testdomain vlan 34
!
ip sla reaction-configuration 1 react connectionLoss threshold-type consecutive 3
action-type trapOnly
!
ip sla schedule 1 start-time now
```

#### 設定 D

```
ip sla 5
  ethernet echo mpid 23 domain testdomain evc testevc
!
ip sla reaction-configuration 5 react connectionLoss threshold-type consecutive 3
action-type trapOnly
!
ip sla schedule 5 start-time now
```

## その他の参考資料

| 関連項目                      | マニュアル タイトル                                                                                                    |
|---------------------------|----------------------------------------------------------------------------------------------------|
| Cisco IOS コマンド            | Cisco IOS Master Commands List, All Releases                                                                                                    |
| Cisco IOS IP SLA コマンド     | Cisco IOS IP SLAs Command Reference, All Releases                                                                                                    |
| Cisco IOS IP SLA:一般情報     | 『 <i>Cisco IOS IP SLAs Configuration Guide</i> 』の「Cisco IOS IP<br>SLAs Overview」モジュール                                                                                                    |
| IP SLA の複数動作スケジューリン<br>グ  | 『Cisco IOS P SLAs Configuration Guide』の「Configuring<br>Multioperation Scheduling of IP SLAs Operations」モジュー<br>ル                                                                                     |
| IP SLA の予防的しきい値モニタリ<br>ング | $\mathbb{C}$ is configuration Guide $\mathcal{O}$ $\mathbb{C}$ on figuringProactive Threshold Monitoring of IP SLAs Operations $\mathcal{E}$ $\mathcal{V}_{\mathcal{I}} - \mathcal{V}$ $\mathcal{V}$ |

#### 関連資料

|    |   | I D |   |
|----|---|-----|---|
| IV | / | IH  | 5 |
|    |   |     |   |

| МІВ              | MIB のリンク                                                                     |
|------------------|------------------------------------------------------------------------------|
| CISCO-RTTMON-MIB | 選択したプラットフォーム、Cisco IOS リリース、およびフィーチャ<br>セットに関する MIB を探してダウンロードするにけ、次の UBL にあ |
|                  | る Cisco MIB Locator を使用します。                                                  |
|                  | http://www.cisco.com/go/mibs                                                 |

#### シスコのテクニカル サポート

| 説明                                                                                                    | リンク                                               |
|----------------------------------------------------------------------------------------------------|---------------------------------------------------|
| ★枠で囲まれた Technical Assistance の場合★右<br>のURLにアクセスして、シスコのテクニカル<br>サポートを最大限に活用してください。これ<br>らのリソースは、ソフトウェアをインストー<br>ルして設定したり、シスコの製品やテクノロ<br>ジーに関する技術的問題を解決したりするた<br>めに使用してください。この Web サイト上の<br>ツールにアクセスする際は、Cisco.comのログ<br>イン ID およびパスワードが必要です。 | http://www.cisco.com/cisco/web/support/index.html |

## Metro-Ethernet 用 IP SLA の機能情報

次の表に、このモジュールで説明した機能に関するリリース情報を示します。この表は、ソフ トウェア リリース トレインで各機能のサポートが導入されたときのソフトウェア リリースだ けを示しています。その機能は、特に断りがない限り、それ以降の一連のソフトウェアリリー スでもサポートされます。

プラットフォームのサポートおよびシスコ ソフトウェア イメージのサポートに関する情報を 検索するには、Cisco Feature Navigator を使用します。Cisco Feature Navigator にアクセスするに は、www.cisco.com/go/cfn に移動します。Cisco.com のアカウントは必要ありません。

| 機能名                     | リリー<br>ス | 機能情報                                                                                                    |
|-------------------------|----------|----------------------------------------------------------------------------------------------------|
| Metro-Ethernet 用 IP SLA |          | Metro-Ethernet 用 IP サービス レベル契約 (SLA) 機能を使<br>用すると、イーサネットレイヤのネットワークパフォーマ<br>ンスメトリックを収集できます。IP SLAイーサネット動作<br>で使用可能な統計情報の測定には、ラウンドトリップ時間、<br>ジッタ (パケット間の遅延のばらつき)、パケット損失が<br>あります。 |

#### 表 18: Metro-Ethernet 用 IP SLA の機能情報

I

| 機能名                                     | リリー<br>ス | 機能情報                                                           |
|-----------------------------------------|----------|----------------------------------------------------------------|
| IP SLA Metro-Ethernet 2.0<br>(EVC)      |          | Ethernet Virtual Circuit (EVC) のサポートが追加されました。                  |
| IP SLA Metro-Ethernet 3.0<br>(CFM d8.1) |          | 標準ベースの EOAM パフォーマンス モニタリング CFM<br>ベース機能のサポートが追加されました。          |
|                                         |          | Cisco IOS XE リリース 3.5S では、Cisco ASR 900 シリーズ<br>のサポートが追加されました。 |

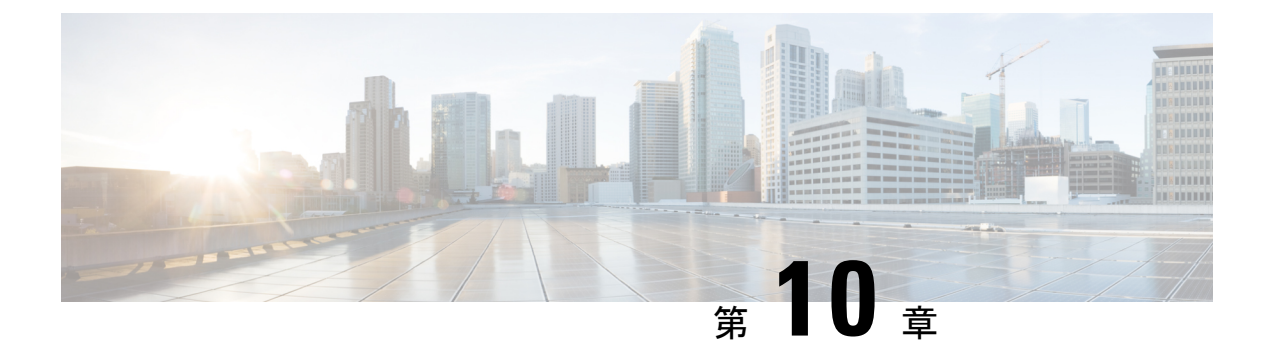

# IP SLA Metro-Ethernet 3.0(ITU-T Y.1731)動 作の設定

このモジュールでは、イーサネットサービスの次のパフォーマンス測定値を収集するように、 IP SLA Metro-Ethernet 3.0 (ITU-T Y.1731)動作を設定する方法について説明します。

- •イーサネット遅延
- イーサネット遅延変動
- •イーサネットフレーム損失率
- •機能情報の確認 (141ページ)
- ITU-T Y.1731 動作の前提条件 (142 ページ)
- IP SLA Metro-Ethernet 3.0 (ITU-T Y.1731) の制限事項 (142 ページ)
- IP SLA Metro-Ethernet 3.0 (ITU-T Y.1731) 動作の設定方法 (143 ページ)
- IP SLA Metro-Ethernet 3.0 (ITU-T Y.1731) 動作の設定例 (156 ページ)
- IP SLA Metro-Ethernet 3.0 (ITU-T Y.1731) 動作に関するその他の関連資料 (159 ページ)
- IP SLA Metro-Ethernet 3.0 (ITU-T Y.1731) 動作の機能情報 (161 ページ)

## 機能情報の確認

ご使用のソフトウェアリリースでは、このモジュールで説明されるすべての機能がサポートされているとは限りません。最新の機能情報および警告については、「Bug Search Tool」およびご使用のプラットフォームおよびソフトウェアリリースのリリースノートを参照してください。このモジュールで説明される機能に関する情報、および各機能がサポートされるリリースの一覧については、機能情報の表を参照してください。

プラットフォームのサポートおよびシスコ ソフトウェア イメージのサポートに関する情報を 検索するには、Cisco Feature Navigator を使用します。Cisco Feature Navigator にアクセスするに は、www.cisco.com/go/cfn に移動します。Cisco.com のアカウントは必要ありません。

## ITU-T Y.1731 動作の前提条件

Y.1731 パフォーマンスモニタリングが機能するためには、IEEE 準拠の接続障害監理(CFM) が設定され有効になっている必要があります。

(注) Y1731 はポート チャネル インターフェイスでサポートされます。

## IP SLA Metro-Ethernet 3.0(ITU-T Y.1731)の制限事項

• IP SLA Metro-Ethernet 3.0 (ITU-T Y.1731) 動作に関するしきい値イベントのレポートおよ びパフォーマンス統計情報の収集について SNMP がサポートされていません。

SNMP は部分的にサポートされます。DM/LM の結果は、いくつかの属性についてポーリ ングすることができます。ただし、すべてのパラメータについての MIB サポートはあり ません。

- Continuity Check Message (CCM) ベースのデュアルエンドイーサネットフレーム損失の 動作はサポートされていません。
- ・シングルエンドイーサネット動作では、パフォーマンス測定の統計情報は、送信者のイー サネット接続障害管理(CFM)メンテナンスエンドポイント(MEP)が設定されている デバイスでのみ取得できます。
- フレームで設定された CoS 値が失われないように、L2回線全体の EFPで rewrite を設定しないでください。Y.1731 フレームが特定の CoS 値でマークされている場合、CoS 値は保持されます。
- ルータ上のクロス接続による CFM は、control-word が設定されている場合にのみ機能します。DM タイムスタンプを開始するには、リモートエンドのスイッチがオンになっていない場合は制御ワードのスイッチをオンにします。
- RX および TX のタイムスタンプのエラーを避けるために、Y1731 送信者は PTP マスター とし、Y1731 レスポンダは PTP スレーブとします。
- ローカル MEP はその過程の中で削除されるため、IM のオンライン挿入削除(OIR)また はルータのリロードの実行時に IP SLA Y1731 を再設定します。
- ルータのリロード後に ip sla schedule コマンドを発行すると、Y.1731 PM 測定値を設定す るために遅延が観測される場合があります。
- dot1q タグには、サービス クラス(CoS) ビットが含まれています。これを IPSLA Y.1731 PM セッションで使用して、特定の CoS を持つパケットの遅延または損失をテストしま す。タグなしの EFP 上で EPM を使用する場合、この CoS はゼロ以外の値にすることはで きません。

## IP SLA Metro-Ethernet 3.0 (ITU-T Y.1731) 動作の設定方法

### デュアルエンドイーサネット遅延または遅延変動動作の設定

記載されている順番でタスクを実行し、デュアルエンド動作を設定します。

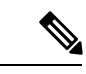

(注) すでに設定済みのデュアルエンド動作で MEP 設定を削除するには、必ず設定時と逆の順序で MEP を削除してください。つまり、スケジューラを最初に削除してから、しきい値モニタリ ング設定を削除し、スケジューラを削除する前に送信元デバイスで送信者の MEP 設定、予防 的しきい値モニタリング、および宛先デバイスで受信者の MEP 設定を削除します。

#### 宛先デバイスでの受信者 MEP の設定

#### 始める前に

一方向遅延または遅延変動を正確に測定するには、送信元デバイスと宛先デバイスとの間のクロック同期が必要です。送信元と宛先の両方のデバイスで、Precision Time Protocol (PTP)または Network Time Protocol (NTP)を設定します。

#### 手順の概要

- 1. enable
- 2. configure terminal
- **3.** ip sla operation-number
- 4. ethernet y1731 delay receive 1DM domain domain-name {evc evc-id | vlan vlan-id} cos cos {mpid source-mp-id | mac-address source-address}
- 5. aggregate interval seconds
- 6. **distribution** {delay | delay-variation} one-way number-of-bins boundary[,...,boundary]
- 7. frame offset offset-value
- 8. history interval intervals-stored
- 9. max-delay milliseconds
- **10. owner** *owner-id*
- 11. end

#### 手順の詳細

|       | コマンドまたはアクション   | 目的                      |
|-------|----------------|-------------------------|
| ステップ1 | enable         | 特権 EXEC モードをイネーブルにします。  |
|       | 例:             | • パスワードを入力します(要求された場合)。 |
|       | Router> enable |                         |

|       | コマンドまたはアクション                                                                                                    | 目的                                                                                                    |
|-------|----------------------------------------------------------------------------------------------------|----------------------------------------------------------------------------------------------------|
| ステップ2 | configure terminal<br>例:                                                                                                    | グローバル コンフィギュレーション モードを開始<br>します。                                                                                                    |
|       | Router# configure terminal                                                                                                    |                                                                                                    |
| ステップ3 | ip sla operation-number<br>例:<br>Router(config-term)# ip sla 501                                                                                                    | IP SLA 動作の設定を開始し、IP SLA コンフィギュ<br>レーション モードを開始します。                                                                                                    |
| ステップ4 | ethernet y1731 delay receive 1DM domain<br>domain-name {evc evc-id   vlan vlan-id} cos cos {mpid<br>source-mp-id   mac-address source-address}<br>何 :<br>Router(config-ip-sla)# ethernet y1731 delay<br>receive 1DM domain xxx evc yyy cos 3 mpid 101 | <ul> <li>レスポンダで受信者の設定を開始し、IP SLA Y.1731<br/>遅延コンフィギュレーションモードを開始します。</li> <li>・このコマンドで設定された source-mp-id または<br/>source-address は、設定されている MEP での同<br/>等要素に対応します。</li> <li>(注) CFMエラーがある場合は、mac-address を<br/>指定したセッションは非アクティブ化さ<br/>れません。</li> </ul> |
| ステップ5 | aggregate interval seconds<br>例:<br>Router(config-sla-y1731-delay)# aggregate<br>interval 900                                                                                                    | (任意)パフォーマンス測定が実施され、結果が保存される時間の長さを設定します。                                                                                                    |
| ステップ6 | distribution {delay   delay-variation} one-way<br>number-of-bins boundary[,,boundary]<br>例:<br>Router(config-sla-y1731-delay)# distribution<br>delay-variation one-way 5<br>5000,10000,15000,20000,-1                                                 | (任意)測定タイプを指定し、保持される統計情報<br>配信の bin を設定します。                                                                                                    |
| ステップ1 | frame offset offset-value<br>例:<br>Router(config-sla-y1731-delay)# frame offset 1                                                                                                    | (任意)遅延変動率を計算するための値を設定しま<br>す。                                                                                                    |
| ステップ8 | history interval intervals-stored<br>例:                                                                                                    | (任意) IP SLA イーサネット動作の有効期間中に<br>保持する統計情報の配信数を設定します。                                                                                                    |

Router(config-sla-y1731-delay)# history interval

|        | コマンドまたはアクション                                   | 目的                        |
|--------|------------------------------------------------|---------------------------|
|        | 2                                              |                           |
| ステップ9  | max-delay milliseconds                         | (任意)MEPがフレームを待つ時間を設定します。  |
|        | 例:                                             |                           |
|        | Router(config-sla-y1731-delay)# max-delay 5000 |                           |
| ステップ10 | owner owner-id                                 | (任意)IP SLA 動作のオーナーを設定します。 |
|        | 例:                                             |                           |
|        | Router(config-sla-y1731-delay)# owner admin    |                           |
| ステップ11 | end                                            | 特権 EXEC モードに戻ります。         |
|        | 例:                                             |                           |
|        | Router(config-sla-y1731-delay)# end            |                           |

#### 次のタスク

トラップを生成するために予防的しきい値条件と反応トリガーを追加するには、『IPSLA コンフィギュレーションガイド』の「予防的しきい値モニタリングの設定」モジュールを参照してください。

この MEP への予防的しきい値モニタリングの設定が完了したら、「IP SLA 動作のスケジュー リング」の項を参照して動作をスケジューリングします。

### 発信元ルータでの送信者 MEP の設定

#### 始める前に

- 一方向遅延または遅延変動を正確に測定するには、送信元デバイスと宛先デバイスとの間のクロック同期が必要です。送信元と宛先の両方のデバイスで、Precision Time Protocol (PTP)または Network Time Protocol (NTP)を設定します。
- ・送信者 MEP を設定する前に、予防的しきい値モニタリングなどの受信者 MEP を設定して スケジュールする必要があります。

#### 手順の概要

- 1. enable
- **2**. configure terminal
- **3**. ip sla operation-number

- 4. ethernet y1731 delay 1DM domain domain-name { evc evc-id | vlan vlan-id } { mpid target-mp-id | mac-address target-address } cos cos { source { mpid source-mp-id | mac-address source-address } }
- 5. aggregate interval seconds
- 6. frame interval *milliseconds*
- 7. frame size *bytes*
- 8. history interval intervals-stored
- 9. owner owner-id
- **10**. end

#### 手順の詳細

|           | コマンドまたはアクション                                                                                                    | 目的                                                                                                    |
|-----------|----------------------------------------------------------------------------------------------------|----------------------------------------------------------------------------------------------------|
| ステップ1     | enable                                                                                                    | 特権 EXEC モードをイネーブルにします。                                                                                                    |
|           | 例:                                                                                                    | ・パスワードを入力します(要求された場合)。                                                                                                    |
|           | Router> enable                                                                                                    |                                                                                                    |
| ステップ2     | configure terminal                                                                                                    | グローバル コンフィギュレーション モードを開始                                                                                                    |
|           | 例:                                                                                                    | します。                                                                                                    |
|           | Router# configure terminal                                                                                                    |                                                                                                    |
| ステップ3     | ip sla operation-number                                                                                                    | IP SLA 動作の設定を開始し、IP SLA コンフィギュ                                                                                                    |
|           | 例:                                                                                                    | レーション モードを開始します。<br>                                                                                                    |
|           | Router(config)# ip sla 500                                                                                                    |                                                                                                    |
| ステップ4     | ethernet y1731 delay 1DM domain domain-name {<br>evc evc-id   vlan vlan-id} { mpid target-mp-id  <br>mac-address target-address} cos cos {source { mpid<br>source-mp-id   mac-address source-address}}<br>何:<br>Router(config-ip-sla)# ethernet y1731 delay 1DM<br>domain xxx evc yyy mpid 101 cos 3 source mpid<br>100 | <ul> <li>デュアルエンドイーサネット遅延動作の設定を開始し、IP SLA Y.1731 遅延コンフィギュレーション<br/>モードを開始します。</li> <li>(注) CFMエラーがある場合は、mac-addressを<br/>指定したセッションは非アクティブ化さ<br/>れません。</li> </ul> |
| <br>ステップ5 | aggregate interval seconds<br>例:<br>Router(config-sla-y1731-delay)# aggregate<br>interval 900                                                                                                    | (任意)パフォーマンス測定が実施され、結果が保<br>存される時間の長さを設定します。                                                                                                    |
|           |                                                                                                    |                                                                                                    |

|               | コマンドまたはアクション                                          | 目的                          |
|---------------|-------------------------------------------------------|-----------------------------|
| ステップ6         | frame interval milliseconds                           | (任意)連続フレーム間の間隔を設定します。       |
|               | 例:                                                    |                             |
|               | Router(config-sla-y1731-delay)# frame interval 100    |                             |
| ステップ <b>1</b> | frame size bytes                                      | (任意)フレームのパディング サイズを設定しま     |
|               | 例:                                                    | す。                          |
|               | Router(config-sla-y1731-delay)# frame size 64         |                             |
| <br>ステップ8     | history interval intervals-stored                     | (任意) IP SLA イーサネット動作の有効期間中に |
| ,             |                                                       | 保持する統計情報の配信数を設定します。         |
|               | Router(config-sla-y1731-delay)# history interval<br>2 |                             |
| ステップ9         | owner owner-id                                        | (任意)IP SLA 動作のオーナーを設定します。   |
|               | 例:                                                    |                             |
|               | Router(config-sla-y1731-delay)# owner admin           |                             |
| ステップ10        | end                                                   | 特権 EXEC モードに戻ります。           |
|               | 例:                                                    |                             |
|               | Router(config-sla-y1731-delay)# end                   |                             |

#### 次のタスク

トラップを生成するために予防的しきい値条件と反応トリガーを追加するには、『IPSLAコンフィギュレーションガイド』の「予防的しきい値モニタリングの設定」モジュールを参照してください。

この MEP への予防的しきい値モニタリングの設定が完了したら、「IP SLA 動作のスケジュー リング」の項を参照して動作をスケジューリングします。

## シングルエンドイーサネット遅延または遅延変動動作用の送信者MEP の設定

送信元デバイスで送信者 MEP を設定するには、次の作業を実行します。

#### 始める前に

 一方向遅延または遅延変動を正確に測定するには、送信元デバイスと宛先デバイスとの間のクロック同期が必要です。送信元と宛先の両方のデバイスで、Precision Time Protocol (PTP)または Network Time Protocol (NTP)を設定します。

(注)

宛先デバイスのリモート(ターゲット)MEPに関する情報を表示するには、show ethernet cfm maintenance-points remote コマンドを使用します。

#### 手順の概要

- 1. enable
- 2. configure terminal
- 3. ip sla operation-number
- 4. ethernet y1731 delay {DMM | DMMv1} [burst] domain domain-name { evc evc-id | vlan vlan-id} { mpid target-mp-id | mac-address target-address} cos cos {source { mpid source-mp-id | mac-address source-address}}
- 5. clock sync
- 6. aggregate interval seconds
- 7. **distribution** {delay | delay-variation} one-way number-of-bins boundary[,...,boundary]
- 8. frame interval milliseconds
- **9. frame offset** *offset-value*
- 10. frame size bytes
- 11. history interval intervals-stored
- **12.** max-delay milliseconds
- **13.** owner owner-id
- 14. end

#### 手順の詳細

|       | コマンドまたはアクション               | 目的                                         |
|-------|----------------------------|--------------------------------------------|
| ステップ1 | enable                     | 特権 EXEC モードをイネーブルにします。                     |
|       | 例:                         | <ul> <li>・パスワードを入力します(要求された場合)。</li> </ul> |
|       | Device> enable             |                                            |
| ステップ2 | configure terminal         | グローバル コンフィギュレーション モードを開始                   |
|       | 例:                         | します。                                       |
|       | Device# configure terminal |                                            |
| ステップ3 | ip sla operation-number    | IP SLA 動作の設定を開始し、IP SLA コンフィギュ             |
|       | 例:                         | レーション モードを開始します。                           |

|       | コマンドまたはアクション                                                                                                    | 目的                                                                                                    |
|-------|----------------------------------------------------------------------------------------------------|----------------------------------------------------------------------------------------------------|
|       | Device(config-term)# ip sla 10                                                                                                    |                                                                                                    |
| ステップ4 | ethernet y1731 delay {DMM   DMMv1} [burst]<br>domain domain-name { evc evc-id   vlan vlan-id} { mpid<br>target-mp-id   mac-address target-address} cos cos<br>{source { mpid source-mp-id   mac-address<br>source-address}}<br>何]:<br>Device (config-ip-sla) # ethernet y1731 delay dmm<br>domain xxx evc yyy mpid 101 cos 4 source mpid<br>100 | シングルエンドイーサネット遅延動作の設定を開<br>始し、IP SLA Y.1731 遅延コンフィギュレーション<br>モードを開始します。<br>・同時動作を設定するには、このコマンドで<br>DMMv1キーワードを使用します。各同時動作<br>に前述の2つの手順を繰り返し、単一のIP SLA<br>動作番号に追加します。同時動作は、特定の<br>EVC、CoS、およびリモート MEP の組み合わ<br>せ、または特定のマルチポイント EVC の複数<br>の MEP に対してサポートされています。<br>(注) CFM エラーがある場合は、mac-address を<br>指定したセッションは非アクティブ化さ<br>れません。 |
| ステップ5 | <b>clock sync</b><br>例:<br>Device(config-sla-y1731-delay)# clock sync                                                                                                    | (任意)エンド ポイントが同期されており、一方<br>向遅延測定を計算する動作が許可されていることを<br>示します。                                                                                                    |
| ステップ6 | aggregate interval seconds<br>例:<br>Device(config-sla-y1731-delay)# aggregate<br>interval 900                                                                                                    | (任意)パフォーマンス測定が実施され、結果が保<br>存される時間の長さを設定します。                                                                                                    |
| ステップ1 | distribution {delay   delay-variation} one-way<br>number-of-bins boundary[,,boundary]<br>例:<br>Device(config-sla-y1731-delay)# distribution<br>delay-variation one-way 5 5000,<br>10000,15000,20000,-1                                                                                                    | (任意)測定タイプを指定し、保持される統計情報<br>配信の bin を設定します。                                                                                                    |
| ステップ8 | frame interval milliseconds<br>例:<br>Device(config-sla-y1731-delay)# frame interval<br>100                                                                                                    | (任意)連続フレーム間の間隔を設定します。                                                                                                    |

|                | コマンドまたはアクション                                   | 目的                         |
|----------------|------------------------------------------------|----------------------------|
| ステップ9          | frame offset offset-value                      | (任意) 遅延変動値を計算するための値を設定しま   |
|                | 例:                                             | す。                         |
|                |                                                |                            |
|                | Device(config-sia-yi/31-delay)# frame offset 1 |                            |
| ステップ10         | frame size bytes                               | (任意)フレームのパディング サイズを設定しま    |
|                | 例:                                             | す。                         |
|                |                                                |                            |
|                | Device(config-sla-yl/31-delay)# frame size 32  |                            |
| ステップ <b>11</b> | history interval intervals-stored              | (任意)IP SLA イーサネット動作の有効期間中に |
|                | 例:                                             | 保持する統計情報の配信数を設定します。        |
|                |                                                |                            |
|                | 2                                              |                            |
|                |                                                |                            |
| ステップ <b>12</b> | max-delay milliseconds                         | (任意) MEPがフレームを待つ時間を設定します。  |
|                | 例:                                             |                            |
|                | Device(config-sla-y1731-delay)# max-delay 5000 |                            |
|                |                                                |                            |
| ステップ <b>13</b> | owner owner-id                                 | (任意)IP SLA 動作のオーナーを設定します。  |
|                | 例:                                             |                            |
|                | Device(config-sla-y1731-delay)# owner admin    |                            |
|                |                                                |                            |
| ステップ 14        | end                                            | 特権 EXEC モードに戻ります。          |
|                | 例:                                             |                            |
|                | Device(config-sla-y1731-delay)# end            |                            |
|                |                                                |                            |

#### 次のタスク

トラップを生成するために予防的しきい値条件と反応トリガーを追加するには、『IP SLA コンフィギュレーションガイド』の「予防的しきい値モニタリングの設定」モジュールを参照してください。

この動作への予防的しきい値モニタリングの設定が完了したら、「IP SLA 動作のスケジューリング」の項を参照して動作をスケジューリングします。

### シングルエンドイーサネットフレーム損失率動作用の送信者 MEP の 設定

(注)

宛先デバイスのリモート(ターゲット)MEPに関する情報を表示するには、show ethernet cfm maintenance-points remote コマンドを使用します。

送信元デバイスで送信者 MEP を設定するには、次の作業を実行します。

#### 始める前に

・サービスクラス(CoS)レベルのモニタリングは、動作の両端のデバイスで monitor loss counter コマンドを使用して、イーサネットフレーム損失動作に関連付けられている MEP で有効にする必要があります。コマンド情報については、『Cisco IOS Carrier Ethernet Command Reference』を参照してください。設定情報の詳細については、「IP SLA Metro-Ethernet 3.0 (ITU-T Y.1731)動作の設定例」の項を参照してください。

(注) Cisco IOS Y.1731 を実装することで、CoS 値(CoS または集約 CoS の場合)に関係なく、EVCでフレームのフレーム損失をモニタリングできます。設定情報の詳細については、「IP SLA Metro-Ethernet 3.0 (ITU-T Y.1731)動作の設定例」の項を参照してください。

#### 手順の概要

- 1. enable
- **2**. configure terminal
- 3. ip sla operation-number
- 4. ethernet y1731 loss {LMM | SLM} [burst] domain domain-name { evc evc-id | vlan vlan-id} { mpid target-mp-id | mac-address target-address} CoS CoS {source { mpid source-mp-id | mac-address source-address}}
- 5. aggregate interval seconds
- 6. availability algorithm {sliding-window | static-window}
- 7. frame consecutive *value*
- 8. frame interval milliseconds
- 9. history interval intervals-stored
- 10. owner owner-id
- **11**. exit
- **12**. exit
- 13. exit

#### 手順の詳細

|               | コマンドまたはアクション                                                                                                    | 目的                                                                                                    |
|---------------|----------------------------------------------------------------------------------------------------|----------------------------------------------------------------------------------------------------|
| ステップ1         | enable                                                                                                    | 特権 EXEC モードをイネーブルにします。                                                                                                    |
|               | 例:                                                                                                    | <ul> <li>パスワードを入力します(要求された場合)。</li> </ul>                                                                                                    |
|               | Device> enable                                                                                                    |                                                                                                    |
| ステップ <b>2</b> | configure terminal                                                                                                    | グローバル コンフィギュレーション モードを開始                                                                                                    |
|               | 例:                                                                                                    | します。                                                                                                    |
|               | Device# configure terminal                                                                                                    |                                                                                                    |
| ステップ <b>3</b> | ip sla operation-number                                                                                                    | IP SLA 動作の設定を開始し、IP SLA コンフィギュ                                                                                                    |
|               | 例:                                                                                                    | レーション モードを開始します。                                                                                                    |
|               | Device(config-term)# ip sla 11                                                                                                    |                                                                                                    |
| ステップ4         | ethernet y1731 loss {LMM   SLM} [burst] domain<br>domain-name { evc evc-id   vlan vlan-id} { mpid<br>target-mp-id   mac-address target-address} CoS CoS<br>{source { mpid source-mp-id   mac-address | シングルエンドイーサネットフレーム損失率動作<br>の設定を開始し、IP SLA Y.1731 損失コンフィギュ<br>レーションモードを開始します。                                                                                   |
|               | source-address}}                                                                                                    | ・同時動作を設定するには、このコマンドでSLM                                                                                                    |
|               | 例:<br>Device(config-ip-sla)# ethernet y1731 loss LMM<br>domain xxx vlan 12 mpid 34 CoS 4 source mpid 23                                                                                              | キーワードを使用します。各同時動作を単一の<br>IPSLA動作番号に追加するよう設定するには、<br>前述の2つの手順を繰り返します。同時動作<br>は、特定のEVC、CoS、およびリモート MEP<br>の組み合わせ、または特定のマルチポイント<br>EVCの複数のMEPに対してサポートされてい<br>ます。 |
|               |                                                                                                    | <ul><li>(注) CFMエラーがある場合は、mac-addressを<br/>指定したセッションは非アクティブ化さ<br/>れません。</li></ul>                                                                              |
| ステップ5         | aggregate interval seconds                                                                                                    | (任意)のパフォーマンス測定が実施され、結果が                                                                                                    |
|               | 例:                                                                                                    | 保存される時間の長さを設定します。<br>                                                                                                    |
|               | Device(config-sla-y1731-loss)# aggregate interval<br>900                                                                                                    |                                                                                                    |
| ステップ6         | availability algorithm {sliding-window   static-window}                                                                                                    | (任意)使用されるアベイラビリティ アルゴリズ                                                                                                    |
|               | 例:                                                                                                    | ムを指定します。                                                                                                    |
|               | Device(config-sla-y1731-loss)# availability                                                                                                    |                                                                                                    |

|                   | コマンドまたはアクション                                                                            | 目的                                                                |
|-------------------|-----------------------------------------------------------------------------------------|-------------------------------------------------------------------|
|                   | algorithm static-window                                                                 |                                                                   |
| <br>ステップ <b>1</b> | frame consecutive value<br>例:<br>Device(config-sla-y1731-loss)# frame consecutive<br>10 | (任意) アベイラビリティまたは非アベイラビリ<br>ティのステータスを判断するために使用される連続<br>測定の数を指定します。 |
| <br>ステップ8         | frame interval milliseconds                                                             | (任音) 連続フレーム間の間隔を設定します                                             |
|                   | 例:                                                                                      |                                                                   |
|                   | Device(config-sla-y1731-loss)# frame interval<br>100                                    |                                                                   |
| ステップ <b>9</b>     | history interval intervals-stored                                                       | (任意)IP SLA イーサネット動作の有効期間中に                                        |
|                   | 例:                                                                                      | 保持する統計情報の配信数を設定します。                                               |
|                   | Device(config-sla-y1731-loss)# history interval 2                                       |                                                                   |
| ステップ10            | owner owner-id                                                                          | (任意)IP SLA 動作のオーナーを設定します。                                         |
|                   | 例:                                                                                      |                                                                   |
|                   | Device(config-sla-y1731-delay)# owner admin                                             |                                                                   |
| ステップ11            | exit                                                                                    | IP SLA コンフィギュレーション モードを終了しま                                       |
|                   | 例:                                                                                      | す。                                                                |
|                   | Device(config-sla-y1731-delay)# exit                                                    |                                                                   |
| ステップ <b>12</b>    | exit                                                                                    | グローバル コンフィギュレーション モードに戻り                                          |
|                   | 例:                                                                                      | ます。                                                               |
|                   | Device(config-ip-sla)# exit                                                             |                                                                   |
| ステップ13            | exit                                                                                    | 特権 EXEC モードに戻ります。                                                 |
|                   | 例:                                                                                      |                                                                   |
|                   | Device(config)# exit                                                                    |                                                                   |

#### 次のタスク

この MEP の設定が完了したら、「IP SLA 動作のスケジューリング」の項を参照して動作をス ケジューリングします。

### IP SLA 動作のスケジューリング

#### 始める前に

- スケジュールされるすべての IP サービス レベル契約(SLA)動作がすでに設定されている必要があります。
- 複数動作グループでスケジュールされたすべての動作の頻度が同じでなければなりません。
- 複数動作グループに追加する1つ以上の動作 ID 番号のリストは、カンマ(,) を含めて最大 125 文字に制限する必要があります。

#### 手順の概要

- 1. enable
- 2. configure terminal
- 3. 次のいずれかのコマンドを入力します。
  - ip sla schedule operation-number [life {forever | seconds}] [start-time {[hh:mm:ss] [month day | day month] | pending | now | after hh:mm:ss}] [ageout seconds] [recurring]
  - ip sla group schedule group-operation-number operation-id-numbers { schedule-period schedule-period-range | schedule-together} [ageout seconds] frequency group-operation-frequency [life {forever | seconds}] [start-time {hh:mm [:ss] [month day | day month] | pending | now | after hh:mm [:ss]}]
- 4. end
- 5. show ip sla group schedule
- 6. show ip sla configuration

#### 手順の詳細

|       | コマンドまたはアクション               | 目的                                        |
|-------|----------------------------|-------------------------------------------|
| ステップ1 | enable                     | 特権 EXEC モードをイネーブルにします。                    |
|       | 例:                         | <ul> <li>パスワードを入力します(要求された場合)。</li> </ul> |
|       | Device> enable             |                                           |
| ステップ2 | configure terminal         | グローバル コンフィギュレーション モードを開始                  |
|       | 例:                         | します。                                      |
|       | Device# configure terminal |                                           |

|       | コマンドまたはアクション                                                                                                    | 目的                                                                                                    |
|-------|----------------------------------------------------------------------------------------------------|----------------------------------------------------------------------------------------------------|
| ステップ3 | 次のいずれかのコマンドを入力します。<br>• ip sla schedule operation-number [life {forever  <br>seconds}] [start-time {[hh:mm:ss] [month day   day<br>month]   pending   now   after hh:mm:ss}] [ageout<br>seconds] [recurring]<br>• ip sla group schedule group-operation-number<br>operation-id-numbers { schedule-period<br>schedule-period-range   schedule-together } [ageout<br>seconds] frequency group-operation-frequency [life<br>{forever   seconds }] [start-time {hh:mm [:ss] [month<br>day   day month]   pending   now   after hh:mm [:ss] }] | <ul> <li>・個々のIPSLA動作のスケジューリングパラメー<br/>タを設定します。</li> <li>・複数動作スケジューラ用に IP SLA 動作グルー<br/>プ番号と動作番号の範囲を指定します。</li> </ul> |
|       | 例:                                                                                                    |                                                                                                    |
|       | Device(config)# ip sla schedule 10 life forever<br>start-time now                                                                                                    |                                                                                                    |
|       | Device(config)# ip sla group schedule 10<br>schedule-period frequency                                                                                                    |                                                                                                    |
|       | Device(config)# ip sla group schedule 1 3,4,6-9<br>life forever start-time now                                                                                                    |                                                                                                    |
|       | Device(config)# ip sla schedule 1 3,4,6-9<br>schedule-period 50 frequency range 80-100                                                                                                    |                                                                                                    |
| ステップ4 | end                                                                                                    | グローバル コンフィギュレーション モードを終了                                                                                             |
|       | 例:                                                                                                    | し、特権 EXEC モードに戻ります。                                                                                                  |
|       | Device(config)# end                                                                                                    |                                                                                                    |
| ステップ5 | show ip sla group schedule                                                                                                    | (任意)IP SLA グループ スケジュールの詳細を表                                                                                          |
|       | 例:                                                                                                    | 示します。                                                                                                    |
|       | Device# show ip sla group schedule                                                                                                    |                                                                                                    |
| ステップ6 | show ip sla configuration                                                                                                    | (任意) IP SLA 設定の詳細を表示します。                                                                                             |
|       | 例:                                                                                                    |                                                                                                    |
|       | Device# show ip sla configuration                                                                                                    |                                                                                                    |

## IP SLA Metro-Ethernet 3.0(ITU-T Y.1731)動作の設定例

### 例:デュアルエンドイーサネット遅延動作

次に、デュアルエンドイーサネット遅延または遅延変動動作用の、レスポンダデバイ スでの受信者 MEP の設定(デフォルト値を含む)の出力例を示します。

Device# show ip sla configuration 501

```
IP SLAs Infrastructure Engine-III
Entry number: 501
Owner: admin
Tag:
Operation timeout (milliseconds): 5000
Ethernet Y1731 Delay Operation
Frame Type: 1DM
Domain: xxx
ReceiveOnly: TRUE
Evc: yyy
Local Mpid: 101
CoS: 3
  Max Delay: 5000
Threshold (milliseconds): 5000
Statistics Parameters
 Aggregation Period: 900
  Frame offset: 1
 Distribution Delay One-Way:
  Number of Bins 10
  Bin Boundaries: 5000,10000,15000,20000,25000,30000,35000,40000,45000,-1
 Distribution Delay-Variation One-Way:
  Number of Bins 10
   Bin Boundaries: 5000,10000,15000,20000,25000,30000,35000,40000,45000,-1
History
 Number of intervals: 2
```

次に、デュアルエンドIPSLAイーサネット遅延または遅延変動動作用の、送信者 MEP の設定(デフォルト値を含む)の出力例を示します。

Device# show ip sla configuration 500

```
IP SLAs Infrastructure Engine-III
Entry number: 500
Owner:
Tag:
Operation timeout (milliseconds): 5000
Ethernet Y1731 Delay Operation
Frame Type: 1DM
Domain: yyy
ReceiveOnly: FALSE
Evc: xxx
Target Mpid: 101
Source Mpid: 100
CoS: 3
```

```
Request size (Padding portion): 64
Frame Interval: 1000
Threshold (milliseconds): 5000
.
.
.
Statistics Parameters
Aggregation Period: 900
Frame offset: 1
History
Number of intervals: 22
```

### 例:フレーム遅延とフレーム遅延変動の測定設定

次の出力例は、パフォーマンス モニタリング セッション サマリーを示します。

Device# show ethernet cfm pm session summary

Number of Configured Session : 2 Number of Active Session: 2 Number of Inactive Session: 0

次の出力例は、アクティブなパフォーマンスモニタリングセッションを示します。

Device# show ethernet cfm pm session active

#### Display of Active Session

| EPM-II | ) SLA-ID  | Lvl/Type/ID/Cos/Dir                  | Src-Mac-addre                    | ss Dst-Mac-address               |
|--------|-----------|--------------------------------------|----------------------------------|----------------------------------|
| 0<br>1 | 10<br>11  | 3/BD-V/10/2/Down<br>3/BD-V/10/3/Down | d0c2.8216.c9d7<br>d0c2.8216.c9d7 | d0c2.8216.27a3<br>d0c2.8216.27a3 |
| Total  | number of | Active Session: 2                    |                                  |                                  |

#### Device# show ethernet cfm pm session db 0

| TX Time FWD<br>TX Time BWD<br>Sec:nSec  | RX Time FWD<br>RX Time BWD<br>Sec:nSec  | Frame Delay<br>Sec:nSec                 |
|-----------------------------------------|-----------------------------------------|-----------------------------------------|
| Session ID: 0                           |                                         |                                         |
| ************************                | * * * * * * * * * * * * * * * * * * * * | * * * * * * * * * * * * * * * * * * * * |
| 234:526163572                           | 245:305791416                           |                                         |
| 245:306761904                           | 234:527134653                           | 0:593                                   |
| * * * * * * * * * * * * * * * * * * * * | * * * * * * * * * * * * * * * * * * * * | * * * * * * * * * * * * * * * * * * * * |
| 235:528900628                           | 246:308528744                           |                                         |
| 246:309452848                           | 235:529825333                           | 0:601                                   |
| *****                                   | *****                                   | * * * * * * * * * * * * * * * * * * * * |
| 236.528882716                           | 247.308511128                           |                                         |
| 247.309450224                           | 236.529822413                           | 0.601                                   |
| *****                                   | ****                                    | ****                                    |
| 227.526570700                           | 249.206207422                           |                                         |
| 237:320370700                           | 240:300207432                           | 0 503                                   |
| 248:30/15/936                           | 23/:52/529885                           | 0:593                                   |
| *****                                   | * * * * * * * * * * * * * * * * * * * * | * * * * * * * * * * * * * * * * * * * * |
| 238:527052156                           | 249:306681064                           |                                         |
| 249:307588016                           | 238:527959717                           | 0:609                                   |
| * * * * * * * * * * * * * * * * * * * * | * * * * * * * * * * * * * * * * * * * * | * * * * * * * * * * * * * * * * * * * * |
| 239:526625044                           | 250:306254200                           |                                         |
| 250:307091888                           | 239:527463325                           | 0:593                                   |
| *****                                   | *****                                   | * * * * * * * * * * * * * * * * * * * * |

0:585

```
240:528243204251:307872648251:308856880240:529228021
```

## 例:シングルエンドイーサネット遅延動作用の送信者 MEP

次に、シングルエンドIPSLAイーサネット遅延動作用の、送信者 MEPの設定(デフォルト値を含む)の出力例を示します。

Router# show ip sla configuration 10 IP SLAs Infrastructure Engine-III Entry number: 10 Owner: Tag: Operation timeout (milliseconds): 5000 Ethernet Y1731 Delay Operation Frame Type: DMM Domain: xxx Vlan: yyy Target Mpid: 101 Source Mpid: 100 CoS: 4 Max Delay: 5000 Request size (Padding portion): 64 Frame Interval: 1000 Clock: Not In Sync Threshold (milliseconds): 5000 Statistics Parameters Aggregation Period: 900 Frame offset: 1 Distribution Delay Two-Way: Number of Bins 10 Bin Boundaries: 5000,10000,15000,20000,25000,30000,35000,40000,45000,-1 Distribution Delay-Variation Two-Way: Number of Bins 10 Bin Boundaries: 5000,10000,15000,20000,25000,30000,35000,40000,45000,-1 History Number of intervals: 2

### 例:シングルエンドイーサネットフレーム損失動作用の送信者 MEP

次に、現在の開始時刻を設定した基本シングルエンド IP SLA イーサネット フレーム 損失率動作における、送信者 MEP の設定(デフォルト値を含む)の出力を示します。

Router# show ip sla configuration 11

```
IP SLAS Infrastructure Engine-III
Entry number: 11
Owner:
Tag:
Operation timeout (milliseconds): 5000
Ethernet Y1731 Loss Operation
Frame Type: LMM
```

```
Domain: xxx
Vlan: 12
Target Mpid: 34
Source Mpid: 23
CoS: 4
  Request size (Padding portion): 0
  Frame Interval: 1000
Schedule:
  Operation frequency (seconds): 60 (not considered if randomly scheduled)
  Next Scheduled Start Time: Start Time already passed
  Group Scheduled : FALSE
  Randomly Scheduled : FALSE
  Life (seconds): 3600
  Entry Ageout (seconds): never
  Recurring (Starting Everyday): FALSE
  Status of entry (SNMP RowStatus): ActiveThreshold (milliseconds): 5000
Statistics Parameters
  Aggregation Period: 900
 Frame consecutive: 10
 Availability algorithm: static-window
History
 Number of intervals: 2
```

# **IP SLA Metro-Ethernet 3.0(ITU-T Y.1731**)動作に関するその 他の関連資料

| 関連項目                       | マニュアル タイトル                                                                                          |
|----------------------------|----------------------------------------------------------------------------------------------------|
| Cisco IOS コマンド             | 『Cisco IOS Master Commands<br>List, All Releases』                                                   |
| Cisco IOS キャリア イーサネットのコマンド | Cisco IOS Carrier Ethernet<br>Command Reference                                                     |
| Cisco IOS IP SLA コマンド      | Cisco IOS IP SLAs Command<br>Reference                                                              |
| イーサネット CFM                 | 『Cisco IOS キャリア イーサ<br>ネットコンフィギュレーショ<br>ンガイド』の「サービスプロ<br>バイダー ネットワークでの<br>イー サネット CFM の設定」<br>モジュール |

関連資料

| 関連項目                            | マニュアル タイトル                                                                                                    |
|---------------------------------|----------------------------------------------------------------------------------------------------|
| Network Time Protocol (NTP)     | 『Cisco IOS Network<br>Management Configuration<br>Guide』の「Configuring NTP」<br>モジュール                                          |
| Cisco IOS IP SLA の予防的しきい値モニタリング | 『Cisco IOS IP SLAs<br>Configuration Guide』の<br>「Configuring Proactive<br>Threshold Monitoring of IP SLAs<br>Operations」モジュール |

#### 標準および RFC

| 標準/RFC                                          | タイトル                                                             |
|-------------------------------------------------|------------------------------------------------------------------|
| ITU-T Y.1731                                    | <i>■OAM functions and mechanisms for Ethernet-based networks</i> |
| このマニュアルに記載された機能によってサポート<br>されている特定の RFC はありません。 |                                                                  |

#### MIB

| МІВ                        | MIBのリンク                                                                     |  |
|----------------------------|-----------------------------------------------------------------------------|--|
| • CISCO-IPSLA-ETHERNET-MIB | 選択したプラットフォーム、Cisco ソフトウェア リリース、                                             |  |
| • CISCO-RTTMON-MIB         | およびフィーチャ セットの MIB を検索してダウンロードす<br>る場合は、次の URL にある Cisco MIB Locator を使用します。 |  |
|                            | http://www.cisco.com/go/mibs                                                |  |

#### シスコのテクニカル サポート

| 説明                                                                                                    | リンク                                               |
|----------------------------------------------------------------------------------------------------|---------------------------------------------------|
| ★枠で囲まれた Technical Assistance の場合★右のURLにアクセスして、シスコのテクニカルサポートを最大限に活用してください。これらのリソースは、ソフトウェアをインストールして設定したり、シスコの製品やテクノロジーに関する技術的問題を解決したりするために使用してください。このWebサイト上のツールにアクセスする際は、Cisco.comのログイン ID およびパスワードが必要です。 | http://www.cisco.com/cisco/web/support/index.html |

I

## IP SLA Metro-Ethernet 3.0 (ITU-T Y.1731) 動作の機能情報

次の表に、このモジュールで説明した機能に関するリリース情報を示します。この表は、ソフ トウェア リリース トレインで各機能のサポートが導入されたときのソフトウェア リリースだ けを示しています。その機能は、特に断りがない限り、それ以降の一連のソフトウェアリリー スでもサポートされます。

プラットフォームのサポートおよびシスコ ソフトウェア イメージのサポートに関する情報を 検索するには、Cisco Feature Navigator を使用します。Cisco Feature Navigator にアクセスするに は、www.cisco.com/go/cfn に移動します。Cisco.com のアカウントは必要ありません。

| 機能名                                               | リリース | 機能情報                                                                                                    |
|---------------------------------------------------|------|----------------------------------------------------------------------------------------------------|
| ETH-SLM (Y1731 のイーサ<br>ネット合成損失測定)の IP<br>SLA サポート |      | Y.1731 パフォーマンス モニタ<br>リング (PM) では、イーサ<br>ネットのフレーム遅延、フ<br>レーム遅延変動、フレーム損<br>失、フレーム スループット測<br>定など、標準的なイーサネッ<br>ト PM 機能が提供されます。<br>これらの測定は ITU-T Y-1731<br>標準で規定され、メトロ イー<br>サネット フォーラム (MEF)<br>標準グループによって認定さ<br>れています。 |
| 既存の IPSLA MIB を介した<br>Y1731 MIB サポート              |      | SNMP を使用した IP SLA<br>Metro-Ethernet 3.0 (ITU-T<br>Y.1731)動作に関するしきい<br>値イベントのレポートおよび<br>パフォーマンス統計情報の収<br>集に対するサポートが追加さ<br>れました。                                                                                        |

表 19: IP SLA Metro-Ethernet 3.0 (ITU-T Y.1731)の機能情報

I

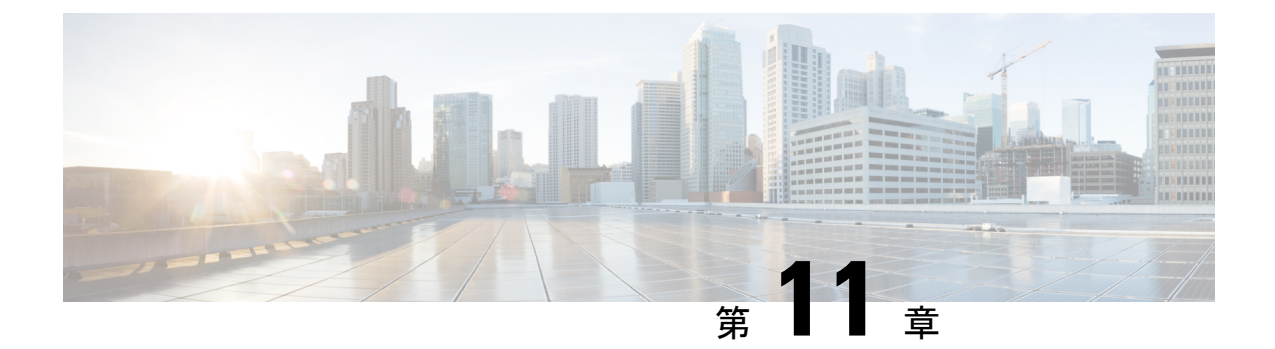

# **IPSLA Y1731** オンデマンド動作および同時 動作

このモジュールでは、設定権限のないユーザにリアルタイムのイーサネット サービス トラブ ルシューティングを有効にするために、IPSLA Y1731 SLM 機能拡張を設定する方法について 説明します。この機能は、特権 EXEC モードで単一コマンドを発行することで実行可能なオン デマンド合成損失測定(SLM)動作をサポートしています。

- •機能情報の確認 (163ページ)
- ITU-T Y.1731 動作の前提条件 (164 ページ)
- IP SLA Y.1731 オンデマンド動作に関する制約事項 (164 ページ)
- IP SLA Y.1731 オンデマンド動作および同時動作に関する情報 (164 ページ)
- IP SLA Y.1731 オンデマンド動作および同時動作の設定方法 (165 ページ)
- IP SLA Y.1731 オンデマンド動作および同時動作の設定例 (167 ページ)
- IP SLA Y.1731 オンデマンド動作および同時動作に関するその他の関連資料(171ページ)
- IP SLA Y.1731 オンデマンド動作および同時動作に関する機能情報 (172ページ)

## 機能情報の確認

ご使用のソフトウェアリリースでは、このモジュールで説明されるすべての機能がサポートされているとは限りません。最新の機能情報および警告については、「Bug Search Tool」およびご使用のプラットフォームおよびソフトウェア リリースのリリース ノートを参照してください。このモジュールで説明される機能に関する情報、および各機能がサポートされるリリースの一覧については、機能情報の表を参照してください。

プラットフォームのサポートおよびシスコ ソフトウェア イメージのサポートに関する情報を 検索するには、Cisco Feature Navigator を使用します。Cisco Feature Navigator にアクセスするに は、www.cisco.com/go/cfn に移動します。Cisco.com のアカウントは必要ありません。

## ITU-T Y.1731 動作の前提条件

Y.1731 パフォーマンスモニタリングが機能するためには、IEEE 準拠の接続障害監理(CFM) が設定され有効になっている必要があります。

(注) Y1731 はポート チャネル インターフェイスでサポートされます。

## IP SLA Y.1731 オンデマンド動作に関する制約事項

- SNMPは、オンデマンド動作に関するしきい値イベントのレポートおよびパフォーマンス 統計情報の収集についてサポートされていません。
- オンデマンド動作の統計情報は保存されず、統計情報の履歴と集約機能によってサポート されていません。

# **IP SLA Y.1731** オンデマンド動作および同時動作に関する 情報

### IPSLA Y1731 SLM 機能拡張

IPSLA Y1731 SLM 機能拡張機能でのオンデマンド IP SLA 合成損失測定(SLM)動作によっ て、ユーザは、設定アクセスせずに、イーサネットサービスのリアルタイムトラブルシュー ティングを実行できます。オンデマンド動作には、動作を即座に作成して実行するダイレクト モードと、以前に設定された動作を開始して実行する参照モードの2つの動作モードがありま す。

- ・ダイレクトモードでは、単一コマンドを使用して、ある範囲のサービスクラス(CoS)値 がバックグラウンドで即座に実行されるように複数の疑似動作を作成することができます。特権 EXEC モードで単一コマンドを使用して、ダイレクトオンデマンド動作に対し フレームサイズ、間隔、頻度、および期間を指定できます。コマンドを発行した後、ダイ レクトオンデマンド動作が即座に開始および実行されます。
- ・参照モードでは、1つ以上のすでに設定済みの動作を、異なる CoS 値を使用して異なる宛 先、または同じ宛先に対して開始できます。特権 EXEC コマンドを発行すると、予防的動 作の実行中であってもバックグラウンドで起動および動作する疑似版の予防的動作が作成 されます。
- オンデマンド動作が完了すると、統計的な出力がコンソールに表示されます。オンデマンド動作の統計情報は保存されず、統計情報の履歴と集約機能によってサポートされません。
- オンデマンド動作が完了し、統計情報が処理されると、ダイレクトおよび参照オンデマンド動作は削除されます。予防的動作は削除されず、参照モードで再び実行するために引き続き使用可能です。

同時動作は、すべてが同じ動作 ID 番号で設定され同時に実行する動作のグループで構成され ます。同時動作は、特定のイーサネット仮想回線(EVC)、CoS、およびリモートメンテナン スエンドポイント(MEP)の組み合わせ、または遅延や損失測定の場合は特定のマルチポイ ント EVC の複数の MEP に対してサポートされています。同時イーサネット フレーム遅延測 定(ETH-DM)の合成フレームが動作中に送信されることを指定するために、新しいキーワー ドが適切なコマンドに追加されました。

IPSLA Y.1731 SLM 機能拡張機能では、同時動作、一方向デュアルエンド、シングルエンド遅 延および遅延変動動作、シングルエンド損失動作に対するバーストモードもサポートしていま す。集約インターバル中に PDU 送信のバーストをサポートするために、新しいキーワードが 適切なコマンドに追加されました。監視対象のサービスの最大値は 30 分ごとに 50 で、平均は 2 時間ごとに 25 サービスです。

# **IP SLA Y.1731** オンデマンド動作および同時動作の設定方 法

### 送信者 MEP でのダイレクト オンデマンド動作の設定

#### 始める前に

サービスクラス(CoS)レベルのモニタリングは、動作の両端のデバイスで monitor loss counter コマンドを使用して、イーサネットフレーム損失動作に関連付けられている MEP で有効にす る必要があります。コマンド情報については、『Cisco IOS Carrier Ethernet Command Reference』 を参照してください。設定情報の詳細については、「IP SLA Metro-Ethernet 3.0 (ITU-T Y.1731) 動作の設定例」の項を参照してください。

(注) Cisco IOS Y.1731 を実装することで、CoS 値(CoS または集約 CoS の場合)に関係なく、EVC でフレーム損失をモニタリングできます。設定情報の詳細については、「IP SLA Metro-Ethernet 3.0 (ITU-T Y.1731)動作の設定例」の項を参照してください。

手順の概要

1. enable

ip sla on-demand ethernet {DMMv1 | SLM} domain domain-name { evc evc-id | vlan vlan-id} { mpid target-mp-id | mac-address target-address} cos cos {source { mpid source-mp-id | mac-address source-address} } {continuous [ interval milliseconds] | burst [ interval milliseconds] [ number number-of-frames] [ frequency seconds] } [ size bytes] aggregation seconds { duration seconds | max number-of-packets}

### 手順の詳細

|       | コマンドまたはアクション                                                                                                    | 目的                                                      |
|-------|----------------------------------------------------------------------------------------------------|---------------------------------------------------------|
| ステップ1 | enable                                                                                                    | 特権 EXEC モードをイネーブルにします。                                  |
|       | 例:                                                                                                    | <ul> <li>パスワードを入力します(要求された場合)。</li> </ul>               |
|       | Device> enable                                                                                                    |                                                         |
|       |                                                                                                    |                                                         |
| ステップ2 | ip sla on-demand ethernet {DMMv1   SLM} domain                                                                                    | ダイレクトモードでオンデマンド動作を作成し、実                                 |
|       | domain-name { evc evc-id   vlan vlan-id} { mpid                                                                                   | 行します。                                                   |
|       | target-mp-id   mac-address target-address} cos cos                                                                                |                                                         |
|       | {source { mpid source-mp-id   mac-address                                                                                         | <ul> <li>・同時オンデマンド動作を作成して実行するに</li> </ul>               |
|       | source-address} { continuous [ interval milliseconds]                                                                             | は、DMMv1 キーワードを使用してこのコマン                                 |
|       | <b>burst</b> [ <b>interval</b> <i>milliseconds</i> ] [ <b>number</b> <i>number-of-frames</i> ]                                    | ドを設定します。                                                |
|       | [ frequency seconds]} [ size bytes] aggregation seconds                                                                           |                                                         |
|       | { duration seconds   max number-of-packets}                                                                                       | •動作の終了後に、統計出力がコンソールに投稿                                  |
|       | 例:                                                                                                    | されます。                                                   |
|       | Device# ip sla on-demand ethernet SLM domain xxx<br>vlan 12 mpid 34 cos 4 source mpid 23 continuous<br>aggregation 10 duration 60 | <ul> <li>実行する各オンデマンド動作にこの手順を繰り<br/>返します。</li> </ul>     |
|       |                                                                                                    | <ul> <li>オンデマンド動作が完了し、統計情報が処理されると、動作は削除されます。</li> </ul> |

# 送信者 MEP での参照オンデマンド動作の設定

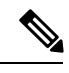

(注) オンデマンド動作が完了し、統計情報が処理されると、オンデマンドバージョンの動作は削除 されます。

### 始める前に

 参照されるシングルエンドおよび同時イーサネット遅延、または遅延変動、およびフレー ム損失動作を設定する必要があります。『IP SLA コンフィギュレーションガイド』の「IP SLA Metro-Ethernet 3.0 (ITU-T Y.1731)動作の設定」モジュールを参照してください。

#### 手順の概要

1. enable

**2.** ip sla on-demand ethernet [dmmv1 | slm] operation-number { duration seconds | max number-of-packets

手順の詳細

|               | コマンドまたはアクション                                                                         | 目的                                                  |
|---------------|--------------------------------------------------------------------------------------|-----------------------------------------------------|
| ステップ1         | enable                                                                               | 特権 EXEC モードをイネーブルにします。                              |
|               | 例:                                                                                   | •パスワードを入力します(要求された場合)。                              |
|               | Device> enable                                                                       |                                                     |
|               |                                                                                      |                                                     |
| ステップ <b>2</b> | ip sla on-demand ethernet [dmmv1   slm]<br>operation-number { duration seconds   max | バックグラウンドで参照されている動作の偽の動作<br>を作成し、実行します。              |
|               | 何:                                                                                   | <ul> <li>動作の終了後に、統計出力がコンソールに投稿<br/>されます。</li> </ul> |
|               | Device# ip sla on-demand ethernet slm 11 duration<br>38                              | <ul> <li>実行する各オンデマンド動作にこの手順を繰り<br/>返します。</li> </ul> |

### 送信者 MEP での IP SLA Y.1731 同時動作の設定

同時イーサネット遅延、遅延変動、およびフレーム損失動作を設定するには、『IP SLA コンフィギュレーションガイド』の「IP SLA Metro-Ethernet 3.0 (ITU-T Y.1731)動作の設定」モジュールを

参照してください。

# IP SLA Y.1731 オンデマンド動作および同時動作の設定例

## 例:ダイレクト モードのオンデマンド動作

Device# ip sla on-demand ethernet SLM domain xxx vlan 10 mpid 3 cos 1 source mpid 1 continuous aggregation 35 duration 38

Loss Statistics for Y1731 Operation 2984884426 Type of operation: Y1731 Loss Measurement Latest operation start time: \*20:17:41.535 PST Wed May 16 2012 Latest operation return code: OK Distribution Statistics:

```
Interval 1
Start time: *20:17:41.535 PST Wed May 16 2012
End time: *20:18:16.535 PST Wed May 16 2012
Number of measurements initiated: 35
Number of measurements completed: 35
Flag: OK
```

```
Forward
  Number of Observations 3
  Available indicators: 0
  Unavailable indicators: 3
  Tx frame count: 30
  Rx frame count: 30
   Min/Avg/Max - (FLR % ): 0:9/000.00%/0:9
  Cumulative - (FLR % ): 000.00%
  Timestamps forward:
   Min - *20:18:10.586 PST Wed May 16 2012
   Max - *20:18:10.586 PST Wed May 16 2012
Backward
  Number of Observations 3
  Available indicators: 0
  Unavailable indicators: 3
  Tx frame count: 30
  Rx frame count: 30
   Min/Avg/Max - (FLR % ): 0:9/000.00%/0:9
  Cumulative - (FLR % ): 000.00%
 Timestamps backward:
   Min - *20:18:10.586 PST Wed May 16 2012
   Max - *20:18:10.586 PST Wed May 16 2012
Loss Statistics for Y1731 Operation 2984884426
Type of operation: Y1731 Loss Measurement
Latest operation start time: *20:17:41.535 PST Wed May 16 2012
Latest operation return code: OK
Distribution Statistics:
Interval 1
Start time: *20:17:41.535 PST Wed May 16 2012
 End time: *20:18:16.535 PST Wed May 16 2012
Number of measurements initiated: 35
Number of measurements completed: 35
Flag: OK
Forward
 Number of Observations 3
  Available indicators: 0
  Unavailable indicators: 3
  Tx frame count: 30
  Rx frame count: 30
   Min/Avg/Max - (FLR % ): 0:9/000.00%/0:9
  Cumulative - (FLR % ): 000.00%
  Timestamps forward:
   Min - *20:18:10.586 PST Wed May 16 2012
   Max - *20:18:10.586 PST Wed May 16 2012
Backward
  Number of Observations 3
  Available indicators: 0
  Unavailable indicators: 3
  Tx frame count: 30
  Rx frame count: 30
   Min/Avg/Max - (FLR % ): 0:9/000.00%/0:9
  Cumulative - (FLR % ): 000.00%
  Timestamps backward:
   Min - *20:18:10.586 PST Wed May 16 2012
```

Max - \*20:18:10.586 PST Wed May 16 2012

## 例:参照モードのオンデマンド動作

```
Device (config) # ip sla 11
Device (config-ip-sla) # ethernet y1731 loss SLM domain xxx vlan 10 mpid 3 cos 1 source
mpid 1
Device(config-sla-y1731-loss)# end
Device# ip sla on-demand ethernet slm 11 duration 38
Loss Statistics for Y1731 Operation 2984884426
Type of operation: Y1731 Loss Measurement
Latest operation start time: *20:17:41.535 PST Wed May 16 2012
Latest operation return code: OK
Distribution Statistics:
Interval 1
Start time: *20:17:41.535 PST Wed May 16 2012
 End time: *20:18:16.535 PST Wed May 16 2012
Number of measurements initiated: 35
Number of measurements completed: 35
Flag: OK
Forward
  Number of Observations 3
  Available indicators: 0
  Unavailable indicators: 3
  Tx frame count: 30
  Rx frame count: 30
   Min/Avg/Max - (FLR % ): 0:9/000.00%/0:9
  Cumulative - (FLR % ): 000.00%
  Timestamps forward:
   Min - *20:18:10.586 PST Wed May 16 2012
   Max - *20:18:10.586 PST Wed May 16 2012
Backward
  Number of Observations 3
  Available indicators: 0
  Unavailable indicators: 3
  Tx frame count: 30
  Rx frame count: 30
   Min/Avg/Max - (FLR % ): 0:9/000.00%/0:9
  Cumulative - (FLR % ): 000.00%
  Timestamps backward:
   Min - *20:18:10.586 PST Wed May 16 2012
   Max - *20:18:10.586 PST Wed May 16 2012
Loss Statistics for Y1731 Operation 2984884426
Type of operation: Y1731 Loss Measurement
Latest operation start time: *20:17:41.535 PST Wed May 16 2012
Latest operation return code: OK
Distribution Statistics:
Interval 1
Start time: *20:17:41.535 PST Wed May 16 2012
End time: *20:18:16.535 PST Wed May 16 2012
Number of measurements initiated: 35
Number of measurements completed: 35
Flag: OK
Forward
 Number of Observations 3
  Available indicators: 0
  Unavailable indicators: 3
```

```
Tx frame count: 30
  Rx frame count: 30
   Min/Avg/Max - (FLR % ): 0:9/000.00%/0:9
  Cumulative - (FLR % ): 000.00%
  Timestamps forward:
   Min - *20:18:10.586 PST Wed May 16 2012
   Max - *20:18:10.586 PST Wed May 16 2012
Backward
 Number of Observations 3
  Available indicators: 0
  Unavailable indicators: 3
  Tx frame count: 30
  Rx frame count: 30
   Min/Avg/Max - (FLR % ): 0:9/000.00%/0:9
  Cumulative - (FLR % ): 000.00%
  Timestamps backward:
   Min - *20:18:10.586 PST Wed May 16 2012
   Max - *20:18:10.586 PST Wed May 16 2012
```

### IP SLA 再設定シナリオ

#### IP SLA 再設定シナリオ

IP SLA は、以下のシナリオの場合には再設定する必要があります。

- service instance ethernet コマンドを使用して、インターフェイスでイーサネット サービス インスタンスがディセーブルになっている。
- no cfm mep domain domain-name mpid mpid コマンドを使用して、ローカル MEP が削除されている。
- default interface コマンドを使用して、インターフェイスの設定がデフォルト値に リセットされている。
- no interface コマンドを使用して、インターフェイスの設定が削除されている。
- no ethernet cfm global および no ethernet cfm ieee コマンドを使用して、イーサネット接続障害管理(CFM)の展開がディセーブルになっている。

# IP SLA Y.1731 オンデマンド動作および同時動作に関する その他の関連資料

### 関連資料

| 関連項目                        | マニュアル タイトル                                                                                                    |
|-----------------------------|----------------------------------------------------------------------------------------------------|
| Cisco IOS コマンド              | 『Cisco IOS Master Commands<br>List, All Releases』                                                                                                    |
| Cisco IOS キャリア イーサネットのコマンド  | Cisco IOS Carrier Ethernet<br>Command Reference                                                                                                    |
| Cisco IOS IP SLA コマンド       | Cisco IOS IP SLAs Command<br>Reference                                                                                                    |
| ITU-T Y.1731 用イーサネット CFM    | $\llbracket Carrier Ethernet Configuration$ $Guide \rrbracket O \ [ITU-T Y.1731]$ Performance Monitoring in aService Provider Network \_ $\exists$ $\forall \exists -l \end{pmatrix}$ |
| イーサネット動作                    | 『 <i>IP SLA</i> コンフィギュレー<br>ション ガイド』の「IP SLA<br>Metro-Ethernet 3.0(ITU-T<br>Y.1731)動作の設定」モ<br>ジュール                                                                                    |
| Network Time Protocol (NTP) | 『Network Management<br>Configuration Guide』の<br>「Configuring NTP」モジュー<br>ル                                                                                                    |

### 標準および RFC

| 標準/RFC          | タイトル                                                       |
|-----------------|------------------------------------------------------------|
| ITU-T<br>Y.1731 | [OAM functions and mechanisms for Ethernet-based networks] |

| МІВ                        | MIB のリンク                                 |
|----------------------------|------------------------------------------|
| • CISCO-IPSLA-ETHERNET-MIB | 選択したプラットフォーム、Cisco ソフトウェア リリース、          |
| • CISCO-RTTMON-MIB         | およびフィーチャセットのMIBを検索してダウンロードする             |
|                            | 場合は、次の URL にある Cisco MIB Locator を使用します。 |
|                            | http://www.cisco.com/go/mibs             |

#### MIB

### シスコのテクニカル サポート

| 説明                                                                                                    | リンク                                               |
|----------------------------------------------------------------------------------------------------|---------------------------------------------------|
| ★枠で囲まれた Technical Assistance の場合★右<br>のURLにアクセスして、シスコのテクニカル<br>サポートを最大限に活用してください。これ<br>らのリソースは、ソフトウェアをインストー<br>ルして設定したり、シスコの製品やテクノロ<br>ジーに関する技術的問題を解決したりするた<br>めに使用してください。この Web サイト上の<br>ツールにアクセスする際は、Cisco.comのログ<br>イン ID およびパスワードが必要です。 | http://www.cisco.com/cisco/web/support/index.html |

# **IP SLA Y.1731** オンデマンド動作および同時動作に関する 機能情報

次の表に、このモジュールで説明した機能に関するリリース情報を示します。この表は、ソフ トウェアリリーストレインで各機能のサポートが導入されたときのソフトウェアリリースだ けを示しています。その機能は、特に断りがない限り、それ以降の一連のソフトウェアリリー スでもサポートされます。

プラットフォームのサポートおよびシスコ ソフトウェア イメージのサポートに関する情報を 検索するには、Cisco Feature Navigator を使用します。Cisco Feature Navigator にアクセスするに は、www.cisco.com/go/cfn に移動します。Cisco.com のアカウントは必要ありません。

| 機能名                  | リリース | 機能情報                                                                                                    |
|----------------------|------|----------------------------------------------------------------------------------------------------|
| IPSLA Y1731 SLM 機能拡張 |      | この機能拡張により、ネット<br>ワークのイーサネットサービ<br>スのトラブルシューティング<br>目的で、以前にスケジュール<br>された動作から独立して、オ<br>ンデマンド合成損失測定<br>(SLM)動作を実行できま<br>す。 |
|                      |      | 次のコマンドが導入または変<br>更されました。ethernet y1731<br>delay、ethernet y1737 loss、ip<br>sla on-demand ethernet                        |

### 表 20: IP SLA Y.1731 オンデマンド動作および同時動作に関する機能情報

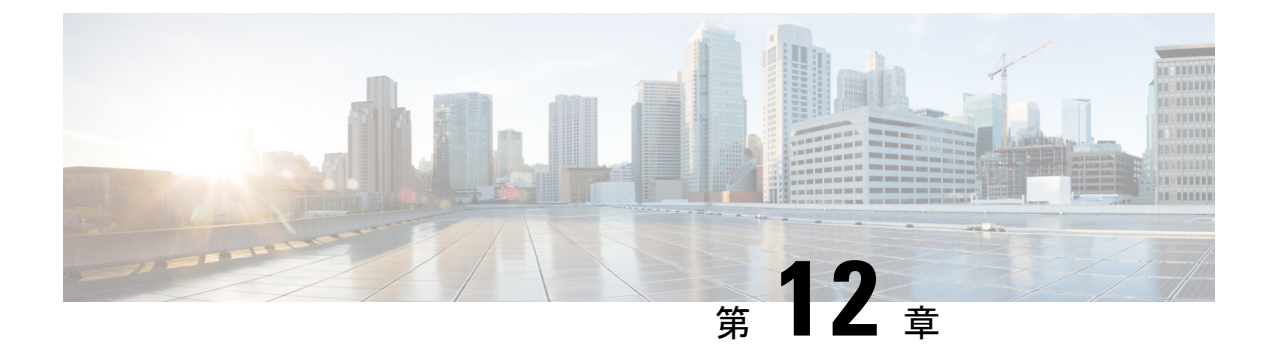

# **IP SLA UDP** エコー動作の設定

このモジュールでは、IPサービスレベル契約(SLA)ユーザデータグラムプロトコル(UDP) エコー動作を設定して、シスコデバイスと IPv4 または IPv6 を使用するデバイスとのエンド ツーエンド応答時間をモニタする方法について説明します。UDPエコーの精度は、宛先シスコ デバイスで Cisco IP SLA Responder を使用することによって向上します。このモジュールでは、 UDP エコー動作の結果を表示して分析し、UDP アプリケーションのパフォーマンスを測定す る方法についても説明します。

- •機能情報の確認 (175ページ)
- IP SLA UDP エコー動作に関する制約事項 (175 ページ)
- IP SLA UDP エコー動作に関する情報 (176 ページ)
- IP SLA UDP エコー動作の設定方法 (177 ページ)
- IP SLA UDP エコー動作の設定例 (185 ページ)
- •その他の参考資料 (186ページ)
- IP SLA UDP エコー動作に関する機能情報 (187 ページ)

# 機能情報の確認

ご使用のソフトウェアリリースでは、このモジュールで説明されるすべての機能がサポートされているとは限りません。最新の機能情報および警告については、「Bug Search Tool」およびご使用のプラットフォームおよびソフトウェアリリースのリリースノートを参照してください。このモジュールで説明される機能に関する情報、および各機能がサポートされるリリースの一覧については、機能情報の表を参照してください。

プラットフォームのサポートおよびシスコ ソフトウェア イメージのサポートに関する情報を 検索するには、Cisco Feature Navigator を使用します。Cisco Feature Navigator にアクセスするに は、www.cisco.com/go/cfn に移動します。Cisco.com のアカウントは必要ありません。

## IP SLA UDP エコー動作に関する制約事項

RFC 862 のエコー プロトコルをサポートするネットワーキング デバイスであれば使用できま すが、シスコのネットワーキングデバイスを宛先デバイスとして使用することを推奨します。

## **IP SLA UDP** エコー動作に関する情報

### **UDP**エコー動作

UDP エコー動作は、シスコデバイスと IP を使用するデバイスとの間でエンドツーエンド応答時間を測定します。UDP は、多くの IP サービスで使用されるトランスポート層 (レイヤ4) インターネット プロトコルです。UDP エコーは応答時間を測定し、エンドツーエンドの接続 をテストするために使用されます。

次の図では、デバイスAがIPSLA Responderとして設定され、デバイスBが送信元IPSLAデバイスとして設定されています。

図 9: UDP エコー動作

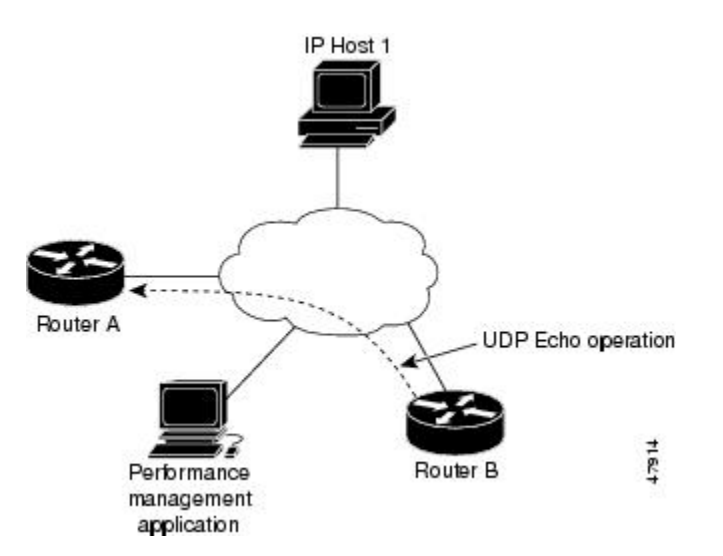

デバイスBから宛先デバイス(デバイスA)にUDP エコー要求メッセージを送信してから、 デバイスAからのUDP エコー応答を受信するまでの時間を測定することで、応答時間(ラウ ンドトリップ時間)が算出されます。UDP エコーの精度は、デバイスA(宛先のシスコデバ イス)でIP SLA レスポンダを使用することによって向上します。宛先デバイスがシスコデバ イスの場合、IP SLA は指定した任意のポート番号に UDP データグラムを送信します。シスコ デバイスを使用する場合、UDP エコー動作における IP SLA Responder の使用は任意です。シ スコ以外のデバイスに IP SLA Responder を設定することはできません。

ラウンドトリップ遅延時間を測定し、シスコおよびシスコ以外のデバイス両方への接続をテストすることによって、ビジネスクリティカルなアプリケーションに関する問題をトラブルシューティングする際に、UDPエコー動作の結果が役立つことがあります。

# IP SLA UDP エコー動作の設定方法

## 宛先デバイスでの IP SLA Responder の設定

# 

(注) Responderでは、送信元に対して固定ポートを設定しないでください。Responderが送信元に対して固定ポートを設定すると、パケットが正常に(タイムアウトまたはパケット損失の問題が発生せずに)送信されたとしても、ジッター値はゼロになります。

#### 手順の概要

- 1. enable
- 2. configure terminal
- 3. 次のいずれかのコマンドを入力します。
  - ip sla responder
  - ip sla responder udp-echo ipaddress ip-address port portvrf vrf
- 4. end

|       | コマンドまたはアクション                                                                          | 目的                                                               |
|-------|---------------------------------------------------------------------------------------|------------------------------------------------------------------|
| ステップ1 | enable                                                                                | 特権 EXEC モードをイネーブルにします。                                           |
|       | 例:                                                                                    | <ul> <li>パスワードを入力します(要求された場合)。</li> </ul>                        |
|       | Device> enable                                                                        |                                                                  |
| ステップ2 | configure terminal                                                                    | グローバル コンフィギュレーション モードを開始                                         |
|       | 例:                                                                                    | します。                                                             |
|       | Device# configure terminal                                                            |                                                                  |
| ステップ3 | 次のいずれかのコマンドを入力します。                                                                    | (任意)送信元からの制御メッセージに応じて、シ                                          |
|       | • ip sla responder                                                                    | スコデバイスにおける IP SLA Responder 機能を一時<br>的にイネーブルにします                 |
|       | • ip sla responder udp-echo ipaddress ip-address                                      |                                                                  |
|       | port portvrf vrf                                                                      | (任意:送信元でプロトコル制御がディセーブルで                                          |
|       | 例:                                                                                    | ある場合にのみ必須です。)指定の IP アドレス、<br>ポート および VRF で IP SLA Responder の機能を |
|       | Device(config)# ip sla responder                                                      | イネーブルにします。                                                       |
|       | Device(config)# ip sla responder udp-echo<br>ipaddress 192.0.2.132 port 5000 vrf vrf1 | <ul> <li>プロトコル制御は、デフォルトでイネーブルに<br/>なっています。</li> </ul>            |

|       | コマンドまたはアクション        | 目的                       |
|-------|---------------------|--------------------------|
| ステップ4 | end                 | グローバル コンフィギュレーション モードを終了 |
|       | 例:                  | し、特権 EXEC モードに戻ります。      |
|       | Device(config)# end |                          |

### 送信元デバイスでの UDP エコー動作の設定

次のいずれかの作業のみを実行します。

### 送信元デバイスでの基本 UDP エコー動作の設定

始める前に

**IP SLA Responder** を使用する場合は、このタスクを開始する前に「宛先デバイスでの **IP SLA Responder** の設定」の項を参照してください。

#### 手順の概要

- 1. enable
- 2. configure terminal
- **3.** ip sla operation-number
- **4.** udp-echo {destination-ip-address | destination-hostname} destination-port [source-ip {ip-address | hostname} source-port port-number] [control {enable | disable}]
- 5. data-pattern hex value
- 6. frequency seconds
- 7. end

|       | コマンドまたはアクション               | 目的                                        |
|-------|----------------------------|-------------------------------------------|
| ステップ1 | enable                     | 特権 EXEC モードをイネーブルにします。                    |
|       | 例:                         | <ul> <li>パスワードを入力します(要求された場合)。</li> </ul> |
|       | Device> enable             |                                           |
| ステップ2 | configure terminal         | グローバル コンフィギュレーション モードを開始                  |
|       | 例:                         | します。                                      |
|       | Device# configure terminal |                                           |
| ステップ3 | ip sla operation-number    | IP SLA 動作の設定を開始し、IP SLA コンフィギュ            |
|       | 例:                         | レーション モードに移行します。                          |
|       | Device(config)# ip sla 10  |                                           |

|       | コマンドまたはアクション                                                                                                    | 目的                                                                                                    |
|-------|----------------------------------------------------------------------------------------------------|----------------------------------------------------------------------------------------------------|
| ステップ4 | <pre>udp-echo {destination-ip-address   destination-hostname} destination-port [source-ip {ip-address   hostname} source-port port-number] [control {enable   disable}] 何 : Device (config-ip-sla) # udp-echo 172.29.139.134 5000</pre> | <ul> <li>UDPエコー動作を定義し、IP SLA UDP コンフィギュレーション モードを開始します。</li> <li>・送信元デバイスとターゲットデバイスの両方で<br/>IP SLA制御プロトコルをディセーブルにする場合のみ control disable キーワードの組み合わせを使用します。</li> </ul> |
| ステップ5 | data-pattern hex value                                                                                                    | (任意)データパターンの16進数値を設定します。                                                                                                    |
|       | 例:                                                                                                    | 指定できる範囲は0~FFFFFFFFです。                                                                                                    |
|       | Device(config-ip-sla-udp)# data-pattern FFFFFFF                                                                                                    |                                                                                                    |
| ステップ6 | frequency seconds                                                                                                    | (任意)指定した IP SLA 動作を繰り返す間隔を設                                                                                                    |
|       | 例:                                                                                                    | 定します。                                                                                                    |
|       | Device(config-ip-sla-udp)# frequency 30                                                                                                    |                                                                                                    |
| ステップ1 | end                                                                                                    | 特権 EXEC モードに戻ります。                                                                                                    |
|       | 例:                                                                                                    |                                                                                                    |
|       | Device(config-ip-sla-udp)# end                                                                                                    |                                                                                                    |

#### 次のタスク

トラップを生成する目的、または別の動作を開始する目的で、IP SLA 動作に予防的しきい値 条件と反応トリガーを追加するには、「予防的しきい値モニタリングの設定」の項を参照して ください。

### 送信元デバイスでのオプションパラメータを使用した UDP エコー動作の設定

### 始める前に

この動作で IP SLA Responder を使用している場合、宛先デバイスで Responder を設定する必要 があります。「宛先デバイスでの IP SLA Responder の設定」を参照してください。

#### 手順の概要

- 1. enable
- **2**. configure terminal
- **3.** ip sla operation-number
- **4. udp-echo** {*destination-ip-address* | *destination-hostname*} *destination-port* [**source-ip** {*ip-address* | *hostname*} **source-port** *port-number*] [**control** {**enable** | **disable**}]
- 5. history buckets-kept size
- 6. data-pattern hex-pattern

- 7. history distributions-of-statistics-kept size
- 8. history enhanced [interval seconds] [buckets number-of-buckets]
- **9**. history filter {none | all | overThreshold | failures}
- 10. frequency seconds
- 11. history hours-of-statistics-kept hours
- **12.** history lives-kept *lives*
- **13.** owner owner-id
- 14. request-data-size bytes
- **15.** history statistics-distribution-interval milliseconds
- 16. tag text
- 17. threshold milliseconds
- **18.** timeout milliseconds
- 19. 次のいずれかを実行します。
  - tos number
  - traffic-class number
- 20. flow-label number
- 21. verify-data
- **22**. exit

|               | コマンドまたはアクション                                                                                                    | 目的                                                                                                    |
|---------------|----------------------------------------------------------------------------------------------------|----------------------------------------------------------------------------------------------------|
| ステップ1         | enable                                                                                                    | 特権 EXEC モードをイネーブルにします。                                                                                                    |
|               | 例:                                                                                                    | <ul> <li>パスワードを入力します(要求された場合)。</li> </ul>                                                                                                    |
|               | Device> enable                                                                                                    |                                                                                                    |
| ステップ2         | configure terminal<br>例:                                                                                                    | グローバル コンフィギュレーション モードを開始<br>します。                                                                                                    |
|               | Device# configure terminal                                                                                                    |                                                                                                    |
| ステップ <b>3</b> | ip sla operation-number<br>例:                                                                                                    | IP SLA 動作の設定を開始し、IP SLA コンフィギュ<br>レーション モードに移行します。                                                                                                    |
|               | Device(config)# ip sla 10                                                                                                    |                                                                                                    |
| ステップ4         | <pre>udp-echo {destination-ip-address  <br/>destination-hostname} destination-port [source-ip<br/>{ip-address   hostname} source-port port-number]<br/>[control {enable   disable}]<br/>例:<br/>Device (config-ip-sla) # udp-echo 172.29.139.134<br/>5000</pre> | <ul> <li>UDP エコー動作を定義し、IP SLA UDP コンフィ<br/>ギュレーション モードを開始します。</li> <li>・送信元デバイスとターゲット デバイスの両方<br/>で IP SLA 制御プロトコルをディセーブルにす<br/>る場合のみ control disable キーワードの組み合<br/>わせを使用します。</li> </ul> |

I

|                | コマンドまたはアクション                                                              | 目的                                              |  |
|----------------|---------------------------------------------------------------------------|-------------------------------------------------|--|
| ステップ5          | history buckets-kept size<br>例:                                           | (任意)IP SLA 動作のライフタイム中に保持する<br>履歴バケット数を設定します。    |  |
|                | Device(config-ip-sla-udp)# history buckets-kept<br>25                     |                                                 |  |
| ステップ6          | data-pattern hex-pattern<br>例:                                            | (任意)データ破損のテストのために IP SLA 動作<br>のデータ パターンを指定します。 |  |
|                | Device(config-ip-sla-udp)# data-pattern                                   |                                                 |  |
| ステップ1          | history distributions-of-statistics-kept size<br>例:                       | (任意)IP SLA 動作中にホップ単位で保持する統計情報の配信数を設定します。        |  |
|                | Device(config-ip-sla-udp)# history<br>distributions-of-statistics-kept 5  |                                                 |  |
| ステップ8          | <b>history enhanced</b> [interval seconds] [buckets<br>number-of-buckets] | (任意)IPSLA動作に対する拡張履歴収集をイネー<br>ブルにします。            |  |
|                | 例:                                                                        |                                                 |  |
|                | Device(config-ip-sla-udp)# history enhanced<br>interval 900 buckets 100   |                                                 |  |
| ステップ9          | history filter {none   all   overThreshold   failures}<br>例:              | (任意)IP SLA 動作の履歴テーブルに格納する情報のタイプを定義します。          |  |
|                | Device(config-ip-sla-udp)# history filter<br>failures                     |                                                 |  |
| ステップ10         | frequency seconds<br>例:                                                   | (任意)指定した IP SLA 動作を繰り返す間隔を設<br>定します。            |  |
|                | Device(config-ip-sla-udp)# frequency 30                                   |                                                 |  |
| ステップ11         | history hours-of-statistics-kept hours<br>例:                              | (任意)IP SLA 動作の統計情報を保持する時間数<br>を設定します。           |  |
|                | Device(config-ip-sla-udp)# history<br>hours-of-statistics-kept 4          |                                                 |  |
| ステップ <b>12</b> | history lives-kept lives<br>例:                                            | (任意)IP SLA 動作の履歴テーブルに格納するラ<br>イフ数を設定します。        |  |
|                | Device(config-ip-sla-udp)# history lives-kept 2                           |                                                 |  |

I

|                | コマンドまたはアクション                                                                                                    | 目的                                                                                                    |
|----------------|----------------------------------------------------------------------------------------------------|----------------------------------------------------------------------------------------------------|
| ステップ 13        | owner owner-id<br>例:                                                                                                    | (任意)IP SLA 動作の簡易ネットワーク管理プロ<br>トコル(SNMP)所有者を設定します。                                                                                                    |
|                | Device(config-ip-sla-udp)# owner admin                                                                                                    |                                                                                                    |
| ステップ14         | request-data-size bytes<br>例:<br>Device(config-ip-sla-udp)# request-data-size 64                                                           | (任意)IP SLA 動作の要求パケットのペイロード<br>におけるプロトコル データ サイズを設定します。                                                                                                    |
| ステップ15         | history statistics-distribution-interval milliseconds<br>例:<br>Device (config-ip-sla-udp) # history<br>statistics-distribution-interval 10 | (任意)IP SLA 動作で維持する各統計情報の配信<br>間隔を設定します。                                                                                                    |
| ステップ16         | tag text<br>例:<br>Device(config-ip-sla-udp)# tag TelnetPollServer1                                                                         | (任意)IP SLA 動作のユーザ指定 ID を作成しま<br>す。                                                                                                    |
| ステップ <b>17</b> | threshold milliseconds<br>例:<br>Device(config-ip-sla-udp)# threshold 10000                                                                 | (任意) IPSLA動作によって作成されるネットワークモニタリング統計情報を計算するための上限しきい値を設定します。                                                                                                    |
| ステップ18         | timeout milliseconds<br>例:<br>Device(config-ip-sla-udp)# timeout 10000                                                                     | (任意)IP SLA 動作がその要求パケットからの応<br>答を待機する時間を設定します。                                                                                                    |
| ステップ19         | 次のいずれかを実行します。<br>•tos number<br>•traffic-class number<br>例:<br>Device(config-ip-sla-jitter)# tos 160<br>例:                                 | <ul> <li>(任意) IPv4 ネットワークに限り、IP SLA 動作の<br/>IPv4 ヘッダーの ToS バイトを定義します。</li> <li>または</li> <li>(任意) IPv6 ネットワークに限り、サポートされている IP 動作に対する IPv6 ヘッダーのトラフィック クラス バイトを定義します。</li> </ul> |
|                | <pre>Device(config-ip-sla-jitter)# traffic-class 160</pre>                                                                                 |                                                                                                    |

|                | コマンドまたはアクション                                                       | 目的                                                                               |
|----------------|--------------------------------------------------------------------|----------------------------------------------------------------------------------|
| ステップ <b>20</b> | flow-label number<br>例:                                            | (任意)IPv6 ネットワークに限り、サポートされ<br>ている IP SLA 動作に対する IPv6 ヘッダーのフロー<br>ラベル フィールドを定義します。 |
|                | Device(config-ip-sla-udp)# flow-label 112233                       |                                                                                  |
| ステップ <b>21</b> | <b>verify-data</b><br>例:<br>Device(config-ip-sla-udp)# verify-data | (任意) IPSLA動作が各応答パケットに対してデー<br>タ破壊の有無をチェックするようにします。                               |
| ステップ <b>22</b> | exit<br>例:<br>Device(config-ip-sla-udp)# exit                      | UDPコンフィギュレーションサブモードを終了し、<br>グローバル コンフィギュレーション モードに戻り<br>ます。                      |

### 次のタスク

トラップを生成する目的、または別の動作を開始する目的で、IP SLA 動作に予防的しきい値 条件と反応トリガーを追加するには、「予防的しきい値モニタリングの設定」の項を参照して ください。

## IP SLA 動作のスケジューリング

### 始める前に

- スケジュールされるすべての IP サービス レベル契約 (SLA) 動作がすでに設定されてい る必要があります。
- 複数動作グループでスケジュールされたすべての動作の頻度が同じでなければなりません。
- 複数動作グループに追加する1つ以上の動作 ID 番号のリストは、カンマ(,) を含めて最大 125 文字に制限する必要があります。

### 手順の概要

### 1. enable

- 2. configure terminal
- 3. 次のいずれかのコマンドを入力します。
  - ip sla schedule *operation-number* [life {forever | *seconds*}] [start-time {[*hh:mm:ss*] [month day | day month] | pending | now | after *hh:mm:ss*}] [ageout *seconds*] [recurring]
  - ip sla group schedule *group-operation-number operation-id-numbers* { schedule-period *schedule-period-range* | schedule-together} [ageout *seconds*] frequency *group-operation-frequency* [life {forever | *seconds*}] [start-time {*hh:mm* [:ss] [month day | day month] | pending | now | after *hh:mm* [:ss]}]

- 4. end
- 5. show ip sla group schedule
- 6. show ip sla configuration

|       | コマンドまたはアクション                                                                                                    | 目的                                                                                                    |
|-------|----------------------------------------------------------------------------------------------------|----------------------------------------------------------------------------------------------------|
| ステップ1 | enable                                                                                                    | 特権 EXEC モードをイネーブルにします。                                                                                               |
|       | 例:                                                                                                    | <ul> <li>パスワードを入力します(要求された場合)。</li> </ul>                                                                            |
|       | Device> enable                                                                                                    |                                                                                                    |
| ステップ2 | configure terminal                                                                                                    | グローバル コンフィギュレーション モードを開始<br>します。                                                                                     |
|       | Device# configure terminal                                                                                                    |                                                                                                    |
| ステップ3 | 次のいずれかのコマンドを入力します。<br>• ip sla schedule operation-number [life {forever  <br>seconds}] [start-time {[hh:mm:ss] [month day   day<br>month]   pending   now   after hh:mm:ss}] [ageout<br>seconds] [recurring]<br>• ip sla group schedule group-operation-number<br>operation-id-numbers { schedule-period<br>schedule-period-range   schedule-together} [ageout<br>seconds] frequency group-operation-frequency [life<br>{forever   seconds}] [start-time {hh:mm [:ss] [month<br>day   day month]   pending   now   after hh:mm [:ss]}]<br>Ø] :<br>Device (config) # ip sla schedule 10 life forever<br>start-time now<br>Device (config) # ip sla group schedule 10<br>schedule-period frequency<br>Device (config) # ip sla group schedule 1 3,4,6-9<br>life forever start-time now<br>Device (config) # ip sla schedule 1 3,4,6-9 | <ul> <li>・個々のIPSLA動作のスケジューリングパラメー<br/>タを設定します。</li> <li>・複数動作スケジューラ用に IP SLA 動作グルー<br/>プ番号と動作番号の範囲を指定します。</li> </ul> |
|       | schedule-period 50 frequency range 80-100                                                                                                    |                                                                                                    |
| ステッブ4 | end<br>例:                                                                                                    | クローバル コンフィギュレーション モードを終了<br>し、特権 EXEC モードに戻ります。                                                                      |
|       | Device(config)# end                                                                                                    |                                                                                                    |

|       | コマンドまたはアクション                       | 目的                          |
|-------|------------------------------------|-----------------------------|
| ステップ5 | show ip sla group schedule         | (任意)IP SLA グループ スケジュールの詳細を表 |
|       | 例:                                 | 示します。                       |
|       | Device# show ip sla group schedule |                             |
| ステップ6 | show ip sla configuration          | (任意)IP SLA 設定の詳細を表示します。     |
|       | 例:                                 |                             |
|       | Device# show ip sla configuration  |                             |

### トラブルシューティングのヒント

- IP サービス レベル契約 (SLA) 動作が実行中でなく、統計情報が生成されていない場合 は、設定に verify-data コマンドを追加して (IP SLA コンフィギュレーション モードで設 定)、データ検証をイネーブルにします。データ検証をイネーブルにすると、各動作の応 答で破損の有無がチェックされます。通常の動作時に verify-data コマンドを使用すると、 不要なオーバーヘッドがかかるので注意してください。
- IP SLA 動作に関する問題をトラブルシューティングするには、debug ip sla trace コマンド と debug ip sla error コマンドを使用します。

### 次の作業

トラップを生成する目的(または別の動作を開始する目的)で、IPサービスレベル契約(SLA) 動作に予防的しきい値条件と反応トリガーを追加するには、「予防的しきい値モニタリングの 設定」の項を参照してください。

# **IP SLA UDP** エコー動作の設定例

### UDP エコー動作の設定例

次に、ただちに開始され、無期限に実行される UDP エコーの IP SLA 動作タイプを設定する例 を示します。

```
ip sla 5
udp-echo 172.29.139.134 5000
frequency 30
request-data-size 160
tos 128
timeout 1000
tag FLL-RO
ip sla schedule 5 life forever start-time now
```

# その他の参考資料

### 関連資料

| 関連項目                  | マニュアル タイトル                                   |
|-----------------------|----------------------------------------------|
| Cisco IOS コマンド        | Cisco IOS Master Commands List, All Releases |
| Cisco IOS IP SLA コマンド | Cisco IOS IP SLAs Command Reference          |

### 標準および RFC

| 標<br>準/RFC | タイトル     |
|------------|----------|
| RFC        | Echo     |
| 862        | Protocol |

### MIB

| МІВ              | MIB のリンク                                                                                                    |
|------------------|----------------------------------------------------------------------------------------------------|
| CISCO-RTTMON-MIB | 選択したプラットフォーム、Cisco IOS リリース、およびフィーチャ<br>セットに関する MIB を探してダウンロードするには、次の URL にあ<br>る Cisco MIB Locator を使用します。<br>http://www.cisco.com/go/mibs |

### シスコのテクニカル サポート

| 説明                                                                                                    | リンク                                               |
|----------------------------------------------------------------------------------------------------|---------------------------------------------------|
| ★枠で囲まれた Technical Assistance の場合★右<br>のURLにアクセスして、シスコのテクニカル<br>サポートを最大限に活用してください。これ<br>らのリソースは、ソフトウェアをインストー<br>ルして設定したり、シスコの製品やテクノロ<br>ジーに関する技術的問題を解決したりするた<br>めに使用してください。この Web サイト上の<br>ツールにアクセスする際は、Cisco.comのログ<br>イン ID およびパスワードが必要です。 | http://www.cisco.com/cisco/web/support/index.html |

# **IP SLA UDP** エコー動作に関する機能情報

次の表に、このモジュールで説明した機能に関するリリース情報を示します。この表は、ソフ トウェア リリース トレインで各機能のサポートが導入されたときのソフトウェア リリースだ けを示しています。その機能は、特に断りがない限り、それ以降の一連のソフトウェアリリー スでもサポートされます。

プラットフォームのサポートおよびシスコ ソフトウェア イメージのサポートに関する情報を 検索するには、Cisco Feature Navigator を使用します。Cisco Feature Navigator にアクセスするに は、www.cisco.com/go/cfn に移動します。Cisco.com のアカウントは必要ありません。

| 機能名                                                     | リリー<br>ス | 機能情報                                                                                                    |
|---------------------------------------------------------|----------|----------------------------------------------------------------------------------------------------|
| IP SLA:UDP エコー動作                                        |          | Cisco IOS IP SLA ユーザ データグラム プロトコル<br>(UDP) ジッター動作を使用すると、UDP トラフィッ<br>クを伝送するネットワーク内におけるラウンドトリッ<br>プ遅延、一方向遅延、一方向ジッター、一方向パケッ<br>ト損失、および接続を測定できます。 |
| IPv6 : IP SLA(UDP ジッ<br>ター、UDP エコー、ICMP エ<br>コー、TCP 接続) |          | IPv6ネットワークでの動作を可能にするためにサポー<br>トが追加されました。                                                                                                    |

表 21: IP SLA UDP エコー動作に関する機能情報

I

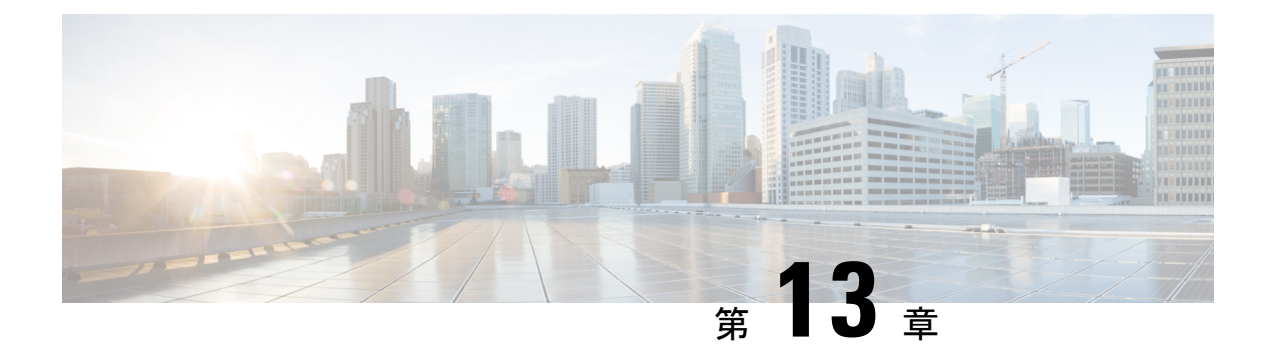

# IP SLA HTTP 動作の設定

このモジュールでは、シスコデバイスと HTTP サーバの間で Web ページを取得するための応 答時間をモニタするように、IP サービス レベル契約(SLA) HTTP 動作を設定する方法につい て説明します。IP SLA HTTP 動作は、通常の GET 要求とカスタマー RAW 要求の両方をサポー トします。また、このモジュールでは、HTTP 動作の結果を表示および分析して HTTP サーバ のパフォーマンスを調べる方法についても説明します。

- •機能情報の確認 (189ページ)
- IP SLA HTTP 動作の制約事項 (189 ページ)
- IP SLA HTTP 動作に関する情報 (190 ページ)
- IP SLA HTTP 動作の設定方法 (191 ページ)
- IP SLA HTTP 動作の設定例 (198 ページ)
- •その他の参考資料 (199ページ)
- IP SLA HTTP 動作の機能情報 (200 ページ)

# 機能情報の確認

ご使用のソフトウェアリリースでは、このモジュールで説明されるすべての機能がサポートされているとは限りません。最新の機能情報および警告については、「Bug Search Tool」およびご使用のプラットフォームおよびソフトウェアリリースのリリースノートを参照してください。このモジュールで説明される機能に関する情報、および各機能がサポートされるリリースの一覧については、機能情報の表を参照してください。

プラットフォームのサポートおよびシスコ ソフトウェア イメージのサポートに関する情報を 検索するには、Cisco Feature Navigator を使用します。Cisco Feature Navigator にアクセスするに は、www.cisco.com/go/cfn に移動します。Cisco.com のアカウントは必要ありません。

# IP SLA HTTP 動作の制約事項

- IP SLA HTTP 動作は HTTP/1.0 だけをサポートします。
- ・HTTP/1.1 は、HTTP RAW 要求を含むすべての IP SLA HTTP 動作でサポートされません。

# **IP SLA HTTP** 動作に関する情報

### HTTP 動作

HTTP 動作は、シスコ デバイスと HTTP サーバの間で Web ページを取得するためのラウンド トリップ時間(RTT)を測定します。HTTP サーバ応答時間の測定は次の3つの RTT から構成 されます。

- •DNS ルックアップ:ドメイン名ルックアップの実行に要する RTT。
- TCP 接続: HTTP サーバへの TCP 接続の実行に要する RTT。
- HTTP トランザクション時間:要求を送信し、HTTP サーバからの応答の取得に要する RTT。この動作はホーム HTML ページだけを取得します。

DNS 動作が最初に実行され、DNS RTT が測定されます。ドメイン名が見つかったら、適切な HTTP サーバに対する TCP 接続動作が実行され、この動作の RTT が測定されます。最後の動 作は HTTP 要求であり、HTTP サーバからホーム HTML ページを取得するのに要する RTT が 測定されます。もうひとつ別の測定が行われ、これは Time To First Byte と呼ばれます。Time To First Byte によって、TCP 接続動作の開始から HTTP 動作により取得された最初の HTML バ イトを検出するまでの時間が測定されます。総 HTTP RTT は、DNS RTT、TCP 接続 RTT、お よび HTTP RTT の合計です。

GET 要求の場合、IP SLA は指定された URL に基づいて要求の形式を設定します。RAW の場 合、IP SLA は HTTP 要求の内容全体を必要とします。RAW 要求が設定された場合は、raw コ マンドが HTTP RAW コンフィギュレーション モードで指定されます。RAW 要求は柔軟であ り、認証などのフィールドの制御を可能にします。HTTP 要求はプロキシサーバを経由して行 うことができます。

HTTP 動作の結果は、Web ページの取得に要する RTT を調べることにより Web サーバのパフォーマンス レベルをモニタする場合に役に立ちます。

HTTP エラーとは関係なく、IP SLA は正常に動作します。現時点では、エラーコードが判別され、戻りコードが 200 以外の場合にのみ IP SLA HTTP 操作がダウンします。

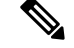

(注)

SLA プローブがダウンするのは、SLA が TCP 接続を確立できない場合、またはリモート サー バから HTTP 要求に対する応答を受信できない場合のみです。

# IP SLA HTTP 動作の設定方法

## 送信元デバイスでの HTTP GET 動作の設定

(注) この動作には、送信先デバイスの IP SLA Responder は必要ありません。

次のいずれかの作業のみを実行します。

### 送信元デバイスでの基本 HTTP GET 動作の設定

### 手順の概要

- 1. enable
- 2. configure terminal
- 3. ip sla operation-number
- **4.** http {get | raw} url [name-server *ip-address*] [version version-number] [source-ip {*ip-address* | *hostname*}] [source-port *port-number*] [cache {enable | disable}] [proxy *proxy-url*]
- 5. frequency seconds
- 6. end

|       | コマンドまたはアクション                                           | 目的                                        |
|-------|--------------------------------------------------------|-------------------------------------------|
| ステップ1 | enable                                                 | 特権 EXEC モードをイネーブルにします。                    |
|       | 例:                                                     | <ul> <li>パスワードを入力します(要求された場合)。</li> </ul> |
|       | Device> enable                                         |                                           |
| ステップ2 | configure terminal                                     | グローバル コンフィギュレーション モードを開始                  |
|       | 例:                                                     | します。                                      |
|       | Device# configure terminal                             |                                           |
| ステップ3 | ip sla operation-number                                | IP SLA 動作の設定を開始し、IP SLA コンフィギュ            |
|       | 例:                                                     | レーション モードに移行します。                          |
|       | Device(config)# ip sla 10                              |                                           |
| ステップ4 | http {get   raw} url [name-server ip-address] [version | HTTP 動作を定義し、IP SLA コンフィギュレーショ             |
|       | [source-port port-number] [cache {enable   disable}]   | ン モードを開始します。<br>                          |
|       | [proxy proxy-url]                                      |                                           |

|       | コマンドまたはアクション                                             | 目的                                         |
|-------|----------------------------------------------------------|--------------------------------------------|
|       | 例:                                                       |                                            |
|       | Device(config-ip-sla)# http get<br>http://198.133.219.25 |                                            |
| ステップ5 | frequency seconds                                        | (任意)指定した IP SLA HTTP 動作を繰り返す間隔             |
|       | 例:                                                       | を設定します。IP SLA HTTP 動作のデフォルトの最小頻度値は 60 秒です。 |
|       | Device(config-ip-sla-http)# frequency 90                 |                                            |
| ステップ6 | end                                                      | 特権 EXEC モードに戻ります。                          |
|       | 例:                                                       |                                            |
|       | Device(config-ip-sla-http)# end                          |                                            |

### 送信元デバイスでのオプションパラメータを使用した HTTP GET 動作の設定

#### 手順の概要

- 1. enable
- 2. configure terminal
- **3.** ip sla operation-number
- **4.** http {get | raw} url [name-server *ip-address*] [version version-number] [source-ip {*ip-address* | *hostname*}] [source-port *port-number*] [cache {enable | disable}] [proxy *proxy-url*]
- 5. history distributions-of-statistics-kept size
- 6. frequency seconds
- 7. history hours-of-statistics-kept hours
- 8. http-raw-request
- 9. owner owner-id
- 10. history statistics-distribution-interval milliseconds
- **11.** tag text
- **12.** threshold milliseconds
- **13.** timeout milliseconds
- 14. tos number
- 15. end

|       | コマンドまたはアクション   | 目的                                        |
|-------|----------------|-------------------------------------------|
| ステップ1 | enable         | 特権 EXEC モードをイネーブルにします。                    |
|       | 例:             | <ul> <li>パスワードを入力します(要求された場合)。</li> </ul> |
|       | Device> enable |                                           |

|         | コマンドまたはアクション                                                                                                    | 目的                                          |
|---------|----------------------------------------------------------------------------------------------------|---------------------------------------------|
| ステップ2   | configure terminal                                                                                                    | グローバル コンフィギュレーション モードを開始                    |
|         | 例:                                                                                                    | します。                                        |
|         | Device# configure terminal                                                                                                    |                                             |
| ステップ3   | ip sla operation-number                                                                                                    | IP SLA 動作の設定を開始し、IP SLA コンフィギュ              |
|         | 例:                                                                                                    | レーション モードに移行します。                            |
|         | Device(config)# ip sla 10                                                                                                    |                                             |
| ステップ4   | http {get   raw} url [name-server ip-address] [version<br>version-number] [source-ip {ip-address   hostname}]<br>[source-port port-number] [cache {enable   disable}]<br>[proxy proxy-url] | HTTP動作を定義し、IP SLA コンフィギュレーショ<br>ンモードを開始します。 |
|         | 例:                                                                                                    |                                             |
|         | Device(config-ip-sla)# http get<br>http://198.133.219.25                                                                                                    |                                             |
| ステップ5   | history distributions-of-statistics-kept size                                                                                                    | (任意)IP SLA 動作中にホップ単位で保持する統                  |
|         | 例:                                                                                                    | 計情報の配信数を設定します。                              |
|         | Device(config-ip-sla-http)# history<br>distributions-of-statistics-kept 5                                                                                                    |                                             |
| ステップ6   | frequency seconds                                                                                                    | (任意)指定した IP SLA HTTP 動作を繰り返す間               |
|         | 例:                                                                                                    | 隔を設定します。IP SLA HTTP 動作のデフォルト                |
|         | Device(config-ip-sla-http)# frequency 90                                                                                                    | の最小頻度値は 60 秒です。                             |
| ステップ1   | history hours-of-statistics-kept hours                                                                                                    | (任意)IP SLA 動作の統計情報を保持する時間数                  |
|         | 例:                                                                                                    | を設定します。                                     |
|         | Device(config-ip-sla-http)# history<br>hours-of-statistics-kept 4                                                                                                    |                                             |
| ステップ8   | http-raw-request                                                                                                    | (任意)IP SLA HTTP 動作の GET 要求のオプショ             |
|         | 例:                                                                                                    | ンを明示的に指定します。                                |
|         | Device(config-ip-sla-http)# http-raw-request                                                                                                    |                                             |
| ステップ9   | owner owner-id                                                                                                    | (任意)IP SLA 動作の簡易ネットワーク管理プロ                  |
|         | 例:                                                                                                    | トコル(SNMP)所有者を設定します。                         |
|         | Device(config-ip-sla-http)# owner admin                                                                                                    |                                             |
| ステップ10  | history statistics-distribution-interval milliseconds                                                                                                    | (任意)IP SLA 動作で維持する各統計情報の配信                  |
|         | 例:                                                                                                    | 間隔を設定します。                                   |
|         | Device(config-ip-sla-http)# history<br>statistics-distribution-interval 10                                                                                                    |                                             |
| ステップ 11 | tag text                                                                                                    | (任意)IP SLA 動作のユーザ指定 ID を作成しま                |
|         | 例:                                                                                                    | す。                                          |

|                | コマンドまたはアクション                                                                | 目的                                                         |
|----------------|-----------------------------------------------------------------------------|------------------------------------------------------------|
|                | Device(config-ip-sla-http)# tag TelnetPollServer1                           |                                                            |
| ステップ <b>12</b> | threshold milliseconds<br>例:<br>Device(config-ip-sla-http)# threshold 10000 | (任意) IPSLA動作によって作成されるネットワークモニタリング統計情報を計算するための上限しきい値を設定します。 |
| ステップ <b>13</b> | timeout milliseconds<br>例:<br>Device(config-ip-sla-http)# timeout 10000     | (任意)IP SLA 動作がその要求パケットからの応<br>答を待機する時間を設定します。              |
| ステップ14         | tos number<br>例:<br>Device(config-ip-sla-http)# tos 160                     | (任意)IP SLA 動作の IP ヘッダー内のタイプオブ<br>サービス(ToS)バイトを定義します。       |
| ステップ15         | end<br>例:<br>Device(config-ip-sla-http)# end                                | 特権 EXEC モードに戻ります。                                          |

## 送信元デバイスでの HTTP RAW 動作の設定

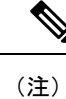

この動作には、送信先デバイスの IP SLA Responder は必要ありません。

### 手順の概要

- 1. enable
- 2. configure terminal
- 3. ip sla operation-number
- **4.** http {get | raw} url [name-server *ip-address*] [version version-number] [source-ip {*ip-address* | *hostname*}] [source-port *port-number*] [cache {enable | disable}] [proxy *proxy-url*]
- 5. http-raw-request
- 6. 必要な HTTP 1.0 コマンド構文を入力します。
- 7. end

|       | コマンドまたはアクション   | 目的                                        |
|-------|----------------|-------------------------------------------|
| ステップ1 | enable         | 特権 EXEC モードをイネーブルにします。                    |
|       | 例:             | <ul> <li>パスワードを入力します(要求された場合)。</li> </ul> |
|       | Device> enable |                                           |

|               | コマンドまたはアクション                                                                                                    | 目的                                                 |
|---------------|----------------------------------------------------------------------------------------------------|----------------------------------------------------|
| ステップ <b>2</b> | configure terminal<br>例:                                                                                                    | グローバル コンフィギュレーション モードを開始<br>します。                   |
|               | Device# configure terminal                                                                                                    |                                                    |
| ステップ3         | ip sla operation-number<br>例:                                                                                                    | IP SLA 動作の設定を開始し、IP SLA コンフィギュ<br>レーション モードに移行します。 |
|               | Device(config)# ip sla 10                                                                                                    |                                                    |
| ステップ4         | http {get   raw} url [name-server <i>ip-address</i> ] [version<br>version-number] [source-ip { <i>ip-address</i>   <i>hostname</i> }]<br>[source-port <i>port-number</i> ] [cache {enable   disable}]<br>[proxy <i>proxy-url</i> ] | HTTP 動作を定義します。                                     |
|               | 例:                                                                                                    |                                                    |
|               | Device(config-ip-sla)# http raw<br>http://198.133.219.25                                                                                                    |                                                    |
| ステップ5         | http-raw-request<br>例:                                                                                                    | HTTP RAW コンフィギュレーション モードを開始<br>します。                |
|               | Device(config-ip-sla)# http-raw-request                                                                                                    |                                                    |
| ステップ6         | 必要な HTTP 1.0 コマンド構文を入力します。<br>例:                                                                                                    | 必要なすべての HTTP 1.0 コマンドを入力します。                       |
|               | Device(config-ip-sla-http)# GET<br>/en/US/hmpgs/index.html HTTP/1.0\r\n\r\n                                                                                                    |                                                    |
| ステップ7         | end                                                                                                    | 特権 EXEC モードに戻ります。                                  |
|               | 例:                                                                                                    |                                                    |
|               | Device(config-ip-sla-http)# end                                                                                                    |                                                    |

# IP SLA 動作のスケジューリング

始める前に

- •スケジュールされるすべての IP サービス レベル契約 (SLA) 動作がすでに設定されてい る必要があります。
- 複数動作グループでスケジュールされたすべての動作の頻度が同じでなければなりません。
- 複数動作グループに追加する1つ以上の動作 ID 番号のリストは、カンマ(,) を含めて最大 125 文字に制限する必要があります。

#### 手順の概要

- 1. enable
- **2**. configure terminal
- 3. 次のいずれかのコマンドを入力します。
  - ip sla schedule operation-number [life {forever | seconds}] [start-time {[hh:mm:ss] [month day | day month] | pending | now | after hh:mm:ss}] [ageout seconds] [recurring]
  - ip sla group schedule *group-operation-number operation-id-numbers* { schedule-period *schedule-period-range* | schedule-together} [ageout *seconds*] frequency *group-operation-frequency* [life {forever | *seconds*}] [start-time {*hh:mm* [:ss] [month day | day month] | pending | now | after *hh:mm* [:ss]}]
- 4. end
- 5. show ip sla group schedule
- 6. show ip sla configuration

|               | コマンドまたはアクション                                                                                                    | 目的                                                |
|---------------|----------------------------------------------------------------------------------------------------|---------------------------------------------------|
| ステップ1         | enable                                                                                                    | 特権 EXEC モードをイネーブルにします。                            |
|               | 例:                                                                                                    | <ul> <li>パスワードを入力します(要求された場合)。</li> </ul>         |
|               | Device> enable                                                                                                    |                                                   |
| ステップ2         | configure terminal                                                                                                    | グローバル コンフィギュレーション モードを開始                          |
|               | 例:                                                                                                    | します。                                              |
|               | Device# configure terminal                                                                                                    |                                                   |
| ステップ <b>3</b> | 次のいずれかのコマンドを入力します。                                                                                                    | ・個々のIPSLA動作のスケジューリングパラメー                          |
|               | • ip sla schedule operation-number [life {forever                                                                                                    | タを設定します。                                          |
|               | seconds}] [start-time {[hh:mm:ss] [month day   day<br>month]   pending   now   after hh:mm:ss}] [ageout<br>seconds] [recurring]                       | • 複数動作スケジューラ用に IP SLA 動作グルー<br>プ番号と動作番号の範囲を指定します。 |
|               | • ip sla group schedule group-operation-number                                                                                                    |                                                   |
|               | <i>schedule-period-range</i>   <b>schedule-period</b>                                                                                                 |                                                   |
|               | seconds] frequency group-operation-frequency [life                                                                                                    |                                                   |
|               | { <b>forever</b>   seconds } ] [ <b>start-time</b> {hh:mm [:ss] [month<br>day   day month]   <b>pending</b>   <b>now</b>   <b>after</b> hh:mm [:ss]}] |                                                   |
|               | 例:                                                                                                    |                                                   |
|               | Device(config)# ip sla schedule 10 life forever<br>start-time now                                                                                     |                                                   |
|               | Device(config)# ip sla group schedule 10<br>schedule-period frequency                                                                                 |                                                   |

|       | コマンドまたはアクション                                                                           | 目的                          |
|-------|----------------------------------------------------------------------------------------|-----------------------------|
|       | Device(config)# ip sla group schedule 1 3,4,6-9<br>life forever start-time now         |                             |
|       | Device(config)# ip sla schedule 1 3,4,6-9<br>schedule-period 50 frequency range 80-100 |                             |
| ステップ4 | end                                                                                    | グローバル コンフィギュレーション モードを終了    |
|       | 例:                                                                                     | し、特権 EXEC モードに戻ります。         |
|       | Device(config)# end                                                                    |                             |
| ステップ5 | show ip sla group schedule                                                             | (任意)IP SLA グループ スケジュールの詳細を表 |
|       | 例:                                                                                     | 示します。                       |
|       | Device# show ip sla group schedule                                                     |                             |
| ステップ6 | show ip sla configuration                                                              | (任意)IP SLA 設定の詳細を表示します。     |
|       | 例:                                                                                     |                             |
|       | Device# show ip sla configuration                                                      |                             |

### トラブルシューティングのヒント

- IP サービス レベル契約 (SLA) 動作が実行中でなく、統計情報が生成されていない場合 は、設定に verify-data コマンドを追加して (IP SLA コンフィギュレーション モードで設 定)、データ検証をイネーブルにします。データ検証をイネーブルにすると、各動作の応 答で破損の有無がチェックされます。通常の動作時に verify-data コマンドを使用すると、 不要なオーバーヘッドがかかるので注意してください。
- IP SLA 動作に関する問題をトラブルシューティングするには、debug ip sla trace コマンド と debug ip sla error コマンドを使用します。

### 次の作業

トラップを生成する目的(または別の動作を開始する目的)で、IPサービスレベル契約(SLA) 動作に予防的しきい値条件と反応トリガーを追加するには、「予防的しきい値モニタリングの 設定」の項を参照してください。

# **IP SLA HTTP** 動作の設定例

### HTTP GET 動作の設定例

次に、動作番号8を作成し、HTTPGET動作として設定する例を示します。送信先URLIPアドレスはwww.cisco.comのWebサイトを表します。次の図はHTTPGET動作を示しています。

#### 図 10:HTTP 動作

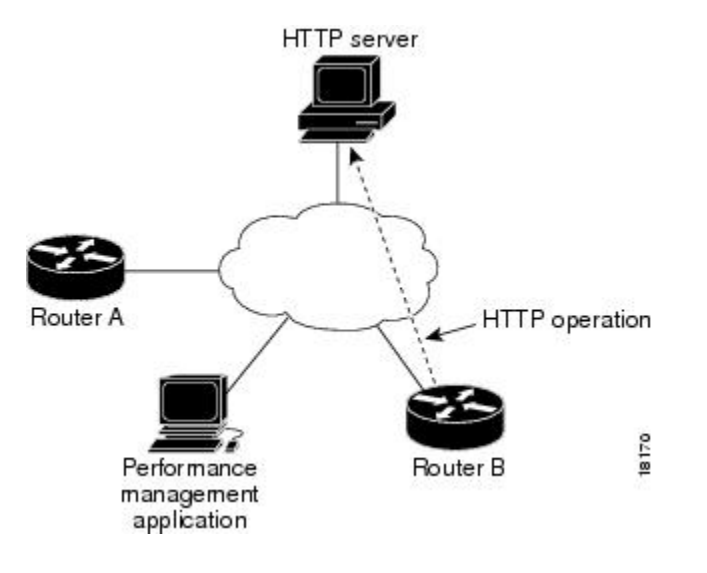

### デバイスBの設定

```
ip sla 8
http get url http://198.133.219.25
!
ip sla schedule 8 start-time now
```

### HTTP RAW 動作の設定例

次に、HTTP RAW 動作を設定する例を示します。RAW コマンドを使用するには、IP SLA コン フィギュレーション モードで http-raw-request コマンドを使用して HTTP RAW コンフィギュ レーション モードを開始します。IP SLA HTTP RAW コンフィギュレーション モードは (config-ip-sla-http) ルータ プロンプトによって示されます。

```
ip sla 8
http raw url http://198.133.219.25
http-raw-request
GET /en/US/hmpgs/index.html HTTP/1.0\r\n
\r\n
end
ip sla schedule 8 life forever start-time now
```

## プロキシサーバ経由での HTTP RAW 動作の設定例

次に、プロキシサーバを経由して HTTP RAW 動作を設定する例を示します。プロキシサーバ は www.proxy.cisco.com であり、HTTP サーバは www.yahoo.com です。

```
ip sla 8
http raw url http://www.proxy.cisco.com
http-raw-request
GET http://www.yahoo.com HTTP/1.0\r\n
\r\n
end
ip sla schedule 8 life forever start-time now
```

### 認証による HTTP RAW 動作の設定例

次に、HTTP RAW 動作を認証により設定する例を示します。

```
ip sla 8
http raw url http://site-test.cisco.com
http-raw-request
GET /lab/index.html HTTP/1.0\r\n
Authorization: Basic btNpdGT4biNvoZe=\r\n
\r\n
end
ip sla schedule 8 life forever start-time now
```

# その他の参考資料

関連資料

| 関連項目                  | マニュアル タイトル                                   |
|-----------------------|----------------------------------------------|
| Cisco IOS コマンド        | Cisco IOS Master Commands List, All Releases |
| Cisco IOS IP SLA コマンド | Cisco IOS IP SLAs Command Reference          |

#### 標準および RFC

| 標準/RFC                                                             | タイト<br>ル |
|--------------------------------------------------------------------|----------|
| この機能によりサポートされる新規または変更された標準やRFCはありません。またこの機能による既存の標準のサポートに変更はありません。 |          |

| - 114 | <br>ĸ  |  |
|-------|--------|--|
|       | <br>υ. |  |

| МІВ              | MIB のリンク                                                                                                    |
|------------------|----------------------------------------------------------------------------------------------------|
| CISCO-RTTMON-MIB | 選択したプラットフォーム、Cisco IOS リリース、およびフィーチャ<br>セットに関する MIB を探してダウンロードするには、次の URL にあ<br>る Cisco MIB Locator を使用します。 |
|                  | http://www.cisco.com/go/mibs                                                                                |

#### シスコのテクニカル サポート

| 説明                                                                                                    | リンク                                               |
|----------------------------------------------------------------------------------------------------|---------------------------------------------------|
| ★枠で囲まれた Technical Assistance の場合★右<br>のURLにアクセスして、シスコのテクニカル<br>サポートを最大限に活用してください。これ<br>らのリソースは、ソフトウェアをインストー<br>ルして設定したり、シスコの製品やテクノロ<br>ジーに関する技術的問題を解決したりするた<br>めに使用してください。このWebサイト上の | http://www.cisco.com/cisco/web/support/index.html |
| ノールにアクセスする際は、Cisco.comのロク<br>イン ID およびパスワードが必要です。                                                                                                    |                                                   |

# IP SLA HTTP 動作の機能情報

次の表に、このモジュールで説明した機能に関するリリース情報を示します。この表は、ソフ トウェア リリース トレインで各機能のサポートが導入されたときのソフトウェア リリースだ けを示しています。その機能は、特に断りがない限り、それ以降の一連のソフトウェアリリー スでもサポートされます。

プラットフォームのサポートおよびシスコ ソフトウェア イメージのサポートに関する情報を 検索するには、Cisco Feature Navigator を使用します。Cisco Feature Navigator にアクセスするに は、www.cisco.com/go/cfn に移動します。Cisco.com のアカウントは必要ありません。

#### 表 22: IP SLA HTTP 動作の機能情報

| 機能名            | リリー<br>ス | 機能情報                                                                                                    |
|----------------|----------|----------------------------------------------------------------------------------------------------|
| IP SLA HTTP 動作 |          | Cisco IOS IP SLA ハイパーテキスト転送プロトコル (HTTP)<br>動作を使用すると、Web ページを取得する場合のシスコデ<br>バイスとHTTP サーバの間のネットワーク応答時間を測定で<br>きます。 |
I

| 機能名                         | リリー<br>ス | 機能情報                                                                                                    |
|-----------------------------|----------|----------------------------------------------------------------------------------------------------|
| IPSLA 4.0 - IP v6<br>phase2 |          | IPv6ネットワークでの動作を可能にするためにサポートが追加されました。次のコマンドが導入または変更されました。<br>http (IP SLA)、show ip sla configuration、show ip sla summary |
| IP SLAs VRF Aware 2.0       |          | TCP 接続、FTP、HTTP および DNS クライアント動作タイプ<br>に対する IP SLA VRF 対応機能のサポートが追加されまし<br>た。                                           |

I

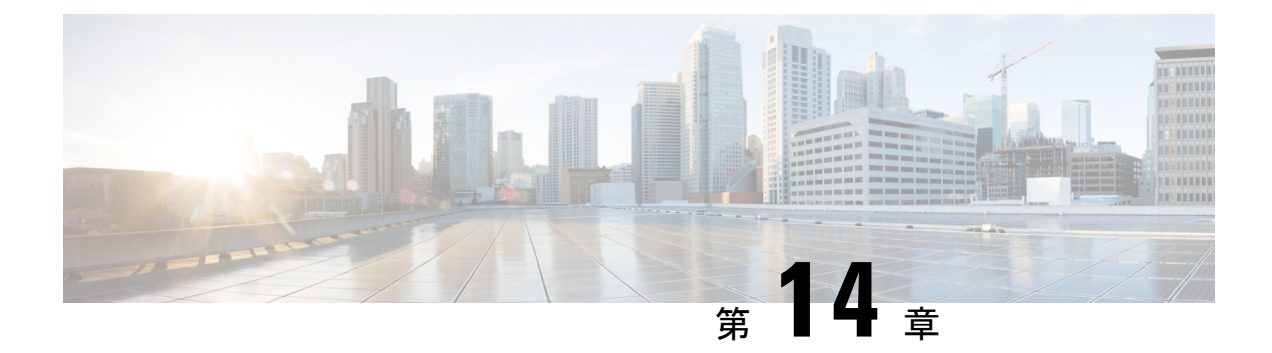

# **IP SLA TCP** 接続動作の設定

このモジュールでは、Cisco ルータと IPv4 または IPv6 を使用するデバイスの間の、TCP 接続 動作の実行に要する応答時間を測定するように、IP サービス レベル契約(SLA)の TCP 接続 動作を設定する方法について説明します。TCP 接続の精度は、宛先の Cisco ルータに IP SLA Responder を使用することによって向上します。このモジュールでは、TCP 接続動作の結果を 表示して分析し、ネットワーク内のサーバおよびホストへの接続回数が、IP サービス レベル にどのように影響する可能性があるかを判断する方法についても説明します。TCP 接続動作 は、特定のアプリケーションに使用するサーバの応答時間の測定やサーバの可用性の接続テス トに役立ちます。

- •機能情報の確認 (203 ページ)
- IP SLA TCP 接続動作に関する情報 (204 ページ)
- IP SLA TCP 接続動作の設定方法 (205 ページ)
- IP SLA TCP 接続動作の設定例 (212 ページ)
- •その他の参考資料 (213ページ)
- IP SLA TCP 接続動作の機能情報 (214 ページ)

# 機能情報の確認

ご使用のソフトウェアリリースでは、このモジュールで説明されるすべての機能がサポートされているとは限りません。最新の機能情報および警告については、「Bug Search Tool」およびご使用のプラットフォームおよびソフトウェアリリースのリリースノートを参照してください。このモジュールで説明される機能に関する情報、および各機能がサポートされるリリースの一覧については、機能情報の表を参照してください。

プラットフォームのサポートおよびシスコ ソフトウェア イメージのサポートに関する情報を 検索するには、Cisco Feature Navigator を使用します。Cisco Feature Navigator にアクセスするに は、www.cisco.com/go/cfn に移動します。Cisco.com のアカウントは必要ありません。

# IP SLA TCP 接続動作に関する情報

## TCP 接続動作

IP SLA TCP 接続動作は、シスコ デバイスと IP を使用するデバイスの間の TCP 接続動作の実行に要する応答時間を測定します。TCP は、信頼性の高い全二重データ伝送を行うトランスポート層(レイヤ4)インターネットプロトコルです。宛先デバイスは、IPを使用する任意のデバイスまたは IP SLA Responder になります。

次の図では、デバイスBが送信元 IP SLA デバイスとして設定され、IP ホスト1を宛先デバイスとする TCP 接続動作が設定されています。

#### 図 11: TCP 接続動作

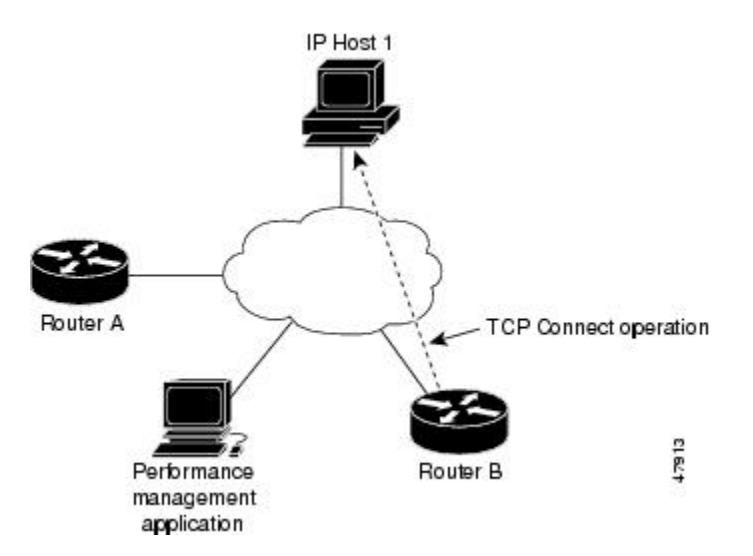

接続応答時間は、デバイスBからIPホスト1にTCP要求メッセージを送信してから、IPホスト1からの応答を受信するまでの時間を測定して算出されます。

TCP 接続の精度は、宛先のシスコ デバイスに IP SLA Responder を使用することによって向上 します。宛先デバイスがシスコデバイスの場合、IP SLA は指定した任意のポート番号への TCP 接続を実行します。宛先が Cisco IP ホストでない場合は、既知の宛先ポート番号を指定する必 要があります(たとえば、FTP には 21、Telnet には 23、HTTP サーバには 80 を指定)。

シスコデバイスを使用する場合、TCP 接続動作に IP SLA Responder を使用するかどうかは任意です。シスコ以外のデバイスに IP SLA Responder を設定することはできません。

TCP接続は、仮想回線の可用性またはアプリケーションの可用性をテストするために使用しま す。Telnet、SQL、および他のタイプの接続をシミュレーションすることによってサーバおよ びアプリケーションの接続パフォーマンスをテストすると、IP サービス レベルの確認に役立 ちます。

# IP SLA TCP 接続動作の設定方法

# 宛先デバイスでの IP SLA Responder の設定

#### 始める前に

IP SLA Responder を使用する場合は、応答側として使用するネットワーキングデバイスがシス コデバイスであり、そのデバイスにネットワークを介して接続できることを確認します。

#### 手順の概要

- 1. enable
- 2. configure terminal
- 3. 次のいずれかを実行します。
  - ip sla responder
  - ip sla responder tcp-connect ipaddress ip-address port port vrf vrf
- 4. exit

#### 手順の詳細

|       | コマンドまたはアクション                                                                                | 目的                                                  |
|-------|---------------------------------------------------------------------------------------------|-----------------------------------------------------|
| ステップ1 | enable                                                                                      | 特権 EXEC モードをイネーブルにします。                              |
|       | 例:                                                                                          | <ul> <li>パスワードを入力します(要求された場合)。</li> </ul>           |
|       | Device> enable                                                                              |                                                     |
| ステップ2 | configure terminal                                                                          | グローバル コンフィギュレーション モードを開始                            |
|       | 例:                                                                                          | します。                                                |
|       | Device# configure terminal                                                                  |                                                     |
| ステップ3 | 次のいずれかを実行します。                                                                               | (任意)送信元からの制御メッセージに応じて、シ                             |
|       | • ip sla responder                                                                          | スコデバイスにおける IP SLA Responder 機能を一時<br>的にイネーブルにします    |
|       | • ip sla responder tcp-connect ipaddress<br>in-address <b>port</b> port <b>vrf</b> vrf      |                                                     |
|       | 451 ·                                                                                       |                                                     |
|       | 151 ·                                                                                       | (仕意) 送信元アハイスでフロトコル制御か明示的<br>にディヤーブルである場合にのみ必須です。指定の |
|       | Device(config)# ip sla responder                                                            | IP アドレスとポートおよび VRF で IP SLA Responder               |
|       | 例:                                                                                          | 機能を永続的にイネーブルにします。                                   |
|       | Device(config)# ip sla responder tcp-connect<br>ipaddress 172.29.139.132 port 5000 vrf vrf1 | <ul> <li>・制御は、デフォルトでイネーブルになります。</li> </ul>          |

|       | コマンドまたはアクション         | 目的                       |
|-------|----------------------|--------------------------|
| ステップ4 | exit                 | (任意)グローバル コンフィギュレーション モー |
|       | 例:                   | ドを終了し、特権 EXEC モードに戻ります。  |
|       | Device(config)# exit |                          |

# 送信元デバイスでの TCP 接続動作の設定およびスケジューリング

次のいずれかの作業のみを実行します。

## 前提条件

**IP SLA Responder** を使用する場合は、このタスクを開始する前に「宛先デバイスでの **IP SLA Responder** の設定」の項を完了してください。

## 送信元デバイスでの基本 TCP 接続動作の設定

#### 手順の概要

- 1. enable
- 2. configure terminal
- **3.** ip sla operation-number
- **4. tcp-connect** {*destination-ip-address* | *destination-hostname*} *destination-port* [**source-ip** {*ip-address* | *hostname*} **source-port** *port-number*] [**control** {**enable** | **disable**}]
- **5. frequency** *seconds*
- 6. end

#### 手順の詳細

|       | コマンドまたはアクション               | 目的                             |
|-------|----------------------------|--------------------------------|
| ステップ1 | enable                     | 特権 EXEC モードをイネーブルにします。         |
|       | 例:                         | •パスワードを入力します(要求された場合)。         |
|       | Device> enable             |                                |
| ステップ2 | configure terminal         | グローバル コンフィギュレーション モードを開始       |
|       | 例:                         | します。                           |
|       | Device# configure terminal |                                |
| ステップ3 | ip sla operation-number    | IP SLA 動作の設定を開始し、IP SLA コンフィギュ |
|       | 例:                         | レーション モードに移行します。               |
|       | Device(config)# ip sla 10  |                                |

|       | コマンドまたはアクション                                                                                                    | 目的                                                                                                    |
|-------|----------------------------------------------------------------------------------------------------|----------------------------------------------------------------------------------------------------|
| ステップ4 | tcp-connect {destination-ip-address  <br>destination-hostname} destination-port [source-ip<br>{ip-address   hostname} source-port port-number]<br>[control {enable   disable}]<br>何 :<br>Device (config-ip-sla) # tcp-connect 172.29.139.132<br>5000 | <ul> <li>TCP 接続動作を定義し、IP SLA TCP コンフィギュ<br/>レーション モードを開始します。</li> <li>・送信元デバイスとターゲットデバイスの両方で<br/>IP SLA 制御プロトコルをディセーブルにする場<br/>合のみ control disable キーワードの組み合わせ<br/>を使用します。</li> </ul> |
| ステップ5 | frequency seconds<br>例:                                                                                                    | (任意)指定した IP SLA 動作を繰り返す間隔を設<br>定します。                                                                                                    |
|       | Device(config-ip-sla-tcp)# frequency 30                                                                                                    |                                                                                                    |
| ステップ6 | end<br>例:                                                                                                    | グローバル コンフィギュレーション モードに戻り<br>ます。                                                                                                    |
|       | Device(config-ip-sla-tcp)# end                                                                                                    |                                                                                                    |

# 送信元デバイスでのオプションパラメータを使用した TCP 接続動作の設定

#### 手順の概要

- 1. enable
- 2. configure terminal
- **3.** ip sla operation-number
- **4. tcp-connect** {*destination-ip-address* | *destination-hostname*} *destination-port* [**source-ip** {*ip-address* | *hostname*} **source-port** *port-number*] [**control** {**enable** | **disable**}]
- 5. history buckets-kept size
- 6. history distributions-of-statistics-kept size
- 7. history enhanced [interval seconds] [buckets number-of-buckets]
- 8. history filter {none | all | overThreshold | failures}
- **9. frequency** seconds
- 10. history hours-of-statistics-kept hours
- 11. history lives-kept lives
- 12. owner owner-id
- 13. history statistics-distribution-interval milliseconds
- 14. tag text
- 15. threshold milliseconds
- **16.** timeout milliseconds
- 17. 次のいずれかを実行します。
  - tos number
  - traffic-class number
- **18.** flow-label number

**19**. exit

### **20.** show ip sla configuration [operation-number]

### 手順の詳細

|       | コマンドまたはアクション                                                                                                    | 目的                                                                                                    |
|-------|----------------------------------------------------------------------------------------------------|----------------------------------------------------------------------------------------------------|
| ステップ1 | enable                                                                                                    | 特権 EXEC モードをイネーブルにします。                                                                                                    |
|       | 例:<br>Device> enable                                                                                                    | <ul> <li>・パスワードを入力します(要求された場合)。</li> </ul>                                                                                                    |
| ステップ2 | <b>configure terminal</b><br>例:<br>Device# configure terminal                                                                                                    | グローバル コンフィギュレーション モードを開始<br>します。                                                                                                    |
| ステップ3 | ip sla operation-number<br>例:<br>Device(config)# ip sla 10                                                                                                    | IP SLA 動作の設定を開始し、IP SLA コンフィギュ<br>レーション モードに移行します。                                                                                                    |
| ステップ4 | tcp-connect {destination-ip-address  <br>destination-hostname} destination-port [source-ip<br>{ip-address   hostname} source-port port-number]<br>[control {enable   disable}]<br>何]:<br>Device (config-ip-sla) # tcp-connect 172.29.139.132<br>5000 | <ul> <li>TCP 接続動作を定義し、IP SLA TCP コンフィギュレーション モードを開始します。</li> <li>・送信元デバイスとターゲット デバイスの両方で IP SLA 制御プロトコルをディセーブルにする場合のみ control disable キーワードの組み合わせを使用します。</li> </ul> |
| ステップ5 | history buckets-kept size<br>例:<br>Device(config-ip-sla-tcp)# history buckets-kept<br>25                                                                                                    | (任意)IP SLA 動作のライフタイム中に保持する<br>履歴バケット数を設定します。                                                                                                    |
| ステップ6 | history distributions-of-statistics-kept size<br>例:<br>Device (config-ip-sla-tcp) # history<br>distributions-of-statistics-kept 5                                                                                                    | (任意)IP SLA 動作中にホップ単位で保持する統計情報の配信数を設定します。                                                                                                    |
| ステップ1 | history enhanced [interval seconds] [buckets<br>number-of-buckets]<br>例:<br>Device(config-ip-sla-tcp)# history enhanced<br>interval 900 buckets 100                                                                                                  | (任意)IPSLA動作に対する拡張履歴収集をイネー<br>ブルにします。                                                                                                    |
| ステップ8 | history filter {none   all   overThreshold   failures}<br>例:                                                                                                    | (任意)IP SLA 動作の履歴テーブルに格納する情報のタイプを定義します。                                                                                                    |

|                | コマンドまたはアクション                                                                                                    | 目的                                                                                                    |
|----------------|----------------------------------------------------------------------------------------------------|----------------------------------------------------------------------------------------------------|
|                | Device(config-ip-sla-tcp)# history filter<br>failures                                                                                    |                                                                                                    |
| ステップ9          | frequency seconds<br>例:<br>Device(config-ip-sla-tcp)# frequency 30                                                                       | (任意)指定した IP SLA 動作を繰り返す間隔を設<br>定します。                                                                                                    |
| ステップ10         | history hours-of-statistics-kept hours<br>例:<br>Device(config-ip-sla-tcp)# history<br>hours-of-statistics-kept 4                         | (任意)IP SLA 動作の統計情報を保持する時間数<br>を設定します。                                                                                                    |
| ステップ11         | history lives-kept <i>lives</i><br>例:<br>Device(config-ip-sla-tcp)# history lives-kept 2                                                 | (任意)IP SLA 動作の履歴テーブルに格納するラ<br>イフ数を設定します。                                                                                                    |
| ステップ <b>12</b> | owner owner-id<br>例:<br>Device(config-ip-sla-tcp)# owner admin                                                                           | (任意)IP SLA 動作の簡易ネットワーク管理プロ<br>トコル(SNMP)所有者を設定します。                                                                                                    |
| ステップ <b>13</b> | history statistics-distribution-interval milliseconds<br>例:<br>Device(config-ip-sla-tcp)# history<br>statistics-distribution-interval 10 | (任意)IP SLA 動作で維持する各統計情報の配信<br>間隔を設定します。                                                                                                    |
| ステップ14         | tag <i>text</i><br>例:<br>Device(config-ip-sla-tcp)# tag TelnetPollServer1                                                                | (任意)IP SLA 動作のユーザ指定 ID を作成しま<br>す。                                                                                                    |
| ステップ15         | threshold milliseconds<br>例:<br>Device(config-ip-sla-tcp)# threshold 10000                                                               | (任意) IPSLA動作によって作成されるネットワー<br>ク モニタリング統計情報を計算するための上限し<br>きい値を設定します。                                                                                                    |
| ステップ16         | <b>timeout</b> <i>milliseconds</i><br>例:<br>Device(config-ip-sla-tcp)# timeout 10000                                                     | (任意)IP SLA 動作がその要求パケットからの応<br>答を待機する時間を設定します。                                                                                                    |
| ステップ <b>17</b> | 次のいずれかを実行します。<br>• tos number<br>• traffic-class number<br>例:<br>Device(config-ip-sla-jitter)# tos 160                                   | <ul> <li>(任意) IPv4 の場合: IP SLA 動作の IPv4 ヘッダー<br/>に ToS バイトを定義します。</li> <li>または</li> <li>(任意) IPv6 の場合: サポートされている IP SLA</li> <li>動作に対する IPv6 ヘッダーにトラフィック クラス<br/>バイトを定義します。</li> </ul> |

|                | コマンドまたはアクション                                                                                    | 目的                                                                       |
|----------------|-------------------------------------------------------------------------------------------------|--------------------------------------------------------------------------|
|                | 例:<br>Device(config-ip-sla-jitter)# traffic-class 160                                           |                                                                          |
| ステップ18         | flow-label number<br>例:<br>Device(config-ip-sla-tcp)# flow-label 112233                         | (任意)IPv6 の場合:サポートされている IP SLA<br>動作に対する IPv6 ヘッダーにフローラベルフィー<br>ルドを定義します。 |
| ステップ19         | exit<br>例:<br>Device(config-ip-sla-tcp)# exit                                                   | TCP コンフィギュレーションサブモードを終了し、<br>グローバル コンフィギュレーション モードに戻り<br>ます。             |
| ステップ <b>20</b> | <pre>show ip sla configuration [operation-number] 例: Device# show ip sla configuration 10</pre> | (任意)すべての IP SLA 動作または指定した IP<br>SLA 動作に関する設定値を、すべてのデフォルト<br>値を含めて表示します。  |

# IP SLA 動作のスケジューリング

### 始める前に

- スケジュールされるすべての IP サービス レベル契約(SLA)動作がすでに設定されている必要があります。
- 複数動作グループでスケジュールされたすべての動作の頻度が同じでなければなりません。
- 複数動作グループに追加する1つ以上の動作 ID 番号のリストは、カンマ(,) を含めて最大 125 文字に制限する必要があります。

#### 手順の概要

- 1. enable
- 2. configure terminal
- 3. 次のいずれかのコマンドを入力します。
  - ip sla schedule operation-number [life {forever | seconds}] [start-time {[hh:mm:ss] [month day | day month] | pending | now | after hh:mm:ss}] [ageout seconds] [recurring]
  - ip sla group schedule *group-operation-number operation-id-numbers* { schedule-period *schedule-period-range* | schedule-together} [ageout *seconds*] frequency *group-operation-frequency* [life {forever | *seconds*}] [start-time {*hh:mm* [:ss] [month day | day month] | pending | now | after *hh:mm* [:ss]}]
- 4. end
- 5. show ip sla group schedule
- 6. show ip sla configuration

### 手順の詳細

|               | コマンドまたはアクション                                                                                                    | 目的                                                                                                    |
|---------------|----------------------------------------------------------------------------------------------------|----------------------------------------------------------------------------------------------------|
| ステップ1         | enable                                                                                                    | 特権 EXEC モードをイネーブルにします。                                                                                                  |
|               | 例:                                                                                                    | <ul> <li>パスワードを入力します(要求された場合)。</li> </ul>                                                                               |
|               | Device> enable                                                                                                    |                                                                                                    |
| ステップ <b>2</b> | configure terminal<br>例:                                                                                                    | グローバル コンフィギュレーション モードを開始<br>します。                                                                                        |
|               | Device# configure terminal                                                                                                    |                                                                                                    |
| ステップ3         | 次のいずれかのコマンドを入力します。<br>• ip sla schedule operation-number [life {forever  <br>seconds}] [start-time {[hh:mm:ss] [month day   day<br>month]   pending   now   after hh:mm:ss}] [ageout<br>seconds] [recurring]<br>• ip sla group schedule group-operation-number<br>operation-id-numbers { schedule-period<br>schedule-period-range   schedule-together} [ageout<br>seconds] frequency group-operation-frequency [life<br>{forever   seconds}] [start-time {hh:mm [:ss] [month<br>day   day month]   pending   now   after hh:mm [:ss]}]<br>Ø] :<br>Device (config) # ip sla schedule 10 life forever<br>start-time now<br>Device (config) # ip sla group schedule 10<br>schedule-period frequency<br>Device (config) # ip sla group schedule 1 3,4,6-9<br>life forever start-time now | <ul> <li>・個々の IP SLA 動作のスケジューリングパラメー<br/>タを設定します。</li> <li>・複数動作スケジューラ用に IP SLA 動作グルー<br/>プ番号と動作番号の範囲を指定します。</li> </ul> |
|               | end                                                                                                    | ガローバルコンフィゼーレーションエードを放了                                                                                                  |
| ヘノツノ4         | 例:                                                                                                    | し、特権 EXEC モードに戻ります。                                                                                                    |
|               | Device(config)# end                                                                                                    |                                                                                                    |
| ステップ5         | show ip sla group schedule                                                                                                    | (任意)IP SLA グループ スケジュールの詳細を表                                                                                             |
|               | 例:                                                                                                    | 示します。                                                                                                    |
|               | Device# show ip sla group schedule                                                                                                    |                                                                                                    |

|       | コマンドまたはアクション                      | 目的                      |
|-------|-----------------------------------|-------------------------|
| ステップ6 | show ip sla configuration         | (任意)IP SLA 設定の詳細を表示します。 |
|       | 例:                                |                         |
|       | Device# show ip sla configuration |                         |

## トラブルシューティングのヒント

- IP サービス レベル契約 (SLA) 動作が実行中でなく、統計情報が生成されていない場合 は、設定に verify-data コマンドを追加して (IP SLA コンフィギュレーション モードで設 定)、データ検証をイネーブルにします。データ検証をイネーブルにすると、各動作の応 答で破損の有無がチェックされます。通常の動作時に verify-data コマンドを使用すると、 不要なオーバーヘッドがかかるので注意してください。
- IP SLA 動作に関する問題をトラブルシューティングするには、debug ip sla trace コマンド と debug ip sla error コマンドを使用します。

次の作業

トラップを生成する目的(または別の動作を開始する目的)で、IPサービスレベル契約(SLA) 動作に予防的しきい値条件と反応トリガーを追加するには、「予防的しきい値モニタリングの 設定」の項を参照してください。

# IP SLA TCP 接続動作の設定例

# TCP 接続動作の設定例

次に、「IP SLA TCP 接続動作に関する情報」の項の図「TCP 接続動作」に示されているよう に、デバイス B から IP ホスト1 (IP アドレス 10.0.0.1)の Telnet ポート (TCP ポート 23)へ の TCP 接続動作を設定する例を示します。動作は、ただちに開始されるようにスケジューリ ングされます。この例では、送信元 (デバイスB)で制御プロトコルがディセーブルになって います。IP SLA は制御プロトコルを使用して、ターゲット ポートを一時的にイネーブルにす るように IP SLA Responder に通知します。このアクションにより、Responder は TCP 接続動作 に応答できます。この例では、ターゲットがシスコ デバイスではなく、既知の TCP ポートが 使用されているため、制御メッセージを送信する必要はありません。

### デバイスA(デバイスターゲット)の設定

configure terminal ip sla responder tcp-connect ipaddress 10.0.0.1 port 23

## デバイスB(送信元デバイス)の設定

```
ip sla 9
tcp-connect 10.0.0.1 23 control disable
frequency 30
tos 128
timeout 1000
tag FLL-R0
ip sla schedule 9 start-time now
```

次に、特定のポート(ポート 23)を使用し、IP SLA Responder を使用せずに TCP 接続動作を 設定する例を示します。動作は、ただちに開始され、無期限に実行するようスケジューリング されます。

```
ip sla 9
tcp-connect 173.29.139.132 21 control disable
frequency 30
ip sla schedule 9 life forever start-time now
```

# その他の参考資料

#### 関連資料

| 関連項目                      | マニュアル タイトル                                                                                                    |
|---------------------------|----------------------------------------------------------------------------------------------------|
| Cisco IOS コマンド            | Cisco IOS Master Commands List, All Releases                                                                                                    |
| Cisco IOS IP SLA コマンド     | Cisco IOS IP SLAs Command Reference, All Releases                                                                                                    |
| Cisco IOS IP SLA:一般情報     | 『Cisco IOS IP SLAs Configuration Guide』の「Cisco IOS IP<br>SLAs Overview」モジュール                                                                                              |
| IP SLA の複数動作スケジューリン<br>グ  | $\mathbb{C}$ is configuration Guide $\mathbb{O}$ $\mathbb{C}$ configuringMultioperation Scheduling of IP SLAs Operations $\mathcal{T}$ $\mathcal{V}$                      |
| IP SLA の予防的しきい値モニタリ<br>ング | $\mathbb{C}$ is configuration Guide $\mathbb{J} \cap \mathbb{C}$ on figuringProactive Threshold Monitoring of IP SLAs Operations $\mathbb{T}$ $\mathcal{V} = \mathcal{V}$ |

#### MIB

| МІВ              | MIBのリンク                                                                                                    |
|------------------|----------------------------------------------------------------------------------------------------|
| CISCO-RTTMON-MIB | 選択したプラットフォーム、Cisco IOS リリース、およびフィーチャ<br>セットに関する MIB を探してダウンロードするには、次の URL にあ<br>る Cisco MIB Locator を使用します。<br>http://www.cisco.com/go/mibs |

シスコのテクニカル サポート

| 説明                                                                                                    | リンク                                               |
|----------------------------------------------------------------------------------------------------|---------------------------------------------------|
| ★枠で囲まれた Technical Assistance の場合★右<br>のURLにアクセスして、シスコのテクニカル<br>サポートを最大限に活用してください。これ<br>らのリソースは、ソフトウェアをインストー<br>ルして設定したり、シスコの製品やテクノロ<br>ジーに関する技術的問題を解決したりするた<br>めに使用してください。この Web サイト上の<br>ツールにアクセスする際は、Cisco.comのログ<br>イン ID およびパスワードが必要です。 | http://www.cisco.com/cisco/web/support/index.html |

# IP SLA TCP 接続動作の機能情報

次の表に、このモジュールで説明した機能に関するリリース情報を示します。この表は、ソフ トウェア リリース トレインで各機能のサポートが導入されたときのソフトウェア リリースだ けを示しています。その機能は、特に断りがない限り、それ以降の一連のソフトウェアリリー スでもサポートされます。

プラットフォームのサポートおよびシスコ ソフトウェア イメージのサポートに関する情報を 検索するには、Cisco Feature Navigator を使用します。Cisco Feature Navigator にアクセスするに は、www.cisco.com/go/cfn に移動します。Cisco.com のアカウントは必要ありません。

#### 表 23: IP SLA TCP 接続動作の機能情報

| 機能名                                                  | リリー<br>ス | 機能情報                                                                                                    |
|------------------------------------------------------|----------|----------------------------------------------------------------------------------------------------|
| IP SLA TCP 接続動作                                      |          | Cisco IOS IP SLA の伝送制御プロトコル(TCP)接続<br>動作を使用すると、シスコデバイスと IP を使用する<br>その他のデバイスの間の、TCP接続動作の実行に要す<br>るネットワーク応答時間を測定できます。 |
| IPv6:IP SLA(UDP ジッタ、<br>UDP エコー、ICMP エコー、<br>TCP 接続) |          | IPv6ネットワークでの動作を可能にするためにサポー<br>トが追加されました。                                                                             |
| IP SLAs VRF Aware 2.0                                |          | TCP 接続、FTP、HTTP および DNS クライアント動作<br>タイプに対する IP SLA VRF 対応機能のサポートが追<br>加されました。                                        |

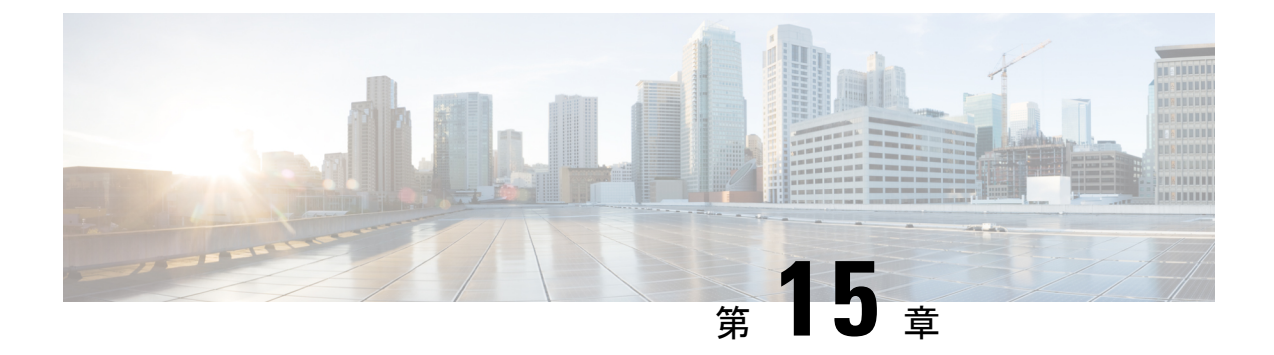

# **Cisco IP SLA ICMP** ジッター動作の設定

このモジュールでは、Cisco IOS デバイス(送信元)とその他の IP デバイス(宛先)の間で ネットワークパフォーマンスに関する統計情報を収集するためのICMPパケットのストリーム を生成するように Cisco IOS IP サービス レベル契約(SLA)インターネット制御メッセージプ ロトコル(ICMP)ジッター動作を設定する方法について説明します。宛先デバイスは、サー バやワークステーションなどの ICMP をサポートする任意のネットワーク デバイスです。IP SLA ICMP ジッター動作で使用可能な統計測定値には、遅延、ラウンドトリップ時間、ジッ ター(パケット間の遅延のばらつき)、およびパケット損失が含まれます。IP SLA ICMP ジッ ター動作には、宛先デバイスの IP SLA Responder は必要ありません。

- •機能情報の確認 (215ページ)
- IP SLA ICMP ジッター動作に関する制約事項 (216 ページ)
- IP SLA ICMP ジッター動作に関する情報 (216 ページ)
- IP SLA ICMP ジッター動作の設定方法 (218 ページ)
- その他の参考資料 (220 ページ)
- IP SLA ICMP ジッター動作の機能情報 (221 ページ)

# 機能情報の確認

ご使用のソフトウェアリリースでは、このモジュールで説明されるすべての機能がサポートされているとは限りません。最新の機能情報および警告については、「Bug Search Tool」およびご使用のプラットフォームおよびソフトウェアリリースのリリースノートを参照してください。このモジュールで説明される機能に関する情報、および各機能がサポートされるリリースの一覧については、機能情報の表を参照してください。

プラットフォームのサポートおよびシスコ ソフトウェア イメージのサポートに関する情報を 検索するには、Cisco Feature Navigator を使用します。Cisco Feature Navigator にアクセスするに は、www.cisco.com/go/cfn に移動します。Cisco.com のアカウントは必要ありません。

# **IP SLA ICMP** ジッター動作に関する制約事項

- Cisco IOS-XR デバイスは ICMP タイムスタンプをサポートしていないため、これらのデバ イスへのすべての ICMP ジッター動作は失敗します。
- IP SLA UserDatagramProtocol (UDP) ジッター動作と比較すると、IP SLA ICMP ジッター 動作は、シスコ以外の宛先デバイスによって提供される測定の精度を判断できないので、 測定精度が低くなる可能性があります。
- ICMP パケットは音声テクノロジーをサポートしていないため、IP SLA ICMP ジッター動 作は、平均オピニオン評点(MOS)、Calculated Planning Impairment Factor(ICPIF)、または概算伝送評価係数(R)反応設定機能をサポートしていません。

# IP SLA ICMP ジッター動作に関する情報

# **IP SLA ICMP** ジッター動作の利点

IP SLA ICMP ジッター動作機能の主な利点は次のとおりです。

- ICMPを使用した、シスコデバイス(送信元)と他のIPデバイス(宛先)間のエンドツー エンドのパフォーマンス測定。
- Simple Network Management Protocol (SNMP) トラップ通知および syslog メッセージによ る予防的しきい値違反モニタリング。

# IP SLA ICMP ジッター動作によって測定された統計情報

IP SLA ICMP ジッター動作では、次の統計情報測定をサポートしています。

- ジッター(ソースからターゲット、およびターゲットからソース)
- ・遅延(送信元から宛先へ、宛先から送信元へ)
- ・ラウンドトリップ時間の遅延
- ・パケット損失
- ・継続的なパケット損失
- アウトオブシーケンスパケット(送信元から宛先へ、宛先から送信元へ、およびラウンド トリップ)
- 遅延パケット

IP SLA ICMP ジッターは、2 つの ICMP タイム スタンプ メッセージ、ICMP タイムスタンプ リ クエスト (タイプ13) および ICMP タイムスタンプ応答 (タイプ14) を使用して、ジッター、 パケット損失、および遅延を提供します。IP SLA ICMP ジッター動作は、ICMP エコーはICMP エコー要求および応答(ping)を使用するという点で、IP SLA ICMP エコー動作と異なります。 RFC 792 に完全に準拠しているデバイス、インターネット制御メッセージプロトコルは、宛先 で IP SLA Responder を必要とすることなく、タイム スタンプ メッセージに応答できる必要が あります。

(注) Cisco IOS デバイスは、RFC 792 のタイムスタンプ要求および応答をサポートしていますが、 Cisco IOS-XR デバイスはこれをサポートしていません。

ICMP API は、インターフェイスから設定可能な数の要求メッセージパケットを送信します。 要求で受信されたデータ(タイムスタンプ)は、別のタイムスタンプとともに返信メッセー ジパケットで返されます。すべてのパケットには、発信(送信)タイムスタンプ、受信タイム スタンプ、および送信(返信)タイプスタンプの3つのタイムスタンプが含まれています。

IP SLA は、それらのタイムスタンプを利用して、2 つの連続するパケットの到着間遅延と出 発間遅延の差に基づいて、各方向のジッターを計算します。差が正であれば、正のジッターで カウントされます。負の値は、負のジッターでカウントされます。パスは異なるもの(非対 称)にできるので、送信元から宛先へ、および宛先から送信元へのデータパスの個別の測定を 使用して、ネットワークの問題を識別できます。

各 ICMP パケットには、送信者のシーケンスから受信されたパケット数をカウントするために 使用されるシーケンス番号がヘッダー内に含まれています。シーケンス番号と受信タイムスタ ンプはともに、送信元から宛先へのパスでアウトオブシーケンスパケットを計算するために使 用できます。パケットの受信タイムスタンプが次のパケットのタイムスタンプよりも大きい 場合は、最初のパケットが送信元から宛先へのパスで不適切に配信されました。宛先から送信 元へのパスには、同じ方法を適用できます。送信元から宛先へのパスでパケットに問題がある 場合は、宛先から送信元へのパスでも問題がある場合を除き、送信者に正しく返されないこと に注意してください。

内部または予期しないエラーが原因でパケットを送信できない場合、またはパケットを含む timerwheel スロットが見つからないため、スキップされたパケットとしてカウントされます。 このメトリックは、統計情報が送信されたパケットだけで測定されるため、非常に重要です。

すべてのタイムアウトになったパケットは、パケット損失に考慮されます。連続的なパケット 損失は、連続してドロップされたパケットの数をカウントおよび追加することで計算されま す。連続的なパケット損失は、最小の連続的なパケットドロップおよび最大の連続的なパケッ トドロップとして報告されます。

他のすべての統計情報は、UDP ジッター動作と同じロジックを使用して計算されます。

# IP SLA ICMP ジッター動作の設定方法

# IP SLA 動作のスケジューリング

### 始める前に

- スケジュールされるすべての IP サービス レベル契約(SLA)動作がすでに設定されている必要があります。
- 複数動作グループでスケジュールされたすべての動作の頻度が同じでなければなりません。
- 複数動作グループに追加する1つ以上の動作 ID 番号のリストは、カンマ(,) を含めて最大 125 文字に制限する必要があります。

#### 手順の概要

- 1. enable
- 2. configure terminal
- 3. 次のいずれかのコマンドを入力します。
  - ip sla schedule operation-number [life {forever | seconds}] [start-time {[hh:mm:ss] [month day | day month] | pending | now | after hh:mm:ss}] [ageout seconds] [recurring]
  - ip sla group schedule group-operation-number operation-id-numbers { schedule-period schedule-period-range | schedule-together} [ageout seconds] frequency group-operation-frequency [life {forever | seconds}] [start-time {hh:mm [:ss] [month day | day month] | pending | now | after hh:mm [:ss]}]
- 4. end
- 5. show ip sla group schedule
- 6. show ip sla configuration

#### 手順の詳細

|               | コマンドまたはアクション               | 目的                                                       |
|---------------|----------------------------|----------------------------------------------------------|
| ステップ1         | enable                     | 特権 EXEC モードをイネーブルにします。                                   |
|               | 例:                         | <ul> <li>パスワードを入力します(要求された場合)。</li> </ul>                |
|               | Device> enable             |                                                          |
| ステップ2         | configure terminal         | グローバル コンフィギュレーション モードを開始                                 |
|               | 例:                         | します。                                                     |
|               | Device# configure terminal |                                                          |
| ステップ <b>3</b> | 次のいずれかのコマンドを入力します。         | <ul> <li>個々のIPSLA動作のスケジューリングパラメー<br/>タを設定します。</li> </ul> |

|       | コマンドまたはアクション                                                                                                    | 目的                                               |
|-------|----------------------------------------------------------------------------------------------------|--------------------------------------------------|
|       | <ul> <li>ip sla schedule operation-number [life {forever   seconds}] [start-time {[hh:mm:ss] [month day   day month]   pending   now   after hh:mm:ss}] [ageout seconds] [recurring]</li> <li>ip sla group schedule group-operation-number operation-id-numbers { schedule-period schedule-period   schedule-together } [ageout seconds] frequency group-operation-frequency [life {forever   seconds}] [start-time {hh:mm [:ss] [month day   day month]   pending   now   after hh:mm [:ss]}]</li> </ul> | ・複数動作スケジューラ用に IP SLA 動作グルー<br>プ番号と動作番号の範囲を指定します。 |
|       | 例:                                                                                                    |                                                  |
|       | Device(config)# ip sla schedule 10 life forever<br>start-time now                                                                                                    |                                                  |
|       | Device(config)# ip sla group schedule 10<br>schedule-period frequency                                                                                                    |                                                  |
|       | Device(config)# ip sla group schedule 1 3,4,6-9<br>life forever start-time now                                                                                                    |                                                  |
|       | Device(config)# ip sla schedule 1 3,4,6-9<br>schedule-period 50 frequency range 80-100                                                                                                    |                                                  |
| ステップ4 | end                                                                                                    | グローバル コンフィギュレーション モードを終了                         |
|       | 例:                                                                                                    | し、特権 EXEC モードに戻ります。                              |
|       | Device(config)# end                                                                                                    |                                                  |
| ステップ5 | show ip sla group schedule                                                                                                    | (任意)IP SLA グループ スケジュールの詳細を表                      |
|       | 例:                                                                                                    | 示します。<br>                                        |
|       | Device# show ip sla group schedule                                                                                                    |                                                  |
| ステップ6 | show ip sla configuration                                                                                                    | (任意)IP SLA 設定の詳細を表示します。                          |
|       | 例:                                                                                                    |                                                  |
|       | Device# show ip sla configuration                                                                                                    |                                                  |

# トラブルシューティングのヒント

• IP サービス レベル契約 (SLA) 動作が実行中でなく、統計情報が生成されていない場合 は、設定に verify-data コマンドを追加して (IP SLA コンフィギュレーション モードで設 定)、データ検証をイネーブルにします。データ検証をイネーブルにすると、各動作の応 答で破損の有無がチェックされます。通常の動作時に verify-data コマンドを使用すると、 不要なオーバーヘッドがかかるので注意してください。 • IP SLA 動作に関する問題をトラブルシューティングするには、debug ip sla trace コマンド と debug ip sla error コマンドを使用します。

## 次の作業

トラップを生成する目的(または別の動作を開始する目的)で、IPサービスレベル契約(SLA) 動作に予防的しきい値条件と反応トリガーを追加するには、「予防的しきい値モニタリングの 設定」の項を参照してください。

# その他の参考資料

#### 関連資料

| 関連項目                  | マニュアル タイトル                                                             |
|-----------------------|------------------------------------------------------------------------|
| Cisco IOS コマンド        | Cisco IOS Master Command List, All Releases                            |
| Cisco IOS IP SLA コマンド | [IP SLAs Command Reference]                                            |
| Cisco IOS IP SLA:一般情報 | 『Cisco IOS IP SLAs Configuration Guide』の「Cisco IOS IP SLAs Overview」の章 |

#### 標準

| 標準                                                             | タイト<br>ル |
|----------------------------------------------------------------|----------|
| この機能でサポートされる新規の規格または変更された規格はありません。また、<br>既存の規格のサポートは変更されていません。 |          |

#### MIB

| МІВ                     | MIB のリンク                                                                  |
|-------------------------|---------------------------------------------------------------------------|
| • CISCO-RTTMON-MIB      | 選択したプラットフォーム、Cisco ソフトウェアリリース、およ                                          |
| • CISCO-RITMON-ICMP-MIB | びフィーチャ セットの MIB を検索してダウンロードする場合<br>は、次の URL にある Cisco MIB Locator を使用します。 |
|                         | http://www.cisco.com/go/mibs                                              |

### RFC

| RFC        | タイトル                      |
|------------|---------------------------|
| RFC<br>792 | インターネット制御メッセージプロトコル(ICMP) |

シスコのテクニカル サポート

| 説明                                                                                                    | リンク                                               |
|----------------------------------------------------------------------------------------------------|---------------------------------------------------|
| ★枠で囲まれた Technical Assistance の場合★右<br>のURLにアクセスして、シスコのテクニカル<br>サポートを最大限に活用してください。これ<br>らのリソースは、ソフトウェアをインストー<br>ルして設定したり、シスコの製品やテクノロ<br>ジーに関する技術的問題を解決したりするた<br>めに使用してください。この Web サイト上の<br>ツールにアクセスする際は、Cisco.comのログ<br>イン ID およびパスワードが必要です。 | http://www.cisco.com/cisco/web/support/index.html |

# **IP SLA - ICMP** ジッター動作の機能情報

次の表に、このモジュールで説明した機能に関するリリース情報を示します。この表は、ソフ トウェア リリース トレインで各機能のサポートが導入されたときのソフトウェア リリースだ けを示しています。その機能は、特に断りがない限り、それ以降の一連のソフトウェアリリー スでもサポートされます。

プラットフォームのサポートおよびシスコ ソフトウェア イメージのサポートに関する情報を 検索するには、Cisco Feature Navigator を使用します。Cisco Feature Navigator にアクセスするに は、www.cisco.com/go/cfn に移動します。Cisco.com のアカウントは必要ありません。

| 表 24: IP SLA - ICMF | ッジ | ッタ | ー動作の機能情報 |
|---------------------|----|----|----------|
|---------------------|----|----|----------|

| 機能名                   | リリース | 機能情報                                                                                                    |
|-----------------------|------|----------------------------------------------------------------------------------------------------|
| IP SLA ICMP<br>ジッター動作 |      | Cisco IOS IP サービスレベル契約(SLA) インターネット制御メッ<br>セージプロトコル(ICMP) ジッター動作では、Cisco IOS デバイ<br>ス(送信元) とその他の IP デバイス(宛先)の間でネットワー<br>クパフォーマンスに関する統計情報を収集するための ICMP パ<br>ケットのストリームを生成できます。IP SLA ICMP ジッター動作<br>で使用可能な統計測定値には、遅延、ラウンドトリップ時間、<br>ジッター(パケット間の遅延のばらつき)、およびパケット損失<br>が含まれます。 |

I

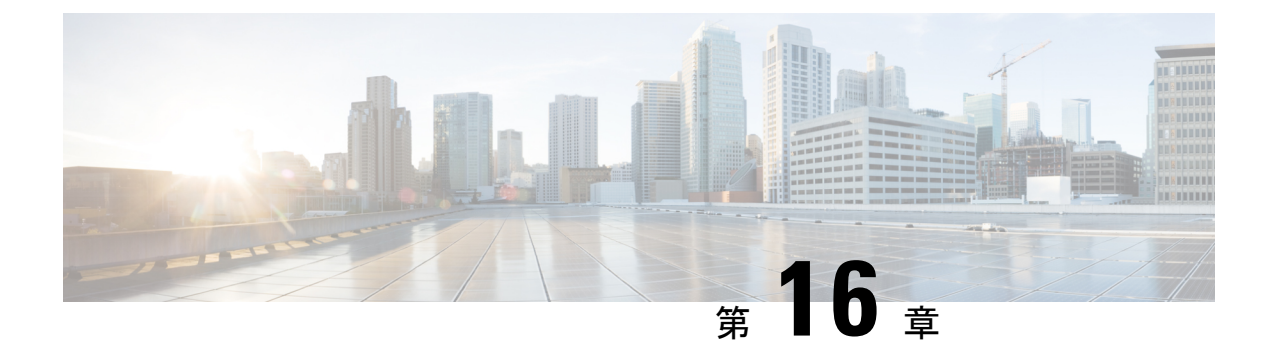

# **IP SLA ICMP** エコー動作の設定

このモジュールでは、Cisco ルータと IPv4 または IPv6 を使用するデバイスの間のエンドツー エンド応答時間をモニタするように、IPサービスレベル契約(SLA)インターネット制御メッ セージプロトコル (ICMP) エコー動作を設定する方法について説明します。ICMPエコーは、 ネットワーク接続問題のトラブルシューティングに役立ちます。また、このモジュールでは、 ネットワークの IP 接続の実行状況を判別するために ICMP エコー動作の結果がどのように表 示され、分析されるかについても説明します。

- •機能情報の確認 (223 ページ)
- IP SLA ICMP エコー動作に関する制約事項 (223 ページ)
- IP SLA ICMP エコー動作に関する情報 (224 ページ)
- IP SLA ICMP エコー動作の設定方法 (224 ページ)
- IP SLA ICMP エコー動作の設定例 (232 ページ)
- IP SLA ICMP エコー動作に関するその他の関連資料 (232 ページ)
- IP SLA ICMP エコー動作の機能情報 (233 ページ)

# 機能情報の確認

ご使用のソフトウェアリリースでは、このモジュールで説明されるすべての機能がサポートされているとは限りません。最新の機能情報および警告については、「Bug Search Tool」およびご使用のプラットフォームおよびソフトウェアリリースのリリースノートを参照してください。このモジュールで説明される機能に関する情報、および各機能がサポートされるリリースの一覧については、機能情報の表を参照してください。

プラットフォームのサポートおよびシスコ ソフトウェア イメージのサポートに関する情報を 検索するには、Cisco Feature Navigator を使用します。Cisco Feature Navigator にアクセスするに は、www.cisco.com/go/cfn に移動します。Cisco.com のアカウントは必要ありません。

# **IP SLA ICMP** エコー動作に関する制約事項

RFC 862 のエコー プロトコルをサポートするネットワーキング デバイスであれば使用できま すが、シスコのネットワーキングデバイスを宛先デバイスとして使用することを推奨します。

# **IP SLA ICMP** エコー動作に関する情報

## **ICMP**エコー動作

ICMP エコー動作は、Cisco ルータと IP を使用する任意のデバイスの間のエンドツーエンド応 答時間を測定します。応答時間は、ICMP エコー要求メッセージを宛先に送信してから ICMP エコー応答を受信するまでの時間を測定して算出されます。

次の図では、ICMP エコー動作は ping を使用して送信元 IP SLA デバイスと宛先 IP デバイスの 間の応答時間を測定します。多くのお客様が、応答時間の測定にIPSLA ICMPベース動作、社 内 ping テスト、または ping ベース専用プローブを使用しています。

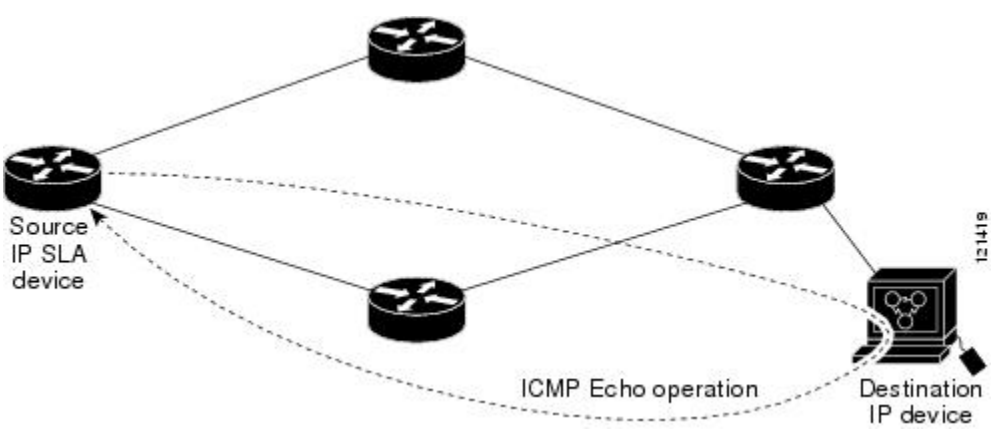

図 12: ICMP エコー動作

IP SLA ICMP エコー動作と ICMP ping テストは同じ IETF 仕様に準拠しているので、どちらの 方法でも同じ応答時間が得られます。

# **IP SLA ICMP** エコー動作の設定方法

# **ICMP** エコー動作の設定

(注) 宛先デバイスで IP SLA Responder を設定する必要はありません。

次のいずれかの作業を実行します。

## 送信元デバイスでの基本 ICMP エコー動作の設定

#### 手順の概要

- 1. enable
- 2. configure terminal
- **3.** ip sla operation-number
- **4.** icmp-echo {destination-ip-address | destination-hostname} [source-ip {ip-address | hostname} | source-interface interface-name]
- 5. frequency seconds
- 6. end

#### 手順の詳細

|       | コマンドまたはアクション                                                                                                    | 目的                                                        |
|-------|----------------------------------------------------------------------------------------------------|-----------------------------------------------------------|
| ステップ1 | enable                                                                                                    | 特権 EXEC モードをイネーブルにします。                                    |
|       | 例:                                                                                                    | <ul> <li>パスワードを入力します(要求された場合)。</li> </ul>                 |
|       | Device> enable                                                                                                    |                                                           |
| ステップ2 | configure terminal                                                                                                    | グローバル コンフィギュレーション モードを開始                                  |
|       | 例:                                                                                                    | します。                                                      |
|       | Device# configure terminal                                                                                                    |                                                           |
| ステップ3 | ip sla operation-number                                                                                                    | IP SLA 動作の設定を開始し、IP SLA コンフィギュ                            |
|       | 例:                                                                                                    | レーション モードに移行します。                                          |
|       | Device(config)# ip sla 6                                                                                                    |                                                           |
| ステップ4 | <pre>icmp-echo {destination-ip-address  <br/>destination-hostname} [source-ip {ip-address   hostname}<br/>  source-interface interface-name]</pre> | ICMP エコー動作を定義し、IP SLA ICMP エコー コ<br>ンフィギュレーション モードを開始します。 |
|       | 例:                                                                                                    |                                                           |
|       | Device(config-ip-sla)# icmp-echo 172.29.139.134                                                                                                    |                                                           |
| ステップ5 | frequency seconds                                                                                                    | (任意)指定した IP SLA 動作を繰り返す間隔を設                               |
|       | 例:                                                                                                    | 定します。                                                     |
|       | Device(config-ip-sla-echo)# frequency 300                                                                                                    |                                                           |
| ステップ6 | end                                                                                                    | 特権 EXEC モードに戻ります。                                         |
|       | 例:                                                                                                    |                                                           |
|       | Device(config-ip-sla-echo)# end                                                                                                    |                                                           |

#### 次のタスク

トラップを生成する目的、または別の動作を開始する目的で、IP SLA 動作に予防的しきい値 条件と反応トリガーを追加するには、「予防的しきい値モニタリングの設定」の項を参照して ください。

## オプションパラメータを使用した ICMP エコー動作の設定

このタスクは、送信元デバイスで実行します。

#### 手順の概要

- 1. enable
- 2. configure terminal
- 3. ip sla operation-number
- **4.** icmp-echo {destination-ip-address | destination-hostname} [source-ip {ip-address | hostname} | source-interface interface-name]
- 5. data-pattern hex value
- 6. history buckets-kept size
- 7. history distributions-of-statistics-kept size
- 8. history enhanced [interval seconds] [buckets number-of-buckets]
- **9**. history filter {none | all | overThreshold | failures}
- 10. frequency seconds
- 11. history hours-of-statistics-kept hours
- 12. history lives-kept lives
- **13.** owner owner-id
- 14. request-data-size bytes
- 15. history statistics-distribution-interval milliseconds
- 16. tag text
- 17. threshold milliseconds
- **18.** timeout milliseconds
- 19. 次のいずれかを実行します。
  - tos number
  - traffic-class number
- 20. flow-label number
- 21. verify-data
- 22. vrf vrf-name
- **23**. end

#### 手順の詳細

|       | コマンドまたはアクション | 目的                     |
|-------|--------------|------------------------|
| ステップ1 | enable       | 特権 EXEC モードをイネーブルにします。 |
|       | 例:           | •パスワードを入力します(要求された場合)。 |
|       |              |                        |

|               | コマンドまたはアクション                                                                                                    | 目的                                                 |
|---------------|----------------------------------------------------------------------------------------------------|----------------------------------------------------|
|               | Device> enable                                                                                                    |                                                    |
| ステップ2         | configure terminal<br>例:                                                                                                    | グローバル コンフィギュレーション モードを開始<br>します。                   |
|               | Device# configure terminal                                                                                                    |                                                    |
| ステップ3         | ip sla operation-number<br>例:                                                                                                    | IP SLA 動作の設定を開始し、IP SLA コンフィギュ<br>レーション モードに移行します。 |
|               | Device(config)# ip sla 6                                                                                                    |                                                    |
| ステップ4         | icmp-echo {destination-ip-address  <br>destination-hostname} [source-ip {ip-address   hostname}<br>  source-interface interface-name] | エコー動作を定義し、IP SLA エコー コンフィギュ<br>レーション モードを開始します。    |
|               | 例:                                                                                                    |                                                    |
|               | Device(config-ip-sla)# icmp-echo 172.29.139.134<br>source-ip 172.29.139.132                                                           |                                                    |
| ステップ5         | data-pattern hex value                                                                                                    | (任意)データ パターンの 16 進数値を設定しま                          |
|               | 例:                                                                                                    | す。<br>                                             |
|               | Device(config-ip-sla-echo)# data pattern FFFFFFF                                                                                      | 指定できる範囲は0~ FFFFFFFF です。                            |
| ステップ6         | history buckets-kept size                                                                                                    | (任意)IP SLA 動作のライフタイム中に保持する                         |
|               | 例:                                                                                                    | 履歴バケット数を設定します。                                     |
|               | Device(config-ip-sla-echo)# history buckets-kept<br>25                                                                                |                                                    |
| ステップ1         | history distributions-of-statistics-kept size<br>例:                                                                                   | (任意)IP SLA 動作中にホップ単位で保持する統計情報の配信数を設定します。           |
|               | Device(config-ip-sla-echo)# history<br>distributions-of-statistics-kept 5                                                             |                                                    |
| ステップ8         | <b>history enhanced</b> [interval seconds] [buckets<br>number-of-buckets]                                                             | (任意)IPSLA動作に対する拡張履歴収集をイネー<br>ブルにします。               |
|               | 例:                                                                                                    |                                                    |
|               | Device(config-ip-sla-echo)# history enhanced<br>interval 900 buckets 100                                                              |                                                    |
| ステップ <b>9</b> | history filter {none   all   overThreshold   failures}                                                                                | (任意) IP SLA 動作の履歴テーブルに格納する情                        |
|               | 例:                                                                                                    | 報のタイプを定義します。                                       |

I

|                | コマンドまたはアクション                                                      | 目的                                      |
|----------------|-------------------------------------------------------------------|-----------------------------------------|
|                | Device(config-ip-sla-echo)# history filter<br>failures            |                                         |
| ステップ10         | frequency seconds                                                 | (任意)指定した IP SLA 動作を繰り返す間隔を設             |
|                | 例:                                                                | 定します。                                   |
|                | Device(config-ip-sla-echo)# frequency 30                          |                                         |
| ステップ 11        | history hours-of-statistics-kept hours                            | (任意) IP SLA 動作の統計情報を保持する時間数             |
|                | 例:                                                                | を設定します。                                 |
|                | Device(config-ip-sla-echo)# history<br>hours-of-statistics-kept 4 |                                         |
| ステップ <b>12</b> | history lives-kept lives                                          | (任意) IP SLA 動作の履歴テーブルに格納するラ             |
|                | 例:                                                                | イン数を設定します。                              |
|                | Device(config-ip-sla-echo)# history lives-kept<br>5               |                                         |
| ステップ13         | owner owner-id                                                    | (任意)IP SLA 動作の簡易ネットワーク管理プロ              |
|                | 例:                                                                | トコル(SNMP)所有者を設定します。                     |
|                | Device(config-ip-sla-echo)# owner admin                           |                                         |
| ステップ14         | request-data-size bytes                                           | (任意) IP SLA 動作の要求パケットのペイロード             |
|                | 例:                                                                | にわりるフロトコルテータサイスを設定します。                  |
|                | Device(config-ip-sla-echo)# request-data-size 64                  |                                         |
| ステップ15         | history statistics-distribution-interval milliseconds             | (任意)IP SLA 動作で維持する各統計情報の配信              |
|                | 例:                                                                | 間隔を設定します。                               |
|                | Device(config-ip-sla-echo)# history                               |                                         |
|                | statistics-distribution-interval 10                               |                                         |
| ステップ 16        | tag text                                                          | (任意)IP SLA 動作のユーザ指定 ID を作成しま<br> す_     |
|                | 191] :                                                            |                                         |
|                | Device(config-ip-sla-echo)# tag TelnetPollServer1                 |                                         |
| ステップ17         | threshold milliseconds                                            | (任意) IP SLA動作によって作成されるネットワー             |
|                | 例:                                                                | ク モニタリング統計情報を計算するための上限し<br>  きい値を設定します。 |
|                | Device(config-ip-sla-echo)# threshold 10000                       |                                         |

|                | コマンドまたはアクション                                                                                                  | 目的                                                                                                    |
|----------------|----------------------------------------------------------------------------------------------------|----------------------------------------------------------------------------------------------------|
| ステップ18         | timeout milliseconds<br>例:                                                                                    | (任意)IP SLA 動作がその要求パケットからの応<br>答を待機する時間を設定します。                                                                                                    |
|                | Device(config-ip-sla-echo)# timeout 10000                                                                     |                                                                                                    |
| ステップ19         | 次のいずれかを実行します。<br>• tos number<br>• traffic-class number<br>例:<br>Device (config-ip-sla-jitter)# tos 160<br>例: | <ul> <li>(任意) IPv4 ネットワークに限り、IP SLA 動作の<br/>IPv4 ヘッダーの ToS バイトを定義します。</li> <li>または</li> <li>(任意) IPv6 ネットワークに限り、サポートされ<br/>ている IP 動作に対する IPv6 ヘッダーのトラフィッ<br/>ク クラス バイトを定義します。</li> </ul> |
|                | Device(config-ip-sla-jitter)# traffic-class 160                                                               |                                                                                                    |
| ステップ <b>20</b> | flow-label number<br>例:                                                                                       | (任意)IPv6 ネットワークに限り、サポートされ<br>ている IP SLA 動作に対する IPv6 ヘッダーのフロー<br>ラベル フィールドを定義します。                                                                                                    |
|                | Device(config-ip-sla-echo)# flow-label 112233                                                                 |                                                                                                    |
| ステップ <b>21</b> | verify-data<br>例:                                                                                             | (任意) IP SLA動作が各応答パケットに対してデー<br>タ破壊の有無をチェックするようにします。                                                                                                    |
|                | Device(config-ip-sla-echo)# verify-data                                                                       |                                                                                                    |
| ステップ <b>22</b> | vrf vrf-name<br>例:<br>Device(config-ip-sla-echo)# vrf vpn-A                                                   | (任意) IP SLA 動作を使用して、マルチプロトコ<br>ル ラベル スイッチング (MPLS) バーチャル プラ<br>イベート ネットワーク (VPN) 内をモニタリング<br>できるようにします。                                                                                  |
| ステップ <b>23</b> | end<br>例:<br>Device(config-ip-sla-echo)# end                                                                  | 特権 EXEC モードに戻ります。                                                                                                    |

### 次のタスク

トラップを生成する目的、または別の動作を開始する目的で、IP SLA 動作に予防的しきい値 条件と反応トリガーを追加するには、「予防的しきい値モニタリングの設定」の項を参照して ください。

# IP SLA 動作のスケジューリング

### 始める前に

- スケジュールされるすべての IP サービス レベル契約(SLA)動作がすでに設定されている必要があります。
- 複数動作グループでスケジュールされたすべての動作の頻度が同じでなければなりません。
- 複数動作グループに追加する1つ以上の動作 ID 番号のリストは、カンマ(,) を含めて最大 125 文字に制限する必要があります。

#### 手順の概要

- 1. enable
- 2. configure terminal
- 3. 次のいずれかのコマンドを入力します。
  - ip sla schedule operation-number [life {forever | seconds}] [start-time {[hh:mm:ss] [month day | day month] | pending | now | after hh:mm:ss}] [ageout seconds] [recurring]
  - ip sla group schedule *group-operation-number operation-id-numbers* { schedule-period *schedule-period-range* | schedule-together} [ageout *seconds*] frequency *group-operation-frequency* [life {forever | *seconds*}] [start-time {*hh:mm* [:ss] [*month day* | *day month*] | pending | now | after *hh:mm* [:ss]}]
- 4. end
- 5. show ip sla group schedule
- 6. show ip sla configuration

#### 手順の詳細

|               | コマンドまたはアクション                                                                                                    | 目的                                                           |
|---------------|----------------------------------------------------------------------------------------------------|--------------------------------------------------------------|
| ステップ1         | enable                                                                                                    | 特権 EXEC モードをイネーブルにします。                                       |
|               | 例:                                                                                                    | <ul> <li>パスワードを入力します(要求された場合)。</li> </ul>                    |
|               | Device> enable                                                                                                    |                                                              |
| ステップ <b>2</b> | configure terminal                                                                                                    | グローバル コンフィギュレーション モードを開始                                     |
|               | 例:                                                                                                    | します。                                                         |
|               | Device# configure terminal                                                                                                    |                                                              |
| ステップ3         | 次のいずれかのコマンドを入力します。                                                                                                    | •個々のIPSLA動作のスケジューリングパラメー                                     |
|               | • ip sla schedule operation-number [life {forever  <br>seconds}] [start-time {[hh:mm:ss] [month day   day<br>month]   pending   now   after hh:mm:ss}] [ageout<br>seconds] [recurring] | タを設定します。<br>・複数動作スケジューラ用に IP SLA 動作グルー<br>プ番号と動作番号の範囲を指定します。 |

|       | コマンドまたはアクション                                                                                                    | 目的                          |
|-------|----------------------------------------------------------------------------------------------------|-----------------------------|
|       | <ul> <li>ip sla group schedule group-operation-number<br/>operation-id-numbers { schedule-period<br/>schedule-period-range   schedule-together } [ageout<br/>seconds] frequency group-operation-frequency [life<br/>{forever   seconds }] [start-time {hh:mm [:ss] [month<br/>day   day month]   pending   now   after hh:mm [:ss]}]</li> </ul> |                             |
|       | 例:                                                                                                    |                             |
|       | Device(config)# ip sla schedule 10 life forever<br>start-time now                                                                                                    |                             |
|       | Device(config)# ip sla group schedule 10<br>schedule-period frequency                                                                                                    |                             |
|       | Device(config)# ip sla group schedule 1 3,4,6-9<br>life forever start-time now                                                                                                    |                             |
|       | Device(config)# ip sla schedule 1 3,4,6-9<br>schedule-period 50 frequency range 80-100                                                                                                    |                             |
| ステップ4 | end                                                                                                    | グローバル コンフィギュレーション モードを終了    |
|       | 例:                                                                                                    | し、特権 EXEC モードに戻ります。         |
|       | Device(config)# end                                                                                                    |                             |
| ステップ5 | show ip sla group schedule                                                                                                    | (任意)IP SLA グループ スケジュールの詳細を表 |
|       | 例:                                                                                                    | 示します。                       |
|       | Device# show ip sla group schedule                                                                                                    |                             |
| ステップ6 | show ip sla configuration                                                                                                    | (任意)IP SLA 設定の詳細を表示します。     |
|       | 例:                                                                                                    |                             |
|       | Device# show ip sla configuration                                                                                                    |                             |

## トラブルシューティングのヒント

- IP サービス レベル契約 (SLA) 動作が実行中でなく、統計情報が生成されていない場合 は、設定に verify-data コマンドを追加して (IP SLA コンフィギュレーション モードで設 定)、データ検証をイネーブルにします。データ検証をイネーブルにすると、各動作の応 答で破損の有無がチェックされます。通常の動作時に verify-data コマンドを使用すると、 不要なオーバーヘッドがかかるので注意してください。
- IP SLA 動作に関する問題をトラブルシューティングするには、debug ip sla trace コマンド と debug ip sla error コマンドを使用します。

## 次の作業

トラップを生成する目的(または別の動作を開始する目的)で、IPサービスレベル契約(SLA) 動作に予防的しきい値条件と反応トリガーを追加するには、「予防的しきい値モニタリングの 設定」の項を参照してください。

# IP SLA ICMP エコー動作の設定例

## ICMP エコー動作の設定例

次に、ただちに開始され、無期限に実行される ICMP エコーの IP SLA 動作タイプを設定する 例を示します。

```
ip sla 6
icmp-echo 172.29.139.134 source-ip 172.29.139.132
frequency 300
request-data-size 28
tos 160
timeout 2000
tag SFO-RO
ip sla schedule 6 life forever start-time now
```

# **IP SLA ICMP** エコー動作に関するその他の関連資料

#### 関連資料

| 関連項目                | マニュアル タイトル                                              |
|---------------------|---------------------------------------------------------|
| Cisco IOS コマンド      | Cisco IOS Master Commands List, All Releases            |
| IP SLA コマンド         | Cisco IOS IP SLAs Command Reference                     |
| Cisco IP SLA に関する情報 | 『IP SLA コンフィギュレーション ガイド』の「Cisco IOS IP SLA<br>の概要」モジュール |

#### 標準および RFC

| 標<br>準/RFC | タイトル     |
|------------|----------|
| RFC        | Echo     |
| 862        | Protocol |

| - n | ш  |
|-----|----|
|     | IЦ |

| МІВ              | MIB のリンク                                                                                                    |
|------------------|----------------------------------------------------------------------------------------------------|
| CISCO-RTTMON-MIB | 選択したプラットフォーム、Cisco IOS リリース、およびフィーチャ<br>セットに関する MIB を探してダウンロードするには、次の URL にあ<br>る Cisco MIB Locator を使用します。 |
|                  | http://www.cisco.com/go/mibs                                                                                |

#### シスコのテクニカル サポート

| 説明                                                                                                    | リンク                                               |
|----------------------------------------------------------------------------------------------------|---------------------------------------------------|
| ★枠で囲まれた Technical Assistance の場合★右<br>のURLにアクセスして、シスコのテクニカル<br>サポートを最大限に活用してください。これ<br>らのリソースは、ソフトウェアをインストー<br>ルして設定したり、シスコの製品やテクノロ<br>ジーに関する技術的問題を解決したりするた<br>めに使用してください。この Web サイト上の<br>ツールにアクセスする際は、Cisco.comのログ<br>イン ID およびパスワードが必要です。 | http://www.cisco.com/cisco/web/support/index.html |

# IP SLA ICMP エコー動作の機能情報

次の表に、このモジュールで説明した機能に関するリリース情報を示します。この表は、ソフ トウェア リリース トレインで各機能のサポートが導入されたときのソフトウェア リリースだ けを示しています。その機能は、特に断りがない限り、それ以降の一連のソフトウェアリリー スでもサポートされます。

プラットフォームのサポートおよびシスコ ソフトウェア イメージのサポートに関する情報を 検索するには、Cisco Feature Navigator を使用します。Cisco Feature Navigator にアクセスするに は、www.cisco.com/go/cfn に移動します。Cisco.com のアカウントは必要ありません。

| 表 25: IP SLA ICMP コ | ニコー動作の機能情報 |
|---------------------|------------|
|                     |            |

| 機能名               | リリー<br>ス | 機能情報                                                                                                    |
|-------------------|----------|----------------------------------------------------------------------------------------------------|
| IP SLA ICMP エコー動作 |          | Cisco IOS IP SLA インターネット制御メッセージプ<br>ロトコル (ICMP) エコー動作を使用すると、シスコ<br>デバイスと IP を使用するその他のデバイスの間のエ<br>ンドツーエンドのネットワーク応答時間を測定でき<br>ます。 |

I

| 機能名                                        | リリー<br>ス | 機能情報                                     |
|--------------------------------------------|----------|------------------------------------------|
| IPv6: IP SLA(UDP ジッタ、<br>UDP エコー、ICMP エコー、 |          | IPv6ネットワークでの動作を可能にするためにサポー<br>トが追加されました。 |
| TCP 接続)                                    |          |                                          |

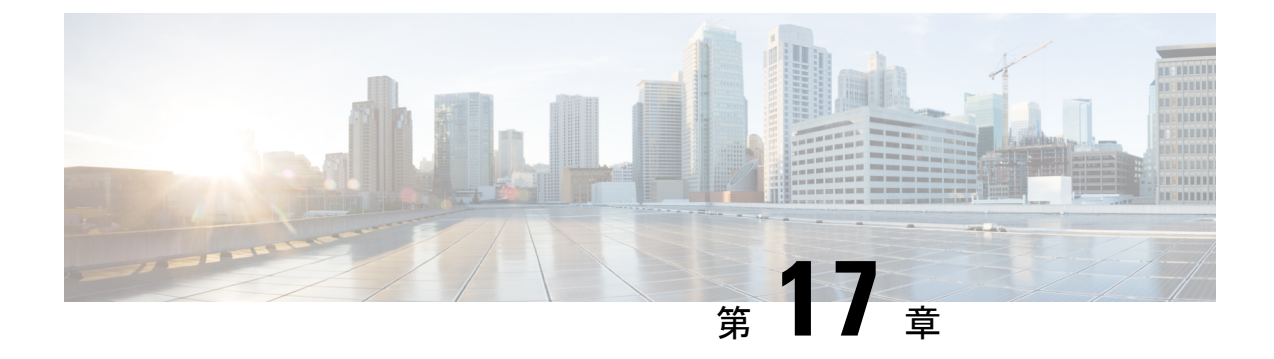

# **IP SLA ICMP** パス エコー動作の設定

このモジュールでは、シスコ デバイスと IP を使用する他のデバイスの間のエンドツーエンド およびホップバイホップの応答時間をモニタするように、IP サービス レベル契約 (SLA) の インターネット制御メッセージプロトコル (ICMP) パスエコー動作を設定する方法について 説明します。ICMPパスエコーは、ネットワークの可用性を判断するため、また、ネットワー クの接続問題をトラブルシューティングするために役立ちます。ICMPパスエコー動作の結果 を表示し、分析することで、ICMP の実行状態を判断できます。

- •機能情報の確認 (235ページ)
- IP SLA ICMP パスエコー動作に関する制約事項 (235 ページ)
- IP SLA ICMP パス エコー動作に関する情報 (236 ページ)
- IP SLA ICMP パスエコー動作の設定方法 (237 ページ)
- IP SLA ICMP パス エコー動作の設定例 (244 ページ)
- IP SLA ICMP エコー動作に関するその他の関連資料 (244 ページ)
- IP SLA ICMP パス エコー動作の機能情報 (245 ページ)

# 機能情報の確認

ご使用のソフトウェアリリースでは、このモジュールで説明されるすべての機能がサポートされているとは限りません。最新の機能情報および警告については、「Bug Search Tool」およびご使用のプラットフォームおよびソフトウェアリリースのリリースノートを参照してください。このモジュールで説明される機能に関する情報、および各機能がサポートされるリリースの一覧については、機能情報の表を参照してください。

プラットフォームのサポートおよびシスコ ソフトウェア イメージのサポートに関する情報を 検索するには、Cisco Feature Navigator を使用します。Cisco Feature Navigator にアクセスするに は、www.cisco.com/go/cfn に移動します。Cisco.com のアカウントは必要ありません。

# **IP SLA ICMP** パス エコー動作に関する制約事項

RFC 862 のエコー プロトコルをサポートするネットワーキング デバイスであれば使用できま すが、シスコのネットワーキングデバイスを宛先デバイスとして使用することを推奨します。

# IP SLA ICMP パスエコー動作に関する情報

## ICMP パス エコー動作

デバイス上の ICMP パス エコー パフォーマンスをモニタするには、IP SLA ICMP パス エコー 動作を使用します。ICMP パス エコー動作は、シスコ デバイスと IP を使用する他のデバイス との間でエンドツーエンドおよびホップバイホップの応答時間を測定します。ICMP パス エ コーは、ネットワークの可用性を判断するため、また、ネットワークの接続問題をトラブル シューティングするために役立ちます。

IP SLA ICMP パス エコー動作は、IP SLA 動作が宛先に到達するためにたどるパスに沿った各ホップの統計情報を記録します。ICMP パスエコー動作では、traceroute 機能を使用してパスを検出することにより、シスコ デバイスとネットワーク上の IP デバイスの間のこのホップバイホップ応答時間が判断されます。

次の図では、送信元 IP SLA デバイスは、traceroute を使用して宛先 IP デバイスへのパスを検出 します。その後、ping を使用して、送信元 IP SLA デバイスと、宛先 IP デバイスへのパス中の 以降の各ホップの間の応答時間が測定されます。

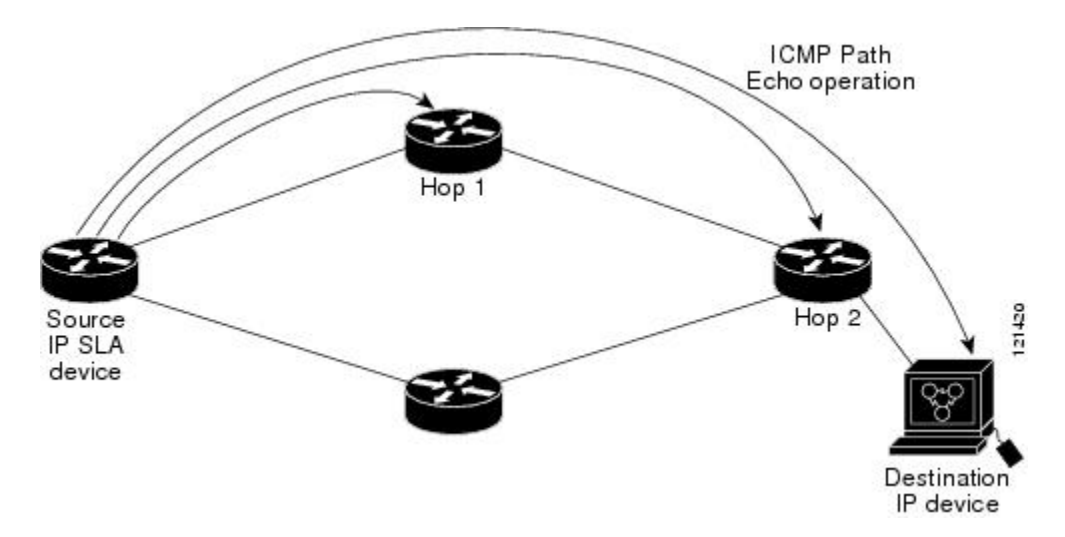

図 13: ICMP パス エコー動作

応答時間と可用性に関して記録された統計情報を使用することで、ICMP パス エコー動作では、ボトルネックを引き起こしているパス上のホップを識別できます。
# **IP SLA ICMP** パス エコー動作の設定方法

## 送信元デバイスでの ICMP パス エコー動作の設定

(注) この動作には、送信先デバイスの IP SLA Responder は必要ありません。

次のいずれかの作業のみを実行します。

### 送信元デバイスでの基本 ICMP パス エコー動作の設定

#### 手順の概要

- 1. enable
- **2**. configure terminal
- **3.** ip sla operation-id
- **4. path-echo** {*destination-ip-address* | *destination-hostname*} [**source-ip** {*ip-address* | *hostname*}]
- **5.** frequency seconds
- **6**. end

|       | コマンドまたはアクション                                                                                             | 目的                                                |
|-------|----------------------------------------------------------------------------------------------------|---------------------------------------------------|
| ステップ1 | enable                                                                                                   | 特権 EXEC モードをイネーブルにします。                            |
|       | 例:                                                                                                    | <ul> <li>パスワードを入力します(要求された場合)。</li> </ul>         |
|       | Device> enable                                                                                           |                                                   |
| ステップ2 | configure terminal                                                                                       | グローバル コンフィギュレーション モードを開始                          |
|       | 例:                                                                                                    | します。                                              |
|       | Device# configure terminal                                                                               |                                                   |
| ステップ3 | ip sla operation-id                                                                                      | 設定されている動作用に ID 番号を指定し、IP SLA                      |
|       | 例:                                                                                                    | コンフィギュレーション モードを開始します。                            |
|       | Device(config)# ip sla 7                                                                                 |                                                   |
| ステップ4 | <pre>path-echo {destination-ip-address   destination-hostname} [source-ip {ip-address   hostname}]</pre> | パスエコー動作を定義し、IP SLA パスエコーコン<br>フィギュレーションモードを開始します。 |
|       | 例:                                                                                                    |                                                   |
|       | Device(config-ip-sla)# path-echo 172.29.139.134                                                          |                                                   |

|       | コマンドまたはアクション                                 | 目的                          |
|-------|----------------------------------------------|-----------------------------|
| ステップ5 | frequency seconds                            | (任意)指定した IP SLA 動作を繰り返す間隔を設 |
|       | 例:                                           | 正します。                       |
|       | Device(config-ip-sla-pathEcho)# frequency 30 |                             |
| ステップ6 | end                                          | 特権 EXEC モードに戻ります。           |
|       | 例:                                           |                             |
|       | Device(config-ip-sla-pathEcho)# end          |                             |

### 例

次に、30秒以内に開始され、5分間実行する IP SLA ICMP パスエコー動作番号7の設定例を示します。

```
ip sla 7
path-echo 172.29.139.134
frequency 30
!
ip sla schedule 7 start-time after 00:00:30 life 300
```

### 送信元デバイスでのオプションパラメータを使用した ICMP パスエコー動作の設定

#### 手順の概要

- 1. enable
- 2. configure terminal
- **3.** ip sla operation-number
- **4. path-echo** {*destination-ip-address* | *destination-hostname*} [**source-ip** {*ip-address* | *hostname*}]
- 5. history buckets-kept size
- 6. history distributions-of-statistics-kept size
- 7. history filter {none | all | overThreshold | failures}
- 8. frequency seconds
- 9. history hours-of-statistics-kept hours
- 10. history lives-kept lives
- **11.** owner owner-id
- 12. paths-of-statistics-kept size
- 13. request-data-size bytes
- 14. samples-of-history-kept samples
- 15. history statistics-distribution-interval milliseconds
- 16. tag text
- 17. threshold milliseconds
- **18.** timeout milliseconds
- 19. tos number

- 20. verify-data
- 21. vrf vrf-name
- **22**. end

### 手順の詳細

|       | コマンドまたはアクション                                                                                                    | 目的                                        |
|-------|----------------------------------------------------------------------------------------------------|-------------------------------------------|
| ステップ1 | enable                                                                                                    | 特権 EXEC モードをイネーブルにします。                    |
|       | 例:                                                                                                    | <ul> <li>パスワードを入力します(要求された場合)。</li> </ul> |
|       | Device> enable                                                                                                    |                                           |
| ステップ2 | configure terminal                                                                                                    | グローバル コンフィギュレーション モードを開始                  |
|       | 例:                                                                                                    | します。                                      |
|       | Device# configure terminal                                                                                                   |                                           |
| ステップ3 | ip sla operation-number                                                                                                    | IP SLA 動作の設定を開始し、IP SLA コンフィギュ            |
|       | 例:                                                                                                    | レーション モードに移行します。                          |
|       | Device(config)# ip sla 10                                                                                                    |                                           |
| ステップ4 | <b>path-echo</b> { <i>destination-ip-address</i>  <br><i>destination-hostname</i> } [ <b>source-ip</b> { <i>ip-address</i> ] | パスエコー動作を定義し、IP SLA パスエコーコ                 |
|       | hostname}]                                                                                                    | シノイイユレーションモートを開始します。                      |
|       | 例:                                                                                                    |                                           |
|       | Device(config-ip-sla)# path-echo 172.29.139.134                                                                              |                                           |
| ステップ5 | history buckets-kept size                                                                                                    | (任意) IP SLA 動作のライフタイム中に保持する               |
|       | 例:                                                                                                    | 履歴バケット数を設定します。                            |
|       | Device(config-ip-sla-pathEcho)# history<br>buckets-kept 25                                                                   |                                           |
| ステップ6 | history distributions-of-statistics-kept size                                                                                | (任意)IP SLA 動作中にホップ単位で保持する統                |
|       | 例:                                                                                                    | 計情報の配信数を設定します。<br>                        |
|       | Device(config-ip-sla-pathEcho)# history<br>distributions-of-statistics-kept 5                                                |                                           |
| ステップ1 | history filter {none   all   overThreshold   failures}                                                                       | (任意)IP SLA 動作の履歴テーブルに格納する情                |
|       | 例:                                                                                                    | 報のタイプを定義します。                              |
|       | Device(config-ip-sla-pathEcho)# history filter<br>failures                                                                   |                                           |
|       |                                                                                                    |                                           |

|                | コマンドまたはアクション                                                                   | 目的                          |
|----------------|--------------------------------------------------------------------------------|-----------------------------|
| ステップ8          | frequency seconds                                                              | (任意)指定した IP SLA 動作を繰り返す間隔を設 |
|                | 例:                                                                             | 定します。                       |
|                | Device(config-ip-sla-pathEcho)# frequency 30                                   |                             |
| ステップ9          | history hours-of-statistics-kept hours                                         | (任意)IP SLA 動作の統計情報を保持する時間数  |
|                | 79月:                                                                           | を設定します。                     |
|                | Device(config-ip-sla-pathEcho)# history<br>hours-of-statistics-kept 4          |                             |
| ステップ10         | history lives-kept lives                                                       | (任意) IP SLA 動作の履歴テーブルに格納するラ |
|                | 例:                                                                             | イン数を設定します。                  |
|                | Device(config-ip-sla-pathEcho)# history<br>lives-kept 5                        |                             |
| ステップ 11        | owner owner-id                                                                 | (任意) IP SLA 動作の簡易ネットワーク管理プロ |
|                | 79月:                                                                           | トコル(SNMP)所有者を設定します。         |
|                | Device(config-ip-sla-pathEcho)# owner admin                                    |                             |
| ステップ <b>12</b> | paths-of-statistics-kept size                                                  | (任意) IP SLA 動作の統計情報を保持するパス数 |
|                | 例:                                                                             | (時間単位)を設定します。               |
|                | Device(config-ip-sla-pathEcho)#<br>paths-of-statistics-kept 3                  |                             |
| ステップ <b>13</b> | request-data-size bytes                                                        | (任意)IP SLA 動作の要求パケットのペイロード  |
|                | 何 :                                                                            | におけるフロトコル テータ サイスを設定します。    |
|                | Device(config-ip-sla-pathEcho)# request-data-size<br>64                        |                             |
| ステップ14         | samples-of-history-kept samples                                                | (任意) IP SLA 動作の履歴テーブルに格納するエ |
|                | 例:                                                                             | ントリ数(ハケット単位)を設定します。         |
|                | Device(config-ip-sla-pathEcho)#<br>samples-of-history-kept 10                  |                             |
| ステップ 15        | history statistics-distribution-interval milliseconds                          | (任意) IP SLA 動作で維持する各統計情報の配信 |
|                | 例:                                                                             |                             |
|                | Device(config-ip-sla-pathEcho)# history<br>statistics-distribution-interval 10 |                             |

|                | コマンドまたはアクション                                                                    | 目的                                                                                                    |
|----------------|---------------------------------------------------------------------------------|----------------------------------------------------------------------------------------------------|
| ステップ16         | tag text<br>例:                                                                  | <ul><li>(任意) IP SLA 動作のユーザ指定 ID を作成します。</li></ul>                                                       |
|                | Device(config-ip-sla-pathEcho)# tag<br>TelnetPollServer1                        |                                                                                                    |
| ステップ <b>17</b> | threshold milliseconds<br>例:<br>Device(config-ip-sla-pathEcho)# threshold 10000 | (任意) IPSLA動作によって作成されるネットワー<br>ク モニタリング統計情報を計算するための上限し<br>きい値を設定します。                                     |
| ステップ18         | timeout milliseconds<br>例:<br>Device(config-ip-sla-pathEcho)# timeout 10000     | (任意)IP SLA 動作がその要求パケットからの応<br>答を待機する時間を設定します。                                                           |
| ステップ 19        | tos number<br>例:<br>Device(config-ip-sla-pathEcho)# tos 160                     | (任意)IP SLA 動作の IP ヘッダー内のタイプオブ<br>サービス (ToS) バイトを定義します。                                                  |
| ステップ <b>20</b> | verify-data<br>例:<br>Device(config-ip-sla-pathEcho)# verify-data                | (任意) IPSLA動作が各応答パケットに対してデー<br>タ破壊の有無をチェックするようにします。                                                      |
| ステップ <b>21</b> | vrf vrf-name<br>例:<br>Device(config-ip-sla-pathEcho)# vrf vpn-A                 | (任意) IP SLA 動作を使用して、マルチプロトコ<br>ル ラベル スイッチング (MPLS) バーチャル プラ<br>イベート ネットワーク (VPN) 内をモニタリング<br>できるようにします。 |
| ステップ <b>22</b> | end<br>例:<br>Device(config-ip-sla-pathEcho)# end                                | 特権 EXEC モードに戻ります。                                                                                       |

## IP SLA 動作のスケジューリング

始める前に

- スケジュールされるすべての IP サービス レベル契約 (SLA) 動作がすでに設定されている必要があります。
- 複数動作グループでスケジュールされたすべての動作の頻度が同じでなければなりません。

• 複数動作グループに追加する1つ以上の動作 ID 番号のリストは、カンマ(,) を含めて最大 125 文字に制限する必要があります。

### 手順の概要

- 1. enable
- 2. configure terminal
- 3. 次のいずれかのコマンドを入力します。
  - ip sla schedule operation-number [life {forever | seconds}] [start-time {[hh:mm:ss] [month day | day month] | pending | now | after hh:mm:ss}] [ageout seconds] [recurring]
  - ip sla group schedule group-operation-number operation-id-numbers { schedule-period schedule-period-range | schedule-together} [ageout seconds] frequency group-operation-frequency [life {forever | seconds}] [start-time {hh:mm [:ss] [month day | day month] | pending | now | after hh:mm [:ss]}]
- 4. end
- 5. show ip sla group schedule
- 6. show ip sla configuration

|               | コマンドまたはアクション                                                                                                    | 目的                                                           |
|---------------|----------------------------------------------------------------------------------------------------|--------------------------------------------------------------|
| ステップ1         | enable                                                                                                    | 特権 EXEC モードをイネーブルにします。                                       |
|               | 例:                                                                                                    | <ul> <li>パスワードを入力します(要求された場合)。</li> </ul>                    |
|               | Device> enable                                                                                                    |                                                              |
| ステップ <b>2</b> | configure terminal                                                                                                    | グローバル コンフィギュレーション モードを開始                                     |
|               | 例:                                                                                                    | します。                                                         |
|               | Device# configure terminal                                                                                                    |                                                              |
| ステップ3         | 次のいずれかのコマンドを入力します。                                                                                                    | ・個々のIPSLA動作のスケジューリングパラメー                                     |
|               | <ul> <li>ip sla schedule operation-number [life {forever   seconds}] [start-time {[hh:mm:ss] [month day   day month]   pending   now   after hh:mm:ss}] [ageout seconds] [recurring]</li> <li>ip sla group schedule group-operation-number operation-id-numbers { schedule-period schedule-period -range   schedule-together} [ageout seconds] frequency group-operation-frequency [life {forever   seconds}] [start-time {hh:mm [:ss] [month day   day month]   pending   now   after hh:mm [:ss]}]</li> </ul> | タを設定します。<br>・複数動作スケジューラ用に IP SLA 動作グルー<br>プ番号と動作番号の範囲を指定します。 |
|               | 例:                                                                                                    |                                                              |
|               | Device(config)# ip sla schedule 10 life forever<br>start-time now                                                                                                    |                                                              |

|       | コマンドまたはアクション                                                                           | 目的                          |
|-------|----------------------------------------------------------------------------------------|-----------------------------|
|       | Device(config)# ip sla group schedule 10<br>schedule-period frequency                  |                             |
|       | Device(config)# ip sla group schedule 1 3,4,6-9<br>life forever start-time now         |                             |
|       | Device(config)# ip sla schedule 1 3,4,6-9<br>schedule-period 50 frequency range 80-100 |                             |
| ステップ4 | end                                                                                    | グローバル コンフィギュレーション モードを終了    |
|       | 例:                                                                                     | し、特権 EXEC モードに戻ります。         |
|       | Device(config)# end                                                                    |                             |
| ステップ5 | show ip sla group schedule                                                             | (任意)IP SLA グループ スケジュールの詳細を表 |
|       | 例:                                                                                     | 示します。                       |
|       | Device# show ip sla group schedule                                                     |                             |
| ステップ6 | show ip sla configuration                                                              | (任意)IP SLA 設定の詳細を表示します。     |
|       | 例:                                                                                     |                             |
|       | Device# show ip sla configuration                                                      |                             |

### トラブルシューティングのヒント

- IP サービス レベル契約 (SLA) 動作が実行中でなく、統計情報が生成されていない場合 は、設定に verify-data コマンドを追加して (IP SLA コンフィギュレーション モードで設 定)、データ検証をイネーブルにします。データ検証をイネーブルにすると、各動作の応 答で破損の有無がチェックされます。通常の動作時に verify-data コマンドを使用すると、 不要なオーバーヘッドがかかるので注意してください。
- IP SLA 動作に関する問題をトラブルシューティングするには、debug ip sla trace コマンド と debug ip sla error コマンドを使用します。

### 次の作業

トラップを生成する目的(または別の動作を開始する目的)で、IPサービスレベル契約(SLA) 動作に予防的しきい値条件と反応トリガーを追加するには、「予防的しきい値モニタリングの 設定」の項を参照してください。

# **IP SLA ICMP** パス エコー動作の設定例

## ICMP パス エコー動作の設定例

次に、30秒後に開始され、5分間実行される ICMP パス エコーの IP SLA 動作タイプを設定す る例を示します。次の図は、ICMP パス エコー動作を示しています。

図 14: ICMP パス エコー動作

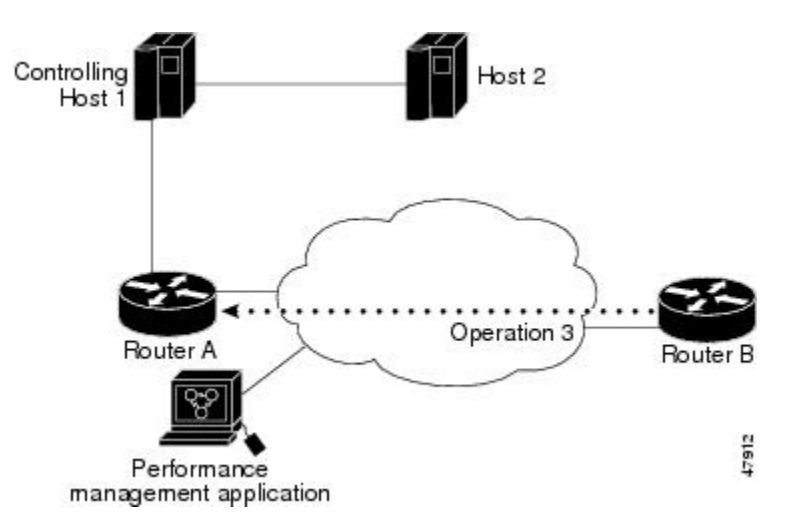

次の例では、IP/ICMPを使用してデバイスBからデバイスAへのパスエコー動作(ip sla 3) を設定します。この動作は、(1回目を0秒として)25秒以内に3回試行されます。

### デバイスBの設定

```
ip sla 3
path-echo 172.29.139.134
frequency 10
tag SGN-RO
timeout 1000
ip sla schedule 3 life 25
```

# **IP SLA ICMP** エコー動作に関するその他の関連資料

#### 関連資料

| 関連項目           | マニュアル タイトル                                   |
|----------------|----------------------------------------------|
| Cisco IOS コマンド | Cisco IOS Master Commands List, All Releases |
| IP SLA コマンド    | Cisco IOS IP SLAs Command Reference          |

| 関連項目                | マニュアル タイトル                                              |
|---------------------|---------------------------------------------------------|
| Cisco IP SLA に関する情報 | 『IP SLA コンフィギュレーション ガイド』の「Cisco IOS IP SLA<br>の概要」モジュール |

### 標準および RFC

| 標<br>準/RFC | タイトル     |
|------------|----------|
| RFC        | Echo     |
| 862        | Protocol |

### MIB

| МІВ              | MIB のリンク                                                                                                    |
|------------------|----------------------------------------------------------------------------------------------------|
| CISCO-RTTMON-MIB | 選択したプラットフォーム、Cisco IOS リリース、およびフィーチャ<br>セットに関する MIB を探してダウンロードするには、次の URL にあ<br>る Cisco MIB Locator を使用します。<br>http://www.cisco.com/go/mibs |

### シスコのテクニカル サポート

| 説明                                                                                                    | リンク                                               |
|----------------------------------------------------------------------------------------------------|---------------------------------------------------|
| ★枠で囲まれた Technical Assistance の場合★右のURLにアクセスして、シスコのテクニカルサポートを最大限に活用してください。これらのリソースは、ソフトウェアをインストールして設定したり、シスコの製品やテクノロジーに関する技術的問題を解決したりするために使用してください。このWebサイト上のツールにアクセスする際は、Cisco.comのログイン ID およびパスワードが必要です。 | http://www.cisco.com/cisco/web/support/index.html |

# **IP SLA ICMP** パス エコー動作の機能情報

次の表に、このモジュールで説明した機能に関するリリース情報を示します。この表は、ソフ トウェアリリーストレインで各機能のサポートが導入されたときのソフトウェアリリースだ けを示しています。その機能は、特に断りがない限り、それ以降の一連のソフトウェアリリー スでもサポートされます。 プラットフォームのサポートおよびシスコ ソフトウェア イメージのサポートに関する情報を 検索するには、Cisco Feature Navigator を使用します。Cisco Feature Navigator にアクセスするに は、www.cisco.com/go/cfn に移動します。Cisco.com のアカウントは必要ありません。

表 26: IP SLA ICMP パス エコー動作の機能情報

| 機能名                          | リリース                                                                                                    | 機能情報                                                                                                    |
|------------------------------|----------------------------------------------------------------------------------------------------|----------------------------------------------------------------------------------------------------|
| IP SLA ICMP パ<br>ス エコー動作     | 12.2(31)SB2<br>12.2(33)SRB1<br>12.2(33)SXH<br>12.3(14)T<br>Cisco IOS XE Release 2.1<br>15.0(1)S<br>Cisco IOS XE 3.1.0SG | Cisco IOS IP SLA インターネット制御メッセー<br>ジプロトコル (ICMP) パス エコー動作を使用<br>すると、シスコ デバイスと IP を使用するその<br>他のデバイスの間のエンドツーエンドおよびホッ<br>プバイホップのネットワーク応答時間を測定で<br>きます。 |
| IP SLA 4.0 - IP v6<br>phase2 | 15.2(3)T<br>Cisco IOS XE Release 3.7S<br>15.1(2)SG<br>Cisco IOS XE Release 3.4SG                                        | IPv6ネットワークでの動作を可能にするために<br>サポートが追加されました。<br>次のコマンドが導入または変更されました。<br>path-echo ((IP SLA) 、show ip sla<br>configuration、show ip sla summary          |

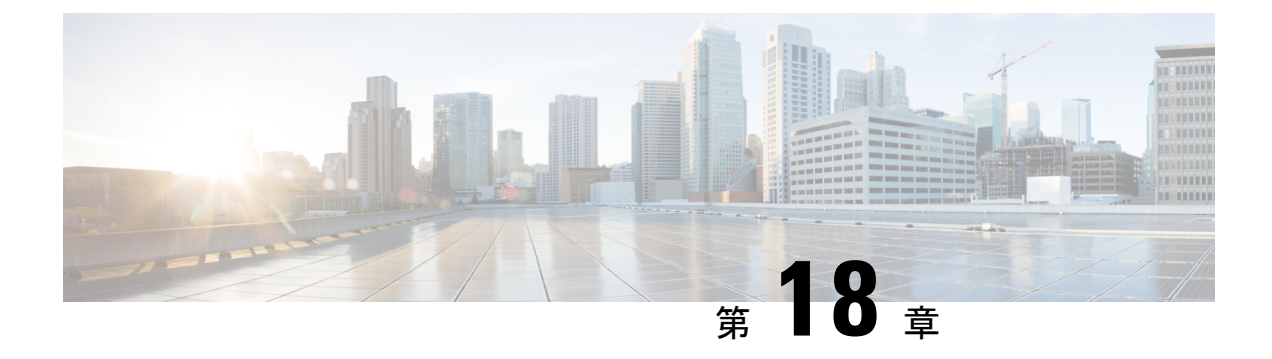

# IP SLA ICMP パス ジッター動作の設定

このマニュアルでは、ホップバイホップジッター(パケット間の遅延のばらつき)をモニタす るために、IPサービスレベル契約(SLA)インターネット制御メッセージプロトコル(ICMP) パス ジッター動作を設定する方法について説明します。このマニュアルでは、パス ジッター 動作を使用して収集されたデータを表示し、Cisco コマンドを使用してこれらのデータを分析 する方法についても説明します。

- •機能情報の確認 (247 ページ)
- ICMP パス ジッター動作の前提条件 (247 ページ)
- ICMP パス ジッター動作の制限事項 (248 ページ)
- IP SLA ICMP パス ジッター動作に関する情報 (249 ページ)
- IP SLA ICMP パス ジッター動作の設定方法 (250 ページ)
- IP SLA ICMP パス ジッター動作の設定例 (256 ページ)
- •その他の参考資料 (257 ページ)
- IP SLA ICMP パス ジッター動作の機能情報 (258 ページ)

## 機能情報の確認

ご使用のソフトウェアリリースでは、このモジュールで説明されるすべての機能がサポートされているとは限りません。最新の機能情報および警告については、「Bug Search Tool」およびご使用のプラットフォームおよびソフトウェアリリースのリリースノートを参照してください。このモジュールで説明される機能に関する情報、および各機能がサポートされるリリースの一覧については、機能情報の表を参照してください。

プラットフォームのサポートおよびシスコ ソフトウェア イメージのサポートに関する情報を 検索するには、Cisco Feature Navigator を使用します。Cisco Feature Navigator にアクセスするに は、www.cisco.com/go/cfn に移動します。Cisco.com のアカウントは必要ありません。

# ICMP パス ジッター動作の前提条件

• IP SLA アプリケーションを設定する前に、show ip sla application コマンドを使用して、ご 使用のソフトウェアイメージでサポートされている動作タイプを確認してください。  他の IP SLA 動作とは異なって、パス ジッタ動作の中間デバイスまたはターゲット デバイスのいずれにおいても IP SLA Responder をイネーブルにする必要はありません。ただし、 IP SLA Responder を有効にすると、動作の効率が向上する可能性があります。

# ICMP パス ジッター動作の制限事項

- IP SLA ICMP パス ジッターは ICMP ベースです。ICMP ベースの動作は、送信元の処理 遅延を補うことはできますが、ターゲットの処理遅延を補うことはできません。より確実 なモニタリングおよび検証を行う場合は、IP SLA UDP ジッター動作を使用することをお 勧めします。
- ICMP には、デバイス上での処理時間をパケットに組み込む機能がないため、IP SLA -ICMP パスジッター動作を使用して取得されたジッター値は概算になります。ターゲット デバイスが ICMP パケットのプライオリティを最高に設定しない場合、デバイスは正常に 応答しません。ICMP パフォーマンスは、デバイス上のプライオリティキューイング設定 および ping 応答にも影響される場合があります。
- パスジッター動作では、時間単位の統計情報およびホップ情報はサポートされていません。
- ICMP パス ジッタ動作は、他の IP SLA 動作とは異なり、RTTMON MIB ではサポートされ ません。パス ジッター動作は、Cisco コマンド以外では設定できません。統計情報は、 show ip sla コマンドを使用しなければ返されません。
- ・ジッター動作には大量のデータが含まれるため、IP SLA パス ジッターでは IP SLA 履歴 機能(統計情報の履歴バケット)はサポートされていません。
- 次のコマンドはパス ジッター コンフィギュレーション モードで使用できますが、パスジッター動作には適用しないでください。
  - history buckets-kept
  - history distributions-of-statistics-kept
  - history enhanced
  - history filter
  - history hours-of-statistics-kept
  - history lives-kept
  - history statistics-distribution-interval
  - samples-of-history-kept
  - lsr-path
  - tos
  - threshold
  - verify-data

# IP SLA ICMP パスジッター動作に関する情報

## ICMP パス ジッター動作

IP SLA - ICMP パスジッターは、IP ネットワーク内のホップバイホップジッター、パケット損失、および遅延測定統計情報を提供します。パスジッター動作は、一方向データの総計と往復データの総計を提供する標準的な UDP ジッター動作とは異なる機能を果たします。

ICMPパスジッター動作は、標準的なUDPジッター動作を補完するものとして使用できます。 たとえば、UDPジッター動作から得られた結果が予期しない遅延や高いジッター値を示すこと があります。この場合に ICMP パス ジッター動作を使用すると、ネットワーク パスのトラブ ルシューティングを行い、伝送パス沿いの特定のセグメントでトラフィックが渋滞していない かどうかを確認できます。

ICMPパスジッタ動作は、まずtracerouteユーティリティを使用して送信元から宛先までのホッ プバイホップ IP ルートを検出し、次に ICMP エコーを使用して、パス沿いの各ホップの応答 時間、パケット損失、およびジッタの概算値を測定します。ICMP はラウンドトリップ時間し か提供しないため、IP SLA - ICMP パス ジッターを使用して取得されたジッター値は概算値に なります。

ICMPパスジッター動作は、送信元デバイスから指定した宛先デバイスまでのIPパスをトレースし、次にそのトレースパス沿いの各ホップにN個のエコープローブをTミリ秒間隔で送信します。動作全体は、F秒ごとに1回の頻度で繰り返されます。次に示すように、属性はユーザ設定可能です。

| パス ジッタ動作パラメータ                     | デフォルト        | 設定方法                                                                             |
|-----------------------------------|--------------|----------------------------------------------------------------------------------|
| エコープローブの数 (N)                     | 10エコー        | path-jitter コマンド、num-packetsオプ<br>ション                                            |
| エコー プローブ間隔(ミリ秒単位)<br>( <i>T</i> ) | 20 ミリ秒       | <ul><li>path-jitter コマンド、interval オプション</li><li>(注) 動作の頻度と動作の間隔は異なります。</li></ul> |
| 動作の繰り返し頻度(F)                      | 60 秒に 1<br>回 | frequency コマンド                                                                   |

# **IP SLA ICMP** パス ジッター動作の設定方法

## 宛先デバイスでの IP SLA Responder の設定

# 

(注) IP SLA Responder は、パス ジッター動作のターゲット デバイスまたは中間デバイスでは必要 ありません。ただし、IP SLA Responder を有効にすると、動作の効率性を向上できます。

### 始める前に

レスポンダとして使用するネットワーキング デバイスがシスコ デバイスであり、そのデバイ スにネットワークを介して接続できる必要があります。

### 手順の概要

- 1. enable
- 2. configure terminal
- 3. ip sla responder
- 4. exit

|               | コマンドまたはアクション                     | 目的                                                |
|---------------|----------------------------------|---------------------------------------------------|
| ステップ1         | enable                           | 特権 EXEC モードをイネーブルにします。                            |
|               | 例:                               | <ul> <li>パスワードを入力します(要求された場合)。</li> </ul>         |
|               | Device> enable                   |                                                   |
| ステップ2         | configure terminal               | グローバル コンフィギュレーション モードを開始                          |
|               | 例:                               | します。                                              |
|               | Device# configure terminal       |                                                   |
| ステップ <b>3</b> | ip sla responder                 | (任意)送信元からの制御メッセージに応じて、シ                           |
|               | 例:                               | スコデバイスにおける IP SLA Responder 機能を一時<br>的にイネーブルにします。 |
|               | 例:                               | <ul> <li>制御は、デフォルトでイネーブルになります。</li> </ul>         |
|               | Device(config)# ip sla responder |                                                   |
| ステップ4         | exit                             | (任意)グローバル コンフィギュレーション モー                          |
|               | 例:                               | ドを終了し、特権 EXEC モードに戻ります。                           |

| コマンドまたはアクション         | 目的 |
|----------------------|----|
| Device(config)# exit |    |

## 送信元デバイスでの ICMP パス ジッター動作の設定

この項の次のいずれかの手順のみを実行します。

### 基本的な ICMP パス ジッター動作の設定

### 手順の概要

- 1. enable
- 2. configure terminal
- 3. ip sla operation-number
- **4. path-jitter** {*destination-ip-address* | *destination-hostname*} [**source-ip** {*ip-address* | *hostname*}] [**num-packets** *packet-number*] [**interval** *milliseconds*] [**targetOnly**]
- 5. frequency seconds
- 6. end

|       | コマンドまたはアクション                                                                                              | 目的                                        |
|-------|----------------------------------------------------------------------------------------------------|-------------------------------------------|
| ステップ1 | enable                                                                                                    | 特権 EXEC モードをイネーブルにします。                    |
|       | 例:                                                                                                    | <ul> <li>パスワードを入力します(要求された場合)。</li> </ul> |
|       | Device> enable                                                                                            |                                           |
| ステップ2 | configure terminal                                                                                        | グローバル コンフィギュレーション モードを開始                  |
|       | 例:                                                                                                    | します。                                      |
|       | Device# configure terminal                                                                                |                                           |
| ステップ3 | ip sla operation-number                                                                                   | IP SLA 動作の設定を開始し、IP SLA コンフィギュ            |
|       | 例:                                                                                                    | レーション モードに移行します。<br>                      |
|       | Device(config)# ip sla 10                                                                                 |                                           |
| ステップ4 | <b>path-jitter</b> {destination-ip-address  <br>destination hostname} [source in {in address   hostname}] | ICMP パス ジッター動作を設定するための IP SLA             |
|       | [num-packets packet-number] [interval milliseconds]                                                       | バス ジッター コンフィギュレーション モードを開<br>始します。        |
|       |                                                                                                    |                                           |
|       | 1/1 ·                                                                                                    |                                           |
|       | <pre>Device(config-ip-sla)# path-jitter 172.31.1.129 source-ip 10.2.30.1 num-packets 12 interval 22</pre> |                                           |

|       | コマンドまたはアクション                                   | 目的                                   |
|-------|------------------------------------------------|--------------------------------------|
| ステップ5 | frequency seconds<br>例:                        | (任意)指定した IP SLA 動作を繰り返す間隔を設<br>定します。 |
|       | Device(config-ip-sla-pathJitter)# frequency 30 |                                      |
| ステップ6 | end                                            | 特権 EXEC モードに戻ります。                    |
|       | 例:                                             |                                      |
|       | Device(config-ip-sla-pathJitter)# end          |                                      |

### 例

次の例では、targetOnly キーワードを使用してホップバイホップ測定を回避します。 コマンドのこのバージョンを使用した場合、エコープローブは宛先のみに送信されま す。

Device(config)# ip sla 1 Device(config-ip-sla)# path-jitter 172.17.246.20 num-packets 50 interval 30 targetOnly

### 追加パラメータを指定した ICMP パス ジッター動作の設定

### 手順の概要

- 1. enable
- 2. configure terminal
- **3.** ip sla operation-number
- **4. path-jitter** {*destination-ip-address* | *destination-hostname*} [**source-ip** {*ip-address* | *hostname*}] [**num-packets** *packet-number*] [**interval** *milliseconds*] [**targetOnly**]
- 5. frequency seconds
- 6. owner owner-id
- 7. request-data-size bytes
- 8. tag text
- **9.** timeout *milliseconds*
- **10.** vrf vrf-name
- 11. end

|       | コマンドまたはアクション   | 目的                      |
|-------|----------------|-------------------------|
| ステップ1 | enable         | 特権 EXEC モードをイネーブルにします。  |
|       | 例:             | • パスワードを入力します(要求された場合)。 |
|       | Device> enable |                         |

|               | コマンドまたはアクション                                                                                                    | 目的                                                                  |
|---------------|----------------------------------------------------------------------------------------------------|---------------------------------------------------------------------|
| ステップ2         | configure terminal                                                                                                    | グローバル コンフィギュレーション モードを開始                                            |
|               | 例:                                                                                                    | します。                                                                |
|               | Device# configure terminal                                                                                                    |                                                                     |
| ステップ3         | ip sla operation-number                                                                                                    | IP SLA 動作の設定を開始し、IP SLA コンフィギュ                                      |
|               | 例:                                                                                                    | レーション モードに移行します。                                                    |
|               | Device(config)# ip sla 10                                                                                                    |                                                                     |
| ステップ4         | path-jitter {destination-ip-address           destination-hostname} [source-ip {ip-address           hostname}] [num-packets packet-number] [interval         milliseconds] [targetOnly]         例: | ICMP パス ジッター動作を定義するための IP SLA<br>パス ジッター コンフィギュレーション モードを開<br>始します。 |
|               | Device(config-ip-sla)# path-jitter 172.31.1.129<br>source-ip 10.2.30.1 num-packets 12 interval 22                                                                                                   |                                                                     |
| ステップ5         | frequency seconds                                                                                                    | (任意)指定した IP SLA 動作を繰り返す間隔を設                                         |
|               | 例:                                                                                                    | 定します。                                                               |
|               | Device(config-ip-sla-pathJitter)# frequency 30                                                                                                    |                                                                     |
| ステップ6         | owner owner-id                                                                                                    | (任意) IP SLA 動作の簡易ネットワーク管理プロ                                         |
|               | 例:                                                                                                    | トコル(SNMP)所有者を設定します。                                                 |
|               | Device(config-ip-sla-pathJitter)# owner admin                                                                                                    |                                                                     |
| ステップ <b>1</b> | request-data-size bytes                                                                                                    | (任意)IP SLA 動作の要求パケットのペイロード                                          |
|               | 例:                                                                                                    | におけるプロトコル テータ サイズを設定します。                                            |
|               | Device(config-ip-sla-pathJitter)#<br>request-data-size 64                                                                                                    |                                                                     |
| ステップ8         | tag text                                                                                                    | (任意)IP SLA 動作のユーザ指定 ID を作成しま                                        |
|               | 例:                                                                                                    | <i>す</i> 。                                                          |
|               | Device(config-ip-sla-pathJitter)# tag<br>TelnetPollServer1                                                                                                    |                                                                     |
| ステップ9         | timeout milliseconds                                                                                                    | (任意) IP SLA 動作がその要求パケットからの応                                         |
|               | 例:                                                                                                    | 答を待機する時間を設定します。<br>                                                 |
|               | Device(config-ip-sla-pathJitter)# timeout 10000                                                                                                    |                                                                     |

|        | コマンドまたはアクション                                                      | 目的                                                                                                    |
|--------|-------------------------------------------------------------------|----------------------------------------------------------------------------------------------------|
| ステップ10 | vrf vrf-name<br>例:<br>Device(config-ip-sla-pathJitter)# vrf vpn-A | (任意) IP SLA 動作を使用して、マルチプロトコ<br>ル ラベル スイッチング (MPLS) バーチャル プラ<br>イベート ネットワーク (VPN) 内をモニタリング<br>できるようにします。 |
| ステップ11 | end<br>例:                                                         | 特権 EXEC モードに戻ります。                                                                                       |
|        | Device(config-ip-sla-pathJitter)# end                             |                                                                                                    |

## IP SLA 動作のスケジューリング

### 始める前に

- •スケジュールされるすべての IP サービス レベル契約 (SLA) 動作がすでに設定されてい る必要があります。
- 複数動作グループでスケジュールされたすべての動作の頻度が同じでなければなりません。
- 複数動作グループに追加する1つ以上の動作 ID 番号のリストは、カンマ(,) を含めて最大 125 文字に制限する必要があります。

### 手順の概要

- 1. enable
- 2. configure terminal
- 3. 次のいずれかのコマンドを入力します。
  - ip sla schedule operation-number [life {forever | seconds}] [start-time {[hh:mm:ss] [month day | day month] | pending | now | after hh:mm:ss}] [ageout seconds] [recurring]
  - ip sla group schedule group-operation-number operation-id-numbers { schedule-period schedule-period-range | schedule-together } [ageout seconds] frequency group-operation-frequency [life {forever | seconds }] [start-time {hh:mm [:ss] [month day | day month] | pending | now | after hh:mm [:ss] }]
- 4. end
- 5. show ip sla group schedule
- 6. show ip sla configuration

|       | コマンドまたはアクション | 目的                                        |
|-------|--------------|-------------------------------------------|
| ステップ1 | enable       | 特権 EXEC モードをイネーブルにします。                    |
|       | 例:           | <ul> <li>パスワードを入力します(要求された場合)。</li> </ul> |
|       |              |                                           |

|               | コマンドまたはアクション                                                                                                    | 目的                                                                                                    |
|---------------|----------------------------------------------------------------------------------------------------|----------------------------------------------------------------------------------------------------|
|               | Device> enable                                                                                                    |                                                                                                    |
| ステップ <b>2</b> | configure terminal<br>例:                                                                                                    | グローバル コンフィギュレーション モードを開始<br>します。                                                                                     |
| ステップ3         | <ul> <li>Device# configure terminal</li> <li>次のいずれかのコマンドを入力します。</li> <li>ip sla schedule operation-number [life {forever   seconds}] [start-time {[hh:mm:ss] [month day   day month]   pending   now   after hh:mm:ss}] [ageout seconds] [recurring]</li> <li>ip sla group schedule group-operation-number operation-id-numbers { schedule-period schedule-period   schedule-together } [ageout seconds] frequency group-operation-frequency [life {forever   seconds}] [start-time {hh:mm [:ss] [month day   day month]   pending   now   after hh:mm [:ss]}]</li> </ul> | <ul> <li>・個々のIPSLA動作のスケジューリングパラメー<br/>タを設定します。</li> <li>・複数動作スケジューラ用に IP SLA 動作グルー<br/>プ番号と動作番号の範囲を指定します。</li> </ul> |
|               | 例:<br>Device(config)# ip sla schedule 10 life forever<br>start-time now<br>Device(config)# ip sla group schedule 10<br>schedule-period frequency<br>Device(config)# ip sla group schedule 1 3,4,6-9<br>life forever start-time now<br>Device(config)# ip sla schedule 1 3,4,6-9<br>schedule-period 50 frequency range 80-100                                                                                                    |                                                                                                    |
| ステップ4         | end<br>例:<br>Device(config)# end                                                                                                    | グローバル コンフィギュレーション モードを終了<br>し、特権 EXEC モードに戻ります。                                                                      |
| ステップ5         | <b>show ip sla group schedule</b><br>例:<br>Device# show ip sla group schedule                                                                                                    | (任意)IP SLA グループ スケジュールの詳細を表示します。                                                                                     |
| ステップ6         | show ip sla configuration<br>例:<br>Device# show ip sla configuration                                                                                                    | (任意)IP SLA 設定の詳細を表示します。                                                                                              |

### トラブルシューティングのヒント

- IP サービス レベル契約 (SLA) 動作が実行中でなく、統計情報が生成されていない場合 は、設定に verify-data コマンドを追加して (IP SLA コンフィギュレーション モードで設 定)、データ検証をイネーブルにします。データ検証をイネーブルにすると、各動作の応 答で破損の有無がチェックされます。通常の動作時に verify-data コマンドを使用すると、 不要なオーバーヘッドがかかるので注意してください。
- IP SLA 動作に関する問題をトラブルシューティングするには、debug ip sla trace コマンド と debug ip sla error コマンドを使用します。

### 次の作業

トラップを生成する目的(または別の動作を開始する目的)で、IPサービスレベル契約(SLA) 動作に予防的しきい値条件と反応トリガーを追加するには、「予防的しきい値モニタリングの 設定」の項を参照してください。

# IP SLA ICMP パスジッター動作の設定例

## パス ジッター動作の設定例

次に、ICMPパスジッター動作が設定されている場合の出力例を示します。パスジッター動作 は時間単位の統計情報およびホップ情報をサポートしていないので、パスジッター動作のshow ip sla statistics コマンドの出力では、最初のホップの統計情報のみが表示されます。

次に、ICMP パス ジッター動作が設定されている場合の出力例を示します。

```
Device# configure terminal
Device(config) # ip sla 15011
Device(config-sla-monitor) # path-jitter 10.222.1.100 source-ip 10.222.3.100 num-packets
20
Device(config-sla-monitor-pathJitter)# frequency 30
Device(config-sla-monitor-pathJitter)# exit
Device(config) # ip sla schedule 15011 life forever start-time now
Device (config) # exit
Device# show ip sla statistics 15011
Round Trip Time (RTT) for
                               Index 15011
       Latest RTT: 1 milliseconds
Latest operation start time: 15:37:35.443 EDT Mon Jun 16 2008
Latest operation return code: OK
---- Path Jitter Statistics ----
HOP IP 10.222.3.252:
Round Trip Time milliseconds:
        Latest RTT: 1 ms
        Number of RTT: 20
        RTT Min/Avg/Max: 1/1/3 ms
Jitter time milliseconds:
       Number of jitter: 2
        Jitter Min/Avg/Max: 2/2/2 ms
Packet Values:
        Packet Loss (Timeouts): 0
```

Out of Sequence: 0 Discarded Samples: 0 Operation time to live: Forever

# その他の参考資料

### 関連資料

| 関連項目                  | マニュアル タイトル                                   |
|-----------------------|----------------------------------------------|
| Cisco IOS コマンド        | Cisco IOS Master Commands List, All Releases |
| Cisco IOS IP SLA コマンド | 『Cisco IOS IP SLA コマンド リファレンス』               |

### 標準および RFC

| 標準/RFC                   | タイトル                                                                                                    |
|--------------------------|----------------------------------------------------------------------------------------------------|
| RFC<br>1889 <sup>4</sup> | 『 <i>RTP: A Transport Protocol for Real-Time Applications</i> 』(「Estimating the Interarrival Jitter」の項を参照) |

<sup>4</sup> 表示されている RFC は、サポートを主張するものではありません(参考までに表示します)。

### MIB

| МІВ                             | MIBのリンク                                                                                                    |
|---------------------------------|----------------------------------------------------------------------------------------------------|
| パス ジッタ動作に関する MIB<br>サポートはありません。 | 選択したプラットフォーム、Cisco IOS リリース、および<br>フィーチャ セットに関する MIB を探してダウンロードする<br>には、次の URL にある Cisco MIB Locator を使用します。<br>http://www.cisco.com/go/mibs |

### シスコのテクニカル サポート

| 説明                                                                                                    | リンク                                               |
|----------------------------------------------------------------------------------------------------|---------------------------------------------------|
| ★枠で囲まれた Technical Assistance の場合★右のURLにアクセスして、シスコのテクニカルサポートを最大限に活用してください。これらのリソースは、ソフトウェアをインストールして設定したり、シスコの製品やテクノロジーに関する技術的問題を解決したりするために使用してください。このWebサイト上のツールにアクセスする際は、Cisco.comのログイン ID およびパスワードが必要です。 | http://www.cisco.com/cisco/web/support/index.html |

# **IP SLA ICMP** パス ジッター動作の機能情報

次の表に、このモジュールで説明した機能に関するリリース情報を示します。この表は、ソフ トウェア リリース トレインで各機能のサポートが導入されたときのソフトウェア リリースだ けを示しています。その機能は、特に断りがない限り、それ以降の一連のソフトウェアリリー スでもサポートされます。

プラットフォームのサポートおよびシスコ ソフトウェア イメージのサポートに関する情報を 検索するには、Cisco Feature Navigator を使用します。Cisco Feature Navigator にアクセスするに は、www.cisco.com/go/cfn に移動します。Cisco.com のアカウントは必要ありません。

| 機能名                        | リリース | 機能情報                                                                                                |
|----------------------------|------|----------------------------------------------------------------------------------------------------|
| <b>IP SLA</b> パスジッター動<br>作 |      | Cisco IOS IP SLA インターネット制御メッセージプロトコ<br>ル(ICMP) パス ジッター動作を使用すると、ホップバイ<br>ホップジッタ(パケット間の遅延の分散)を測定できます。 |
| IPSLA 4.0 - IP v6 phase2   |      | IPv6 ネットワークでの動作を可能にするためにサポートが<br>追加されました。                                                           |
|                            |      | 次のコマンドが導入または変更されました。path-jitter、<br>show ip sla configuration、show ip sla summary                   |

表 27: IP SLA ICMP パス ジッター動作の機能情報

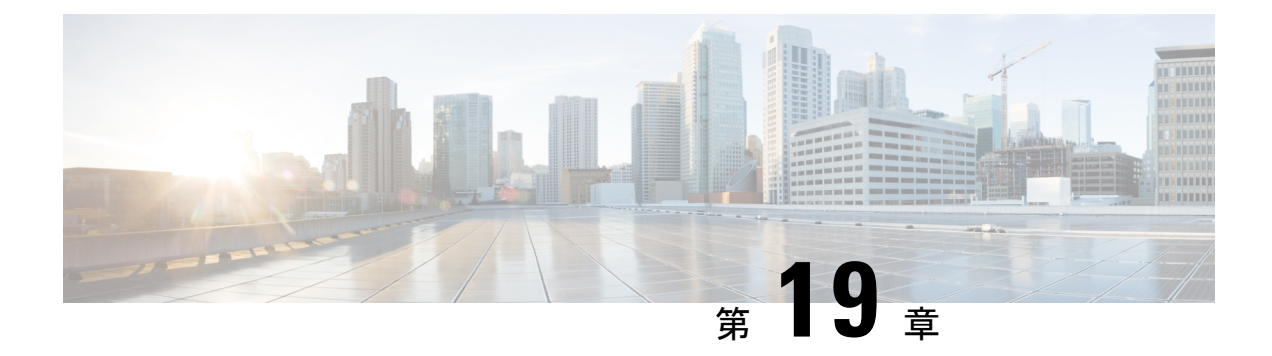

# IP SLA FTP 動作の設定

このモジュールでは、シスコデバイスとFTPサーバの間でファイルを取得するための応答時 間を測定するように、IPサービスレベル契約(SLA)ファイル転送プロトコル(FTP)動作を 設定する方法について説明します。IP SLA FTP動作はFTP GET 要求だけをサポートします。 また、このモジュールでは、FTP動作の結果を表示および分析してネットワークの容量を調べ る方法についても説明します。FTP動作はFTPサーバのパフォーマンスをトラブルシューティ ングするためにも使用できます。

- •機能情報の確認 (259ページ)
- IP SLA FTP 動作の制約事項 (259 ページ)
- IP SLA FTP 動作に関する情報 (260 ページ)
- IP SLA FTP 動作の設定方法 (261 ページ)
- IP SLA FTP 動作の設定例 (267 ページ)
- •その他の参考資料 (267 ページ)
- IP SLA FTP 動作の設定に関する機能情報 (268 ページ)

# 機能情報の確認

ご使用のソフトウェアリリースでは、このモジュールで説明されるすべての機能がサポートされているとは限りません。最新の機能情報および警告については、「Bug Search Tool」およびご使用のプラットフォームおよびソフトウェアリリースのリリースノートを参照してください。このモジュールで説明される機能に関する情報、および各機能がサポートされるリリースの一覧については、機能情報の表を参照してください。

プラットフォームのサポートおよびシスコ ソフトウェア イメージのサポートに関する情報を 検索するには、Cisco Feature Navigator を使用します。Cisco Feature Navigator にアクセスするに は、www.cisco.com/go/cfn に移動します。Cisco.com のアカウントは必要ありません。

# IP SLA FTP 動作の制約事項

IP SLA FTP 動作は FTP GET (ダウンロード)要求だけをサポートします。

# **IP SLA FTP** 動作に関する情報

### **FTP** 動作

FTP 動作は、シスコ デバイスと FTP サーバの間でファイルを取得するためのラウンドトリッ プ時間 (RTT) を測定します。FTP は、伝送制御プロトコル (TCP) /IP プロトコル スタック の一部であるアプリケーション プロトコルであり、ネットワーク ノード間でファイルを転送 するために使用されます。

以下の図では、デバイス B が送信元 IP SLA デバイスとして設定され、宛先デバイスを FTP サーバとする FTP 動作が設定されています。

### 図 15:FTP 動作

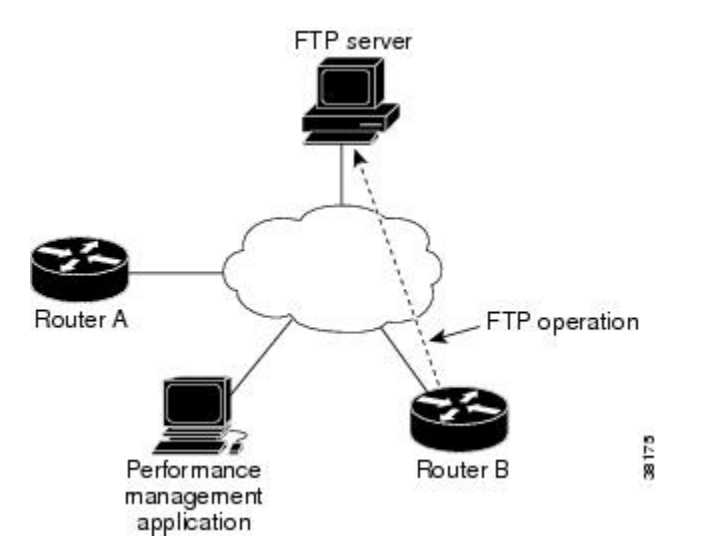

接続応答時間は、TCP上でFTPを使用してリモートFTPサーバからデバイスBにファイルを ダウンロードするのに要する時間を測定して算出されます。この動作はIPSLA Responderを使 用しません。

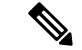

 (注) FTP ポート(ポート21)に接続する際の応答時間をテストするには、IP SLA TCP 接続動作を 使用します。

アクティブ FTP 転送モードとパッシブ FTP 転送モードの両方がサポートされます。パッシブ モードはデフォルトでイネーブルになります。FTPGET(ダウンロード)動作タイプだけがサ ポートされます。FTP GET 動作に指定された URL は次のいずれかの形式である必要がありま す。

- ・ftp://ユーザ名:パスワード@ホスト/ファイル名
- ・ftp://ホスト/ファイル名

ユーザ名とパスワードが指定されていない場合のデフォルト値は、それぞれ anonymous と test です。

FTPは大量のデータトラフィックを伝送するため、ネットワークのパフォーマンスに影響を与えることがあります。大きなファイルを取得するIPSLAFTP動作の結果を使用してネットワークの能力を調べることができます。ただし、FTP動作は多くの帯域幅を消費するため、大きなファイルを取得する際は注意してください。また、FTP動作は、ファイルの取得に要するRTTを調べることによりFTPサーバのパフォーマンスレベルを測定します。

# IP SLA FTP 動作の設定方法

## 送信元デバイスでの FTP 動作の設定

(注) 宛先デバイスで IP SLA Responder を設定する必要はありません。

次のいずれかの作業を実行します。

### 送信元デバイスでの基本 FTP 動作の設定

手順の概要

- 1. enable
- **2**. configure terminal
- 3. ip sla operation-number
- **4. ftp get** *url* [**source-ip** {*ip-address* | *hostname*}] [**mode** {**passive** | **active**}
- **5.** frequency seconds
- 6. end

|       | コマンドまたはアクション               | 目的                                        |
|-------|----------------------------|-------------------------------------------|
| ステップ1 | enable                     | 特権 EXEC モードをイネーブルにします。                    |
|       | 例:                         | <ul> <li>パスワードを入力します(要求された場合)。</li> </ul> |
|       | Device> enable             |                                           |
| ステップ2 | configure terminal         | グローバル コンフィギュレーション モードを開始                  |
|       | 例:                         | します。                                      |
|       | Device# configure terminal |                                           |

|               | コマンドまたはアクション                                                              | 目的                                                 |
|---------------|---------------------------------------------------------------------------|----------------------------------------------------|
| ステップ <b>3</b> | ip sla operation-number<br>例:                                             | IP SLA 動作の設定を開始し、IP SLA コンフィギュ<br>レーション モードに移行します。 |
|               | Device(config)# ip sla 10                                                 |                                                    |
| ステップ4         | ftp get url [source-ip {ip-address   hostname}] [mode {passive   active}  | FTP 動作を定義し、IP SLA FTP コンフィギュレー<br>ション モードを開始します。   |
|               | 例:                                                                        |                                                    |
|               | Device(config-ip-sla)# ftp get<br>ftp://username:password@hostip/test.cap |                                                    |
| ステップ5         | frequency seconds<br>例:                                                   | (任意)指定した IP SLA 動作を繰り返す間隔を設<br>定します。               |
|               | Device(config-ip-sla-ftp)# frequency 30                                   |                                                    |
| ステップ6         | end                                                                       | 特権 EXEC モードに戻ります。                                  |
|               | 例:                                                                        |                                                    |
|               | Device(config-ip-sla-ftp)# exit                                           |                                                    |

## 送信元デバイスでのオプションパラメータを使用した FTP 動作の設定

### 手順の概要

- 1. enable
- 2. configure terminal
- **3. ip sla** *operation-number*
- 4. **ftp get** *url* [source-ip {*ip-address* | *hostname*}] [mode {passive | active}
- 5. history buckets-kept size
- 6. history distributions-of-statistics-kept size
- 7. history enhanced [interval seconds] [buckets number-of-buckets]
- 8. history filter {none | all | overThreshold | failures}
- 9. frequency seconds
- 10. history hours-of-statistics-kept hours
- **11.** history lives-kept *lives*
- 12. owner owner-id
- 13. history statistics-distribution-interval milliseconds
- 14. tag text
- **15.** threshold milliseconds
- **16.** timeout milliseconds
- 17. end

### 手順の詳細

|       | コマンドまたはアクション                                                                      | 目的                                        |
|-------|-----------------------------------------------------------------------------------|-------------------------------------------|
| ステップ1 | enable                                                                            | 特権 EXEC モードをイネーブルにします。                    |
|       | 例:                                                                                | <ul> <li>パスワードを入力します(要求された場合)。</li> </ul> |
|       | Device> enable                                                                    |                                           |
| ステップ2 | configure terminal                                                                | グローバル コンフィギュレーション モードを開始                  |
|       | 例:                                                                                | します。                                      |
|       | Device# configure terminal                                                        |                                           |
| ステップ3 | ip sla operation-number                                                           | IP SLA 動作の設定を開始し、IP SLA コンフィギュ            |
|       | 例:                                                                                | レーション モードに移行します。                          |
|       | Device(config)# ip sla 10                                                         |                                           |
| ステップ4 | ftp get url [source-ip {ip-address   hostname}] [mode [passive   active]          | FTP 動作を定義し、IP SLA FTP コンフィギュレー            |
|       | {passive   active;                                                                | ション モードを開始します。<br>                        |
|       | N1 ·                                                                              |                                           |
|       | <pre>Device(config-ip-sla)# ftp get ftp://username:password@hostip/filename</pre> |                                           |
| ステップ5 | history buckets-kept size                                                         | (任意)IP SLA 動作のライフタイム中に保持する                |
|       | 例:                                                                                | 履歴バケット数を設定します。                            |
|       | Device(config-ip-sla-ftp)# history buckets-kept 25                                |                                           |
| ステップ6 | history distributions-of-statistics-kept size                                     | (任意)IP SLA 動作中にホップ単位で保持する統                |
|       | 例:                                                                                | 計情報の配信数を設定します。                            |
|       | Device(config-ip-sla-ftp)# history<br>distributions-of-statistics-kept 5          |                                           |
| ステップ1 | <b>history enhanced</b> [interval seconds] [buckets<br>number-of-buckets]         | (任意) IP SLA動作に対する拡張履歴収集をイネー<br>ブルにします。    |
|       | 例:                                                                                |                                           |
|       | Device(config-ip-sla-ftp)# history enhanced<br>interval 900 buckets 100           |                                           |
| ステップ8 | history filter {none   all   overThreshold   failures}                            | (任意)IP SLA 動作の履歴テーブルに格納する情                |
|       | 例:                                                                                | 報のタイプを定義します。<br>                          |
|       | Device(config-ip-sla-ftp)# history filter<br>failures                             |                                           |

I

|                | コマンドまたはアクション                                                              | 目的                                    |
|----------------|---------------------------------------------------------------------------|---------------------------------------|
| ステップ9          | frequency seconds                                                         | (任意)指定した IP SLA 動作を繰り返す間隔を設           |
|                | 例:                                                                        | 定します。                                 |
|                | Device(config-ip-sla-ftp)# frequency 30                                   |                                       |
| ステップ10         | history hours-of-statistics-kept hours                                    | (任意)IP SLA 動作の統計情報を保持する時間数            |
|                | 例:                                                                        | を設定します。                               |
|                | Device(config-ip-sla-ftp)# history<br>hours-of-statistics-kept 4          |                                       |
| ステップ11         | history lives-kept lives                                                  | (任意)IP SLA 動作の履歴テーブルに格納するラ            |
|                | 例:                                                                        | イフ数を設定します。                            |
|                | Device(config-ip-sla-ftp)# history lives-kept 5                           |                                       |
| ステップ <b>12</b> | owner owner-id                                                            | (任意)IP SLA 動作の簡易ネットワーク管理プロ            |
|                | 例:                                                                        | トコル(SNMP)所有者を設定します。<br>               |
|                | <pre>Device(config-ip-sla-ftp)# owner admin</pre>                         |                                       |
| ステップ13         | history statistics-distribution-interval milliseconds                     | (任意)IP SLA 動作で維持する各統計情報の配信            |
|                | 例:                                                                        | 間隔を設定します。                             |
| _              | Device(config-ip-sla-ftp)# history<br>statistics-distribution-interval 10 |                                       |
| ステップ14         | tag text                                                                  | (任意)IP SLA 動作のユーザ指定 ID を作成しま          |
|                | 例:                                                                        | す。                                    |
|                | Device(config-ip-sla-ftp)# tag TelnetPollServer1                          |                                       |
| ステップ 15        | threshold milliseconds                                                    | (任意)IPSLA動作によって作成されるネットワー             |
|                | 例:                                                                        | ク モニタリング統計情報を計算するための上限し<br>きい値を設定します。 |
|                | Device(config-ip-sla-ftp)# threshold 10000                                |                                       |
| ステップ16         | timeout milliseconds                                                      | (任意)IP SLA 動作がその要求パケットからの応            |
|                | 例:                                                                        | 答を待機する時間を設定します。                       |
|                | Device(config-ip-sla-ftp)# timeout 10000                                  |                                       |
| ステップ <b>17</b> | end                                                                       | 特権 EXEC モードに戻ります。                     |
|                | 例:                                                                        |                                       |
|                | Device(config-ip-sla-ftp)# end                                            |                                       |

## IP SLA 動作のスケジューリング

### 始める前に

- スケジュールされるすべての IP サービス レベル契約(SLA)動作がすでに設定されている必要があります。
- 複数動作グループでスケジュールされたすべての動作の頻度が同じでなければなりません。
- 複数動作グループに追加する1つ以上の動作 ID 番号のリストは、カンマ(,) を含めて最大 125 文字に制限する必要があります。

### 手順の概要

- 1. enable
- 2. configure terminal
- 3. 次のいずれかのコマンドを入力します。
  - ip sla schedule operation-number [life {forever | seconds}] [start-time {[hh:mm:ss] [month day | day month] | pending | now | after hh:mm:ss}] [ageout seconds] [recurring]
  - ip sla group schedule group-operation-number operation-id-numbers { schedule-period schedule-period-range | schedule-together } [ageout seconds] frequency group-operation-frequency [life {forever | seconds}] [start-time {hh:mm [:ss] [month day | day month] | pending | now | after hh:mm [:ss]}]
- 4. end
- 5. show ip sla group schedule
- 6. show ip sla configuration

|       | コマンドまたはアクション                                                                                                    | 目的                                                                       |
|-------|----------------------------------------------------------------------------------------------------|--------------------------------------------------------------------------|
| ステップ1 | enable                                                                                                    | 特権 EXEC モードをイネーブルにします。                                                   |
|       | 例:                                                                                                    | <ul> <li>パスワードを入力します(要求された場合)。</li> </ul>                                |
|       | Device> enable                                                                                                    |                                                                          |
| ステップ2 | configure terminal                                                                                                    | グローバル コンフィギュレーション モードを開始                                                 |
|       | 例:                                                                                                    | します。                                                                     |
|       | Device# configure terminal                                                                                                    |                                                                          |
| ステップ3 | 次のいずれかのコマンドを入力します。                                                                                                    | ・個々のIPSLA動作のスケジューリングパラメー                                                 |
|       | • ip sla schedule operation-number [life {forever  <br>seconds}] [start-time {[hh:mm:ss] [month day   day<br>month]   pending   now   after hh:mm:ss}] [ageout<br>seconds] [recurring] | タを設定します。 <ul> <li>複数動作スケジューラ用に IP SLA 動作グループ番号と動作番号の範囲を指定します。</li> </ul> |

|       | コマンドまたはアクション                                                                                                    | 目的                          |
|-------|----------------------------------------------------------------------------------------------------|-----------------------------|
|       | <ul> <li>ip sla group schedule group-operation-number<br/>operation-id-numbers { schedule-period<br/>schedule-period-range   schedule-together} [ageout<br/>seconds] frequency group-operation-frequency [life<br/>{forever   seconds}] [start-time {hh:mm [:ss] [month<br/>day   day month]   pending   now   after hh:mm [:ss]}]</li> </ul> |                             |
|       | 例:                                                                                                    |                             |
|       | Device(config)# ip sla schedule 10 life forever<br>start-time now                                                                                                    |                             |
|       | Device(config)# ip sla group schedule 10<br>schedule-period frequency                                                                                                    |                             |
|       | Device(config)# ip sla group schedule 1 3,4,6-9<br>life forever start-time now                                                                                                    |                             |
|       | Device(config)# ip sla schedule 1 3,4,6-9<br>schedule-period 50 frequency range 80-100                                                                                                    |                             |
| ステップ4 | end                                                                                                    | グローバル コンフィギュレーション モードを終了    |
|       | 例:                                                                                                    | し、特権 EXEC モードに戻ります。         |
|       | Device(config)# end                                                                                                    |                             |
| ステップ5 | show ip sla group schedule                                                                                                    | (任意)IP SLA グループ スケジュールの詳細を表 |
|       | 例:                                                                                                    | 示します。                       |
|       | Device# show ip sla group schedule                                                                                                    |                             |
| ステップ6 | show ip sla configuration                                                                                                    | (任意) IP SLA 設定の詳細を表示します。    |
|       | 例:                                                                                                    |                             |
|       | Device# show ip sla configuration                                                                                                    |                             |

## トラブルシューティングのヒント

- IP サービス レベル契約 (SLA) 動作が実行中でなく、統計情報が生成されていない場合 は、設定に verify-data コマンドを追加して (IP SLA コンフィギュレーション モードで設 定)、データ検証をイネーブルにします。データ検証をイネーブルにすると、各動作の応 答で破損の有無がチェックされます。通常の動作時に verify-data コマンドを使用すると、 不要なオーバーヘッドがかかるので注意してください。
- IP SLA 動作に関する問題をトラブルシューティングするには、debug ip sla trace コマンド と debug ip sla error コマンドを使用します。

### 次の作業

トラップを生成する目的(または別の動作を開始する目的)で、IPサービスレベル契約(SLA) 動作に予防的しきい値条件と反応トリガーを追加するには、「予防的しきい値モニタリングの 設定」の項を参照してください。

# IP SLA FTP 動作の設定例

## 例:**FTP**動作の設定

次に、「IP SLA FTP 動作に関する情報」の項の図「FTP 動作」に示されているように、デバイスBからFTP サーバへのFTP 動作を設定する例を示します。この動作は、毎日午前1時30分に開始するようにスケジュールされています。この例では、test.capという名前のファイルが、ホスト(cisco.com)からパスワード abc を使用してアクティブモードのFTP により取得されます。

### デバイス Bの設定

```
ip sla 10
ftp get ftp://user1:abc@test.cisco.com/test.cap mode active
frequency 20
tos 128
timeout 40000
tag FLL-FTP
ip sla schedule 10 start-time 01:30:00 recurring
```

# その他の参考資料

#### 関連資料

| 関連項目           | マニュアル タイトル                                   |
|----------------|----------------------------------------------|
| Cisco IOS コマンド | Cisco IOS Master Commands List, All Releases |
| IP SLA コマンド    | [IP SLAs Command Reference]                  |

### 標準

| 標準                              | タイトル                                                 |
|---------------------------------|------------------------------------------------------|
| ITU-TG.711 u-law およびG.711 a-law | [Pulse code modulation (PCM) of voice frequencies]   |
| ITU-T G.729A                    | [Reduced complexity 8 kbit/s CS-ACELP speech codec.] |

#### MIB

| MIB              | MIB のリンク                                                                                                    |
|------------------|----------------------------------------------------------------------------------------------------|
| CISCO-RTTMON-MIB | 選択したプラットフォーム、Cisco IOS リリース、およびフィーチャ<br>セットに関する MIB を探してダウンロードするには、次の URL にあ<br>る Cisco MIB Locator を使用します。<br>http://www.cisco.com/go/mibs |

#### RFC

| RFC                                        | タイト<br>ル |
|--------------------------------------------|----------|
| この機能によりサポートされた新規 RFC または改訂 RFC はありません。またこの |          |
| 機能による既存 RFC のサポートに変更はありません。                |          |

#### テクニカル サポート

| 説明                                                                                                    | リンク                                               |
|----------------------------------------------------------------------------------------------------|---------------------------------------------------|
| ★枠で囲まれた Technical Assistance の場合★右のURLにアクセスして、シスコのテクニカルサポートを最大限に活用してください。これらのリソースは、ソフトウェアをインストールして設定したり、シスコの製品やテクノロジーに関する技術的問題を解決したりするために使用してください。このWebサイト上のツールにアクセスする際は、Cisco.comのログイン ID およびパスワードが必要です。 | http://www.cisco.com/cisco/web/support/index.html |

# IP SLA FTP 動作の設定に関する機能情報

次の表に、このモジュールで説明した機能に関するリリース情報を示します。この表は、ソフ トウェア リリース トレインで各機能のサポートが導入されたときのソフトウェア リリースだ けを示しています。その機能は、特に断りがない限り、それ以降の一連のソフトウェアリリー スでもサポートされます。

プラットフォームのサポートおよびシスコ ソフトウェア イメージのサポートに関する情報を 検索するには、Cisco Feature Navigator を使用します。Cisco Feature Navigator にアクセスするに は、www.cisco.com/go/cfn に移動します。Cisco.com のアカウントは必要ありません。

|   | 機能名                         | リリース                                                                                                    | 機能情報                                                                                                    |
|---|-----------------------------|----------------------------------------------------------------------------------------------------|----------------------------------------------------------------------------------------------------|
| - | IP SLA:FTP 動<br>作           | 12.2(31)SB2<br>12.2(33)SRB1<br>12.2(33)SXH<br>12.3(14)T<br>Cisco IOS XE Release 2.1<br>15.0(1)S<br>Cisco IOS XE Release 3.1.0SG | IP SLA ファイル転送プロトコル (FTP) 動作<br>を使用すると、シスコ デバイスと FTP サー<br>バの間でファイルを取得するためのネット<br>ワーク応答時間を測定できます。                                    |
|   | IPSLA 4.0 - IP v6<br>phase2 | 15.2(3)T<br>15.2(4)S<br>Cisco IOS XE リリース XE 3.7S<br>15.1(2)SG<br>Cisco IOS XE Release 3.4SG                                    | IPv6 ネットワークでの動作を可能にするためにサポートが追加されました。<br>次のコマンドが導入または変更されました。<br>ftp get ((IP SLA)、show ip sla<br>configuration、show ip sla summary |
|   | IP SLAs VRF<br>Aware 2.0    | 12.4(2)T<br>15.1(1)S<br>15.1(1)SY<br>Cisco IOS XE Release 3.8S                                                                  | TCP 接続、FTP、HTTP および DNS クライ<br>アント動作タイプに対する IP SLA VRF 対応<br>機能のサポートが追加されました。                                                       |

#### 表 28: IP SLA FTP 動作の機能情報

I

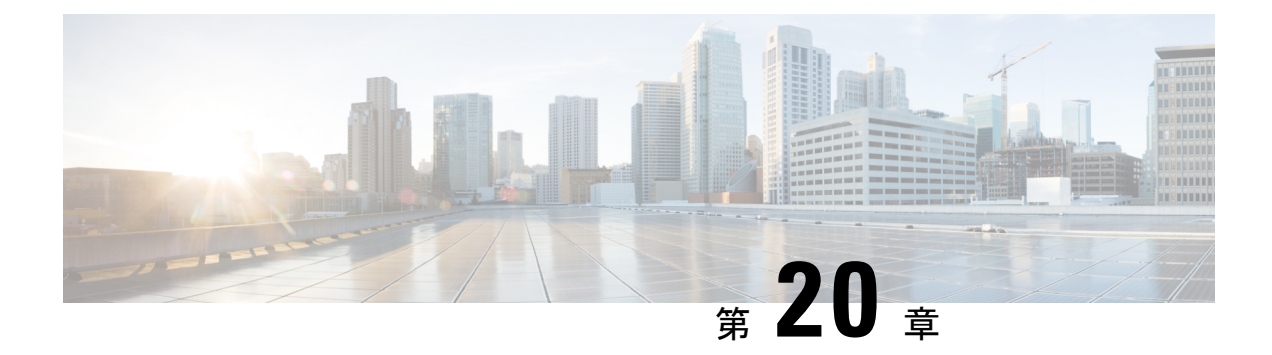

# IP SLA DNS 動作の設定

このモジュールでは、DNS要求を送信するのに要する時間と応答を受信するのに要する時間の 差異を測定するために、IPサービスレベル契約(SLA)ドメインネームシステム(DNS)動 作を設定する方法について説明します。また、このモジュールでは、DNS動作の結果を表示お よび分析してDNSサーバまたはWebサーバのパフォーマンスを決定する重要な要因となる DNS ルックアップ時間を調べる方法についても説明します。

- •機能情報の確認 (271ページ)
- IP SLA DNS 動作に関する情報 (272 ページ)
- IP SLA DNS 動作の設定方法 (272 ページ)
- IP SLA DNS 動作の設定例 (278 ページ)
- •その他の参考資料 (279ページ)
- IP SLA DNS 動作の設定に関する機能情報 (280 ページ)

# 機能情報の確認

ご使用のソフトウェアリリースでは、このモジュールで説明されるすべての機能がサポートされているとは限りません。最新の機能情報および警告については、「Bug Search Tool」およびご使用のプラットフォームおよびソフトウェアリリースのリリースノートを参照してください。このモジュールで説明される機能に関する情報、および各機能がサポートされるリリースの一覧については、機能情報の表を参照してください。

プラットフォームのサポートおよびシスコ ソフトウェア イメージのサポートに関する情報を 検索するには、Cisco Feature Navigator を使用します。Cisco Feature Navigator にアクセスするに は、www.cisco.com/go/cfn に移動します。Cisco.com のアカウントは必要ありません。

# **IP SLA DNS** 動作に関する情報

## **DNS**の動作

DNS 動作では、DNS 要求を送信するのに要する時間と、応答を受信するのに要する時間の差 異を測定します。DNS は、ネットワークノードの名前をアドレスに変換するためにインター ネットで使用されます。IP SLA DNS 動作は、ホスト名を指定した場合は IP アドレスを問い合 わせ、IP アドレスを指定した場合はホスト名を問い合わせます。

以下の図では、デバイス B が送信元 IP SLA デバイスとして設定され、宛先デバイスを DNS サーバとする DNS 動作が設定されています。

#### 図 16: DNS の動作

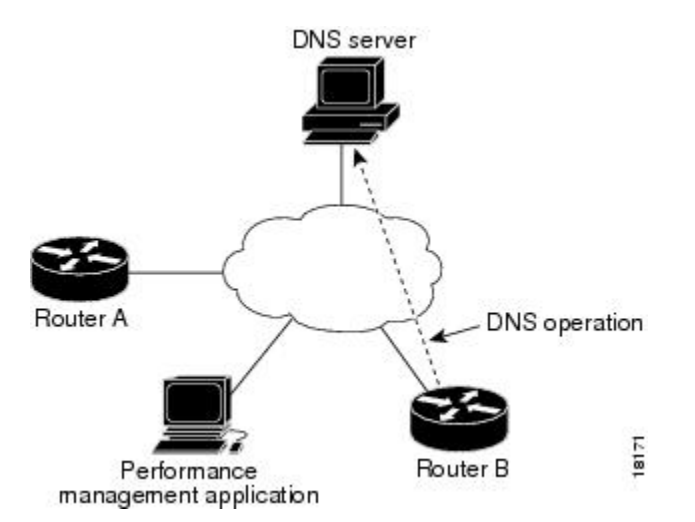

要求を DNS サーバに送信するのに要する時間とデバイス B が応答を受信するのに要する時間 の差異を測定することにより、接続応答時間が算出されます。得られた DNS ルックアップ時間は、DNSのパフォーマンスの分析に役立ちます。DNS ルックアップ時間が短いと、Web サーバアクセスが高速になります。

# IP SLA DNS 動作の設定方法

## 送信元デバイスでの IP SLA DNS 動作の設定

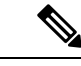

(注) 宛先デバイスで IP SLA Responder を設定する必要はありません。

次のいずれかの作業を実行します。
### 送信元デバイスでの基本 DNS 動作の設定

#### 手順の概要

- 1. enable
- 2. configure terminal
- **3.** ip sla operation-number
- **4. dns** {*destination-ip-address* | *destination-hostname*} **name-server** *ip-address* [**source-ip** {*ip-address* | *hostname*} **source-port** *port-number*]
- 5. frequency seconds
- 6. end

|               | コマンドまたはアクション                                                                                                    | 目的                                               |
|---------------|----------------------------------------------------------------------------------------------------|--------------------------------------------------|
| ステップ1         | enable                                                                                                    | 特権 EXEC モードをイネーブルにします。                           |
|               | 例:                                                                                                    | <ul> <li>パスワードを入力します(要求された場合)。</li> </ul>        |
|               | Device> enable                                                                                                    |                                                  |
| ステップ2         | configure terminal                                                                                                    | グローバル コンフィギュレーション モードを開始                         |
|               | 例:                                                                                                    | します。                                             |
|               | Device# configure terminal                                                                                                    |                                                  |
| ステップ <b>3</b> | ip sla operation-number                                                                                                    | IP SLA 動作の設定を開始し、IP SLA コンフィギュ                   |
|               | 例:                                                                                                    | レーション モードに移行します。<br>                             |
|               | Device(config)# ip sla 10                                                                                                    |                                                  |
| ステップ4         | <b>dns</b> { <i>destination-ip-address</i>   <i>destination-hostname</i> }<br><b>name-server</b> <i>ip-address</i> [ <b>source-ip</b> { <i>ip-address</i>  <br><i>hostname</i> } <b>source-port</b> <i>port-number</i> ] | DNS 動作を定義し、IP SLA DNS コンフィギュレー<br>ション モードを開始します。 |
|               | 例:                                                                                                    |                                                  |
|               | Device(config-ip-sla)# dns host1 name-server<br>172.20.2.132                                                                                                    |                                                  |
| ステップ5         | frequency seconds                                                                                                    | (任意)指定した IP SLA 動作を繰り返す間隔を設                      |
|               | 例:                                                                                                    | 定します。                                            |
|               | Device(config-ip-sla-dns)# frequency 60                                                                                                    |                                                  |
| ステップ6         | end                                                                                                    | 特権 EXEC モードに戻ります。                                |
|               | 例:                                                                                                    |                                                  |
|               | Device(config-ip-sla-dns)# end                                                                                                    |                                                  |

### 送信元デバイスでのオプションパラメータを使用した DNS 動作の設定

#### 手順の概要

- 1. enable
- 2. configure terminal
- 3. ip sla operation-number
- **4. dns** {*destination-ip-address* | *destination-hostname*} **name-server** *ip-address* [**source-ip** {*ip-address* | *hostname*} **source-port** *port-number*]
- 5. history buckets-kept size
- 6. history distributions-of-statistics-kept size
- 7. history enhanced [interval seconds] [buckets number-of-buckets]
- 8. history filter {none | all | overThreshold | failures}
- **9. frequency** seconds
- 10. history hours-of-statistics-kept hours
- **11.** history lives-kept *lives*
- **12.** owner owner-id
- 13. history statistics-distribution-interval milliseconds
- 14. tag text
- 15. threshold milliseconds
- **16.** *timeout milliseconds*
- 17. end

|       | コマンドまたはアクション                                               | 目的                                        |
|-------|------------------------------------------------------------|-------------------------------------------|
| ステップ1 | enable                                                     | 特権 EXEC モードをイネーブルにします。                    |
|       | 例:                                                         | <ul> <li>パスワードを入力します(要求された場合)。</li> </ul> |
|       | Device> enable                                             |                                           |
| ステップ2 | configure terminal                                         | グローバル コンフィギュレーション モードを開始                  |
|       | 例:                                                         | します。                                      |
|       | Device# configure terminal                                 |                                           |
| ステップ3 | ip sla operation-number                                    | IP SLA 動作の設定を開始し、IP SLA コンフィギュ            |
|       | 例:                                                         | レーション モードに移行します。<br>                      |
|       | Device(config)# ip sla 10                                  |                                           |
| ステップ4 | <b>dns</b> {destination-ip-address   destination-hostname} | DNS 動作を定義し、IP SLA DNS コンフィギュレー            |
|       | hostname} source-port port-number]                         | ンョン モードを開始します。<br>                        |
|       | 例:                                                         |                                           |

|                | コマンドまたはアクション                                                                  | 目的                                                |
|----------------|-------------------------------------------------------------------------------|---------------------------------------------------|
|                | Device(config-ip-sla)# dns host1 name-server<br>172.20.2.132                  |                                                   |
| ステップ5          | history buckets-kept size<br>例:                                               | (任意)IP SLA 動作のライフタイム中に保持する<br>履歴バケット数を設定します。      |
|                | <pre>Device(config-ip-sla-dns)# history buckets-kept 25</pre>                 |                                                   |
| ステップ6          | history distributions-of-statistics-kept size<br>例:                           | (任意)IP SLA 動作中にホップ単位で保持する統計情報の配信数を設定します。          |
|                | Device(config-ip-sla-dns)# history<br>distributions-of-statistics-kept 5      |                                                   |
| ステップ <b>1</b>  | history enhanced [interval seconds] [buckets<br>number-of-buckets]            | (任意)IPSLA動作に対する拡張履歴収集をイネー<br>ブルにします。              |
|                | 例:<br>Device(config-ip-sla-dns)# history enhanced<br>interval 900 buckets 100 |                                                   |
| ステップ8          | history filter {none   all   overThreshold   failures}<br>例:                  | (任意)IP SLA 動作の履歴テーブルに格納する情報のタイプを定義します。            |
|                | Device(config-ip-sla-dns)# history filter<br>failures                         |                                                   |
| ステップ9          | frequency seconds<br>例:                                                       | (任意)指定した IP SLA 動作を繰り返す間隔を設<br>定します。              |
|                | Device(config-ip-sla-dns)# frequency 30                                       |                                                   |
| ステップ10         | history hours-of-statistics-kept hours<br>例:                                  | (任意)IP SLA 動作の統計情報を保持する時間数<br>を設定します。             |
|                | Device(config-ip-sla-dns)# history<br>hours-of-statistics-kept 4              |                                                   |
| ステップ11         | history lives-kept lives<br>例:                                                | (任意)IP SLA 動作の履歴テーブルに格納するラ<br>イフ数を設定します。          |
|                | Device(config-ip-sla-dns)# history lives-kept 5                               |                                                   |
| ステップ <b>12</b> | owner owner-id<br>例:                                                          | (任意)IP SLA 動作の簡易ネットワーク管理プロ<br>トコル(SNMP)所有者を設定します。 |

|                | コマンドまたはアクション                                                              | 目的                                                                 |
|----------------|---------------------------------------------------------------------------|--------------------------------------------------------------------|
|                | Device(config-ip-sla-dns)# owner admin                                    |                                                                    |
| ステップ 13        | history statistics-distribution-interval milliseconds 例:                  | (任意)IP SLA 動作で維持する各統計情報の配信<br>間隔を設定します。                            |
|                | Device(config-ip-sla-dns)# history<br>statistics-distribution-interval 10 |                                                                    |
| ステップ14         | tag text<br>例:                                                            | <ul><li>(任意) IP SLA 動作のユーザ指定 ID を作成します。</li></ul>                  |
|                | Device(config-ip-sla-dns)# tag TelnetPollServer1                          |                                                                    |
| ステップ15         | threshold milliseconds<br>例:                                              | (任意) IPSLA動作によって作成されるネットワー<br>クモニタリング統計情報を計算するための上限し<br>きい値を設定します。 |
|                | Device (config-ip-sla-dns) # threshold 10000                              |                                                                    |
| ステッノ16         | 例:                                                                        | (任意)IP SLA 動作かその要求ハゲットからの応<br>答を待機する時間を設定します。                      |
|                | Device(config-ip-sla-dns)# timeout 10000                                  |                                                                    |
| ステップ <b>17</b> | end                                                                       | 特権 EXEC モードに戻ります。                                                  |
|                | 例:                                                                        |                                                                    |
|                | Device(config-ip-sla-dns)# end                                            |                                                                    |

# IP SLA 動作のスケジューリング

#### 始める前に

- スケジュールされるすべての IP サービス レベル契約(SLA)動作がすでに設定されている必要があります。
- 複数動作グループでスケジュールされたすべての動作の頻度が同じでなければなりません。
- 複数動作グループに追加する1つ以上の動作 ID 番号のリストは、カンマ(,) を含めて最大 125 文字に制限する必要があります。

#### 手順の概要

- 1. enable
- **2**. configure terminal
- 3. 次のいずれかのコマンドを入力します。

- ip sla schedule *operation-number* [life {forever | *seconds*}] [start-time {[*hh:mm:ss*] [month day | day month] | pending | now | after *hh:mm:ss*}] [ageout *seconds*] [recurring]
- ip sla group schedule *group-operation-number operation-id-numbers* { schedule-period *schedule-period-range* | schedule-together} [ageout *seconds*] frequency *group-operation-frequency* [life {forever | *seconds*}] [start-time {*hh:mm* [:ss] [month day | day month] | pending | now | after *hh:mm* [:ss]}]
- 4. end
- 5. show ip sla group schedule
- 6. show ip sla configuration

|               | コマンドまたはアクション                                                                                                    | 目的                                                |
|---------------|----------------------------------------------------------------------------------------------------|---------------------------------------------------|
| ステップ1         | enable                                                                                                    | 特権 EXEC モードをイネーブルにします。                            |
|               | 例:                                                                                                    | •パスワードを入力します(要求された場合)。                            |
|               | Device> enable                                                                                                    |                                                   |
| ステップ <b>2</b> | configure terminal                                                                                                    | グローバル コンフィギュレーション モードを開始                          |
|               | 例:                                                                                                    | します。                                              |
|               | Device# configure terminal                                                                                                    |                                                   |
| ステップ3         | 次のいずれかのコマンドを入力します。                                                                                                    | ・個々のIPSLA動作のスケジューリングパラメー                          |
|               | • ip sla schedule operation-number [life {forever                                                                                    | タを設定します。                                          |
|               | seconds { ] [start-time { [hh:mm:ss] [month day   day<br>month]   pending   now   after hh:mm:ss } ] [ageout<br>seconds] [recurring] | • 複数動作スケジューラ用に IP SLA 動作グルー<br>プ番号と動作番号の範囲を指定します。 |
|               | • ip sla group schedule group-operation-number                                                                                       |                                                   |
|               | schedule-period-range   schedule-period   schedule-together} [ageout                                                                 |                                                   |
|               | seconds] <b>frequency</b> group-operation-frequency [ <b>life</b>                                                                    |                                                   |
|               | <pre>{Iorever   seconds } [ start-time {nn:mm [:ss] [monin<br/>day   day month]   pending   now   after hh:mm [:ss]}]</pre>          |                                                   |
|               | 例:                                                                                                    |                                                   |
|               | Device(config)# ip sla schedule 10 life forever<br>start-time now                                                                    |                                                   |
|               | Device(config)# ip sla group schedule 10<br>schedule-period frequency                                                                |                                                   |
|               | Device(config)# ip sla group schedule 1 3,4,6-9<br>life forever start-time now                                                       |                                                   |
|               | Device(config)# ip sla schedule 1 3,4,6-9<br>schedule-period 50 frequency range 80-100                                               |                                                   |

|       | コマンドまたはアクション                       | 目的                          |
|-------|------------------------------------|-----------------------------|
| ステップ4 | end                                | グローバル コンフィギュレーション モードを終了    |
|       | 例:                                 | し、特権 EXEC モードに戻ります。         |
|       | Device(config)# end                |                             |
| ステップ5 | show ip sla group schedule         | (任意)IP SLA グループ スケジュールの詳細を表 |
|       | 例:                                 | 示します。                       |
|       | Device# show ip sla group schedule |                             |
| ステップ6 | show ip sla configuration          | (任意)IP SLA 設定の詳細を表示します。     |
|       | 例:                                 |                             |
|       | Device# show ip sla configuration  |                             |

### トラブルシューティングのヒント

- IP サービス レベル契約 (SLA) 動作が実行中でなく、統計情報が生成されていない場合 は、設定に verify-data コマンドを追加して (IP SLA コンフィギュレーション モードで設 定)、データ検証をイネーブルにします。データ検証をイネーブルにすると、各動作の応 答で破損の有無がチェックされます。通常の動作時に verify-data コマンドを使用すると、 不要なオーバーヘッドがかかるので注意してください。
- IP SLA 動作に関する問題をトラブルシューティングするには、debug ip sla trace コマンド と debug ip sla error コマンドを使用します。

### 次の作業

トラップを生成する目的(または別の動作を開始する目的)で、IPサービスレベル契約(SLA) 動作に予防的しきい値条件と反応トリガーを追加するには、「予防的しきい値モニタリングの 設定」の項を参照してください。

# **IP SLA DNS** 動作の設定例

### DNS 動作の設定例

以下に、「DNS 動作」の項の図「DNS 動作」に示されているように、デバイス B から DNS サーバ(IP アドレス172.20.2.132) への DNS 動作を設定する例を示します。動作は、ただちに 開始されるようにスケジューリングされます。この例では、ターゲットアドレスはホスト名で あり、DNS 動作はホスト名 host1 に関連付けられた IP アドレスを DNS サーバに問い合わせま す。DNS サーバでの設定は必要ありません。

#### デバイスBの設定

```
ip sla 11
  dns host1 name-server 172.20.2.132
  frequency 50
  timeout 8000
  tag DNS-Test
  ip sla schedule 11 start-time now
```

# その他の参考資料

#### 関連資料

| 関連項目                      | マニュアル タイトル                                                                                                    |
|---------------------------|----------------------------------------------------------------------------------------------------|
| Cisco IOS コマンド            | Cisco IOS Master Commands List, All Releases                                                                                                    |
| Cisco IOS IP SLA コマンド     | Cisco IOS IP SLAs Command Reference, All Releases                                                                                                    |
| Cisco IOS IP SLA:一般情報     | 『Cisco IOS IP SLAs Configuration Guide』 の「Cisco IOS IP SLAs Overview」モジュール                                                                                               |
| IP SLA の複数動作スケジューリン<br>グ  | 『Cisco IOS P SLAs Configuration Guide』の「Configuring<br>Multioperation Scheduling of IP SLAs Operations」モジュー<br>ル                                                         |
| IP SLA の予防的しきい値モニタリ<br>ング | $\mathbb{C}$ is configuration Guide $\mathcal{O}$ $\mathbb{C}$ configuringProactive Threshold Monitoring of IP SLAs Operations $\mathcal{T}$ $\mathcal{V} = \mathcal{V}$ |

#### MIB

| МІВ              | MIB のリンク                                                                                                    |
|------------------|----------------------------------------------------------------------------------------------------|
| CISCO-RTTMON-MIB | 選択したプラットフォーム、Cisco IOS リリース、およびフィーチャ<br>セットに関する MIB を探してダウンロードするには、次の URL にあ<br>る Cisco MIB Locator を使用します。<br>http://www.cisco.com/go/mibs |

シスコのテクニカル サポート

| 説明                                                                                                    | リンク                                               |
|----------------------------------------------------------------------------------------------------|---------------------------------------------------|
| ★枠で囲まれた Technical Assistance の場合★右<br>のURLにアクセスして、シスコのテクニカル<br>サポートを最大限に活用してください。これ<br>らのリソースは、ソフトウェアをインストー<br>ルして設定したり、シスコの製品やテクノロ<br>ジーに関する技術的問題を解決したりするた<br>めに使用してください。この Web サイト上の<br>ツールにアクセスする際は、Cisco.comのログ<br>イン ID およびパスワードが必要です。 | http://www.cisco.com/cisco/web/support/index.html |

### IP SLA DNS 動作の設定に関する機能情報

次の表に、このモジュールで説明した機能に関するリリース情報を示します。この表は、ソフ トウェア リリース トレインで各機能のサポートが導入されたときのソフトウェア リリースだ けを示しています。その機能は、特に断りがない限り、それ以降の一連のソフトウェアリリー スでもサポートされます。

プラットフォームのサポートおよびシスコ ソフトウェア イメージのサポートに関する情報を 検索するには、Cisco Feature Navigator を使用します。Cisco Feature Navigator にアクセスするに は、www.cisco.com/go/cfn に移動します。Cisco.com のアカウントは必要ありません。

#### 表 29: IP SLA - DNS 動作の機能情報

| 機能名                         | リリース                                                                                                    | 機能情報                                                                                                    |
|-----------------------------|----------------------------------------------------------------------------------------------------|----------------------------------------------------------------------------------------------------|
| IP SLA - DNS 動作             | 12.2(31)SB2<br>12.2(33)SRB1<br>12.2(33)SXH<br>12.3(14)T<br>Cisco IOS XE Release 2.1<br>15.0(1)S<br>Cisco IOS XE 3.1.0SG | IP SLA ドメイン ネーム システム (DNS) 動作<br>機能を使用すると、DNS 要求の送信に要する<br>時間と応答の受信に要する時間の差異を測定で<br>きます。                                      |
| IPSLA 4.0 - IP v6<br>phase2 | 15.2(3)T<br>Cisco IOS XE Release 3.7S<br>15.1(2)SG<br>Cisco IOS XE Release 3.4SG                                        | IPv6ネットワークでの動作を可能にするために<br>サポートが追加されました。次のコマンドが導<br>入または変更されました。dns (IP SLA)、show<br>ip sla configuration、show ip sla summary |

| 機能名                      | リリース                                                           | 機能情報                                                                         |
|--------------------------|----------------------------------------------------------------|------------------------------------------------------------------------------|
| IP SLAs VRF<br>Aware 2.0 | 12.4(2)T<br>15.1(1)S<br>15.1(1)SY<br>Cisco IOS XE Release 3.8S | TCP 接続、FTP、HTTP およびDNS クライアン<br>ト動作タイプに対する IP SLA VRF 対応機能の<br>サポートが追加されました。 |

I

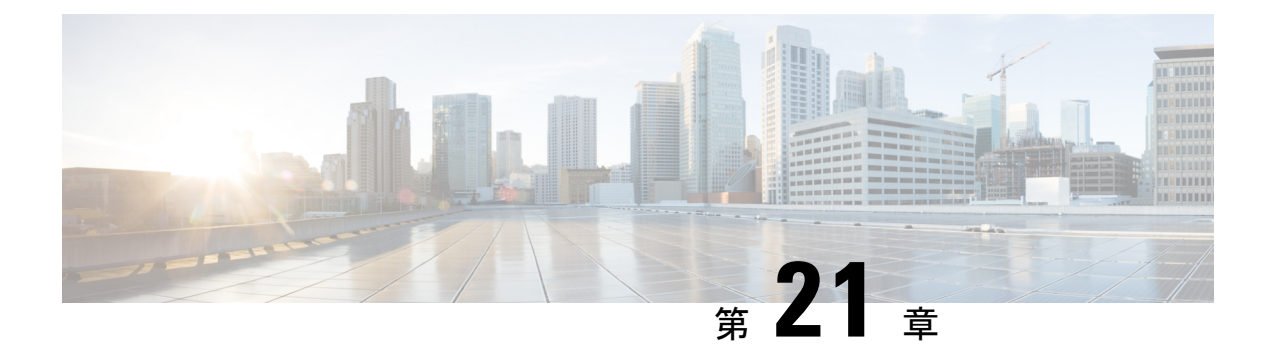

# **IP SLA DHCP** 動作の設定

このモジュールでは、シスコデバイスと DHCP サーバの間で IP アドレスを取得するための応 答時間を測定するように、IP サービス レベル契約(SLA)の動的ホスト制御プロトコル (DHCP)のプローブを設定する方法について説明します。

- •機能情報の確認 (283ページ)
- IP SLA DHCP 動作に関する情報 (283 ページ)
- IP SLA DHCP 動作の設定方法 (284 ページ)
- IP SLA DHCP 動作の設定例 (290 ページ)
- •その他の参考資料 (290ページ)
- IP SLA DHCP 動作の機能情報 (291 ページ)

### 機能情報の確認

ご使用のソフトウェアリリースでは、このモジュールで説明されるすべての機能がサポートされているとは限りません。最新の機能情報および警告については、「Bug Search Tool」およびご使用のプラットフォームおよびソフトウェア リリースのリリース ノートを参照してください。このモジュールで説明される機能に関する情報、および各機能がサポートされるリリースの一覧については、機能情報の表を参照してください。

プラットフォームのサポートおよびシスコ ソフトウェア イメージのサポートに関する情報を 検索するには、Cisco Feature Navigator を使用します。Cisco Feature Navigator にアクセスするに は、www.cisco.com/go/cfn に移動します。Cisco.com のアカウントは必要ありません。

### **IP SLA DHCP** 動作に関する情報

### **DHCP**の動作

DHCPには、ホストが必要としなくなったアドレスを再使用できように、IPアドレスを動的に 割り当てるためのメカニズムが備わっています。DHCP動作では、DHCPサーバを検出して リースされた IP アドレスを取得するまでのラウンドトリップ時間(RTT)を測定します。この動作が終わると、IP SLA はリースした IP アドレスを解放します。

RTT 情報を使用して、DHCP のパフォーマンス レベルを判断できます。

DHCP の動作には2つのモードがあります。デフォルトでは、DHCP 動作は、デバイス上のすべての使用可能なIP インターフェイスの検出パケットを送信します。デバイスに特定のサーバが設定されている場合、検出パケットは指定のDHCP サーバにのみ送信されます。

### IP SLA DHCP リレー エージェントのオプション

DHCP リレーエージェントとは、クライアントとサーバ間で DHCP パケットを転送するホストです。リレーエージェントは、同一の物理サブネット上にないクライアントとサーバ間で要求および応答を転送するために使用されます。リレーエージェント転送は、IP デバイスの通常の転送とは異なります。通常の転送では、IPパケットがネットワーク間である程度透過的にスイッチングされます。リレーエージェントはDHCPメッセージを受信すると、新規のDHCPメッセージを生成して別のインターフェイスに送信します。

### IP SLA DHCP 動作の設定方法

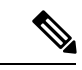

(注) 宛先デバイスで IP SLA Responder を設定する必要はありません。

### 送信元デバイスでの DHCP 動作の設定

次のいずれかの作業を実行します。

#### 基本的な DHCP 動作の設定

#### 手順の概要

- 1. enable
- 2. configure terminal
- **3.** ip sla operation-number
- **4. dhcp** {*destination-ip-address* | *destination-hostname*} [**source-ip** {*ip-address* | *hostname*}]
- **5.** frequency seconds
- 6. end

|       | コマンドまたはアクション | 目的                     |
|-------|--------------|------------------------|
| ステップ1 | enable       | 特権 EXEC モードをイネーブルにします。 |
|       | 例:           |                        |

|             | コマンドまたはアクション                                                                | 目的                                        |
|-------------|-----------------------------------------------------------------------------|-------------------------------------------|
|             | Device> enable                                                              | <ul> <li>パスワードを入力します(要求された場合)。</li> </ul> |
| ステップ2       | configure terminal                                                          | グローバル コンフィギュレーション モードを開始                  |
|             | 例:                                                                          | します。                                      |
|             | Device# configure terminal                                                  |                                           |
| ステップ3       | ip sla operation-number                                                     | IP SLA 動作の設定を開始し、IP SLA コンフィギュ            |
|             | 例:                                                                          | レーション モードに移行します。                          |
|             | Device(config)# ip sla 10                                                   |                                           |
| <br>マテップA   | <b>dhcn</b> { <i>destination-in-address</i>   <i>destination-hostname</i> } | DHCD 動作を定差」 ID SLA DHCD コンフィギュ            |
| ~ / / / / 4 | [source-ip { <i>ip-address</i>   <i>hostname</i> }]                         | レーションモードを開始します。                           |
|             | 例:                                                                          |                                           |
|             | Device(config-ip-sla)# dhcp 10.10.10.3                                      |                                           |
| ステップ5       | frequency seconds                                                           | (任音) 指定した IP SI A 動作を繰り返す問隔を設             |
| X / ) / J   |                                                                             | 定します。                                     |
|             | 1V1 ·                                                                       |                                           |
|             | Device(config-ip-sla-dhcp)# frequency 30                                    |                                           |
| ステップ6       | end                                                                         | 特権 EXEC モードに戻ります。                         |
|             | 例:                                                                          |                                           |
|             | Device(config-ip-sla-dhcp)# end                                             |                                           |

### オプションパラメータを使用した DHCP 動作の設定

#### 手順の概要

- 1. enable
- **2**. configure terminal
- **3.** ip sla operation-number
- **4. dhcp** {*destination-ip-address* | *destination-hostname*} [**source-ip** {*ip-address* | *hostname*}]
- 5. history buckets-kept size
- 6. history distributions-of-statistics-kept size
- 7. history filter {none | all | overThreshold | failures}
- 8. frequency seconds
- 9. history hours-of-statistics-kept hours
- **10.** history lives-kept lives
- **11.** owner owner-id
- 12. history statistics-distribution-interval milliseconds
- 13. tag text

- 14. threshold milliseconds
- **15.** timeout milliseconds
- 16. end

|               | コマンドまたはアクション                                                                | 目的                                        |
|---------------|-----------------------------------------------------------------------------|-------------------------------------------|
| ステップ1         | enable                                                                      | 特権 EXEC モードをイネーブルにします。                    |
|               | 例:                                                                          | <ul> <li>パスワードを入力します(要求された場合)。</li> </ul> |
|               | Device> enable                                                              |                                           |
| ステップ2         | configure terminal                                                          | グローバル コンフィギュレーション モードを開始                  |
|               | 例:                                                                          | します。                                      |
|               | Device# configure terminal                                                  |                                           |
| ステップ3         | ip sla operation-number                                                     | IP SLA 動作の設定を開始し、IP SLA コンフィギュ            |
|               | 例:                                                                          | レーション モードに移行します。<br>                      |
|               | Device(config)# ip sla 10                                                   |                                           |
| ステップ4         | <b>dhcp</b> { <i>destination-ip-address</i>   <i>destination-hostname</i> } | DHCP 動作を定義し、IP SLA DHCP コンフィギュ            |
|               | [source-ip {ip-address   nosiname}]                                         | レーション モードを開始します。<br>                      |
|               |                                                                             |                                           |
|               | Device(config-ip-sla)# dhcp 10.10.10.3                                      |                                           |
| ステップ5         | history buckets-kept size                                                   | (任意)IP SLA 動作のライフタイム中に保持する                |
|               | 例:                                                                          | 腹歴バケット数を設定します。<br>                        |
|               | Device(config-ip-sla-dhcp)# history buckets-kept<br>25                      |                                           |
| ステップ6         | history distributions-of-statistics-kept size                               | (任意)IP SLA 動作中にホップ単位で保持する統                |
|               | 例:                                                                          | 計情報の配信数を設定します。                            |
|               | Device(config-ip-sla-dhcp)# history<br>distributions-of-statistics-kept 5   |                                           |
| ステップ <b>1</b> | history filter {none   all   overThreshold   failures}                      | (任意)IP SLA 動作の履歴テーブルに格納する情                |
|               | 例:                                                                          | 報のタイプを定義します。                              |
|               | Device(config-ip-sla-dhcp)# history filter<br>failures                      |                                           |
| ステップ8         | frequency seconds                                                           | (任意)指定した IP SLA 動作を繰り返す間隔を設               |
|               | 例:                                                                          | 定します。                                     |

|                | コマンドまたはアクション                                                                        | 目的                                                                 |
|----------------|-------------------------------------------------------------------------------------|--------------------------------------------------------------------|
|                | Device(config-ip-sla-dhcp)# frequency 30                                            |                                                                    |
| ステップ 9         | history hours-of-statistics-kept hours<br>例:<br>Device(config-ip-sla-dhcp)# history | (任意)IP SLA 動作の統計情報を保持する時間数<br>を設定します。                              |
| <br>ステップ10     | hours-of-statistics-kept 4 history lives-kept lives                                 |                                                                    |
| ,              | 例:                                                                                  | イフ数を設定します。                                                         |
|                | Device(config-ip-sla-dhcp)# history lives-kept<br>5                                 |                                                                    |
| ステップ11         | owner owner-id<br>例:                                                                | (任意)IP SLA 動作の簡易ネットワーク管理プロ<br>トコル(SNMP)所有者を設定します。                  |
|                | Device(config-ip-sla-dhcp)# owner admin                                             |                                                                    |
| ステップ <b>12</b> | history statistics-distribution-interval milliseconds<br>例:                         | (任意)IP SLA 動作で維持する各統計情報の配信<br>間隔を設定します。                            |
|                | Device(config-ip-sla-dhcp)# history<br>statistics-distribution-interval 10          |                                                                    |
| ステップ13         | tag text                                                                            | <ul> <li>(任意) IP SLA 動作のユーザ指定 ID を作成します。</li> </ul>                |
|                | <pre>Price (config-ip-sla-dhcp) # tag TelnetPollServer1</pre>                       |                                                                    |
| ステップ14         | threshold milliseconds<br>例:                                                        | (任意) IPSLA動作によって作成されるネットワー<br>クモニタリング統計情報を計算するための上限し<br>きい値を設定します。 |
|                | Device(config-ip-sla-dhcp)# threshold 10000                                         |                                                                    |
| ステップ <b>15</b> | timeout milliseconds<br>例:                                                          | (任意)IP SLA 動作がその要求パケットからの応<br>答を待機する時間を設定します。                      |
|                | Device(config-ip-sla-dhcp)# timeout 10000                                           |                                                                    |
| ステップ16         | end                                                                                 | 特権 EXEC モードに戻ります。                                                  |
|                | 例:                                                                                  |                                                                    |
|                | Device(config-ip-sla-dhcp)# end                                                     |                                                                    |

### IP SLA 動作のスケジューリング

#### 始める前に

- スケジュールされるすべての IP サービス レベル契約(SLA)動作がすでに設定されている必要があります。
- 複数動作グループでスケジュールされたすべての動作の頻度が同じでなければなりません。
- 複数動作グループに追加する1つ以上の動作 ID 番号のリストは、カンマ(,) を含めて最大 125 文字に制限する必要があります。

#### 手順の概要

- 1. enable
- 2. configure terminal
- 3. 次のいずれかのコマンドを入力します。
  - ip sla schedule operation-number [life {forever | seconds}] [start-time {[hh:mm:ss] [month day | day month] | pending | now | after hh:mm:ss}] [ageout seconds] [recurring]
  - ip sla group schedule *group-operation-number operation-id-numbers* { schedule-period *schedule-period-range* | schedule-together} [ageout *seconds*] frequency *group-operation-frequency* [life {forever | *seconds*}] [start-time {*hh:mm* [:ss] [*month day* | *day month*] | pending | now | after *hh:mm* [:ss]}]
- 4. end
- 5. show ip sla group schedule
- 6. show ip sla configuration

|               | コマンドまたはアクション                                                                                                    | 目的                                                           |
|---------------|----------------------------------------------------------------------------------------------------|--------------------------------------------------------------|
| ステップ1         | enable                                                                                                    | 特権 EXEC モードをイネーブルにします。                                       |
|               | 例:                                                                                                    | <ul> <li>パスワードを入力します(要求された場合)。</li> </ul>                    |
|               | Device> enable                                                                                                    |                                                              |
| ステップ <b>2</b> | configure terminal                                                                                                    | グローバル コンフィギュレーション モードを開始                                     |
|               | 例:                                                                                                    | します。                                                         |
|               | Device# configure terminal                                                                                                    |                                                              |
| ステップ3         | 次のいずれかのコマンドを入力します。                                                                                                    | •個々のIPSLA動作のスケジューリングパラメー                                     |
|               | • ip sla schedule operation-number [life {forever  <br>seconds}] [start-time {[hh:mm:ss] [month day   day<br>month]   pending   now   after hh:mm:ss}] [ageout<br>seconds] [recurring] | タを設定します。<br>・複数動作スケジューラ用に IP SLA 動作グルー<br>プ番号と動作番号の範囲を指定します。 |

|       | コマンドまたはアクション                                                                                                    | 目的                           |
|-------|----------------------------------------------------------------------------------------------------|------------------------------|
|       | <ul> <li>ip sla group schedule group-operation-number<br/>operation-id-numbers { schedule-period<br/>schedule-period-range   schedule-together } [ageout<br/>seconds] frequency group-operation-frequency [life<br/>{forever   seconds }] [start-time {hh:mm [:ss] [month<br/>day   day month]   pending   now   after hh:mm [:ss] }]</li> </ul> |                              |
|       | 例:                                                                                                    |                              |
|       | Device(config)# ip sla schedule 10 life forever<br>start-time now                                                                                                    |                              |
|       | Device(config)# ip sla group schedule 10<br>schedule-period frequency                                                                                                    |                              |
|       | Device(config)# ip sla group schedule 1 3,4,6-9<br>life forever start-time now                                                                                                    |                              |
|       | Device(config)# ip sla schedule 1 3,4,6-9<br>schedule-period 50 frequency range 80-100                                                                                                    |                              |
| ステップ4 | end                                                                                                    | グローバル コンフィギュレーション モードを終了     |
|       | 例:                                                                                                    | し、特権 EXEC モードに戻ります。          |
|       | Device(config)# end                                                                                                    |                              |
| ステップ5 | show ip sla group schedule                                                                                                    | (任意) IP SLA グループ スケジュールの詳細を表 |
|       | 例:                                                                                                    | 示します。                        |
|       | Device# show ip sla group schedule                                                                                                    |                              |
| ステップ6 | show ip sla configuration                                                                                                    | (任意) IP SLA 設定の詳細を表示します。     |
|       | 例:                                                                                                    |                              |
|       | Device# show ip sla configuration                                                                                                    |                              |

### トラブルシューティングのヒント

- IP サービス レベル契約 (SLA) 動作が実行中でなく、統計情報が生成されていない場合 は、設定に verify-data コマンドを追加して (IP SLA コンフィギュレーション モードで設 定)、データ検証をイネーブルにします。データ検証をイネーブルにすると、各動作の応 答で破損の有無がチェックされます。通常の動作時に verify-data コマンドを使用すると、 不要なオーバーヘッドがかかるので注意してください。
- IP SLA 動作に関する問題をトラブルシューティングするには、debug ip sla trace コマンド と debug ip sla error コマンドを使用します。

#### 次の作業

トラップを生成する目的(または別の動作を開始する目的)で、IPサービスレベル契約(SLA) 動作に予防的しきい値条件と反応トリガーを追加するには、「予防的しきい値モニタリングの 設定」の項を参照してください。

# **IP SLA DHCP** 動作の設定例

### **IP SLA DHCP** 動作の設定例

次の例では、IP SLA 動作番号12が、DHCP サーバ172.16.20.3 に対してイネーブルである DHCP 動作として設定されています。DHCP オプション 82 は回線 ID を指定するために使用されることに注意してください。

#### デバイスBの設定

```
ip dhcp-server 172.16.20.3
!
ip sla 12
  dhcp 10.10.10.3
  frequency 30
  timeout 5000
  tag DHCP_Test
!
ip sla schedule 12 start-time now
```

# その他の参考資料

関連資料

| 関連項目                      | マニュアル タイトル                                                                                                    |
|---------------------------|----------------------------------------------------------------------------------------------------|
| Cisco IOS コマンド            | Cisco IOS Master Commands List, All Releases                                                                                                    |
| Cisco IOS IP SLA コマンド     | Cisco IOS IP SLAs Command Reference, All Releases                                                                                                    |
| Cisco IOS IP SLA:一般情報     | 『Cisco IOS IP SLAs Configuration Guide』の「Cisco IOS IP SLAs Overview」モジュール                                                                                                    |
| IP SLA の複数動作スケジューリン<br>グ  | 『Cisco IOS P SLAs Configuration Guide』の「Configuring<br>Multioperation Scheduling of IP SLAs Operations」モジュー<br>ル                                                                      |
| IP SLA の予防的しきい値モニタリ<br>ング | $\mathbb{C}$ Cisco IOS IP SLAs Configuration Guide $\mathbb{O}$ $\mathbb{C}$ ConfiguringProactive Threshold Monitoring of IP SLAs Operations $\mathbb{T}$ $\mathbb{V} = -\mathcal{W}$ |

MIB

| МІВ              | MIB のリンク                                                                                                    |
|------------------|----------------------------------------------------------------------------------------------------|
| CISCO-RTTMON-MIB | 選択したプラットフォーム、Cisco IOS リリース、およびフィーチャ<br>セットに関する MIB を探してダウンロードするには、次の URL にあ<br>る Cisco MIB Locator を使用します。 |
|                  | http://www.cisco.com/go/mibs                                                                                |

#### シスコのテクニカル サポート

| 説明                                                                                                    | リンク                                               |
|----------------------------------------------------------------------------------------------------|---------------------------------------------------|
| ★枠で囲まれた Technical Assistance の場合★右のURLにアクセスして、シスコのテクニカルサポートを最大限に活用してください。これらのリソースは、ソフトウェアをインストールして設定したり、シスコの製品やテクノロジーに関する技術的問題を解決したりするために使用してください。このWebサイト上のツールにアクセスする際は、Cisco.comのログイン ID およびパスワードが必要です。 | http://www.cisco.com/cisco/web/support/index.html |

# IP SLA DHCP 動作の機能情報

次の表に、このモジュールで説明した機能に関するリリース情報を示します。この表は、ソフ トウェア リリース トレインで各機能のサポートが導入されたときのソフトウェア リリースだ けを示しています。その機能は、特に断りがない限り、それ以降の一連のソフトウェアリリー スでもサポートされます。

プラットフォームのサポートおよびシスコ ソフトウェア イメージのサポートに関する情報を 検索するには、Cisco Feature Navigator を使用します。Cisco Feature Navigator にアクセスするに は、www.cisco.com/go/cfn に移動します。Cisco.com のアカウントは必要ありません。

#### 表 30: IP SLA DHCP 動作の機能情報

| 機能名                  | リリー<br>ス | 機能情報                                                                                                    |
|----------------------|----------|----------------------------------------------------------------------------------------------------|
| IP SLA DHCP プロー<br>ブ |          | IP SLAの動的ホスト制御プロトコル(DHCP)プローブ機能<br>を使用すると、シスコデバイスとDHCPサーバの間でIPア<br>ドレスを取得するためのネットワーク応答時間をスケジュー<br>リングし、測定できます。 |

I

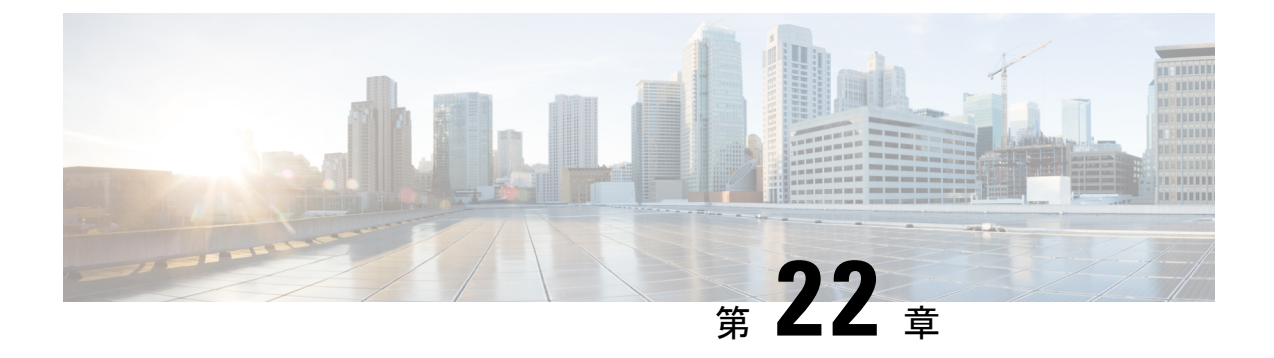

# IP SLA 複数動作スケジューラの設定

このマニュアルでは、IP サービス レベル契約(SLA)複数動作スケジューラ機能を使用して 複数の動作を一度にスケジューリングする方法について説明します。

- •機能情報の確認 (293 ページ)
- IP SLA 複数動作スケジューラの制限事項 (293 ページ)
- IP SLA 複数動作スケジューラの前提条件 (294 ページ)
- IP SLA 複数動作スケジューラに関する情報 (294 ページ)
- IP SLA 複数動作スケジューラの設定方法 (302 ページ)
- IP SLA 複数動作スケジューラの設定例 (306 ページ)
- •その他の参考資料 (307 ページ)
- IP SLA 複数動作スケジューラに関する機能情報 (308 ページ)

### 機能情報の確認

ご使用のソフトウェアリリースでは、このモジュールで説明されるすべての機能がサポートされているとは限りません。最新の機能情報および警告については、「Bug Search Tool」およびご使用のプラットフォームおよびソフトウェア リリースのリリース ノートを参照してください。このモジュールで説明される機能に関する情報、および各機能がサポートされるリリースの一覧については、機能情報の表を参照してください。

プラットフォームのサポートおよびシスコ ソフトウェア イメージのサポートに関する情報を 検索するには、Cisco Feature Navigator を使用します。Cisco Feature Navigator にアクセスするに は、www.cisco.com/go/cfn に移動します。Cisco.com のアカウントは必要ありません。

# IP SLA 複数動作スケジューラの制限事項

no ip sla group schedule および ip sla group schedule コマンドはコンフィギュレーションファイ ルでは連続して使用せず、実行コンフィギュレーションにコピーします。これにより、サービ スレベル契約 (SLA) のプローブの一部がダウンします。

### IP SLA 複数動作スケジューラの前提条件

- ・グループをスケジューリングする前に、IP SLA 動作をグループに含める設定を行う。
- ・1 つのグループとしてスケジュールする IP SLA 動作を決定する。
- ネットワークトラフィックタイプとネットワーク管理ステーションを特定する。
- ネットワークのトポロジおよびデバイスのタイプを特定する。
- •各動作に対するテストの頻度を決定する。

### IP SLA 複数動作スケジューラに関する情報

### IP SLA 複数動作スケジューラ

IP SLA動作の通常のスケジューリングでは、一度に1つの動作をスケジューリングできます。 IP SLA 動作が何千もある大規模なネットワークでネットワーク パフォーマンスをモニタする 場合、通常のスケジューリング(各動作を個別にスケジューリング)は、非効率的であり、時 間がかかります。

複数動作のスケジューリングでは、コマンドラインインターフェイス(CLI)またはCISCO RTTMON-MIBによる単一のコマンドを使用して、複数のIPSLA動作をスケジューリングする ことができます。この機能では、これらの動作を均等な時間間隔で実行するようにスケジュー リングすることで、IPSLAモニタリングトラフィックの量を制御できます。スケジューリン グされる動作ID番号、およびすべてのIPSLA動作が開始されなければならない時間の範囲を 指定する必要があります。この機能は、指定したタイムフレームにおいて等間隔で自動的に IPSLA動作を分散します。動作の間隔(開始間隔)が計算されて、動作が開始されます。こ のようにIPSLA動作を分散することで、CPUの使用を最小限に抑えることが可能になり、そ れによりネットワークのスケーラビリティが向上します。

IP SLA 複数動作スケジューリング機能では、次の設定パラメータを使用して、複数の IP SLA 動作を1つのグループとしてスケジュールできます。

- グループ動作番号:スケジューリングされる IP SLA 動作のグループ設定またはグループ スケジュール番号。
- •動作 ID 番号:スケジューリングされる動作グループの IP SLA 動作 ID 番号のリスト。
- スケジュール期間: IP SLA 動作グループがスケジューリングされる時間。
- エージアウト:情報をアクティブに収集していないときに、メモリ内に動作を維持する時間。デフォルトでは、動作はメモリに永久に保持されます。

- ・頻度:各 IP SLA 動作が再開されるまでの時間。頻度オプションを指定すると、グループ に属しているすべての動作の動作頻度が上書きされます。頻度オプションが指定されてい ない場合、各動作の頻度は、スケジュール期間の値に設定されます。
- ・ライフ:動作が情報をアクティブに収集する時間。動作は、無期限に実行されるように設定することもできます。デフォルトでは、動作のライフタイムは1時間です。
- ・開始時間:動作が情報の収集を開始する時間。すぐに動作を開始するように指定するか、
   時間、分、秒、日、月を使用して、絶対的な開始時刻に動作を開始するように指定できます。

IP SLA 複数動作スケジューリング機能では、中断なしで実行できる最大動作数をスケジュー リングします。ただし、この機能は、すでに実行されている IP SLA 動作や、設定されていな いため存在しない動作はスキップします。動作の総数は、不明またはすでに実行されている動 作の数に関係なく、コマンドで指定された動作の数に基づいて計算されます。IP SLA 複数動 作スケジューリング機能では、アクティブな動作および不明な動作の数を示すメッセージが表 示されます。ただし、これらのメッセージが表示されるのは、設定されていないまたはすでに 実行されている動作をスケジューリングした場合だけです。

複数の IP SLA 動作をスケジュールする場合の主な利点は、スケジュールされた期間にわたっ て動作を均一に分散することで、ネットワークの負荷が低減されることです。この分散はより 一貫したモニタリングのカバレッジを実現するのに役立ちます。このシナリオの例として、60 秒のスケジュール期間の中の同じ1秒の間隔中に60個の動作が開始される場合を考えてみま す。60個すべての動作が開始した後にネットワークの障害が30秒間発生した場合、それらの 動作が再び開始される時間(この障害後の30秒以内)になる前にネットワークが復旧すると、 この障害は60個のいずれの動作でも検出されません。一方、60個の動作が60秒のスケジュー ル期間にわたって1秒間隔で均等に分散された場合は、一部の動作でこのネットワーク障害が 検出されます。逆に、60個すべての動作がアクティブな場合にネットワーク障害が発生する と、60個のすべての動作は失敗し、障害は実際よりも重大である可能性があることが示されま す。

同じタイプの動作では、IP SLA 複数動作スケジューリングに同じ頻度を使用してください。 頻度を指定しない場合、デフォルトの頻度はスケジュール期間と同じになります。スケジュー ル期間は、指定されたすべての動作が実行される必要がある期間です。

次の各項では、スケジュール期間と頻度の値の相互関係を中心に説明します。開始時間やライ フタイムなどの他の値は説明に含まれていません。

#### IP SLA 複数動作スケジューリングのデフォルトの動作

IP SLA 複数動作スケジューリング機能では、複数の IP SLA 動作を1つのグループとしてスケ ジューリングできます。

次の図に、動作1から動作10を含む動作グループ1のスケジューリングを示します。動作グ ループ1のスケジュール期間は20秒です。したがって、このグループ内のすべての動作が20 秒の期間内に等間隔で開始されます。デフォルトでは、頻度は、設定されたスケジュール期間 と同じ値に設定されます。次の図に示すように、頻度はデフォルトで20に設定されるため、 頻度を設定するかどうかは任意です。 図 17:スケジュール期間が頻度と等しい:デフォルトの動作

ip sla group schedule 1 1-10 schedule-period 20 [frequency 20]

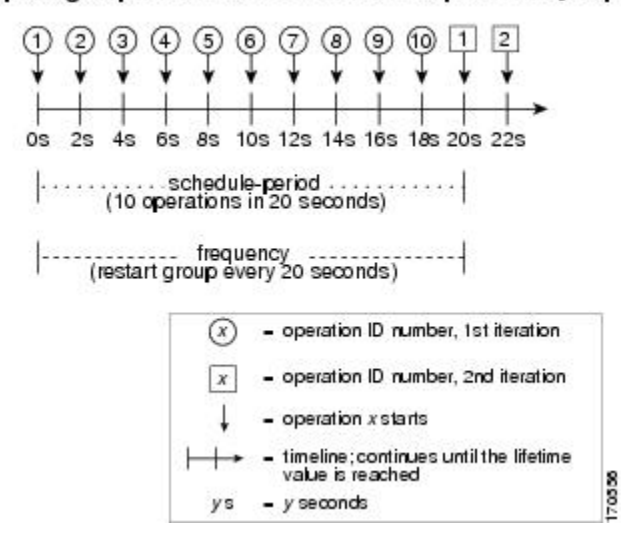

この例では、動作グループ1内の最初の動作(動作1)が0秒に開始します。動作グループ1 内の10個すべての動作(動作1~10)が、20秒のスケジュール期間内に開始される必要があ ります。各 IP SLA 動作の開始時間は、スケジュール期間を動作の数で割ることにより(20秒 が10個の動作で割られる)、スケジュール期間にわたって均等に分散されます。したがって、 各動作は前の操作の2秒後に開始されます。

頻度は、動作グループが再開されるまで(繰り返されるまで)の経過時間です。頻度が指定されていない場合、その頻度は、スケジュール期間の値に設定されます。上に示した例では、動作グループ1が20秒ごとに繰り返し開始されます。この設定では、指定されたスケジュール期間にわたって動作の最適な分割(間隔)が得られています。

#### スケジュール期間が頻度よりも小さい場合の IP SLA 複数動作スケジューリング

頻度の値は、スケジュールグループが再開されるまでに経過する時間です。スケジュール期間 が頻度よりも小さい場合は、開始される動作のない期間ができます。

次の図に、動作グループ2内の動作1から動作10のスケジューリングを示します。動作グループ2のスケジュール期間は20秒、頻度は30秒です。

#### 図18:スケジュール期間が頻度よりも小さい場合

#### ip sla group schedule 2 1-10 schedule-period 20 frequency 30

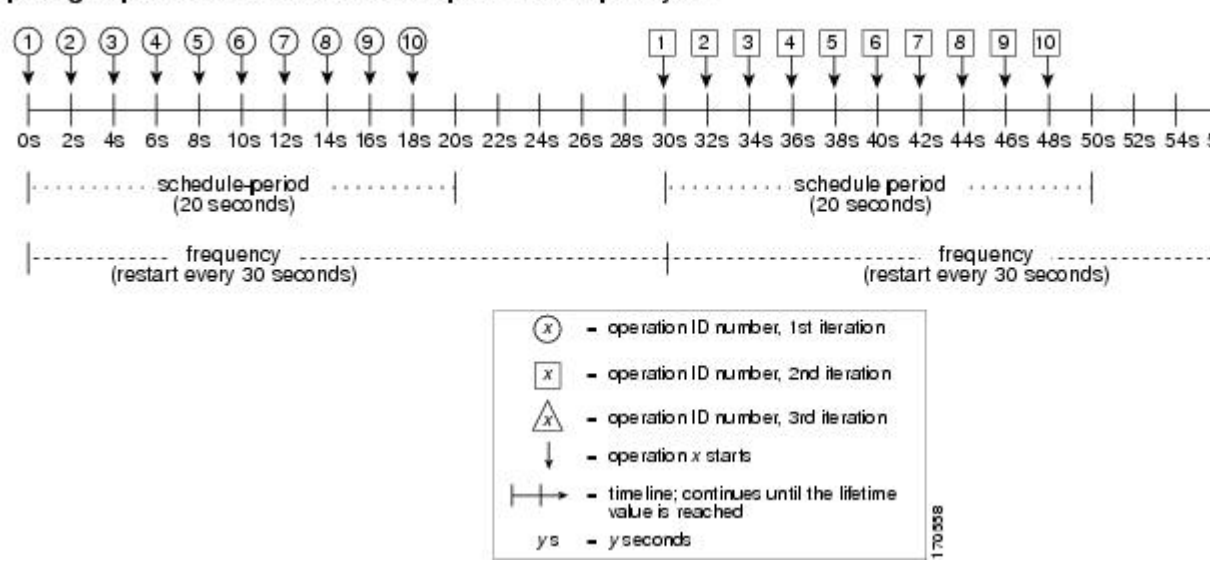

この例では、動作グループ2内の最初の動作(動作1)が0秒に開始します。動作グループ2 内の10個すべての動作(動作1~10)が、20秒のスケジュール期間内に開始される必要があ ります。各 IP SLA 動作の開始時間は、スケジュール期間を動作の数で割ることにより(20秒 が10個の動作で割られる)、スケジュール期間にわたって均等に分散されます。したがって、 各動作は前の操作の2秒後に開始されます。

動作グループ2の最初の繰り返しでは、動作1が0秒で開始され、最後の動作(動作10)が 18秒で開始されます。ただし、グループの頻度が30秒に設定されているため、動作グループ の各動作は30秒ごとに再開されます。したがって、19秒から29秒までの時間に開始する動作 が存在しないため、18秒の後に10秒の隙間が生じます。よって、動作グループ2の2番めの 繰り返しは30秒に開始します。動作グループ2内の10個すべての動作は、設定された20秒 のスケジュール期間内に均等に分散された間隔で開始しなければならないので、動作グループ 2内の最後の動作(動作10)は常に最初の動作(動作1)の18秒後に開始します。

上の図に示すように、次のイベントが発生します。

- •0秒において、動作グループ2内の最初の動作(動作1)が開始されます。
- 18秒の時点で、動作グループ2内の最後の動作(動作10)が開始されます。したがって、 動作グループ1の最初の繰り返し(スケジュール期間)がここで終わります。
- 19~29秒に開始される動作はありません。
- •30 秒において、動作グループ2内の最初の動作(動作1)が再び開始されます。動作グループ2の2番めの繰り返しがここから始まります。
- ・48 秒において(2番めの繰り返しが始まってから18秒後)、動作グループ2内の最後の 動作(動作10)が開始され、動作グループ2の2番めの繰り返しが終わります。
- 60 秒の時点で、動作グループ2の3番めの繰り返しが開始されます。

このプロセスは、動作グループ2のライフタイムが終わるまで続きます。ライフタイムの値は 設定可能です。動作グループのデフォルトのライフタイムは無期限です。

#### IP SLA 動作の数がスケジュール期間よりも大きい場合の複数動作スケジューリング

グループ動作内の IP SLA 動作の開始の最小間隔は、1 秒です。そのため、複数スケジューリ ングされる動作の数がスケジュール期間よりも大きいと、IP SLA 複数動作スケジューリング 機能は、同じ1秒間隔内で複数の動作が開始するようにスケジューリングします。スケジュー リングされる動作の数が1秒間隔に均等に分割されない場合は、スケジュール期間の開始時に 動作が均等に分割され、余った動作は最後の1秒の間隔で開始します。

次の図に、動作グループ3内の動作1から動作10のスケジューリングを示します。動作グループ3のスケジュール期間は5秒、頻度は10秒です。

図 19: IP SLA 動作の数がスケジュール期間よりも大きい場合:均一な分散

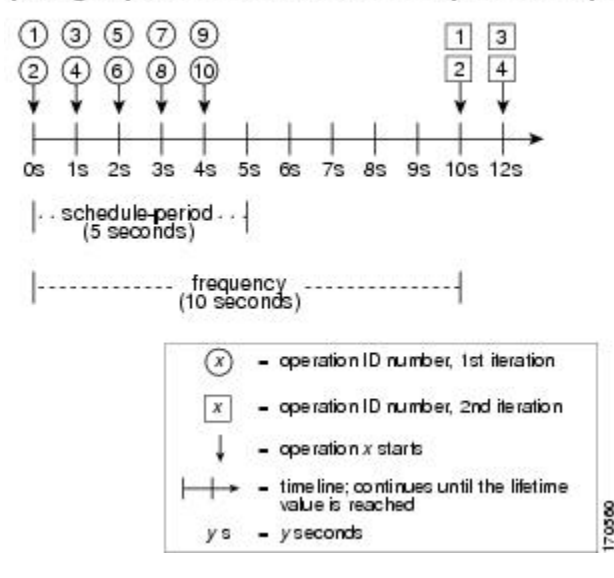

ip sla group schedule 3 1-10 schedule-period 5 frequency 10

この例では、スケジュール期間を動作の数で割ると、各 IP SLA 動作の開始時間が1秒未満に なります(5秒が10個の動作で割られて、0.5秒毎に1動作になる)。グループ動作内の IP SLA 動作の開始の最小間隔は1秒なので、IP SLA 複数動作スケジューリング機能は、動作の 数をスケジュール期間で割ることにより(10個の動作が5秒で割られる)、各1秒間隔で開始 しなければならない動作の数を代わりに計算します。そのため、上の図に示すように、2つの 動作が1秒ごとに開始されます。

この例では頻度が10に設定されるので、動作グループ3の各繰り返しは、前の繰り返しの開始から10秒後に始まります。ただし、繰り返しの間に5秒の隙間があるため、この分散は最適なものではありません。

スケジューリングされる動作の数が1秒間隔に均等に分割されない場合は、スケジュール期間 の開始時に動作が均等に分割され、余った動作は最後の1秒の間隔で開始します。

次の図に、動作グループ4内の動作1から動作10のスケジューリングを示します。動作グループ4のスケジュール期間は4秒、頻度は5秒です。

図 20: IP SLA 動作の数がスケジュール期間よりも大きい場合:不均一な分散

#### ip sla group schedule 4 1-10 schedule-period 4 frequency 5

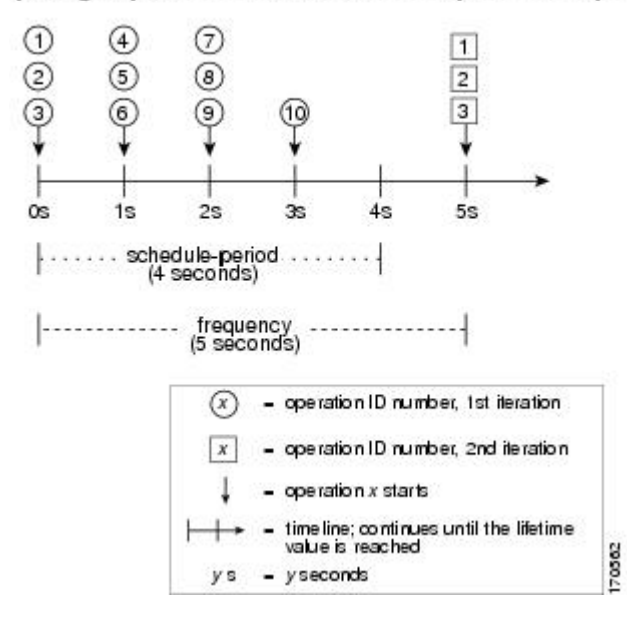

この例では、IP SLA 複数動作スケジューリング機能が、動作の数をスケジュール期間で割る ことにより、各1秒間隔で開始しなければならない動作の数を計算します(10個の動作が4秒 で割られて、1秒毎に2.5動作になる)。動作の数は1秒間隔に均等に分割されないため、こ の数は、最後の1秒間隔で開始される残りの動作とともに、次の整数に丸められます(上の図 を参照)。

#### スケジュール期間が頻度よりも大きい場合の IP SLA 複数動作スケジューリング

頻度の値は、スケジュールグループが再開されるまでに経過する時間です。スケジュール期間 が頻度よりも大きい場合は、動作グループのある繰り返し内の動作が、その後の繰り返しの動 作と重なる期間ができます。

次の図に、動作グループ5内の動作1から動作10のスケジューリングを示します。動作グループ5のスケジュール期間は20秒、頻度は10秒です。

図 21: スケジュール期間が頻度よりも大きい場合の IP SLA グループスケジューリング

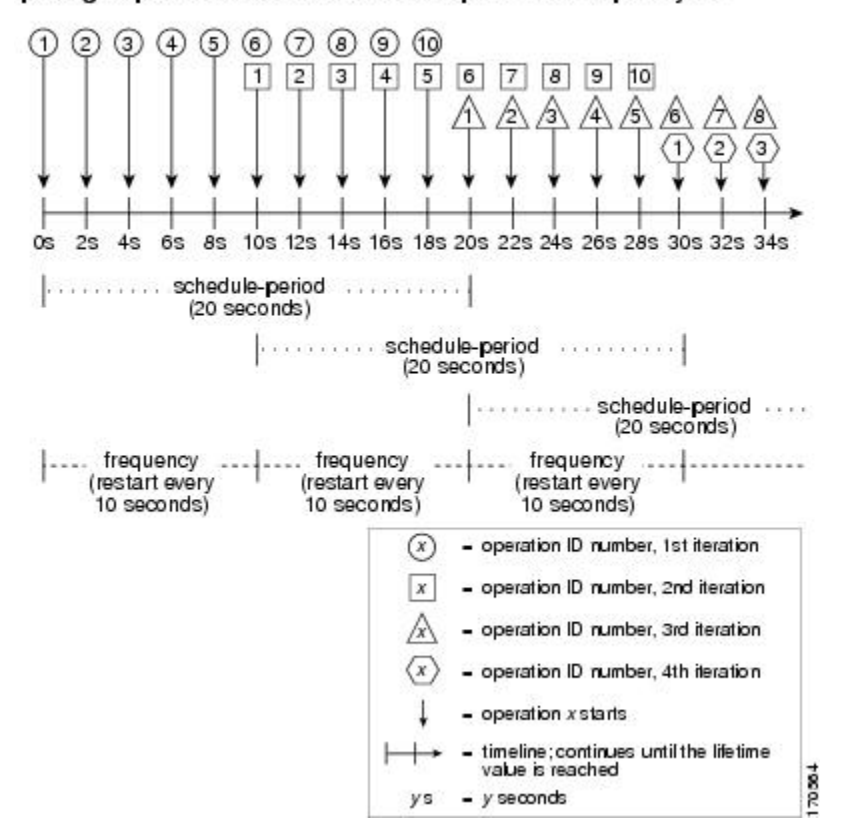

ip sla group schedule 5 1-10 schedule-period 20 frequency 10

この例では、動作グループ5内の最初の動作(動作1)が0秒に開始します。動作グループ5 内の10個すべての動作(動作1~10)が、20秒のスケジュール期間内に開始される必要があ ります。各 IP SLA 動作の開始時間は、スケジュール期間を動作の数で割ることにより(20秒 が10個の動作で割られる)、スケジュール期間にわたって均等に分散されます。したがって、 各動作は前の操作の2秒後に開始されます。

動作グループ5の最初の繰り返しでは、動作1が0秒に開始し、動作10(動作グループ内の最後の動作)は18秒に開始します。動作グループは10秒ごとに再開するように設定されているため(frequency 10)、動作グループ5の2番めの繰り返しは、最初の繰り返しの完了前である10秒に再び開始します。したがって、10~18秒の期間中、最初の繰り返しの動作6~10が2番目の繰り返しの動作1~5と重なって実行されます(前の図を参照)。同様に、20~28秒の期間中、2番めの繰り返しの動作6~10は、3番めの繰り返しの動作1~5と重なります。

この例では、動作1と動作6の開始時間は、同じ2秒の間隔内になりますが、厳密に同じ時間 になる必要はありません。

動作の数をスケジュール期間よりも大きく設定することで、複数の動作が同じ1秒の間隔内で 開始するように設定できるので、ここで説明されている設定は推奨されません。詳細について は、「IP SLA 動作の数がスケジュール期間よりも大きい場合の複数動作スケジューリング」 の項を参照してください。

### IP SLA ランダム スケジューラ

IP SLA ランダム スケジューラ機能は、既存の IP SLA 複数動作スケジューリング機能の拡張で す。IP SLA 複数動作スケジューリング機能を使用すると、複数の IP SLA 動作を、指定された 期間にわたって均一に分散された間隔で開始し、指定された頻度で再開するように簡単にスケ ジューリングできます。IP SLA ランダム スケジューラ機能を使用すると、複数の IP SLA 動作 を、指定された期間にわたって均一に分散されたランダムな間隔で開始し、指定された頻度の 範囲内に均一に分散されたランダムな頻度で再開するようにスケジューリングできるようにな ります。ランダム スケジューリングにより、ネットワーク パフォーマンスを評価するための 統計的なメトリックが改善されます。

(注) IP SLA ランダムスケジューラ機能は、パケット間のランダム性が考慮されないため、RFC2330 に準拠していません。

IP SLA ランダム スケジューラ オプションは、デフォルトではディセーブルです。ランダム ス ケジューラ オプションをイネーブルにするには、グローバル コンフィギュレーション モード でグループ スケジュールを設定するときに、頻度範囲を設定する必要があります。動作のグ ループは、指定された頻度範囲の均一に分散されたランダムな頻度で再開されます。頻度の範 囲を設定する場合は、次のガイドラインが適用されます。

- ・頻度の範囲の開始値は、グループ動作のすべての動作のタイムアウト値よりも大きい値に する必要があります。
- ・頻度の範囲の開始値は、スケジュール期間(グループ動作がスケジューリングされる時間)よりも大きい値にする必要があります。このガイドラインを順守することで、同じ動作が、スケジュール期間内に複数回スケジューリングされることがなくなります。

ランダム スケジューラ オプションがイネーブルである場合は、次のガイドラインが適用され ます。

- ・グループ動作の個々の動作は、均一に分散されて、スケジュール期間にランダムな間隔で 開始されます。
- 動作のグループは、指定された頻度範囲の均一に分散されたランダムな頻度で再開されます。
- グループ動作の各動作開始の最小間隔は、100ミリ秒(0.1秒)です。ランダムスケジュー ラオプションがディセーブルの場合、最小間隔は1秒です。
- ・特定の時間に開始されるようにスケジューリングできるのは、1つの動作だけです。ラン ダムスケジューラオプションがディセーブルの場合、複数の動作を同じ時間に開始でき ます。
- 最初の動作は常にスケジュール期間の0ミリ秒に開始されます。
- グループ動作の各動作が開始される順序はランダムです。

# IP SLA 複数動作スケジューラの設定方法

### 複数の IP SLA 動作のスケジューリング

# (注)

•スケジュールされるすべての IP SLA 動作がすでに設定されている必要があります。

- 複数動作グループでスケジュールされたすべての動作の頻度が同じでなければなりません。
- 複数動作グループに追加される1つ以上の動作 ID 番号のリストは、カンマ(,) を含めて 最大125 文字に制限されます。

#### 手順の概要

- 1. enable
- 2. configure terminal
- **3.** ip sla group schedule group-operation-number operation-id-numbers schedule-period schedule-period-range [ageout seconds] [frequency group-operation-frequency] [life{forever | seconds}] [start-time{hh:mm[:ss] [month day | day month] | pending | now | after hh:mm:ss}]
- 4. exit
- 5. show ip sla group schedule
- 6. show ip sla configuration

|       | コマンドまたはアクション                                                                                                    | 目的                                                                       |
|-------|----------------------------------------------------------------------------------------------------|--------------------------------------------------------------------------|
| ステップ1 | enable                                                                                                    | 特権 EXEC モードをイネーブルにします。                                                   |
|       | 例:                                                                                                    | •パスワードを入力します(要求された場合)。                                                   |
|       | Device> enable                                                                                                    |                                                                          |
| ステップ2 | configure terminal                                                                                                    | グローバル コンフィギュレーション モードを開始                                                 |
|       | 例:                                                                                                    | します。                                                                     |
|       | Device# configure terminal                                                                                                    |                                                                          |
| ステップ3 | <pre>ip sla group schedule group-operation-number operation-id-numbers schedule-period schedule-period-range [ageout seconds] [frequency group-operation-frequency] [life{forever   seconds}] [start-time{hh:mm[:ss] [month day   day month]   pending   now   after hh:mm:ss}]</pre> | スケジューリングされる IP SLA 動作グループ番号<br>と動作番号の範囲をグローバル コンフィギュレー<br>ション モードで指定します。 |
|       | 例 :                                                                                                    |                                                                          |

|       | コマンドまたはアクション                                                                                 | 目的                          |
|-------|----------------------------------------------------------------------------------------------|-----------------------------|
|       | Device(config)# ip sla group schedule 1 3,4,6-9<br>schedule-period 50 frequency range 80-100 |                             |
| ステップ4 | exit                                                                                         | 特権 EXEC モードに戻ります。           |
|       | 例:                                                                                           |                             |
|       | Device(config)# exit                                                                         |                             |
| ステップ5 | show ip sla group schedule                                                                   | (任意)IP SLA グループ スケジュールの詳細を表 |
|       | 例:                                                                                           | 示します。                       |
|       | Device# show ip sla group schedule                                                           |                             |
| ステップ6 | show ip sla configuration                                                                    | (任意)IP SLA 設定の詳細を表示します。     |
|       | 例:                                                                                           |                             |
|       | Device# show ip sla configuration                                                            |                             |

# IP SLA ランダム スケジューラのイネーブル化

手順の概要

- 1. enable
- 2. configure terminal
- **3.** ip sla group schedule group-operation-number operation-id-numbers schedule-period seconds [ageout seconds] [frequency [seconds| range random-frequency-range]] [life {forever | seconds}] [start-time {hh:mm[:ss] [month day | day month] | pending | now | after hh:mm:ss}]
- 4. exit

|       | コマンドまたはアクション               | 目的                                        |
|-------|----------------------------|-------------------------------------------|
| ステップ1 | enable                     | 特権 EXEC モードをイネーブルにします。                    |
|       | 例:                         | <ul> <li>パスワードを入力します(要求された場合)。</li> </ul> |
|       | Device> enable             |                                           |
| ステップ2 | configure terminal         | グローバル コンフィギュレーション モードを開始                  |
|       | 例:                         | します。                                      |
|       | Device# configure terminal |                                           |

I

|       | コマンドまたはアクション                                                                                                    | 目的                                                                                                    |
|-------|----------------------------------------------------------------------------------------------------|----------------------------------------------------------------------------------------------------|
| ステップ3 | <pre>ip sla group schedule group-operation-number operation-id-numbers schedule-period seconds [ageout seconds] [frequency [seconds  range random-frequency-range]] [life {forever   seconds}] [start-time {hh:mm[:ss] [month day   day month]   pending   now   after hh:mm:ss}] 何]: Device (config) # ip sla group schedule 2 1-3 schedule-period 50 frequency range 80-100</pre> | IP SLA 動作のグループのスケジューリングパラメー<br>タを指定します。<br>• IP SLA ランダム スケジューラ オプションをイ<br>ネーブルにするには、frequency range<br><i>random-frequency-range</i> キーワードおよび引数を<br>設定する必要があります。 |
| ステップ4 | exit<br>例:<br>Device(config)# exit                                                                                                    | グローバル コンフィギュレーション モードを終了<br>し、特権 EXEC モードに戻ります。                                                                                                    |

# IP SLA 複数動作スケジューリングの確認

#### 手順の概要

- **1.** show ip sla statistics
- 2. show ip sla group schedule
- **3**. show ip sla configuration

|       | コマンドまたはアクション                       | 目的                          |
|-------|------------------------------------|-----------------------------|
| ステップ1 | show ip sla statistics             | (任意)IP SLA 動作の詳細を表示します。     |
|       | 例:                                 |                             |
|       | Device# show ip sla statistics     |                             |
| ステップ2 | show ip sla group schedule         | (任意)IP SLA グループ スケジュールの詳細を表 |
|       | 例:                                 | 示します。                       |
|       | Device# show ip sla group schedule |                             |
| ステップ3 | show ip sla configuration          | (任意)IP SLA 設定の詳細を表示します。     |
|       | 例:                                 |                             |
|       | Device# show ip sla configuration  |                             |

#### 例

複数の IP SLA 動作のスケジューリングが完了した後は、適切な show コマンドを使用 して、最新の動作の詳細情報を確認できます。

次に、動作グループ1内の IP SLA 動作1~20を、60秒のスケジュール期間と1200 秒の寿命値でスケジューリングする例を示します。デフォルトにより、頻度はスケ ジュール期間と同じです。この例では、開始間隔は3秒になります(スケジュール期 間を動作の数で割った値)。

#### Device# ip sla group schedule 1 1-20 schedule-period 60 life 1200

次に、スケジューリングされた複数 IP SLA 動作の詳細を、show ip sla group schedule コマンドを使用して表示する例を示します。

Device# show ip sla group schedule Group Entry Number: 1 Probes to be scheduled: 1-20 Total number of probes: 20 Schedule period: 60 Group operation frequency: Equals schedule period Status of entry (SNMP RowStatus): Active Next Scheduled Start Time: Start Time already passed Life (seconds): 1200 Entry Ageout (seconds): never

次に、スケジューリングされた複数 IP SLA 動作の詳細を、show ip sla configuration コ マンドを使用して表示する例を示します。この例の最後の行には、IP SLA 動作が複数 スケジューリングされていること(TRUE)が示されています。

Device# show ip sla configuration 1 Entry number: 1 Owner: Tag: Type of operation to perform: udpEcho Target address: 10.2.31.121 Source address: 0.0.0.0 Target port: 9001 Source port: 0 Request size (ARR data portion): 16 Operation timeout (milliseconds): 5000 Type Of Service parameters: 0x0 Verify data: No Data pattern: Vrf Name: Control Packets: enabled Operation frequency (seconds): 60 Next Scheduled Start Time: Start Time already passed Life (seconds): 1200 Entry Ageout (seconds): never Recurring (Starting Everyday): FALSE Status of entry (SNMP RowStatus): Active Threshold (milliseconds): 5000 Number of statistic hours kept: 2 Number of statistic distribution buckets kept: 1 Statistic distribution interval (milliseconds): 20 Enhanced History:

Number of history Lives kept: 0 Number of history Buckets kept: 15 History Filter Type: None Group Scheduled : TRUE

次に、等間隔でスケジューリングされた複数 IP SLA 動作の最新の動作開始時間を、 show ip sla statistics コマンドを使用して表示する例を示します。

```
Device# show ip sla statistics | include Latest operation start time
Latest operation start time: *03:06:21.760 UTC Tue Oct 21 2003
Latest operation start time: *03:06:24.754 UTC Tue Oct 21 2003
Latest operation start time: *03:06:27.751 UTC Tue Oct 21 2003
Latest operation start time: *03:06:30.752 UTC Tue Oct 21 2003
Latest operation start time: *03:06:33.754 UTC Tue Oct 21 2003
Latest operation start time: *03:06:36.755 UTC Tue Oct 21 2003
Latest operation start time: *03:06:39.752 UTC Tue Oct 21 2003
Latest operation start time: *03:06:42.753 UTC Tue Oct 21 2003
Latest operation start time: *03:06:45.755 UTC Tue Oct 21 2003
Latest operation start time: *03:06:48.752 UTC Tue Oct 21 2003
Latest operation start time: *03:06:51.753 UTC Tue Oct 21 2003
Latest operation start time: *03:06:54.755 UTC Tue Oct 21 2003
Latest operation start time: *03:06:57.752 UTC Tue Oct 21 2003
Latest operation start time: *03:07:00.753 UTC Tue Oct 21 2003
Latest operation start time: *03:07:03.754 UTC Tue Oct 21 2003
Latest operation start time: *03:07:06.752 UTC Tue Oct 21 2003
Latest operation start time: *03:07:09.752 UTC Tue Oct 21 2003
Latest operation start time: *03:07:12.753 UTC Tue Oct 21 2003
Latest operation start time: *03:07:15.755 UTC Tue Oct 21 2003
Latest operation start time: *03:07:18.752 UTC Tue Oct 21 2003
```

# IP SLA 複数動作スケジューラの設定例

### 複数の IP SLA 動作のスケジューリングの例

以下に、20秒のスケジュール期間で動作グループ1の IP SLA 動作1~10をスケジュールする例を示します。デフォルトにより、頻度はスケジュール期間と同じです。

Device# ip sla group schedule 1 1-10 schedule-period 20

次に、スケジューリングされた複数 IP SLA 動作の詳細を、show ip sla group schedule コマンド を使用して表示する例を示します。この例の最後の行には、IP SLA 動作が複数スケジューリ ングされていること(TRUE)が示されています。

```
Device# show ip sla group schedule
Multi-Scheduling Configuration:
Group Entry Number: 1
Probes to be scheduled: 1-10
Schedule period :20
Group operation frequency: 20
Multi-scheduled: TRUE
```

### IP SLA ランダム スケジューラのイネーブル化の例

次に、IP SLA 動作1~3をグループ(グループ2として指定)としてスケジューリングする 例を示します。この例では、動作は、50秒のスケジュール期間にわたって均一に分散されたラ ンダムな間隔で開始するようにスケジューリングされます。最初の動作は、ただちに開始され るようにスケジューリングされます。間隔は、プローブが呼び出されるたびに、指定された範 囲から毎回選択されます。ランダムスケジューラオプションがイネーブルになり、動作のグ ループが再開する均一に分散されたランダムな頻度は、80~100秒の範囲内で選択されます。

ip sla group schedule 2 1-3 schedule-period 50 frequency range 80-100 start-time now

# その他の参考資料

#### 関連資料

| 関連項目                      | マニュアル タイトル                                                                                                    |
|---------------------------|----------------------------------------------------------------------------------------------------|
| Cisco IOS コマンド            | Cisco IOS Master Commands List, All Releases                                                                                                    |
| Cisco IOS IP SLA コマンド     | Cisco IOS IP SLAs Command Reference, All Releases                                                                                                    |
| Cisco IOS IP SLA:一般情報     | 『Cisco IOS IP SLAs Configuration Guide』の「Cisco IOS IP SLAs Overview」モジュール                                                                                                |
| IP SLA の複数動作スケジューリン<br>グ  | 『Cisco IOS P SLAs Configuration Guide』の「Configuring<br>Multioperation Scheduling of IP SLAs Operations」モジュー<br>ル                                                         |
| IP SLA の予防的しきい値モニタリ<br>ング | $\mathbb{C}$ is configuration Guide $\mathcal{O}$ $\mathbb{C}$ onfiguringProactive Threshold Monitoring of IP SLAs Operations $\mathcal{T}$ $\mathcal{V} = -\mathcal{V}$ |

#### MIB

| МІВ              | MIB のリンク                                                                                                    |
|------------------|----------------------------------------------------------------------------------------------------|
| CISCO-RTTMON-MIB | 選択したプラットフォーム、Cisco IOS リリース、およびフィーチャ<br>セットに関する MIB を探してダウンロードするには、次の URL にあ<br>る Cisco MIB Locator を使用します。<br>http://www.cisco.com/go/mibs |

シスコのテクニカル サポート

| 説明                                                                                                    | リンク                                               |
|----------------------------------------------------------------------------------------------------|---------------------------------------------------|
| ★枠で囲まれた Technical Assistance の場合★右<br>のURLにアクセスして、シスコのテクニカル<br>サポートを最大限に活用してください。これ<br>らのリソースは、ソフトウェアをインストー<br>ルして設定したり、シスコの製品やテクノロ<br>ジーに関する技術的問題を解決したりするた<br>めに使用してください。この Web サイト上の<br>ツールにアクセスする際は、Cisco.comのログ<br>イン ID およびパスワードが必要です。 | http://www.cisco.com/cisco/web/support/index.html |

# IP SLA 複数動作スケジューラに関する機能情報

次の表に、このモジュールで説明した機能に関するリリース情報を示します。この表は、ソフ トウェアリリーストレインで各機能のサポートが導入されたときのソフトウェアリリースだ けを示しています。その機能は、特に断りがない限り、それ以降の一連のソフトウェアリリー スでもサポートされます。

プラットフォームのサポートおよびシスコ ソフトウェア イメージのサポートに関する情報を 検索するには、Cisco Feature Navigator を使用します。Cisco Feature Navigator にアクセスするに は、www.cisco.com/go/cfn に移動します。Cisco.com のアカウントは必要ありません。

| 機能名                    | リリース | 機能情報                                                                                                    |
|------------------------|------|----------------------------------------------------------------------------------------------------|
| IP SLA 複数動作スケ<br>ジューラ  |      | IP SLA 複数動作スケジューラ機能を使用すると、単一のコ<br>マンドを使用して複数の IP SLA 動作をスケジューリングで<br>きるため、スケーラビリティの高いインフラストラクチャ<br>が IP SLA に提供されます。         |
| IP SLA ランダム スケ<br>ジューラ |      | IP SLA ランダムスケジューラ機能を使用すると、複数の IP SLA 動作を、指定された期間にわたって均一に分散された ランダムな間隔で開始し、指定された頻度の範囲内に均一 に分散されたランダムな頻度で再開するようにスケジュー リングできます。 |

表 31: IP SLA 複数動作スケジューリングに関する機能情報
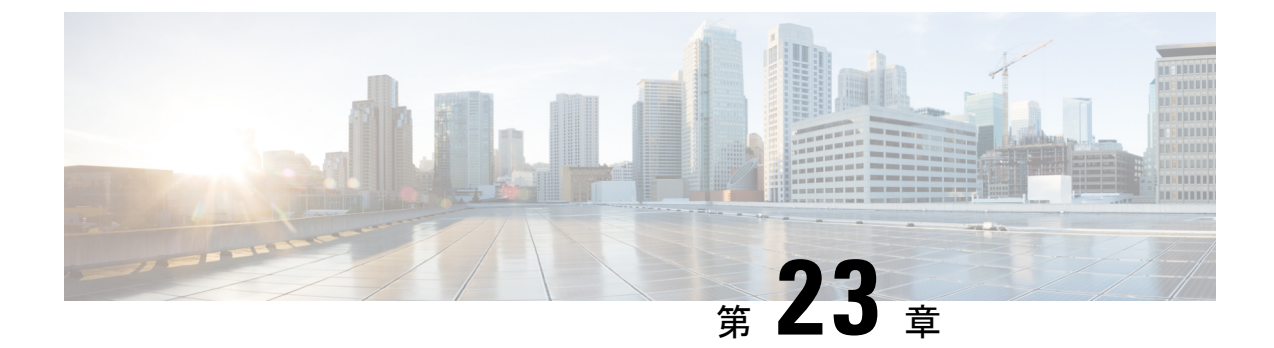

# IPSLA動作の予防的しきい値モニタリングの設定

このマニュアルでは、しきい値および反応トリガーを使用したIPサービスレベル契約(SLA)の予防的モニタリング機能について説明します。

- •機能情報の確認 (309ページ)
- •予防的しきい値モニタリングに関する情報 (309ページ)
- •予防的しきい値モニタリングの設定方法 (314ページ)
- •予防的しきい値モニタリングの設定例 (317 ページ)
- •その他の参考資料 (319ページ)
- IP SLA 予防的しきい値モニタリングに関する機能情報 (320ページ)

# 機能情報の確認

ご使用のソフトウェアリリースでは、このモジュールで説明されるすべての機能がサポートされているとは限りません。最新の機能情報および警告については、「Bug Search Tool」およびご使用のプラットフォームおよびソフトウェアリリースのリリースノートを参照してください。このモジュールで説明される機能に関する情報、および各機能がサポートされるリリースの一覧については、機能情報の表を参照してください。

プラットフォームのサポートおよびシスコ ソフトウェア イメージのサポートに関する情報を 検索するには、Cisco Feature Navigator を使用します。Cisco Feature Navigator にアクセスするに は、www.cisco.com/go/cfn に移動します。Cisco.com のアカウントは必要ありません。

# 予防的しきい値モニタリングに関する情報

### IP SLA 反応の設定

IPSLAの反応は、モニタリング対象の値が指定のレベルを超えるか、下回った場合、または、 タイムアウトや接続損失などのモニタリング対象のイベントが発生した場合にトリガーされる ように設定します。IP SLAによって測定された反応の設定が高すぎたり、低すぎたりすると、 IP SLA では、ネットワーク管理アプリケーションへの通知を生成したり、より多くのデータ を収集する別の IP SLA 動作をトリガーしたりすることがあります。

IP SLA 動作がトリガーされると、(トリガーされた)ターゲット動作が開始し、トリガーす る動作の条件に関する知識がなくても独立して動作し続けます。ターゲット動作は、ターゲッ ト動作に設定されたライフタイム値で指定されたとおり、そのライフが期限切れになるまで続 行されます。ターゲット動作は、存続期間が終了するまで、再度トリガーされることはありま せん。

Cisco IOS リリース 15.2(3) 以降のリリースでは、(トリガーされた)ターゲット動作は条件ク リアイベントまで動作します。その後、ターゲット動作は段階的に停止し、ターゲット動作の 状態がアクティブから保留中に変わり、再度トリガーできるようになります。

### IP SLA 動作によってサポートされる反応

各 IP SLA 動作にサポートされる反応を次の表に示します。

| 反応                  | ICMP エ<br>コー | Path エ<br>コー | UDP ジッ<br>ター | UDP エ<br>コー | TCP 接<br>続 | DHCP | DLSW | ICMP ジッ<br>ター | DNS | フレーム<br>リレー |
|---------------------|--------------|--------------|--------------|-------------|------------|------|------|---------------|-----|-------------|
| Failure             | Y            |              | Y            | Y           | Y          | Y    |      | Y             | Y   |             |
| RTT                 | Y            | Y            |              | Y           | Y          | Y    | Y    |               | Y   | Y           |
| RTTAvg              |              |              | Y            |             |            |      |      | Y             |     |             |
| timeout             | Y            | Y            | Y            | Y           | Y          | Y    | Y    | Y             | Y   | Y           |
| connectionLoss      |              |              | Y            | Y           | Y          |      |      |               |     |             |
| verifyError         |              |              | Y            | Y           |            |      |      | Y             |     | Y           |
| jitterSDAvg         |              |              | Y            |             |            |      |      | Y             |     |             |
| jitterAvg           |              |              | Y            |             |            |      |      | Y             |     |             |
| packetLateArrival   |              |              | Y            |             |            |      |      | Y             |     |             |
| packetOutOfSequence |              |              | Y            |             |            |      |      | Y             |     |             |
| MaxOfPostiveSD      |              |              | Y            |             |            |      |      | Y             |     |             |
| MaxOfNegativeSD     |              |              | Y            |             |            |      |      | Y             |     |             |
| MaxOfPostiveDS      |              |              | Y            |             |            |      |      | Y             |     |             |
| MaxOfNegativeDS     |              |              | Y            |             |            |      |      | Y             |     |             |
| MOS                 |              |              | Y            |             |            |      |      |               |     |             |
| ICPIF               |              |              | Y            |             |            |      |      |               |     |             |

表 32: IP SLA 動作によってサポートされる反応設定

| 反応                   | ICMP エ<br>コー | Path エ<br>コー | UDP ジッ<br>ター | UDP エ<br>コー | TCP 接<br>続 | DHCP | DLSW | ICMP ジッ<br>ター | DNS | フレーム<br>リレー |
|----------------------|--------------|--------------|--------------|-------------|------------|------|------|---------------|-----|-------------|
| PacketLossDS         |              |              | Y            |             |            |      |      |               |     |             |
| PacketLossSD         |              |              | Y            |             |            |      |      |               |     |             |
| PacketMIA            |              |              | Y            |             |            |      |      |               |     |             |
| iaJitterDS           |              |              |              |             |            |      |      |               |     |             |
| frameLossDS          |              |              |              |             |            |      |      |               |     |             |
| mosLQDSS             |              |              |              |             |            |      |      |               |     |             |
| mosCQDS              |              |              |              |             |            |      |      |               |     |             |
| rfactorDS            |              |              |              |             |            |      |      |               |     |             |
| iaJitterSD           |              |              |              |             |            |      |      |               |     |             |
| successivePacketLoss |              |              |              |             |            |      |      | Y             |     |             |
| MaxOfLatencyDS       |              |              |              |             |            |      |      | Y             |     |             |
| MaxOfLatencySD       |              |              |              |             |            |      |      | Y             |     |             |
| LatencyDS            |              |              |              |             |            |      |      | Y             |     |             |
| LatencySD            |              |              |              |             |            |      |      | Y             |     |             |
| packetLoss           |              |              |              |             |            |      |      | Y             |     |             |

### 表 33: IP SLA 動作によってサポートされる反応設定

| 反応                | HTTP | SIM | RIP | FIP | Lsp トレー<br>ス | Post 遅<br>延 | パス ジッ<br>ター | LSP<br>ping | ゲートキーパーの登録 |
|-------------------|------|-----|-----|-----|--------------|-------------|-------------|-------------|------------|
|                   |      |     |     |     |              | ~           | -           |             |            |
| Failure           |      |     |     |     |              |             |             |             |            |
| RTT               | Y    | Y   | Y   | Y   | Y            | Y           | Y           | Y           | Y          |
| RTTAvg            |      |     |     |     |              |             |             |             |            |
| timeout           | Y    | Y   | Y   | Y   |              | Y           | Y           | Y           | Y          |
| connectionLoss    | Y    |     | Y   | Y   | Y            |             |             | Y           |            |
| verifyError       |      |     |     |     |              |             |             |             |            |
| jitterSDAvg       |      |     |     |     |              |             | Y           |             |            |
| jitterAvg         |      |     |     |     |              |             | Y           |             |            |
| packetLateArrival |      |     |     |     |              |             | Y           |             |            |

| 反応                   | HTTP | SIM | RIP | FIP | Lsp トレー<br>ス | Post 遅<br>延 | パス ジッ<br>ター | LSP<br>ping | ゲートキーパーの登録 |
|----------------------|------|-----|-----|-----|--------------|-------------|-------------|-------------|------------|
| packetOutOfSequence  |      |     |     |     |              |             | Y           |             |            |
| MaxOfPostiveSD       |      |     |     |     |              |             | Y           |             |            |
| MaxOfNegativeSD      |      |     |     |     |              |             | Y           |             |            |
| MaxOfPostiveDS       |      |     |     |     |              |             | Y           |             |            |
| MaxOfNegativeDS      |      |     |     |     |              |             | Y           |             |            |
| MOS                  |      |     |     |     |              |             |             |             |            |
| ICPIF                |      |     |     |     |              |             |             |             |            |
| PacketLossDS         |      |     | Y   |     |              |             |             |             |            |
| PacketLossSD         |      |     | Y   |     |              |             |             |             |            |
| PacketMIA            |      |     | Y   |     |              |             |             |             |            |
| iaJitterDS           |      |     | Y   |     |              |             |             |             |            |
| frameLossDS          |      |     | Y   |     |              |             |             |             |            |
| mosLQDSS             |      |     | Y   |     |              |             |             |             |            |
| mosCQDS              |      |     | Y   |     |              |             |             |             |            |
| rfactorDS            |      |     | Y   |     |              |             |             |             |            |
| iaJitterSD           |      |     | Y   |     |              |             |             |             |            |
| successivePacketLoss |      |     |     |     |              |             |             |             |            |
| MaxOfLatencyDS       |      |     |     |     |              |             |             |             |            |
| MaxOfLatencySD       |      |     |     |     |              |             |             |             |            |
| LatencyDS            |      |     |     |     |              |             |             |             |            |
| LatencySD            |      |     |     |     |              |             |             |             |            |
| packetLoss           |      |     |     |     |              |             |             |             |            |

# IP SLA しきい値モニタリングおよび通知

IP SLA は、ほとんどの IP SLA 動作に関する平均ジッタ、単方向の遅延、双方向のラウンドト リップ時間(RTT)、および接続などのパフォーマンスパラメータについての予防的しきい値 モニタリングおよび通知をサポートします。予防的モニタリング機能は、単方向ジッター、単 方向のパケット損失、および単方向 VoIP 音声品質スコアリングを含む重要な VoIP 関連パラ メータの反応しきい値を設定するためのオプションを提供します。

IP SLA の通知は、トリガーされた応答として設定されます。パケット損失、ジッター、平均 動作スコア(MOS)統計情報は、IPSLAジッター動作に固有です。通知はいずれかの方向(送 信元から宛先、および宛先から送信元)の違反、またはパケット損失およびジッターの範囲外 RTT 値に対して生成できます。RTT 値が指定したしきい値を上回るか下回ると、トラップな どのイベントがトリガーされます。

応答条件が発生した場合、IP SLA ではシステム ロギング (syslog) メッセージを生成できま す。システム ロギング メッセージは、CISCO-RTTMON-MIB を使用して簡易ネットワーク管 理プロトコル(SNMP)トラップ(通知)として送信できます。IP SLAの SNMPトラップは、 CISCO-RTTMON-MIB および CISCO-SYSLOG-MIB でサポートされます。

CISCO-SYSLOG-MIBの重大度レベルは、SyslogSeverity INTEGER {emergency(1), alert(2), critical(3), error(4), warning(5), notice(6), info(7), debug(8)} のように定義されます。

ソフトウェアのシステム ロギング プロセスに対しては、異なる重大度レベル値が定義されま す。Cisco ソフトウェアのシステム ロギング プロセスに対する重大度レベルは、{emergency (0), alert (1), critical (2), error (3), warning (4), notice (5), informational (6), debugging (7)} のように定 義されます。

IP SLA しきい値違反は、Cisco システム ロギング プロセス内ではレベル 6 (informational) と してロギングされますが、CISCO-SYSLOG-MIBからはレベル7(info) トラップとして送信さ れます。

通知は、しきい値違反が発生するたびに発行されるわけではありません。次の図に、モニタリ ング対象要素が上限しきい値を超えたときに発生するトリガー反応の流れを示します。最初に 上昇しきい値を超えたときに、イベントが送信され、通知が発行されます。後続のしきい値超 過通知は、モニタリング対象の値が上昇しきい値を再び超える前に下限しきい値を下回った場 合に限り発行されます。

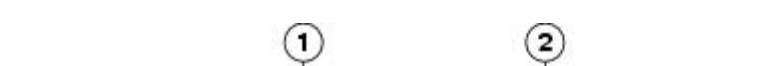

図 22: IP SLA のトリガーされた反応条件およびしきい値超過通知

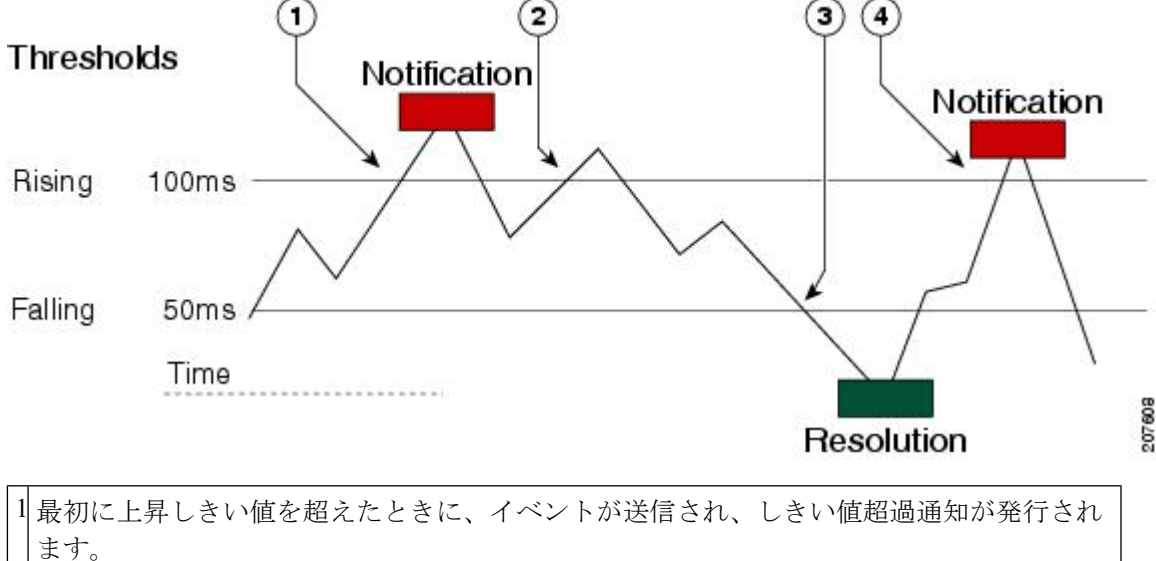

2 上昇しきい値の超過違反が連続して発生しても、追加の通知は発行されません。

3 モニタリング対象の値が下限しきい値を下回っています。

4 上昇しきい値を超えたときに別のしきい値超過通知が発行されているのは、モニタリング 対象の値が最初に下限しきい値を下回った後だけです。

(注) また、モニタリング対象の要素が下限しきい値を最初に下回った時点で(3)、下限しきい値 超過通知が発行されます。前述のように、下限しきい値超過違反に対する後続の通知が発行さ れるのは、上昇しきい値を超えた後で、モニタリング対象の値が下限しきい値を再び下回った 場合に限られます。

### ジッター動作に対するRTT 反応

ジッター動作に対する RTT 反応は、動作の最後にのみトリガーされます。これには、平均リ ターントリップ時間(RTTAvg)値とマッチングされる、リターントリップ時間の最新値 (LatestRTT)が使用されます。

ジッター動作に対する RTT の SNMP トラップは、動作全体の平均リターントリップ時間 (RTTAvg) 値に基づいており、動作中に送信される個々のパケットの RTT 値は含まれませ ん。たとえば、平均がしきい値を下回っている場合、実際には最大で半数のパケットがしきい 値を上回っている可能性がありますが、あくまでも動作全体に対する値であるため、このよう な詳細は通知には含まれません。

RTTAvg しきい値違反に対しては、syslog メッセージだけがサポートされています。syslog メッ セージは、CISCO-RTTMON-MIB から送信されます。

# 予防的しきい値モニタリングの設定方法

### 予防的しきい値モニタリングの設定

この作業は、トラップを生成したり、別の動作を開始したりするためのしきい値および反応ト リガーを設定する場合に実行します。

### 始める前に

・違反条件を満たした場合に開始される IP SLA 動作を設定する必要があります。

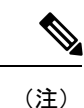

- ジッター動作に対する RTT 反応は、動作の最後にのみトリガーされます。これには、リターントリップ時間の最新値(LatestRTT)が使用されます。
  - ジッター動作に対する RTT の SNMP トラップは、動作全体に対するリターントリップ時間の平均値(RTTAvg)のみに基づいており、動作中に送信された個々のパケットのリターントリップ時間値は含まれません。RTTAvg しきい値違反に対しては、syslog メッセージだけがサポートされています。
  - ・ジッター動作中のRTT違反には、syslogメッセージだけがサポートされます。
  - ・ジッター動作中以外のRTT違反には、SNMPトラップだけがサポートされます。
  - timeout、connectionLoss、または verifyError 以外の非 RTT 違反には、syslog メッセージの みがサポートされます。
  - SNMP トラップと syslog メッセージの両方がサポートされているのは、timeout、 connectionLoss、または verifyError 違反のみです。

#### 手順の概要

- 1. enable
- 2. configure terminal
- **3.** ip sla reaction-configuration operation-number react monitored-element [action-type option] [threshold-type {average [number-of-measurements] | consecutive [occurrences] | immediate | never | xofy [x-value y-value]}] [threshold-value upper-threshold lower-threshold]
- 4. ip sla reaction-trigger operation-number target-operation
- 5. ip sla logging traps
- 6. 次のいずれかを実行します。
  - snmp-server enable traps rtr
  - snmp-server enable traps syslog
- 7. snmp-server host {hostname | ip-address} [vrf vrf-name] [traps | informs] [version {1 | 2c | 3 [auth | noauth | priv]}] community-string [udp-port port] [notification-type]
- 8. exit
- 9. show ip sla reaction configuration [operation-number]
- **10.** show ip sla reaction trigger [operation-number]

#### 手順の詳細

|       | コマンドまたはアクション       | 目的                                         |
|-------|--------------------|--------------------------------------------|
| ステップ1 | enable             | 特権 EXEC モードをイネーブルにします。                     |
|       | 例:                 | <ul> <li>・パスワードを入力します(要求された場合)。</li> </ul> |
|       | Device> enable     |                                            |
| ステップ2 | configure terminal | グローバル コンフィギュレーション モードを開始                   |
|       | 例:                 | します。                                       |

I

|               | コマンドまたはアクション                                                                                                    | 目的                                                                                                    |  |  |  |  |
|---------------|----------------------------------------------------------------------------------------------------|----------------------------------------------------------------------------------------------------|--|--|--|--|
|               | Device# configure terminal                                                                                                    |                                                                                                    |  |  |  |  |
| ステップ3         | <b>ip sla reaction-configuration</b> operation-number react<br>monitored-element [action-type option] [threshold-type<br>{average [number-of-measurements]   consecutive<br>[occurrences]   immediate   never   xofy [x-value<br>y-value]}] [threshold-value upper-threshold<br>lower-threshold] | 指定したしきい値違反に基づいて実行されるアク<br>ション(SNMP トラップまたは IP SLA トリガー)<br>を設定します。                                      |  |  |  |  |
|               | 例:                                                                                                    |                                                                                                    |  |  |  |  |
|               | Device(config)# ip sla reaction-configuration 10<br>react jitterAvg threshold-type immediate<br>threshold-value 5000 3000 action-type<br>trapAndTrigger                                                                                                    |                                                                                                    |  |  |  |  |
| ステップ4         | <b>ip sla reaction-trigger</b> operation-number<br>target-operation                                                                                                    | (任意)違反条件が満たされた場合に、別のIPSLA<br>動作を開始します。                                                                  |  |  |  |  |
|               | 例:                                                                                                    | • ip sla reaction-configuration コマンドを                                                                   |  |  |  |  |
|               | Device(config)# ip sla reaction-trigger 10 2                                                                                                    | trapAnd Irigger キーワードまたは triggerOnly<br>キーワードを指定して設定した場合にのみ必須<br>です。                                    |  |  |  |  |
| ステップ5         | ip sla logging traps                                                                                                    | (任意)CISCO-RTTMON-MIB からの IP SLA syslog                                                                  |  |  |  |  |
|               | 例:                                                                                                    | メッセージをイネーブルにします。                                                                                        |  |  |  |  |
|               | Device(config)# ip sla logging traps                                                                                                    |                                                                                                    |  |  |  |  |
| ステップ6         | 次のいずれかを実行します。<br>• snmp-server enable traps rtr<br>• snmp server enable traps system                                                                                                    | <ul> <li>(任意)最初の例は、CISCO-RTTMON-MIBト<br/>ラップを生成するようにシステムを有効にする<br/>方法を示しています。</li> </ul>                |  |  |  |  |
|               | · shinp-server enable traps systog                                                                                                    | ・(任意)2 番目の例は、CISCO-SYSLOG-MIB                                                                           |  |  |  |  |
|               | Device(config)# snmp-server enable traps rtr                                                                                                    | トラップを生成するようにシステムを有効にす<br>る方法を示しています。                                                                    |  |  |  |  |
|               | 例:                                                                                                    |                                                                                                    |  |  |  |  |
|               | Device(config)# snmp-server enable traps syslog                                                                                                    |                                                                                                    |  |  |  |  |
| ステップ <b>1</b> | <pre>snmp-server host {hostname   ip-address} [vrf vrf-name] [traps   informs] [version {1   2c   3 [auth   noauth   priv]}] community-string [udp-port port] [notification-type]</pre>                                                                                                    | <ul> <li>(任意) リモートホストにトラップを送信します。</li> <li>• snmp-server enable traps コマンドを設定した<br/>場合に必須です。</li> </ul> |  |  |  |  |
|               | 例:                                                                                                    |                                                                                                    |  |  |  |  |
|               | <pre>Device(config)# snmp-server host 10.1.1.1 public syslog</pre>                                                                                                    |                                                                                                    |  |  |  |  |

|        | コマンドまたはアクション                                            | 目的                       |
|--------|---------------------------------------------------------|--------------------------|
| ステップ8  | exit                                                    | グローバル コンフィギュレーション モードを終了 |
|        | 例:                                                      | し、特権 EXEC モードに戻ります。      |
|        | Device(config)# exit                                    |                          |
| ステップ9  | show ip sla reaction – configuration [operation-number] | (任意)予防的しきい値モニタリングの設定を表示  |
|        | 例:                                                      | します。                     |
|        | Device# show ip sla reaction-configuration 10           |                          |
| ステップ10 | show ip sla reaction - trigger [operation-number]       | (任意) トリガーされるターゲット動作の設定ス  |
|        | 例:                                                      | テータスおよび動作状態を表示します。       |
|        | Device# show ip sla reaction-trigger 2                  |                          |

# 予防的しきい値モニタリングの設定例

### IP SLA 反応の設定例

次の例では、MOS 値が 4.9(最高品質)を超えたとき、または 2.5(低品質)を下回ったとき に SNMP ロギング トラップを送信するよう、IP SLA 動作 10 が設定されます。

Device(config) # ip sla reaction-configuration 10 react mos threshold-type immediate threshold-value 490 250 action-type trapOnly

次に、ip sla reaction-configuration コマンドのデフォルト設定の例を示します。

```
Device# show ip sla reaction-configuration 1
Entry number: 1
Reaction Configuration not configured
Device# configure terminal
Enter configuration commands, one per line. End with CNTL/Z.
Device(config)# ip sla reaction-configuration 1
Device(config)# do show ip sla reaction-configuration 1
Entry number: 1
Reaction: rtt
Threshold Type: Never
Rising (milliseconds): 5000
Falling (milliseconds): 3000
Threshold Count: 5
Threshold Count2: 5
Action Type: None
```

### IP SLA 反応設定の確認例

次の例では、出力内の Reaction: 値に示されているとおり、複数のモニタリング対象要素が IP SLA 動作(1) に対して設定されています。

Device# show ip sla reaction-configuration

Entry Number: 1 Reaction: RTT Threshold type: Never Rising (milliseconds): 5000 Falling (milliseconds): 3000 Threshold Count: 5 Threshold Count2: 5 Action Type: None Reaction: jitterDSAvg Threshold type: average Rising (milliseconds): 5 Falling (milliseconds): 3 Threshold Count: 5 Threshold Count2: 5 Action Type: triggerOnly Reaction: jitterDSAvg Threshold type: immediate Rising (milliseconds): 5 Falling (milliseconds): 3 Threshold Count: 5 Threshold Count2: 5 Action Type: trapOnly Reaction: PacketLossSD Threshold type: immediate Rising (milliseconds): 5 Threshold Falling (milliseconds): 3 Threshold Count: 5 Threshold Count2: 5 Action Type: trapOnly

### SNMP 通知のトリガー例

次に、RTT または VoIP MOS のしきい値に違反した場合に、10.1.1.1 のリモート ホストに CISCO-SYSLOG-MIB トラップが送信されるように、予防的しきい値モニタリングを設定する 例を示します。

! Configure the operation on source. Device(config)# ip sla 1 Device(config-ip-sla)# udp-jitter 10.1.1.1 3000 codec g711alaw Device(config-ip-sla-jitter)# exit

Device(config) # ip sla schedule 1 start now life forever

! Configure thresholds and reactions. Device(config)# ip sla reaction-configuration 1 react rtt threshold-type immediate threshold-value 3000 2000 action-type trapOnly

Device (config) # ip sla reaction-configuration 1 react MOS threshold-type consecutive 4 threshold-value 390 220 action-type trapOnly

Device(config) # ip sla logging traps

! The following command sends traps to the specified remote host. Device(config)# snmp-server host 10.1.1.1 version 2c public syslog

! The following command is needed for the system to generate CISCO-SYSLOG-MIB traps. Device(config)# snmp-server enable traps syslog

次に示すシステム ロギング メッセージの例は、IP SLA しきい値違反通知が Cisco システム ロ ギング プロセスでレベル 6 (informational) として生成されることを示しています。

3d18h:%RTT-6-SAATHRESHOLD:RTR(11):Threshold exceeded for MOS

次の例は、同じ違反に対する CISCO-SYSLOG-MIB からの SNMP 通知であり、レベル7 (info) の通知となっています。

```
3d18h:SNMP:V2 Trap, reqid 2, errstat 0, erridx 0
sysUpTime.0 = 32613038
snmpTrapOID.0 = ciscoSyslogMIB.2.0.1
clogHistoryEntry.2.71 = RTT
clogHistoryEntry.3.71 = 7
clogHistoryEntry.4.71 = SAATHRESHOLD
clogHistoryEntry.5.71 = RTR(11):Threshold exceeded for MOS
clogHistoryEntry.6.71 = 32613037
```

# その他の参考資料

#### 関連資料

| 関連項目                  | マニュアル タイトル                                   |
|-----------------------|----------------------------------------------|
| Cisco IOS コマンド        | Cisco IOS Master Commands List, All Releases |
| Cisco IOS IP SLA コマンド | Cisco IOS IP SLAs Command Reference          |

#### MIB

| МІВ                | MIB のリンク                                                        |
|--------------------|-----------------------------------------------------------------|
| • CISCORITMON-MIB  | 選択したプラットフォーム、Cisco IOS リリース、およびフィーチャ                            |
| • CISCO-SYSLOG-MIB | セットに関する MIB を探してダウンロードするには、次の URL にある Cisco MIB Locator を使用します。 |
|                    | http://www.cisco.com/go/mibs                                    |

シスコのテクニカル サポート

| 説明                                                                                                    | リンク                                               |
|----------------------------------------------------------------------------------------------------|---------------------------------------------------|
| ★枠で囲まれた Technical Assistance の場合★右<br>のURLにアクセスして、シスコのテクニカル<br>サポートを最大限に活用してください。これ<br>らのリソースは、ソフトウェアをインストー<br>ルして設定したり、シスコの製品やテクノロ<br>ジーに関する技術的問題を解決したりするた<br>めに使用してください。この Web サイト上の<br>ツールにアクセスする際は、Cisco.comのログ<br>イン ID およびパスワードが必要です。 | http://www.cisco.com/cisco/web/support/index.html |

# IP SLA 予防的しきい値モニタリングに関する機能情報

次の表に、このモジュールで説明した機能に関するリリース情報を示します。この表は、ソフ トウェア リリース トレインで各機能のサポートが導入されたときのソフトウェア リリースだ けを示しています。その機能は、特に断りがない限り、それ以降の一連のソフトウェアリリー スでもサポートされます。

プラットフォームのサポートおよびシスコ ソフトウェア イメージのサポートに関する情報を 検索するには、Cisco Feature Navigator を使用します。Cisco Feature Navigator にアクセスするに は、www.cisco.com/go/cfn に移動します。Cisco.com のアカウントは必要ありません。

| 表 34 : IF | 'SLA Ť | 「防旳しき | い値モニ | ニタリン | クに関す | る機能情報 |
|-----------|--------|-------|------|------|------|-------|
|           |        |       |      |      |      |       |

| 機能名                     | リリー<br>ス | 機能情報                                                                                                    |
|-------------------------|----------|----------------------------------------------------------------------------------------------------|
| IP SLA - 反応しきい<br>値     |          | Cisco IOS IP SLA 予防的しきい値モニタリング機能を使用する<br>と、特定の測定対象ネットワーク条件に反応するように IP SLA<br>の動作を設定できます。                                                                                                    |
| IP SLA - VoIP トラッ<br>プ  |          | IP SLA - VoIP トラップ機能には、単方向ジッター、単方向のパ<br>ケット損失、および単方向 VoIP 音声品質スコアリング (MOS<br>スコア) などの重要な VoIP 関連パラメータの反応しきい値を<br>設定するための新しい機能が含まれています。                                                                     |
| IP SLA の追加のしき<br>い値トラップ |          | IPSLA反応しきい値モニタリング用のこの機能拡張には、方向<br>ごとの平均ジッター、方向ごとのパケット損失、最大の正負<br>ジッター、および平均オピニオン評点(MOS)トラップが含ま<br>れています。この機能では、IPSLA内の一方向遅延ジッター、<br>パケット損失および遅延トラップも可能になり、アクション到<br>着および遅延到着の紛失によるパケット損失のトラップも含ま<br>れています。 |

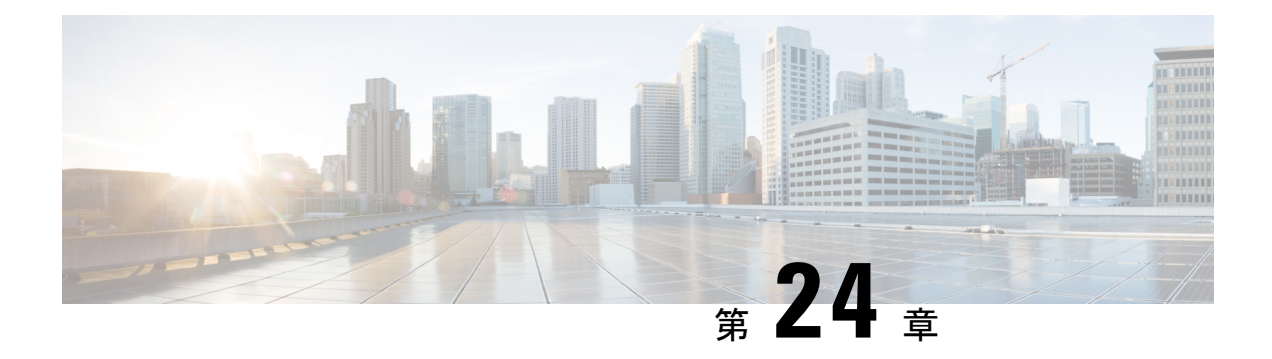

# **IP SLA TWAMP Responder**

このモジュールでは、ネットワーク上のシスコ デバイスとシスコ以外の TWAMP 制御デバイ ス間の IP パフォーマンスを測定するために、シスコ デバイスで IETF Two-Way Active Measurement Protocol (TWAMP) Responder を設定する方法について説明します。

- •機能情報の確認 (321ページ)
- IP SLA TWAMP Responder の前提条件 (321 ページ)
- IP SLA TWAMP Responder の制限事項 (322 ページ)
- IP SLA TWAMP Responder に関する情報 (322 ページ)
- IP SLA TWAMP Responder の設定方法 (324 ページ)
- IP SLA TWAMP レスポンダの設定例 (326 ページ)
- •その他の参考資料 (327 ページ)
- IP SLA TWAMP Responder の機能情報 (328 ページ)

# 機能情報の確認

ご使用のソフトウェアリリースでは、このモジュールで説明されるすべての機能がサポートされているとは限りません。最新の機能情報および警告については、「Bug Search Tool」およびご使用のプラットフォームおよびソフトウェア リリースのリリース ノートを参照してください。このモジュールで説明される機能に関する情報、および各機能がサポートされるリリースの一覧については、機能情報の表を参照してください。

プラットフォームのサポートおよびシスコ ソフトウェア イメージのサポートに関する情報を 検索するには、Cisco Feature Navigator を使用します。Cisco Feature Navigator にアクセスするに は、www.cisco.com/go/cfn に移動します。Cisco.com のアカウントは必要ありません。

# IP SLA TWAMP Responder の前提条件

IP SLA TWAMP Responder が機能するには、TWAMP 制御クライアントとセッション送信元を ネットワークに設定する必要があります。

# **IP SLA TWAMP Responder**の制限事項

- IP SLA TWAMP Responder v1.0 では、TWAMP サーバとセッション リフレクタは、同一の シスコ デバイスに設定する必要があります。
- タイムスタンプは、管理インターフェイスを介して入出力するTWAMPテストパケットではサポートされません。
- タイム スタンプは、ルーティングされていないインターフェイスや BDI インターフェイ スではサポートされません。
- ・タイム スタンプは、MPLS/VPLS インターフェイスではサポートされません。
- •TWAMP クライアントおよびセッション送信側はサポートされていません。
- •1 つの TWAMP 応答側 に対して最大9個のセッション送信側を設定できます。
- •TWAMP 光モードはサポートされていません。

# IP SLA TWAMP Responder に関する情報

### TWAMP

IETF Two-Way Active Measurement Protocol (TWAMP) は、TWAMP プロトコルをサポートする2つのデバイス間でのラウンドトリップネットワークパフォーマンスの測定に関する規格を定めたものです。TWAMP制御プロトコルは、パフォーマンス測定セッションを設定するために使用されます。TWAMPテストプロトコルは、パフォーマンス測定プローブを送受信するために使用されます。

TWAMPアーキテクチャは、モニタリングセッションの開始とパケットの交換に関与する次の4つの論理エンティティで構成されます。

- 制御クライアントは、TWAMPテストセッションをセットアップし、開始および停止を行います。
- セッション送信元は、セッションリフレクタに送信される TWAMP テストパケットをインスタンス化します。
- セッション リフレクタは、TWAMP テストパケットの受信時に、測定パケットを反映します。セッション リフレクタは、TWAMP 内のパケット統計情報を収集しません。
- TWAMP サーバは、1つ以上のTWAMP セッションを管理するエンドシステムで、エンドポイント内のセッションごとのポートを設定することもできます。サーバは TCP ポート135 でリッスンします。セッション リフレクタとサーバは、IP SLA 動作で TWAMP Responder を構成します。

TWAMP は柔軟性の異なるエンティティを定義しますが、単一デバイスでロールの論理的な マージも可能にし、実装が容易になります。次の図に、TWAMP アーキテクチャを構成する 4 つのエンティティを示します。

図 23: TWAMP のアーキテクチャ

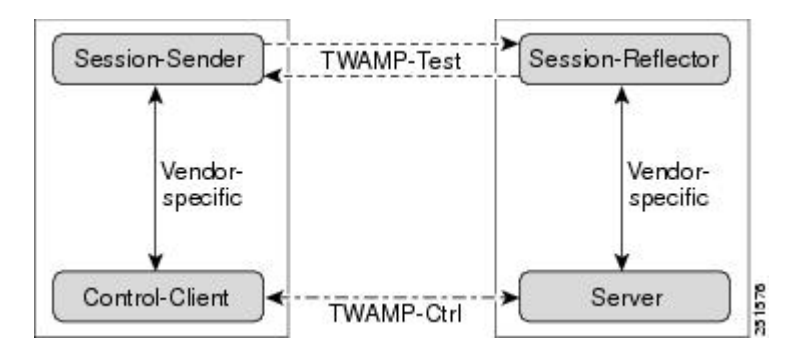

### **IP SLA TWAMP Responder v1.0**

TWAMP Responder は、TWAMP をサポートする別のデバイスでコントロール クライアントお よびセッション送信元と相互運用します。IP SLA TWAMP Responder v1.0 機能では、Responder を構成するセッション リフレクタおよび TWAMP サーバは、同じデバイス上に設置する必要 があります。

次の図では、1 つのデバイスがコントロール クライアントおよびセッション送信元(TWAMP 制御デバイス)で、他の2つのデバイスが IP SLA TWAMP Responder として設定されたシスコ デバイスです。各 IP SLA TWAMP Responder は、TWAMP サーバおよびセッション リフレクタ の両方として機能します。

図 24: 基本的な TWAMP 展開での IP SLA TWAMP Responder

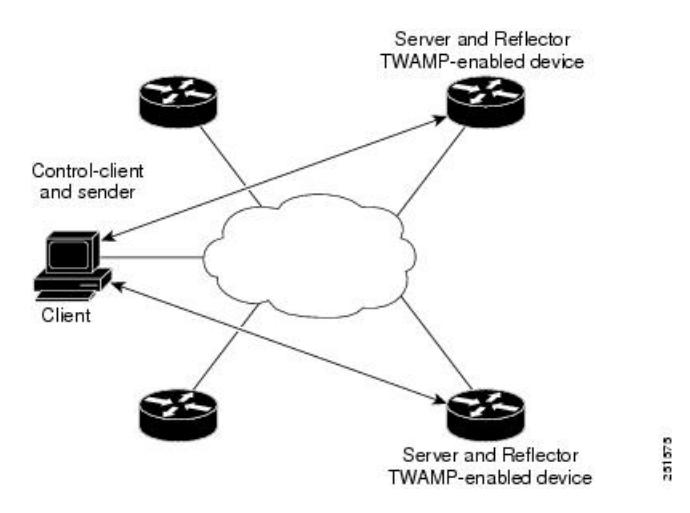

# IP SLA TWAMP Responder の設定方法

# 

(注) 送信側(T1、T4)と受信側(T3、T2)のタイムスタンプはソフトウェアではなくハードウェ アによって実行されるため、実際のCisco IOS XE Everest 16.6.1のジッタおよび遅延測定の精度 が向上します。

### TWAMP サーバの設定

(注) IP SLA TWAMP Responder v1.0 では、TWAMP サーバとセッション リフレクタは、同一のデバイスに設定されます。

### 手順の概要

- 1. enable
- 2. configure terminal
- **3**. ip sla server twamp
- **4.** port port-number
- 5. timer inactivity seconds
- 6. end

### 手順の詳細

### ステップ1 enable

#### 例:

Device> enable

特権 EXEC モードをイネーブルにします。

・パスワードを入力します(要求された場合)。

#### ステップ2 configure terminal

### 例:

Device# configure terminal

グローバル コンフィギュレーション モードを開始します。

### ステップ3 ip sla server twamp

例:

Device(config)# ip sla server twamp

デバイスを TWAMP サーバとして設定し、TWAMP サーバ コンフィギュレーション モードを開始します。

#### ステップ4 port port-number

#### 例:

Device(config-twamp-srvr) # port 9000

(任意)TWAMP サーバが接続および制御要求を受信するために使用するポートを設定します。

#### ステップ5 timer inactivity seconds

#### 例:

Device(config-twamp-srvr) # timer inactivity 300

(任意) TWAMP 制御セッションの非アクティビティ タイマーを設定します。

### ステップ6 end

### 例:

Device(config-twamp-srvr) # end

特権 EXEC モードに戻ります。

## セッション リフレクタの設定

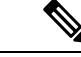

(注) IP SLA TWAMP Responder v1.0 では、TWAMP サーバとセッション リフレクタは、同一のデバイスに設定されます。

手順の概要

- 1. enable
- 2. configure terminal
- 3. ip sla responder twamp
- 4. timeout seconds
- 5. end

### 手順の詳細

ステップ1 enable

例:

Device> enable

特権 EXEC モードをイネーブルにします。

・パスワードを入力します(要求された場合)。

### ステップ2 configure terminal

#### 例:

Device# configure terminal グローバル コンフィギュレーション モードを開始します。

### ステップ3 ip sla responder twamp

#### 例:

Device(config) # ip sla responder twamp

デバイスを TWAMP Responder として設定し、TWAMP リフレクタ コンフィギュレーション モードを開始 します。

### ステップ4 timeout seconds

### 例:

Device(config-twamp-ref)# timeout 300

(任意) TWAMP テスト セッションの非アクティビティ タイマーを設定します。

### ステップ5 end

#### 例:

Device(config-twamp-ref)# end

特権 EXEC モードに戻ります。

# IP SLA TWAMP レスポンダの設定例

### IP SLA TWAMP Responder v1.0 の例

次の例と部分的な出力は、同一のシスコ デバイスで IP SLA TWAMP Responder v1.0 用 の TWAMP サーバとセッション リフレクタを設定する方法を示します。この設定で は、ポート 862 は TWAMP サーバが接続および制御要求を受信するために使用する (デフォルト) ポートです。サーバリスナーのデフォルトポートは、RFC 指定のポー トで、必要に応じて再設定できます。

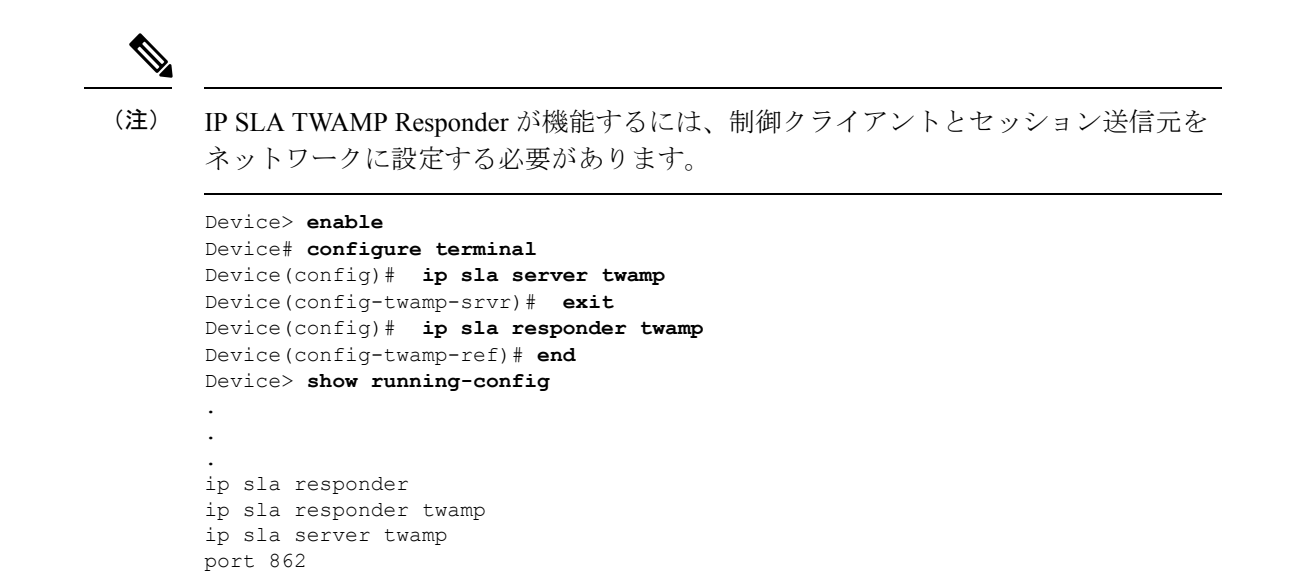

# その他の参考資料

#### 関連資料

| 関連項目           | マニュアル タイトル                                           |
|----------------|------------------------------------------------------|
| Cisco IOS コマンド | Cisco IOS Master Commands         List, All Releases |
| IP SLA コマンド    | Cisco IOS IP SLAs Command<br>Reference               |

#### 標準および RFC

| 標準/RFC   | タイトル                                             |
|----------|--------------------------------------------------|
| RFC 5357 | Two-Way Active Measurement      Protocol (TWAMP) |
| RFC 4656 | [One-way Active Measurement<br>Protocol (OWAMP)] |

シスコのテクニカル サポート

| 説明                                                                                                    | リンク                                               |
|----------------------------------------------------------------------------------------------------|---------------------------------------------------|
| ★枠で囲まれた Technical Assistance の場合★右<br>のURLにアクセスして、シスコのテクニカル<br>サポートを最大限に活用してください。これ<br>らのリソースは、ソフトウェアをインストー<br>ルして設定したり、シスコの製品やテクノロ<br>ジーに関する技術的問題を解決したりするた<br>めに使用してください。この Web サイト上の<br>ツールにアクセスする際は、Cisco.comのログ<br>イン ID およびパスワードが必要です。 | http://www.cisco.com/cisco/web/support/index.html |

# **IP SLA TWAMP Responder**の機能情報

次の表に、このモジュールで説明した機能に関するリリース情報を示します。この表は、ソフ トウェア リリース トレインで各機能のサポートが導入されたときのソフトウェア リリースだ けを示しています。その機能は、特に断りがない限り、それ以降の一連のソフトウェアリリー スでもサポートされます。

プラットフォームのサポートおよびシスコ ソフトウェア イメージのサポートに関する情報を 検索するには、Cisco Feature Navigator を使用します。Cisco Feature Navigator にアクセスするに は、www.cisco.com/go/cfn に移動します。Cisco.com のアカウントは必要ありません。

| 機能名                         | リリース | 機能情報                                                                                                    |
|-----------------------------|------|----------------------------------------------------------------------------------------------------|
| IP SLA TWAMP Responder v1.0 |      | この機能によって、ネット<br>ワーク上の IP SLA TWAMP<br>Responder とシスコ以外の<br>TWAMP 制御デバイス間のラ<br>ウンドトリップパフォーマン<br>スを測定するために、シスコ<br>デバイスに TWAMP サーバと<br>セッション リフレクタを設定<br>できます。                                                                                       |
|                             |      | 次のコマンドが導入または変<br>更されました。ip sla responder<br>twamp、ip sla server twamp、<br>port (twamp)、show ip sla<br>standards、show ip sla twamp<br>connection、show ip sla twamp<br>session、show ip sla twamp<br>standards、timer inactivity、<br>timeout (twamp). |

#### 表 35: IP SLA TWAMP Responder の機能情報

I